HEATING TECHNIQUE

Centrometal d.o.o. - Glavna 12, 40306 Macinec, Croatia, tel: +385 40 372 600, fax: +385 40 372 611

# ENG

# **TECHNICAL INSTRUCTIONS**

using of **CONTROLLER** hot water boiler **PelTec II Lambda** 

# CE

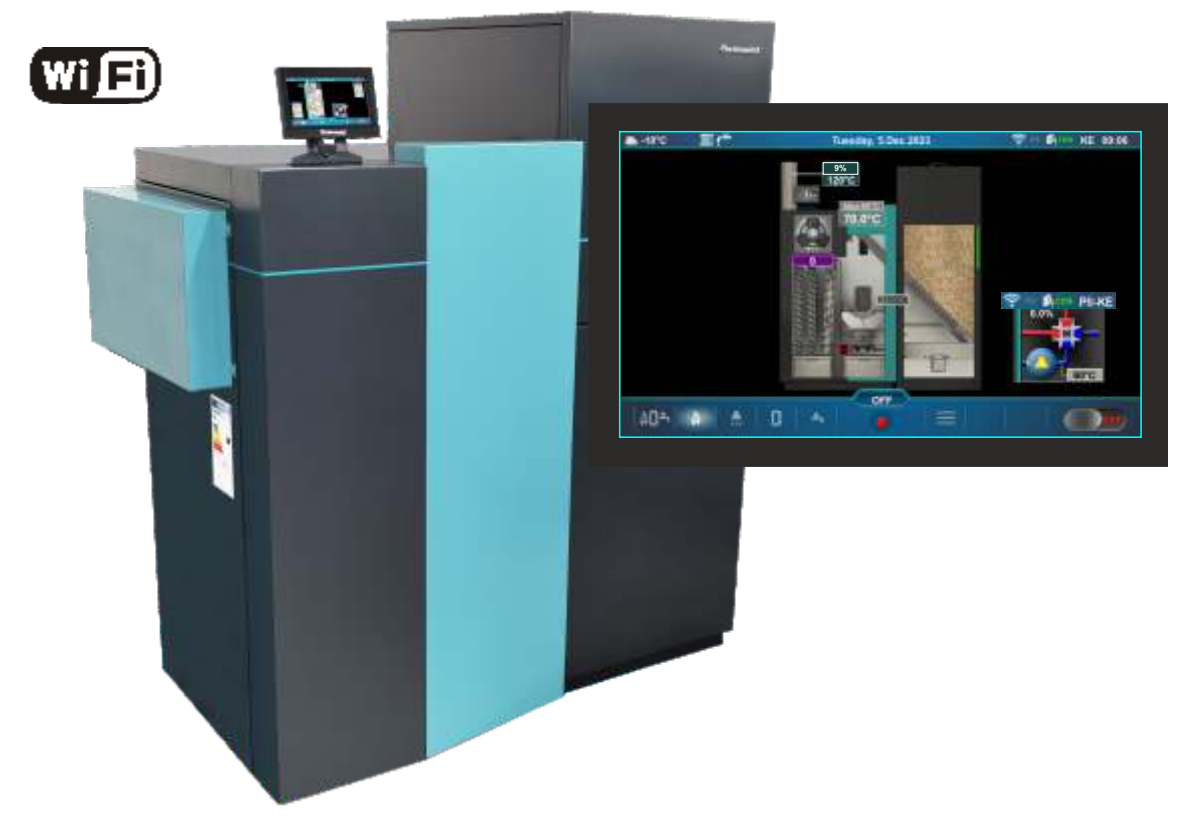

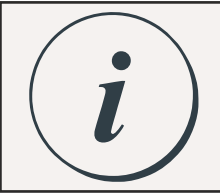

# THE FIRST START-UP MUST BE DONE BY AUTHORIZED PERSON, OTHERWISE PRODUCT WARRANTY IS NOT VALID.

www

You can find the latest technical instructions for PelTec II Lambda by scanning the QR code or at the web address:

https://www.centrometal.hr/en/portfolio/peltec-ii-lambda-eng/

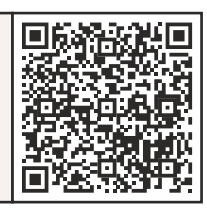

PelTec II Lambda 12-48

| SWITCHING ON THE CONTROLLER                                                                                                    | 04                                                                                                    |
|----------------------------------------------------------------------------------------------------|----------------------------------------------------------------------------------------------------|
| INITIAL MESSAGE                                                                                                    | 04                                                                                                    |
| MAIN SCREEN (DILOE) AND MAIN MENU                                                                                                    | 05                                                                                                    |
|                                                                                                    | 05                                                                                                    |
| SHORTCUTS FOR DIFFERENT SCREENS                                                                                                    | 07                                                                                                    |
| SYMBOLS ON THE BOILER SCREEN (PII-KE)                                                                                                    |                                                                                                    |
|                                                                                                    | 44                                                                                                    |
| CONFIGURATION STIMBOLS                                                                                                    |                                                                                                    |
| CHANGING/ENTERING PARAMETERS                                                                                                    | 12                                                                                                    |
|                                                                                                    |                                                                                                    |
|                                                                                                    | 13                                                                                                    |
|                                                                                                    |                                                                                                    |
| 1.1. MANUAL BOILER CLEANING                                                                                                    | 13                                                                                                    |
| 1.2. FILLING FEEDER SCREW                                                                                                    | 14                                                                                                    |
|                                                                                                    | 14                                                                                                    |
|                                                                                                    |                                                                                                    |
|                                                                                                    |                                                                                                    |
| 2.0. BOILER                                                                                                    | 15                                                                                                    |
|                                                                                                    | 15                                                                                                    |
|                                                                                                    |                                                                                                    |
| 2.1.X. DHW / HEATING                                                                                                    |                                                                                                    |
| 2.2. BOILER SCHEDULE                                                                                                    | 30                                                                                                    |
|                                                                                                    | 30                                                                                                    |
|                                                                                                    |                                                                                                    |
| 2.2.22.2.4. TABLE 1, TABLE 2, TABLE 3                                                                                                    |                                                                                                    |
| 2.3. FORCED SHUTDOWN                                                                                                    | 32                                                                                                    |
| 2.4. FLUE PASSAGE CLEANER                                                                                                    | 32                                                                                                    |
|                                                                                                    |                                                                                                    |
|                                                                                                    |                                                                                                    |
| 2.4.2. IABLE                                                                                                    | 34                                                                                                    |
| 2.5. FUEL LEVEL                                                                                                    |                                                                                                    |
| 2.6 BOILER COMPONENTS                                                                                                    | 26                                                                                                    |
|                                                                                                    |                                                                                                    |
| 2.6.1. CLEANING                                                                                                    |                                                                                                    |
| 2.6.1.1. FLUE PASSAGE CLEANER                                                                                                    | 36                                                                                                    |
| 2612 CRATE CLEANER                                                                                                    | 36                                                                                                    |
|                                                                                                    |                                                                                                    |
|                                                                                                    |                                                                                                    |
| 3.0. HEATING CIRCUIT                                                                                                    | 37                                                                                                    |
| 3.2 PLIMP OFF                                                                                                    | 38                                                                                                    |
|                                                                                                    | 20                                                                                                    |
| 3.3. TEMPERATURES                                                                                                    |                                                                                                    |
| 3.5. DAY / NIGHT TEMPERATURE                                                                                                    | 43                                                                                                    |
| 36-37 TABLE1 TABLE2                                                                                                    | 44                                                                                                    |
|                                                                                                    |                                                                                                    |
|                                                                                                    | 45                                                                                                    |
|                                                                                                    |                                                                                                    |
|                                                                                                    |                                                                                                    |
| 4.0. DOMESTIC HOT WATER (DHW)                                                                                                    |                                                                                                    |
| 4.0. DOMESTIC HOT WATER (DHW)                                                                                                    | 46                                                                                                    |
| 4.0. DOMESTIC HOT WATER (DHW)                                                                                                    | 46                                                                                                    |
| 4.0. DOMESTIC HOT WATER (DHW)                                                                                                    | 46                                                                                                    |
| 4.0. DOMESTIC HOT WATER (DHW)                                                                                                    | 46<br>                                                                                                    |
| 4.0. DOMESTIC HOT WATER (DHW)                                                                                                    |                                                                                                    |
| 4.0. DOMESTIC HOT WATER (DHW)                                                                                                    |                                                                                                    |
| 4.0. DOMESTIC HOT WATER (DHW)                                                                                                    |                                                                                                    |
| 4.0. DOMESTIC HOT WATER (DHW)                                                                                                    |                                                                                                    |
| 4.0. DOMESTIC HOT WATER (DHW)                                                                                                    |                                                                                                    |
| 4.0. DOMESTIC HOT WATER (DHW)                                                                                                    |                                                                                                    |
| 4.0. DOMESTIC HOT WATER (DHW)<br>5.0. OPERATION<br>5.1. DHW / HEATING<br>5.2. DHW PRIORITY<br>5.3. CONTROL UNIT SETTINGS<br>5.3.1. BOILER CONTROL<br>5.3.2. BOILER TEMPERATURE MAINTENANCE<br>5.4. MANUAL TEST                                                                                                    |                                                                                                    |
| 4.0. DOMESTIC HOT WATER (DHW)                                                                                                    |                                                                                                    |
| 4.0. DOMESTIC HOT WATER (DHW)                                                                                                    |                                                                                                    |
| 4.0. DOMESTIC HOT WATER (DHW)                                                                                                    |                                                                                                    |
| 4.0. DOMESTIC HOT WATER (DHW)<br>5.0. OPERATION<br>5.1. DHW / HEATING<br>5.2. DHW PRIORITY<br>5.3. CONTROL UNIT SETTINGS<br>5.3.1. BOILER CONTROL<br>5.3.2. BOILER TEMPERATURE MAINTENANCE<br>5.4. MANUAL TEST<br>5.4.1. FAN<br>5.4.2. ELECTRIC HEATER<br>5.4.3. CLEANING                                                                                                    |                                                                                                    |
| 4.0. DOMESTIC HOT WATER (DHW)                                                                                                    |                                                                                                    |
| 4.0. DOMESTIC HOT WATER (DHW)                                                                                                    |                                                                                                    |
| 4.0. DOMESTIC HOT WATER (DHW)                                                                                                    |                                                                                                    |
| 4.0. DOMESTIC HOT WATER (DHW)<br>5.0. OPERATION<br>5.1. DHW / HEATING<br>5.2. DHW PRIORITY<br>5.3. CONTROL UNIT SETTINGS<br>5.3.1. BOILER CONTROL<br>5.3.2. BOILER TEMPERATURE MAINTENANCE<br>5.4. MANUAL TEST<br>5.4.1. FAN<br>5.4.2. ELECTRIC HEATER<br>5.4.3. CLEANING<br>5.4.4. P(PWM) + 4-WAY MIXING VALVE<br>5.4.5. GRATE CLEANER<br>5.4.6. FEEDER SCREW<br>5.4.7. PUMPS (Dev)                                                                                                    |                                                                                                    |
| 4.0. DOMESTIC HOT WATER (DHW)                                                                                                    |                                                                                                    |
| 4.0. DOMESTIC HOT WATER (DHW)<br>5.0. OPERATION<br>5.1. DHW / HEATING<br>5.2. DHW PRIORITY<br>5.3. CONTROL UNIT SETTINGS<br>5.3.1. BOILER CONTROL<br>5.3.2. BOILER TEMPERATURE MAINTENANCE<br>5.4. MANUAL TEST<br>5.4.1. FAN<br>5.4.2. ELECTRIC HEATER<br>5.4.3. CLEANING<br>5.4.4. P(PWM) + 4-WAY MIXING VALVE<br>5.4.5. GRATE CLEANER<br>5.4.6. FEEDER SCREW<br>5.4.7. PUMPS (Px)<br>5.4.8. K1 - 3-WAY VALVE (If exists in configuration)                                                                                                    |                                                                                                    |
| 4.0. DOMESTIC HOT WATER (DHW)<br>5.0. OPERATION<br>5.1. DHW / HEATING<br>5.2. DHW PRIORITY<br>5.3. CONTROL UNIT SETTINGS<br>5.3.1. BOILER CONTROL<br>5.3.2. BOILER TEMPERATURE MAINTENANCE<br>5.4. MANUAL TEST<br>5.4. ANUAL TEST<br>5.4. ANUAL TEST<br>5.4. ANUAL TEST<br>5.4. SCLEANING<br>5.4. P(PWM) + 4-WAY MIXING VALVE<br>5.4.5. GRATE CLEANER<br>5.4.6. FEEDER SCREW<br>5.4.7. PUMPS (Px)<br>5.4.8. K1 - 3-WAY VALVE (If exists in configuration)<br>5.4.9. ADDITIONAL EQUIPMENT                                                                                                    |                                                                                                    |
| 4.0. DOMESTIC HOT WATER (DHW)<br>5.0. OPERATION<br>5.1. DHW / HEATING<br>5.2. DHW PRIORITY<br>5.3. CONTROL UNIT SETTINGS<br>5.3. LOILER CONTROL<br>5.3. BOILER TEMPERATURE MAINTENANCE<br>5.4. MANUAL TEST<br>5.4. FAN<br>5.4.2. ELECTRIC HEATER<br>5.4.3. CLEANING<br>5.4.4. P(PWM) + 4-WAY MIXING VALVE<br>5.4.5. GRATE CLEANER<br>5.4.6. FEEDER SCREW<br>5.4.7. PUMPS (Px)<br>5.4.8. K1 - 3-WAY VALVE (If exists in configuration)<br>5.4.9. ADDITIONAL EQUIPMENT<br>5.4.9. ADDITIONAL EQUIPMENT                                                                                                    |                                                                                                    |
| 4.0. DOMESTIC HOT WATER (DHW)<br>5.0. OPERATION<br>5.1. DHW / HEATING<br>5.2. DHW PRIORITY<br>5.3. CONTROL UNIT SETTINGS<br>5.3.1. BOILER CONTROL<br>5.3.2. BOILER TEMPERATURE MAINTENANCE<br>5.4. MANUAL TEST<br>5.4.1. FAN<br>5.4.2. ELECTRIC HEATER<br>5.4.3. CLEANING<br>5.4.4. P(PWM) + 4-WAY MIXING VALVE<br>5.4.5. GRATE CLEANER<br>5.4.6. FEEDER SCREW<br>5.4.7. PUMPS (Px)<br>5.4.8. K1 - 3-WAY VALVE (If exists in configuration)<br>5.4.9.1. ROTARY VALVE                                                                                                    |                                                                                                    |
| 4.0. DOMESTIC HOT WATER (DHW)<br>5.0. OPERATION<br>5.1. DHW / HEATING<br>5.2. DHW PRIORITY<br>5.3. CONTROL UNIT SETTINGS<br>5.3.1. BOILER CONTROL<br>5.3.2. BOILER TEMPERATURE MAINTENANCE<br>5.4. MANUAL TEST<br>5.4.1. FAN<br>5.4.2. ELECTRIC HEATER<br>5.4.3. CLEANING<br>5.4.4. P(PWM) + 4-WAY MIXING VALVE<br>5.4.5. GRATE CLEANER<br>5.4.6. FEEDER SCREW<br>5.4.7. PUMPS (Px)<br>5.4.8. K1 - 3-WAY VALVE (If exists in configuration)<br>5.4.9. ADDITIONAL EQUIPMENT<br>5.4.9.1. ROTARY VALVE                                                                                                    |                                                                                                    |
| 4.0. DOMESTIC HOT WATER (DHW)                                                                                                    |                                                                                                    |
| 4.0. DOMESTIC HOT WATER (DHW)<br>5.0. OPERATION<br>5.1. DHW / HEATING<br>5.2. DHW PRIORITY<br>5.2. DHW PRIORITY<br>5.3. CONTROL UNIT SETTINGS<br>5.3. LOILER CONTROL<br>5.3. BOILER TEMPERATURE MAINTENANCE<br>5.4. BOILER TEMPERATURE MAINTENANCE<br>5.4. AMANUAL TEST<br>5.4.1. FAN<br>5.4.2. ELECTRIC HEATER<br>5.4.3. CLEANING<br>5.4.4. P(PWM) + 4-WAY MIXING VALVE<br>5.4.5. GRATE CLEANER<br>5.4.6. FEEDER SCREW<br>5.4.7. PUMPS (Px)<br>5.4.8. K1 - 3-WAY VALVE (If exists in configuration)<br>5.4.9. ADDITIONAL EQUIPMENT<br>5.4.9.1. ROTARY VALVE<br>5.4.9.2. SCREW REFILL<br>5.5. WEIGHING CHECK.<br>5.4.0. VELOWING VALVE PROTECTION                                                                                                    |                                                                                                    |
| 4.0. DOMESTIC HOT WATER (DHW)<br>5.0. OPERATION<br>5.1. DHW / HEATING<br>5.2. DHW PRIORITY<br>5.3. CONTROL UNIT SETTINGS<br>5.3.1. BOILER CONTROL<br>5.3.2. BOILER TEMPERATURE MAINTENANCE<br>5.4.3. SOLLER TEMPERATURE MAINTENANCE<br>5.4.4.4 ANUAL TEST<br>5.4.1. FAN<br>5.4.2. ELECTRIC HEATER<br>5.4.3. CLEANING<br>5.4.4. P(PWN) + 4-WAY MIXING VALVE<br>5.4.5. GRATE CLEANER<br>5.4.6. FEEDER SCREW<br>5.4.7. PUMPS (Px)<br>5.4.8. K1 - 3-WAY VALVE (If exists in configuration)<br>5.4.9. ADDITIONAL EQUIPMENT<br>5.4.9.1. ROTARY VALVE<br>5.4.9.1. ROTARY VALVE<br>5.4.9.2. SCREW REFILL<br>5.5. WEIGHING CHECK<br>5.6. PUMPS & MIXING VALVE PROTECTION                                                                                                    |                                                                                                    |
| 4.0. DOMESTIC HOT WATER (DHW)<br>5.0. OPERATION<br>5.1. DHW / HEATING<br>5.2. DHW PRIORITY<br>5.3. CONTROL UNIT SETTINGS<br>5.3.1. BOILER CONTROL<br>5.3.2. BOILER TEMPERATURE MAINTENANCE<br>5.4. ANNUAL TEST<br>5.4. ANNUAL TEST<br>5.4.1. FAN<br>5.4.2. ELECTRIC HEATER<br>5.4.3. CLEANING<br>5.4.4. P(PWM) + 4-WAY MIXING VALVE<br>5.4.5. GRATE CLEANER<br>5.4.6. FEEDER SCREW<br>5.4.7. PUMPS (PX)<br>5.4.7. PUMPS (PX)<br>5.4.9. ADDITIONAL EQUIPMENT<br>5.4.9.1. ROTARY VALVE (If exists in configuration)<br>5.4.9.2. SCREW REFILL<br>5.4.9.2. SCREW REFILL<br>5.5. PUMPS & MIXING VALVE PROTECTION<br>5.6.1. PUMPS & MIXING VALVE PROTECTION                                                                                                    |                                                                                                    |
| 4.0. DOMESTIC HOT WATER (DHW)<br>5.0. OPERATION<br>5.1. DHW / HEATING<br>5.2. DHW PRIORITY<br>5.3. CONTROL UNIT SETTINGS<br>5.3.1. BOILER CONTROL<br>5.3.2. BOILER TEMPERATURE MAINTENANCE<br>5.4. MANUAL TEST<br>5.4.1. FAN<br>5.4.2. ELECTRIC HEATER<br>5.4.3. CLEANING<br>5.4.4. P(PWM) + 4-WAY MIXING VALVE<br>5.4.5. GRATE CLEANER<br>5.4.6. FEEDER SCREW<br>5.4.7. PUMPS (PX)<br>5.4.8. K1 - 3-WAY VALVE (If exists in configuration)<br>5.4.9. ADDITIONAL EQUIPMENT<br>5.4.9.1. ROTARY VALVE<br>5.4.9. SCREW REFILL<br>5.5. WEIGHING CHECK<br>5.6. PUMPS & MIXING VALVE PROTECTION<br>5.6.1. PUMPS & MIXING VALVE PROTECTION<br>5.6.1. PUMPS & MIXING VALVE PROTECTION<br>5.6.2. TIME                                                                                                    |                                                                                                    |
| 4.0. DOMESTIC HOT WATER (DHW)                                                                                                    |                                                                                                    |
| 4.0. DOMESTIC HOT WATER (DHW)                                                                                                    |                                                                                                    |
| 4.0. DOMESTIC HOT WATER (DHW)                                                                                                    |                                                                                                    |
| 4.0. DOMESTIC HOT WATER (DHW)                                                                                                    |                                                                                                    |
| 4.0. DOMESTIC HOT WATER (DHW)<br>5.0. OPERATION<br>5.1. DHW / HEATING<br>5.2. DHW PRIORITY<br>5.3. CONTROL UNIT SETTINGS<br>5.3. CONTROL UNIT SETTINGS<br>5.3.1. BOILER CONTROL<br>5.3.2. BOILER TEMPERATURE MAINTENANCE<br>5.4. BOILER TEMPERATURE MAINTENANCE<br>5.4. ANUAL TEST<br>5.4.1. FAN<br>5.4.2. ELECTRIC HEATER<br>5.4.3. CLEANING<br>5.4.4. P(PWM) + 4-WAY MIXING VALVE<br>5.4.5. GRATE CLEANER<br>5.4.6. FEEDER SCREW<br>5.4.7. PUMPS (PX)<br>5.4.8. K1 - 3-WAY VALVE (If exists in configuration)<br>5.4.8. K1 - 3-WAY VALVE (If exists in configuration)<br>5.4.9. ADDITIONAL EQUIPMENT<br>5.4.9.1. ROTARY VALVE<br>5.4.9.2. SCREW REFILL<br>5.5. WEIGHING CHECK<br>5.6. PUMPS & MIXING VALVE PROTECTION<br>5.6.2. TIME<br>5.7. FREEZE GUARD<br>5.7.1. FREEZE GUARD<br>5.7.1. PUENEN                                                                                                    |                                                                                                    |
| 4.0. DOMESTIC HOT WATER (DHW)<br>5.0. OPERATION<br>5.1. DHW / HEATING<br>5.2. DHW PRIORITY<br>5.3. CONTROL UNIT SETTINGS<br>5.3. CONTROL UNIT SETTINGS<br>5.3.1. BOILER CONTROL<br>5.3.2. BOILER TEMPERATURE MAINTENANCE<br>5.4.4. ANNUAL TEST<br>5.4.1. FAN<br>5.4.2. ELECTRIC HEATER<br>5.4.3. CLEANING<br>5.4.4. P(PWM) + 4 - WAY MIXING VALVE<br>5.4.5. GRATE CLEANER<br>5.4.6. FEEDER SCREW<br>5.4.7. PUMPS (PX)<br>5.4.8. K1 -3-WAY VALVE (If exists in configuration)<br>5.4.9. ADDITIONAL EQUIPMENT<br>5.4.9.1. ROTARY VALVE<br>5.4.9.2. SCREW REFILL<br>5.5. WEIGHING CHECK<br>5.6. PUMPS & MIXING VALVE PROTECTION<br>5.6.2. TIME<br>5.7. FREEZE GUARD<br>5.7.1. FREEZE GUARD<br>5.7.2. OUTDOOR TEMPERATURE<br>5.7.3. OPTION<br>5.4.4. PUMPS ANDITIONE                                                                                                    | 46<br>49<br>49<br>52<br>53<br>53<br>53<br>54<br>55<br>56<br>57<br>57<br>57<br>57<br>58<br>58<br>59<br>59<br>60<br>60<br>60<br>60<br>60<br>60<br>60<br>60<br>60<br>60<br>61<br>62<br>63<br>63<br>63<br>63<br>63<br>63<br>63<br>65<br>55                                           |
| 4.0. DOMESTIC HOT WATER (DHW)<br>5.0. OPERATION<br>5.1. DHW / HEATING<br>5.2. DHW PRIORITY<br>5.3. CONTROL UNIT SETTINGS<br>5.3.1. BOILER CONTROL<br>5.3.2. BOILER TEMPERATURE MAINTENANCE<br>5.4.3. CLEARING<br>5.4.4. POLEAR MAINTENANCE<br>5.4.2. ELECTRIC HEATER<br>5.4.3. CLEANING<br>5.4.4. P(PWM) + 4-WAY MIXING VALVE<br>5.4.5. GRATE CLEANER<br>5.4.6. FEEDER SCREW<br>5.4.7. PUMPS (PX)<br>5.4.7. PUMPS (PX)<br>5.4.9. ADDITIONAL EQUIPMENT<br>5.4.9. ADDITIONAL EQUIPMENT<br>5.4.9. ADDITIONAL EQUIPMENT<br>5.4.9. ADDITIONAL EQUIPMENT<br>5.4.9. ADDITIONAL EQUIPMENT<br>5.4.9. ADDITIONAL EQUIPMENT<br>5.4.9. ADDITIONAL EQUIPMENT<br>5.4.9. ADDITIONAL EQUIPMENT<br>5.4.9. TOTARY VALVE<br>5. WEIGHING CHECK<br>5. 6. PUMPS & MIXING VALVE PROTECTION<br>5. 6. PUMPS & MIXING VALVE PROTECTION<br>5. 7. FREEZE GUARD<br>5.7.1. FREEZE GUARD<br>5.7.1. FREEZE GUARD<br>5.7.1. FREEZE GUARD<br>5.7.1. FREEZE GUARD<br>5.7.4. TEMPERATURE<br>5.7.4. TEMPERATURE                                                                                                    |                                                                                                    |
| 4.0. DOMESTIC HOT WATER (DHW)<br>5.0. OPERATION<br>5.1. DHW / HEATING<br>5.2. DHW PRIORITY<br>5.3. CONTROL UNIT SETTINGS<br>5.3. CONTROL UNIT SETTINGS<br>5.3.1. BOILER CONTROL<br>5.3.2. BOILER TEMPERATURE MAINTENANCE<br>5.4. ANNUAL TEST.<br>5.4. A PIC TEMPERATURE MAINTENANCE<br>5.4.3. CLEANING<br>5.4.2. ELECTRIC HEATER<br>5.4.3. CLEANING<br>5.4.4. P(PVM) + 4-WAY MIXING VALVE<br>5.4.5. GRATE CLEANER<br>5.4.6. FEEDER SCREW<br>5.4.7. PUMPS (Px).<br>5.4.8. K1 - 3-WAY VALVE (If exists in configuration)<br>5.4.9. ADDITIONAL EQUIPMENT<br>5.4.9.1. ROTARY VALVE<br>5.4.9.2. SCREW REFILL<br>5.5. WEIGHING CHECK<br>5.6. PUMPS & MIXING VALVE PROTECTION<br>5.6.1. PUMPS & MIXING VALVE PROTECTION<br>5.6.2. TIME<br>5.7. FREEZE GUARD<br>5.7.1. FREEZE GUARD<br>5.7.2. OUTDOOR TEMPERATURE<br>5.7.4.1. MINIMAL SENSOR TEMPERATURE                                                                                                    |                                                                                                    |
| 4.0. DOMESTIC HOT WATER (DHW)<br>5.0. OPERATION<br>5.1. DHW / HEATING<br>5.2. DHW PRIORITY<br>5.3. CONTROL UNIT SETTINGS<br>5.3.1. BOILER CONTROL<br>5.3.2. BOILER TEMPERATURE MAINTENANCE<br>5.4.3. BOILER CONTROL<br>5.4.4. POLER TEMPERATURE MAINTENANCE<br>5.4.4. FLANING<br>5.4.2. ELECTRIC HEATER<br>5.4.3. CLEANING<br>5.4.4. P(PWM) + 4-WAY MIXING VALVE<br>5.4.5. GRATE CLEANER<br>5.4.6. FEEDER SCREW<br>5.4.7. PUMPS (PX)<br>5.4.8. K1-3-WAY VALVE (If exists in configuration)<br>5.4.8. K1-3-WAY VALVE (If exists in configuration)<br>5.4.9. ADDITIONAL EQUIPMENT<br>5.4.9.1. ROTARY VALVE<br>5.4.9.2. SCREW REFILL<br>5.5. WEIGHING CHECK<br>5.6. PUMPS & MIXING VALVE PROTECTION<br>5.6.1. PUMPS & MIXING VALVE PROTECTION<br>5.6.1. PUMPS & MIXING VALVE PROTECTION<br>5.6.2. TIME<br>5.7.1. FREEZE GUARD<br>5.7.1. FREEZE GUARD<br>5.7.2. OUTDOOR TEMPERATURE<br>5.7.4.1. MINIMAL SENSOR TEMPERATURE<br>5.7.4.1. MINIMAL SENSOR TEMPERATURE<br>5.7.4.2. MINIMAL SENSOR TEMPERATURE<br>5.7.4.2. MINIMAL SENSOR TEMPERATURE                                                                                                    |                                                                                                    |
| 4.0. DOMESTIC HOT WATER (DHW)<br>5.0. OPERATION<br>5.1. DHW / HEATING<br>5.2. DHW PRIORITY<br>5.3. CONTROL UNIT SETTINGS<br>5.3. LONTROL UNIT SETTINGS<br>5.3. LONTROL UNIT SETTINGS<br>5.3. LONTROL UNIT SETTINGS<br>5.4. BOILER TEMPERATURE MAINTENANCE<br>5.4. SANUAL TEST<br>5.4. I FAN<br>5.4. LECTRIC HEATER<br>5.4. CLEANING<br>5.4. CLEANING<br>5.4. CLEANING<br>5.4. CLEANING<br>5.4. GRATE CLEANER<br>5.4. GRATE CLEANER<br>5.4. FEDER SCREW<br>5.4. FEDER SCREW<br>5.4. PUMPS (PX)<br>5.4. SCREW REFILL<br>5.5. WEIGHING CHECK<br>5.6. PUMPS & MIXING VALVE PROTECTION<br>5.6. 1. PUMPS (MIXING VALVE PROTECTION<br>5.6. 2. TIME<br>5.7. FREEZE GUARD<br>5.7. OUTDOOR TEMPERATURE<br>5.7. OUTDOOR TEMPERATURE<br>5.7. A OPTION<br>5.7. A OPTION<br>5.7. A OPTION<br>5.7. A OPTION<br>5.7. A DIAL SENSOR TEMPERATURE<br>5.7.4.1 MINIMAL SENSOR TEMPERATURE<br>5.7.4.1 MINIMAL OUTDOOR TEMPERATURE<br>5.7.4.1 MINIMAL SENSOR OFTIMPERATURE<br>5.7.4.1 MINIMAL SENSOR OFTIMPERATURE<br>5.7.4.1 MINIMAL SENSOR OFTIMPERATURE<br>5.7.4.1 MINIMAL SENSOR OFTIMPERATURE<br>5.7.4.1 MINIMAL SENSOR OFTIMPERATURE                                                                                                    | 46<br>49<br>49<br>52<br>53<br>53<br>53<br>54<br>55<br>56<br>57<br>57<br>57<br>57<br>57<br>57<br>58<br>58<br>59<br>60<br>60<br>60<br>60<br>60<br>60<br>60<br>60<br>60<br>60<br>61<br>62<br>63<br>63<br>63<br>63<br>63<br>63<br>64<br>65<br>65<br>65<br>66<br>66<br>66<br>66<br>66 |
| 4.0. DOMESTIC HOT WATER (DHW)<br>5.0. OPERATION<br>5.1. DHW / HEATING<br>5.2. DHW PRIORITY<br>5.3. CONTROL UNIT SETTINGS<br>5.3.1. BOILER TEMPERATURE MAINTENANCE<br>5.4. SALER TEMPERATURE MAINTENANCE<br>5.4. MANUAL TEST<br>5.4.1. FAN<br>5.4.2. ELECTRIC HEATER<br>5.4.3. CLEANING<br>5.4.4. P(PWM) + 4-WAY MIXING VALVE<br>5.4.5. GRATE CLEANER<br>5.4.6. FEEDER SCREW<br>5.4.7. PUMPS (PX)<br>5.4.7. PUMPS (PX)<br>5.4.9. ADDITIONAL EQUIPMENT<br>5.4.9.1. ROTARY VALVE<br>5.4.9.1. ROTARY VALVE<br>5.4.9.2. SCREW REFIL<br>5.6. PUMPS & MIXING VALVE PROTECTION<br>5.6. PUMPS & MIXING VALVE PROTECTION<br>5.6.1. PUMPS & MIXING VALVE PROTECTION<br>5.7.1. FREEZE GUARD<br>5.7.1. FREEZE GUARD<br>5.7.1. FREEZE GUARD<br>5.7.4.1. MINIMAL SENSOR TEMPERATURE<br>5.7.4.2. MINIMAL SENSOR DIFFERENCE<br>5.7.4.3. MINIMAL OUTDOOR TEMPERATURE<br>5.7.4.3. MINIMAL OUTDOOR TEMPERATURE<br>5.7.4.3. MINIMAL OUTDOOR TEMPERATURE<br>5.7.4.1. MINIMAL SENSOR DIFFERENCE<br>5.7.4.3. MINIMAL OUTDOOR TEMPERATURE<br>5.7.4.2. MINIMAL OUTDOOR TEMPERATURE<br>5.7.4.2. MINIMAL OUTDOOR TEMPE       | 46<br>49<br>49<br>52<br>53<br>53<br>54<br>55<br>56<br>57<br>57<br>57<br>58<br>58<br>58<br>59<br>59<br>60<br>60<br>60<br>60<br>60<br>60<br>60<br>60<br>60<br>60<br>60<br>60<br>60                                                                                                 |
| 4.0. DOMESTIC HOT WATER (DHW)<br>5.0. OPERATION<br>5.1. DHW / HEATING<br>5.2. DHW PRIORITY<br>5.3. CONTROL UNIT SETTINGS<br>5.3. LONTROL UNIT SETTINGS<br>5.3. LONTROL UNIT SETTINGS<br>5.3. BOILER CONTROL<br>5.4. BANUAL TEST<br>5.4. I. FAN<br>5.4. CLEANING<br>5.4. CLEANING<br>5.4. CLEANING<br>5.4. CLEANING<br>5.4. CLEANING<br>5.4. SCREW CLEATER<br>5.4.6. FEEDER SCREW<br>5.4.7. PUMPS (PX)<br>5.4.8. K1 -3 WAY VALVE (If exists in configuration)<br>5.4.9. ADDITIONAL EQUIPMENT<br>5.4.9.1. ROTARY VALVE<br>5.4.9.1. ROTARY VALVE (If exists in configuration)<br>5.4.9.1. ROTARY VALVE (If exists in configuration)<br>5.4.9.2. SCREW REFILL<br>5.5. WEIGHING CHECK<br>5.6. PUMPS & MIXING VALVE PROTECTION<br>5.6.1. PUMPS & MIXING VALVE PROTECTION<br>5.6.2. TIME<br>5.7. FREEZE GUARD<br>5.7.1. FREEZE GUARD<br>5.7.2. OUTDOOR TEMPERATURE<br>5.7.3. OPTION<br>5.7.4.1. MINIMAL OUTDOOR TEMPERATURE<br>5.7.4.1. MINIMAL SENSOR TEMPERATURE<br>5.7.4.2. MINIMAL SENSOR TEMPERATURE<br>5.7.4.2. MINIMAL SENSOR TEMPERATURE<br>5.7.4.3. MINIMAL OUTDOOR TEMPERATURE<br>5.7.4.1. MINIMAL SENSOR TEMPERATURE<br>5.7.4.2. MINIMAL OUTDOOR TEMPERATURE<br>5.7.4.2. MINIMAL SENSOR DIFFERENCE<br>5.7.4.3. MINIMAL OUTDOOR TEMPERATURE<br>5.7.4.3. MINIMAL OUTDOOR TEMPERATURE<br>5.7.4.3. MINIM |                                                                                                    |
| 4.0. DOMESTIC HOT WATER (DHW)<br>5.0. OPERATION<br>5.1. DHW / HEATING<br>5.2. DHW PRIORITY<br>5.3. CONTROL UNIT SETTINGS<br>5.3.1. BOILER TEMPERATURE MAINTENANCE<br>5.4. ANNUAL TEST<br>5.4. IBER TEMPERATURE MAINTENANCE<br>5.4. MANUAL TEST<br>5.4. ILECTRIC HEATER<br>5.4.3. CLEANING<br>5.4.2. ELECTRIC HEATER<br>5.4.3. CLEANING<br>5.4.4. P(PWM) + 4-WAY MIXING VALVE<br>5.4.5. GRATE CLEANER<br>5.4.6. FEDER SCREW<br>5.4.7. PUMPS (Px)<br>5.4.8. K1-3-WAY VALVE (If exists in configuration)<br>5.4.9. ADDITIONAL EQUIPMENT<br>5.4.9.1. ROTARY VALVE<br>5.4.9.2. SCREW REFILL<br>5.5. WEIGHING CHECK<br>5.6. PUMPS & MIXING VALVE PROTECTION<br>5.6.1. PUMPS & MIXING VALVE PROTECTION<br>5.6.1. PUMPS & MIXING VALVE PROTECTION<br>5.6.1. PUMPS & MIXING VALVE PROTECTION<br>5.7.1. FREEZE GUARD<br>5.7.1. FREEZE GUARD<br>5.7.4. TEMPERATURE<br>5.7.4.1. MINIMAL SENSOR TEMPERATURE<br>5.7.4.1. MINIMAL SENSOR TEMPERATURE<br>5.7.4.2. MINIMAL OUTDOOR TEMPERATURE<br>5.7.4.3. MINIMAL OUTDOOR TEMPERATURE<br>5.7.4.1. MINIMAL SENSOR TEMPERATURE<br>5.7.4.3. MINIMAL OUTDOOR TEMPERATURE<br>5.7.4.3. MINIMAL OUTDOOR TEMPERATURE<br>5.7.4.3. MINIMAL OUTDOOR TEMPERATURE<br>5.7.4.3. MINIMAL OUTDOOR TEMPERATURE<br>5.7.4.3. MINIMAL OUTDOOR TEMPERATURE<br>5.7.4.3. MINIMAL OUTDOOR TEMPERATURE<br>5.7.4.3. MINIMAL OUTDOOR TEMPERATURE<br>5.7.4.3. MINIMAL OUTDOOR TEMPERATURE<br>5.7.4.2. MINIMAL SENSOR TEMPERATURE<br>5.7.4.3. MINIMAL OUTDOOR TEMPERATURE<br>5.7.4.1. MINIMAL SENSOR TEMPERATURE<br>5.7.4.2. MINIMAL SENSOR TEMPERATURE<br>5.7.4.2. MINIMAL SENSOR TEMPERATURE<br>5.7.4.3. MINIMAL OUTDOOR TEMPERATURE<br>5.7.4.2. MINIMAL SENSOR TEMPERATURE<br>5.7.4.3. MINIMAL SENSOR TEMPERATURE<br>5.7.4.2. MINIMAL SENSOR TEMPERATURE<br>5.7.4.2. MINIMAL SENSOR TEMPERATURE<br>5.7.4.2. MINIMAL SENSOR TEMPERATURE<br>5.7.4.2. MINIMAL SENSOR TEMPERATURE<br>5.7.4.2. MINIMAL SENSOR TEMPERATURE<br>5.7.4.2. MINIMAL SENSOR TEMPERATURE<br>5.7.4.2. MINIMAL SENSOR TEMPERATURE<br>5.7.4.2. MINIMAL SENSOR TEMPERATURE<br>5.7.4.2. MINIMAL SENSOR TEMPERATURE<br>5.7.4.2. MINIMAL SENSOR TEMPERATURE<br>5.7.4.2. MINIMAL SENSOR TEMPERATURE<br>5.7.4.2. MINIMAL SENSOR TEMPERATURE<br>5.7.4.3. MINIMAL SENSOR TEMPERATURE<br>5.7.4.2     |                                                                                                    |
| 4.0. DOMESTIC HOT WATER (DHW)<br>5.0. OPERATION<br>5.1. DHW / HEATING<br>5.2. DHW PRIORITY<br>5.3. CONTROL UNIT SETTINGS<br>5.3.1. BOILER CONTROL<br>5.3.2. BOILER TEMPERATURE MAINTENANCE<br>5.4. ANNUAL TEST<br>5.4.1. FAN<br>5.4.2. ELECTRIC HEATER<br>5.4.3. CLEANING<br>5.4.4. P(PW) + 4-WAY MIXING VALVE<br>5.4.5. GRATE CLEANER<br>5.4.6. FEEDER SCREW<br>5.4.7. PUMPS (PX)<br>5.4.8. K1 - 3-WAY VALVE (If exists in configuration)<br>5.4.9. ADDITIONAL EQUIPMENT<br>5.4.9. ADDITIONAL EQUIPMENT<br>5.4.9. ADDITIONAL EQUIPMENT<br>5.4.9. SCREW REFILL<br>5.5. WEIGHING CHECK<br>5.6. PUMPS & MIXING VALVE PROTECTION<br>5.6. PIMPS & MIXING VALVE PROTECTION<br>5.6.1. PUMPS & MIXING VALVE PROTECTION<br>5.6.1. PUMPS & MIXING VALVE PROTECTION<br>5.6.7. FREEZE GUARD<br>5.7.1. FREEZE GUARD<br>5.7.1. FREEZE GUARD<br>5.7.1. FREEZE GUARD<br>5.7.2. OUTDOOR TEMPERATURE<br>5.7.3. OPTION<br>5.7.4.1. MINIMAL SENSOR TIEMPERATURE<br>5.7.4.2. MINIMAL SENSOR TIEMPERATURE<br>5.7.4.3. MINIMAL OUTDOOR TEMPERATURE<br>5.7.4.3. MINIMAL SENSOR TIEMPERATURE<br>5.7.4.3. MINIMAL SENSOR TIEMPERATURE<br>5.7.4.3. MINIMAL SENSOR TIEMPERATURE<br>5.7.4.3. MINIMAL OUTDOR TEMPERATURE<br>5.7.4.3. MINIMAL OUTDOR TEMPERATURE<br>5.7.4.3. MINIMAL OUTDOR TEMPERATURE<br>5.7.4.3. MINIMAL OUTDOR TEMPERATURE<br>5.7.4.3. MINIMAL OUTDOR TEMPERATURE<br>5.7.4.3. MINIMAL OUTDOR TEMPERATURE<br>5.7.4.3. MINIMAL OUTDOR TEMPERATURE<br>5.7.4.3. MINIMAL SENSOR TIEMPERATURE<br>5.7.4.3. MINIMAL SENSOR TIEMPERATURE<br>5.7.4.3. MINIMAL SENSOR TIEMPERATURE<br>5.7.4.3. MINIMAL OUTDOR TEMPERATURE<br>5.7.4.3. MINIMAL OUTDOR TEMPERATURE<br>5.7.4.3. MINIMAL SENSOR TIEMPERATURE<br>5.7.4.3. MINIMAL SENSOR TIEMPERATURE<br>5.7.4.3. MINIMAL SENSOR TIEMPERATURE<br>5.7.4.3. MINIMAL SENSOR TIEMPERATURE<br>5.7.4.3. MINIMAL OUTDOR TEMPERATURE<br>5.7.4.3. MINIMAL OUTDOR TEMPERATURE<br>5.7.4.3. MINIMAL OUTDOR TEMPERATURE<br>5.7.4.3. MINIMAL DENTROR TEMPERATURE<br>5.7.4.3. MINIMAL SENSOR TIEMPERATURE<br>5.7.4.3. MINIMAL DENTROR TEMPERATURE<br>5.7.4.3. MINIMAL DENTROR TEMPERATURE<br>5.7.4.3. MINIMAL DENTROR TEMPERATURE<br>5.8. INTERT SUPERVISION                                                                                              |                                                                                                    |

| 5.8.3. ADVANCED FUNCTIONS                                                                                     | 69       |
|----------------------------------------------------------------------------------------------------|----------|
| 5.8.3.1. WI-FI NETWORK NAME                                                                                   | 69       |
| 5.8.3.2 WI-FI PASSWORD                                                                                        | 69       |
| 5.8.3.3 TIME SYNCHRONIZATION                                                                                  | 70       |
| 5.8.3.4. TIME ZONE                                                                                            | 70       |
| 5.8.3.5. CONNECTION RESET                                                                                     | 70       |
| 5.X. ALARMS (CAL)                                                                                             | 71       |
| 5.X.1. OUTPUT 1                                                                                               | 71       |
| 5.X.1.1. ERRORS                                                                                               | 72       |
| 5.X.1.2. FUEL LEVEL                                                                                           | 72       |
| 5.X.1.3. BUFFER TANK                                                                                          | 72       |
| 5.X.1.3.1. BUFFER TANK                                                                                        | 73       |
| 5.X.1.4. DELAY                                                                                                | 73       |
| 5.X.2. OUTPUT 2                                                                                               | 73       |
| 5.X.3. TABLE                                                                                                  | 74       |
| 5.X.7. RESERVE SOUND                                                                                          | 74       |
| 5.X. SUCTION SYSTEM                                                                                           | 74       |
| 5.X. CHIMNEY SWEEPER                                                                                          | 75       |
| 5.X.1. CHIMNEY SWEEPER                                                                                        | 75       |
| 5.X.2. MINIMAL BOILER TEMPERATURE                                                                             | 76       |
| 5.X.3. TIME                                                                                                   | 77       |
| 5.X.4. POWER                                                                                                  | 78       |
|                                                                                                    |          |
| 6.0. HISTORY                                                                                                  | 79       |
|                                                                                                    |          |
| 7.0. STATISTICS                                                                                               | 86       |
|                                                                                                    |          |
| 8.0. INFO                                                                                                    | 86       |
| 8.1. SOFTWARE INFO                                                                                            | 86       |
| 8.2. SERVICE MAN INFORMATION                                                                                  | 87       |
|                                                                                                    |          |
| 9.0. FILE                                                                                                    | 87       |
| 9.1. OPEN SERVICE FILE                                                                                        | 87       |
| 9.2. SAVE USER FILE                                                                                           |          |
| 9.3. OPEN USER FILE                                                                                           |          |
| 9.4. DELETE USER FILE                                                                                         |          |
|                                                                                                    |          |
| 10.0 DISPLAY                                                                                                  | 90       |
|                                                                                                    | 90       |
| 10.2 SCREENSAVER                                                                                              | 90       |
| 10.3 LANGUAGE SELECTION                                                                                       | 91       |
|                                                                                                    |          |
|                                                                                                    | Q1       |
|                                                                                                    |          |
|                                                                                                    |          |
|                                                                                                    | 02       |
| The installation                                                                                              |          |
| 12.0 MALEUNCTION / IMPROPER BOILER OPERATION                                                                  | 02       |
| 12.0. MALLONGTION / IMPROPER DOILER OF ERATION                                                                |          |
|                                                                                                    |          |
| ODERATION STACES (SHOWN ON THE SCREEN)                                                                        | 0.5      |
| UPERATION DIAGED (DRUNN UN THE DUREEN)                                                                        |          |
| TOWER MODULATION PRINCIPLE                                                                                    |          |
| INARTO UN THE SUREEN - THE DOHER GOES INTO THE SHUTDOWN PHASE, PERFORM A CERTAIN ACTIVITY AND CONTINUES TO OP | erate II |
| necessary                                                                                                    |          |

# SWITCHING ON THE CONTROLLER

After switching on "Main switch (0/1)", the screen will show the first initial message screen and then the language selection menu. To choose the language, you must press the flag displayed on the screen indicating the desired language, then confirm the selection with Button to confirm the selection and access the "Main screen (PII-OE)".

# **INITIAL MESSAGE**

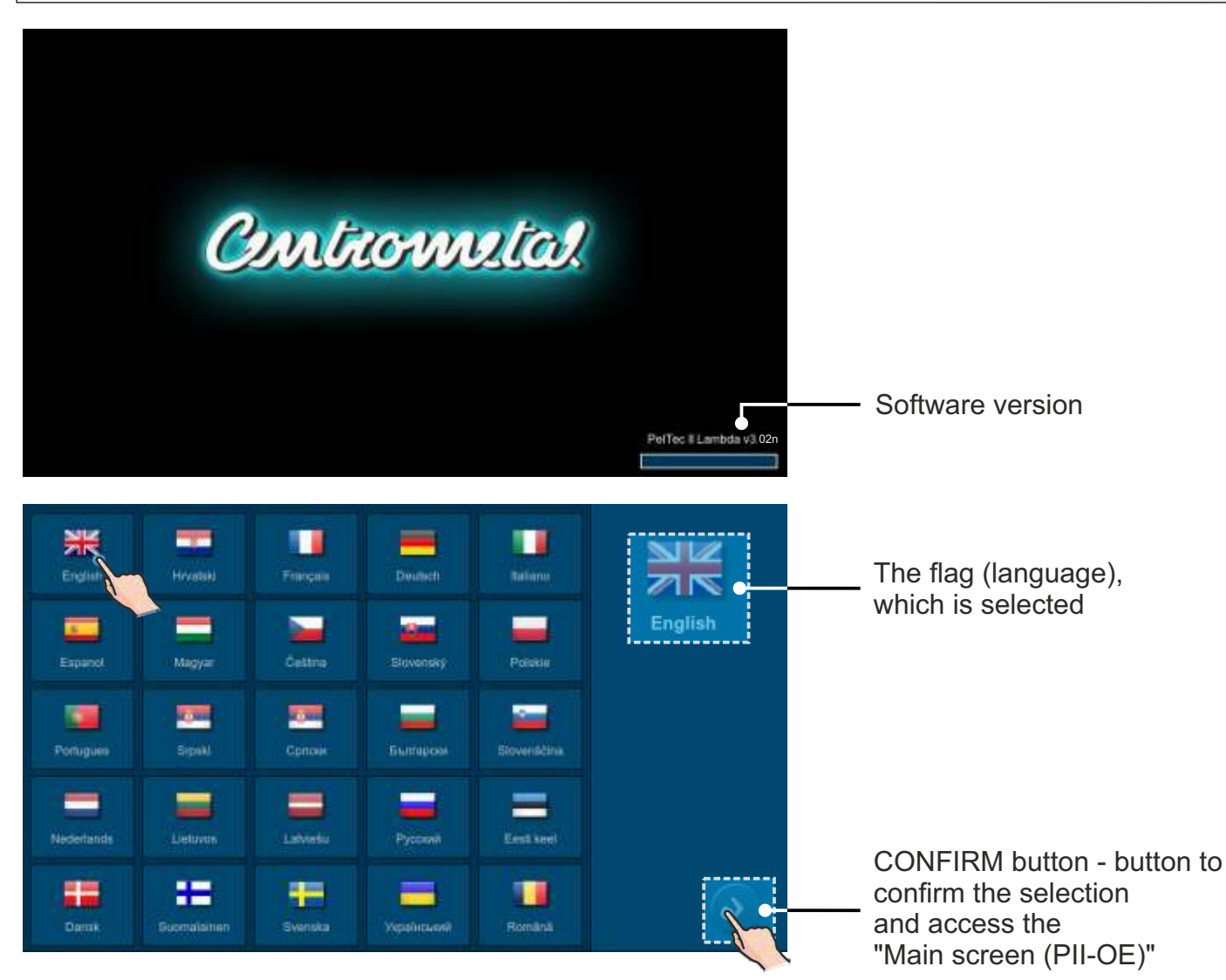

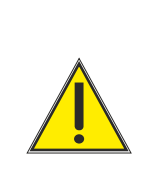

If you touch the screen when you switch on "Main switch (0/1)"("Firmware update tool" will appear on the screen), the controller is in "Firmware update". This setting should be used only by authorized technician. If this happens, it is necessary to switch off "Main switch (0/1)" and switch it on again without touching the screen.

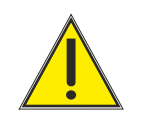

The boiler cannot be switched on nor the user menu displayed if value of the weighed pellets is not entered (menu Installation -> Commissioning -> Pellets weighing).

# MAIN SCREEN (PII-OE) AND MAIN MENU

After confirmation of the language selection, the "Main screen (PII-OE)" is displayed.

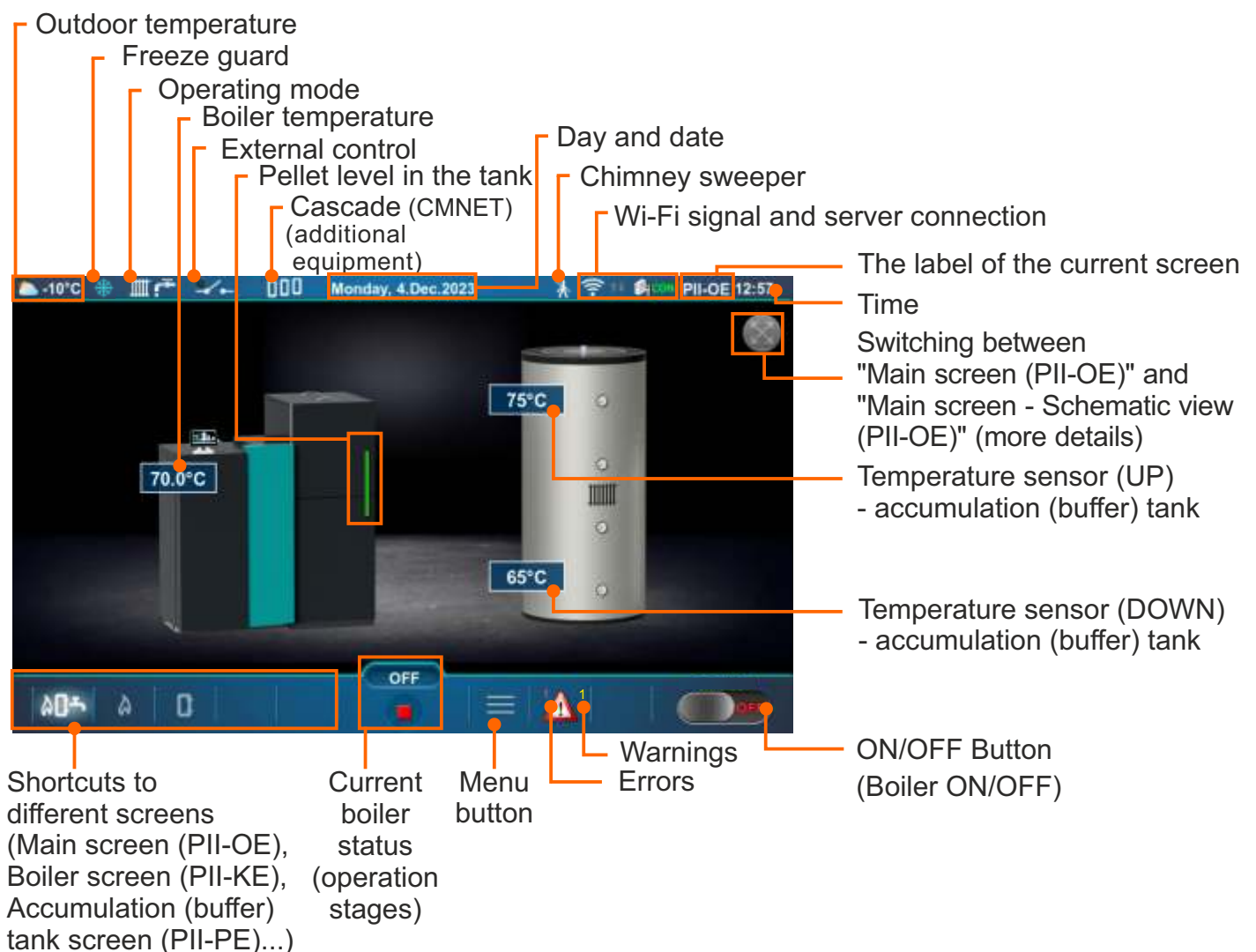

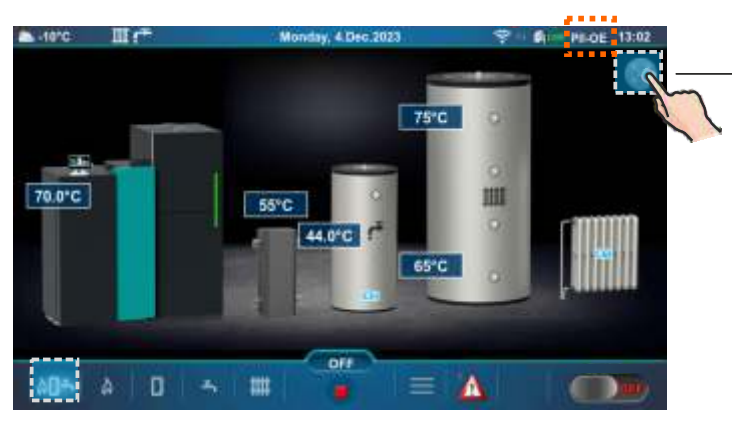

Main screen (PII-OE)

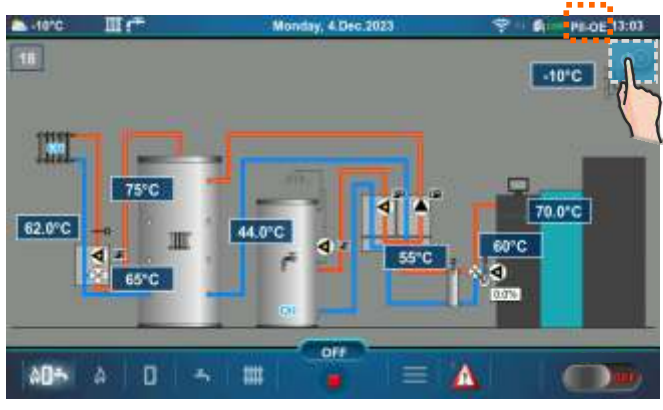

Main screen - Schematic view (PII-OE)

The main menu allows you to select the desired submenu. To select a specific submenu, the appropriate icon on the screen must be pressed. To return to "Main Screen (PII-OE)", press the "Menu button" or "BACK button".

Returning to the previous menu is possible with the "BACK button" or by pressing the icon "Shortcut to the previous menu", where you can select the submenu to which you want to return.

| -10°C        | Monday, 4.Dec.2023                                                                                                | 후 🛯 🖣 🚥 PII-OE 13:04                      |                  |
|--------------|----------------------------------------------------------------------------------------------------|-------------------------------------------|------------------|
| 0            | Menu                                                                                                    | BACł                                      | K button         |
| *            | 1. Maintenance                                                                                                    | 🖨 🚽 📖 Menu                                | with submenus    |
| <b>II</b>    | 2. Boiler                                                                                                    | 0                                         |                  |
|              | 3. Heating circuit                                                                                                | 0                                         |                  |
|              | 4. Domestic hot water                                                                                             | 0                                         |                  |
| Q            | 5. Operation                                                                                                    | 8                                         |                  |
|              | 6. History                                                                                                    | Menu                                      | without submenus |
| ۵ <b>۵</b> ۴ |                                                                                                    | Menu                                      | ı button         |
|              |                                                                                                    |                                           |                  |
| -10°C        | Monday, 4.Dec.2023                                                                                                | 후 · 희때 PII-OE 13:04                       |                  |
| ►-10°C       | Monday, 4.Dec.2023<br>Menu                                                                                        | <u> PII-OE 13:04</u>                      |                  |
| ►-10°C       | Monday, 4.Dec.2023<br>Menu<br>6. History                                                                          | ç ™ ∰icon Pil-OE 13:04                    |                  |
| ▲ -10°C      | Monday, 4.Dec.2023<br>Menu<br>6. History<br>7. Statistics                                                         | ? ••• Øico⊪ Pil-OE 13:04                  |                  |
| ► -10°C      | Monday, 4.Dec.2023<br>Menu<br>6. History<br>7. Statistics<br>8. Info                                              | PII-OE 13:04                              |                  |
| ▲ -10°C      | Monday, 4.Dec.2023<br>Menu<br>6. History<br>7. Statistics<br>8. Info<br>9. File                                   | Image: Pil-OE 13:04                       |                  |
|              | Monday, 4.Dec.2023<br>Menu<br>6. History<br>7. Statistics<br>8. Info<br>9. File<br>10.Display                     | Image: Pil-OE 13:04   Image: Pil-OE 13:04 |                  |
| ► -10°C      | Monday, 4.Dec.2023<br>Menu<br>6. History<br>7. Statistics<br>8. Info<br>9. File<br>10.Display<br>11. Installation | Enter PIN                                 |                  |

Shortcut to the previous menu

There are 9 to 11 menus in total (depending on the selected configuration).

# SHORTCUTS FOR DIFFERENT SCREENS

Swipe left or right to the next screen

"Main screen - Schematic view (PII-OE)"

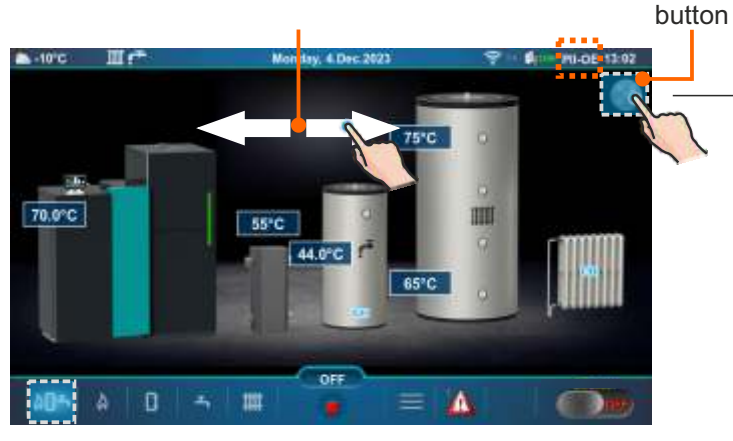

Main screen (PII-OE)

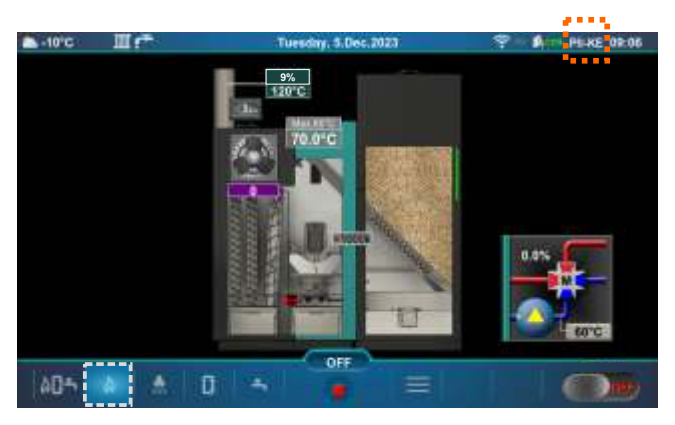

Boiler screen (PII-KE)

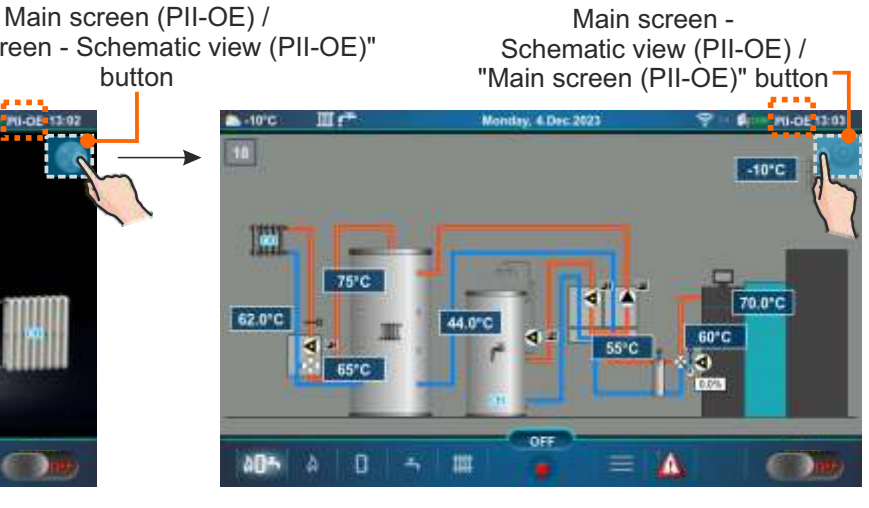

Main screen - Schematic view (PII-OE)

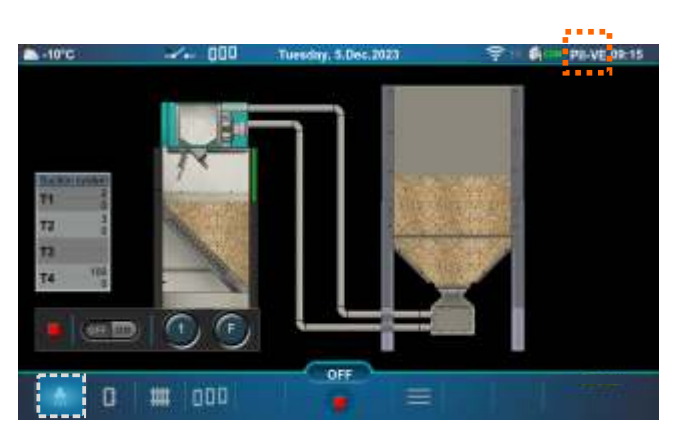

Suction system screen (PII-VE) (additional equipment)

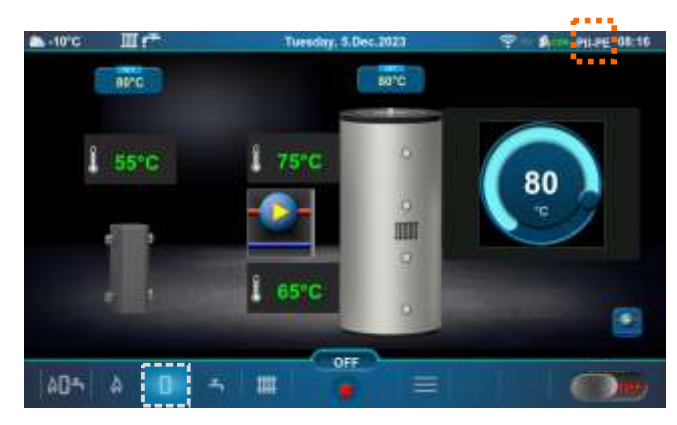

Accumulation (buffer) tank screen (PII-PE)

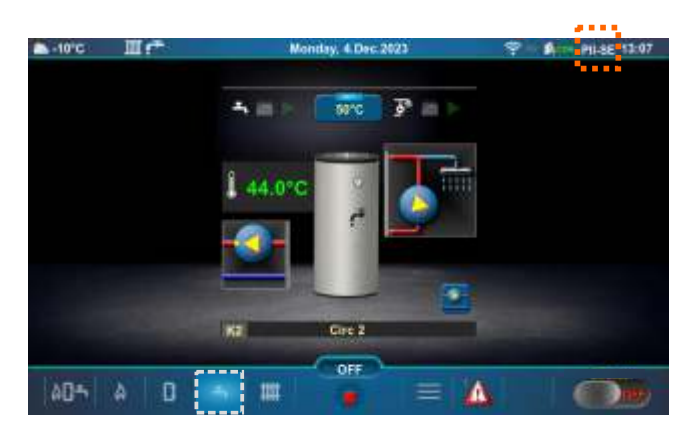

Domestic hot water (DHW) tank screen (PII-SE)

#### Shortcuts for different screens

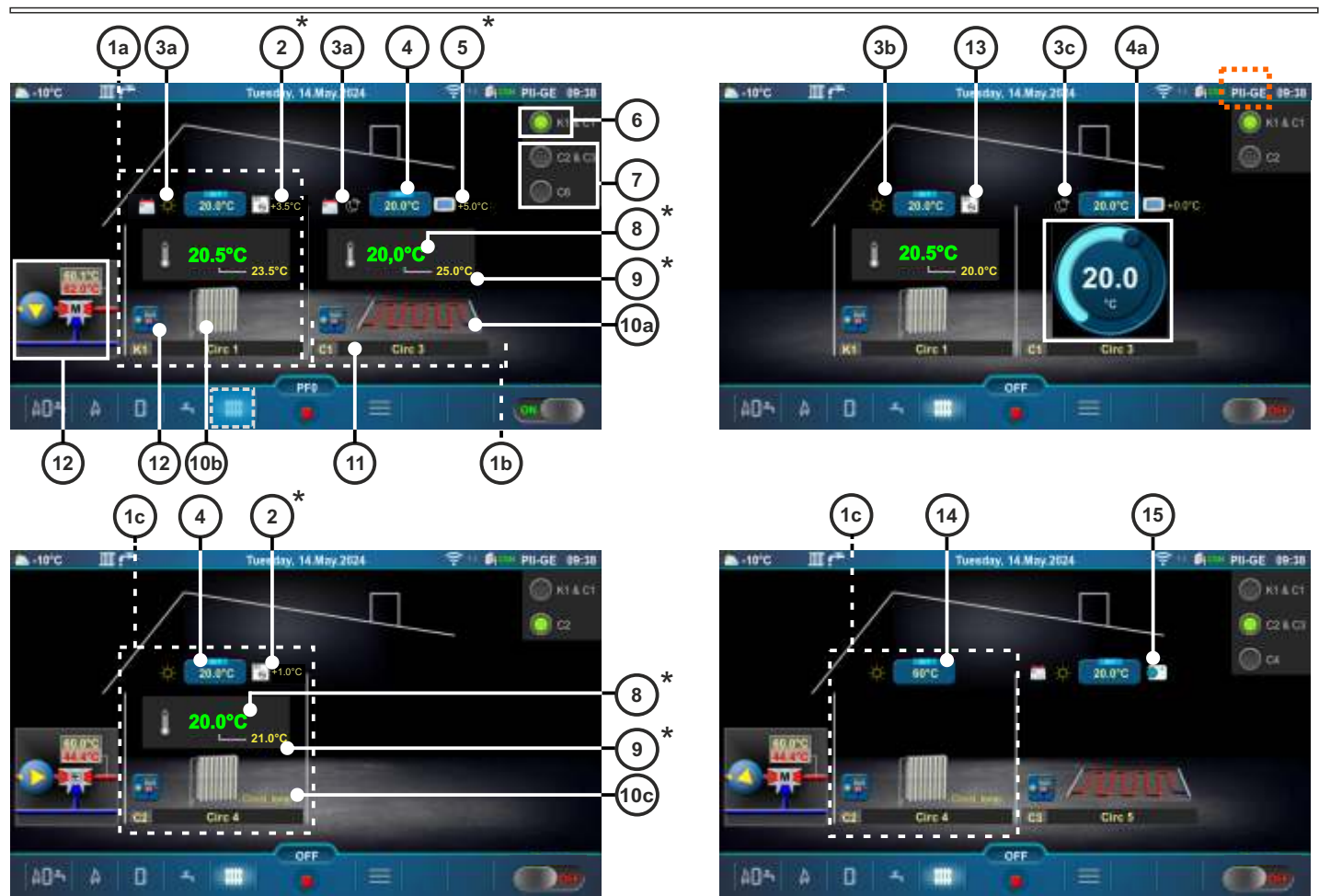

#### Heating screen (PII-GE)

- 1a Boiler heating circuit K1 (Radiators Heating type is selected)
- 1b CM2K Heating circuit C1 (Floor Heating type is selected)
- 1c CM2K Heating circuit C2 (Constant temperature Heating type is selected)
- 2 Room temperature corrected with room corrector (3 wires) (CSK) (additional equipment) (instead of label 2 can be label 5)
- 3a Activated schedule of the Day/Night temperature
- 3b Day temperature is selected
- 3c Night temperature is selected
- 4 Button for setting the room temperature
- 4a Button for quick adjustment of the set room temperature
- (it is activated by pressing the Button for setting the room temperature)
- 5 Room temperature corrected with digital room corrector (CSK-Touch) (additional equipment) (instead of label 5 can be label 2)
- 6 Boiler heating circuit
- 7 CM2K heating circuits (CM2K-additional equipment)
- 8 Measured room temperature
- 9 Set room temperature + correction
- 10a Symbol of floor heating
- 10b Symbol of radiator heating
- 10c Symbol of constant temperature
- 11 Heating circuit symbol ((K1, (K2) boiler heating circuits), (C1...C8 CM2K heating circuits)) and custom selected heating circuit name
- 12 Shortcut button 3-way mixing valve with pump, main flow set temperature and measured temperature
- 13 Room corrector (CSK) with 2 wires
- 14 Button for setting the main flow temperature (setting/changing the temperature is possible if the Button for setting the main flow temperature is pressed)
- 15 Room thermostat / Reg. control (thermostat that switches the heating circuit pump on/off)

\*The symbols will be shown only if corrector is selected in the heating circuit.

8

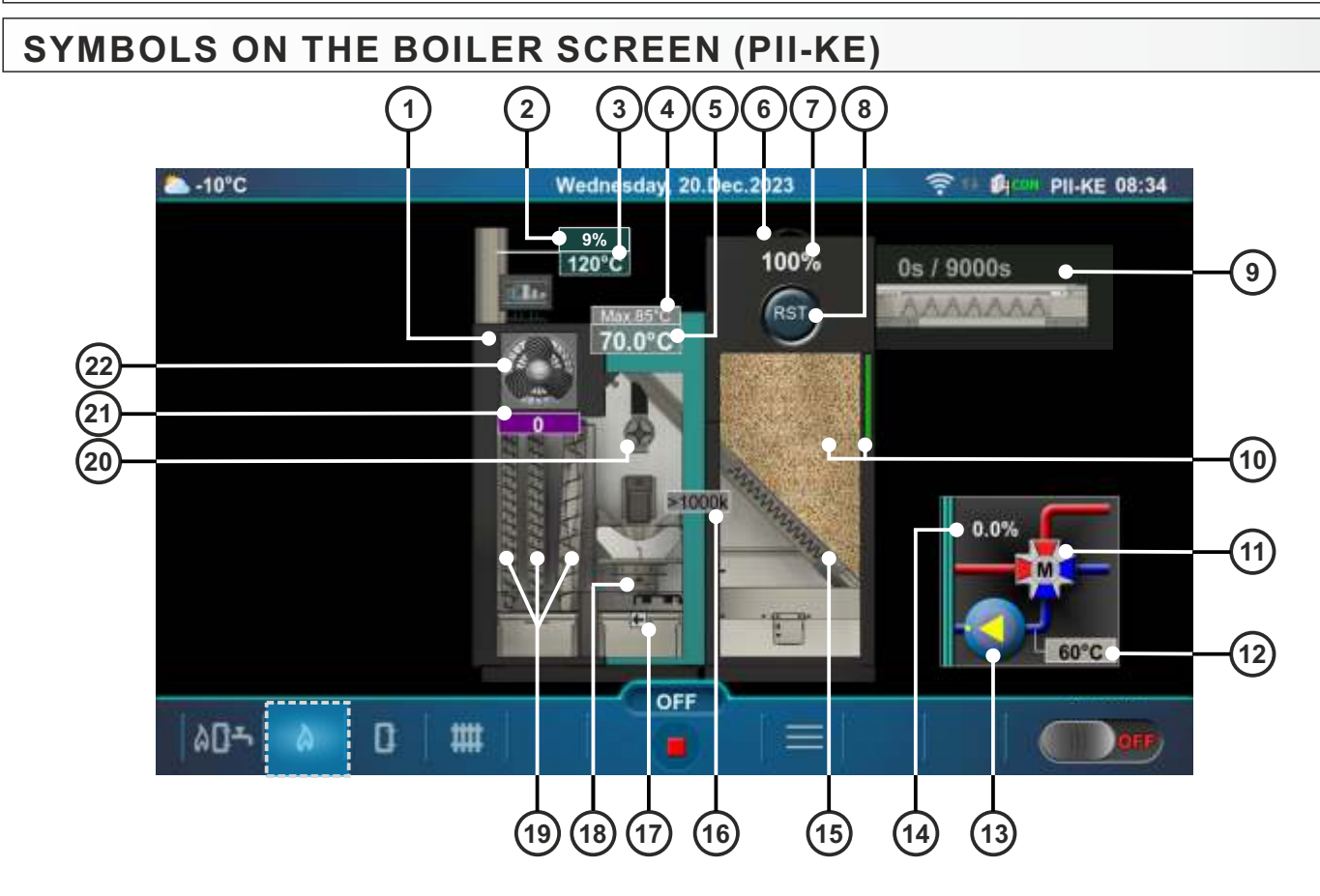

- 1 Boiler
- 2 Measured  $O_2$  (with lambda probe)
- 3 Flue gas temperature
- 4 Maximum (set) boiler temperature
- 5 Measured boiler temperature
- 6 Pellet tank
- 7 Percentage of fuel level (if FUEL LEVEL is ON)
- 8 Fuel level percentage reset button(if FUEL LEVEL is ON)
- 9 Screw refill (additional equipment)
- 10 Pellet level in the tank
- 11 4-way mixing valve with actuator (when operating, left/right arrow will be shown)
- 12 Boiler return flow temperature
- 13 P(PWM) Boiler pump, position: connected to the boiler
- 14 Percentage of opening of the 4-way mixing valve with actuator (0 % closed, 100 % open)
- 15 Feeder screw symbol (when operating, the symbol moves)
- 16 Photocell resistance (flame light intensity in kOhm)
- 17 Burner grate cleaning mechanism symbol (when opening, arrow points to the right; closing to the left)
- 18 Electric heater symbol (when operating, the symbol changes color)
- 19 Turbulator symbol (when operating, the symbol moves)
- 20 Rotary valve (RSE) (additional equipment)
- 21 Fan speed (rpm)
- 22 Fan symbol (when operating, the symbol is rotating)

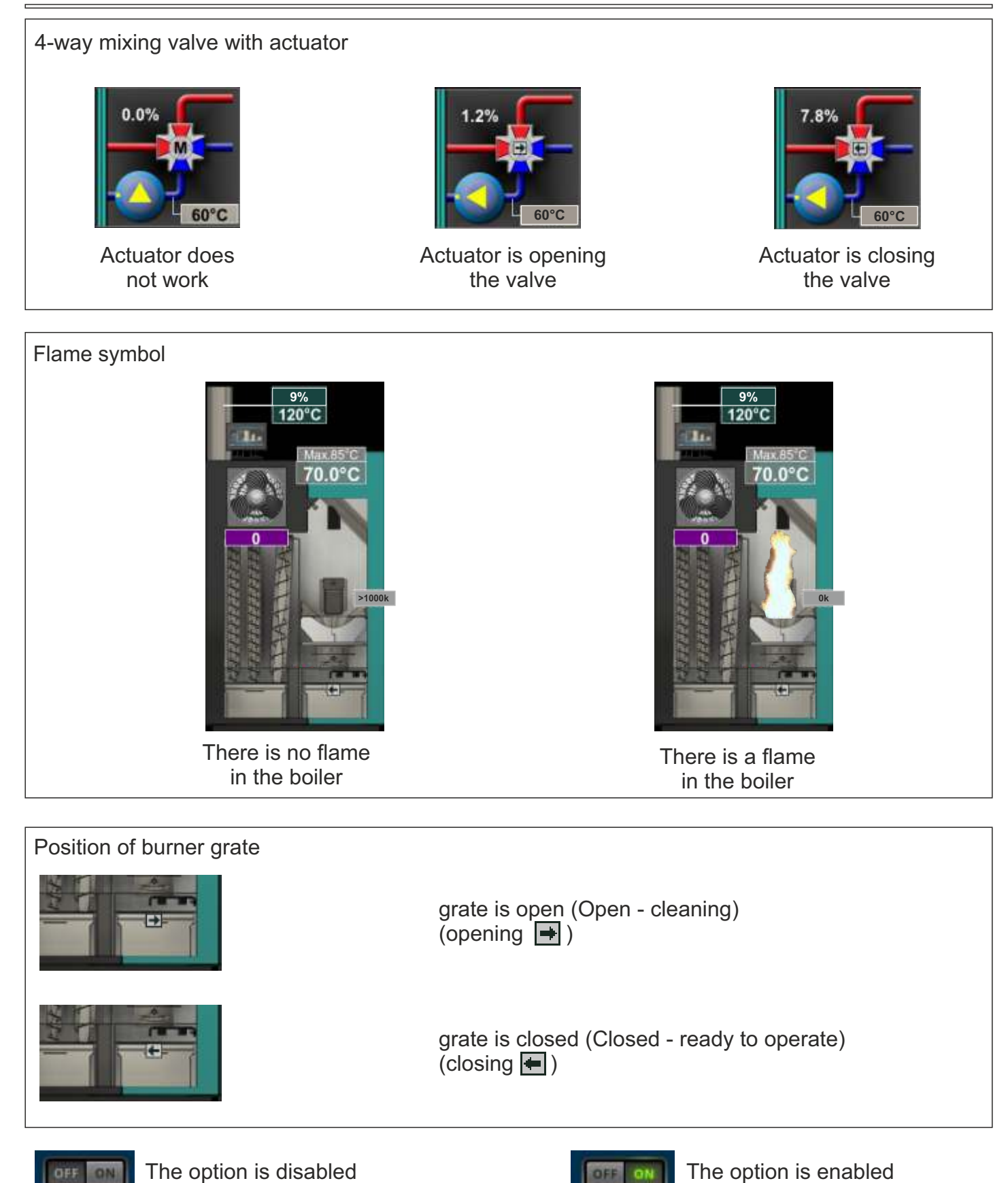

# **CONFIGURATION SYMBOLS**

#### The following symbols are displayed on the controller screen

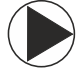

Pump (when the pump is operating, the symbol rotates, otherwise idle)

The pump has a work request (in the middle of / next to the pump is the yellow square symbol when there is a operating request of the pump. The pump does not operate if all conditions for its work are not met, for example: low boiler temperature, otherwise the pump operates).

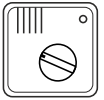

Room corrector (CSK)

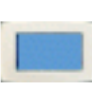

Digital room corrector (CSK-Touch)

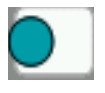

Room thermostat / Reg. control

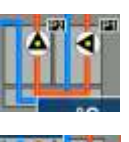

Two direct heating circuits

**DHW** recirculation

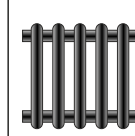

Heating circuit

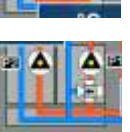

One direct heating circuit and one heating circuit with 3-way mixing valve

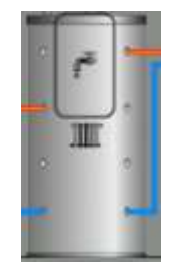

Buffer tank with integrated DHW tank

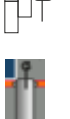

Outdoor temperature sensor

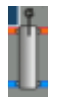

Hydraulic crossover temperature sensor

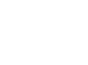

Temperature sensor

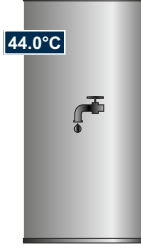

Domestic hot water (DHW) tank with current temperature

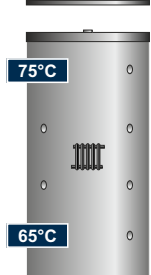

Accumulation (buffer) tank with current temperature at top and bottom of the tank

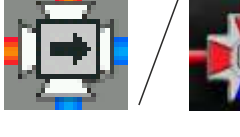

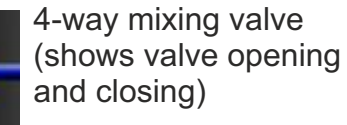

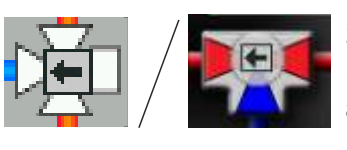

3-way mixing valve (shows valve opening and closing)

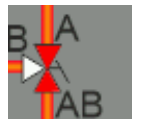

3-way diverter valve (indicates direction of flow, AB-A)

# **CHANGING/ENTERING PARAMETERS**

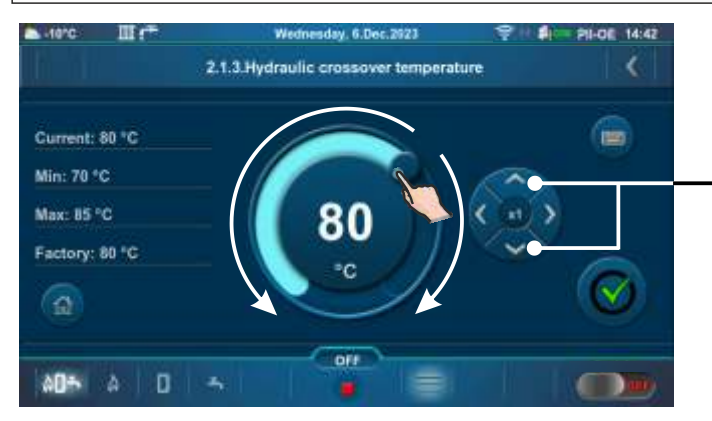

Drag the slider button / press the button to increase/decrease the value

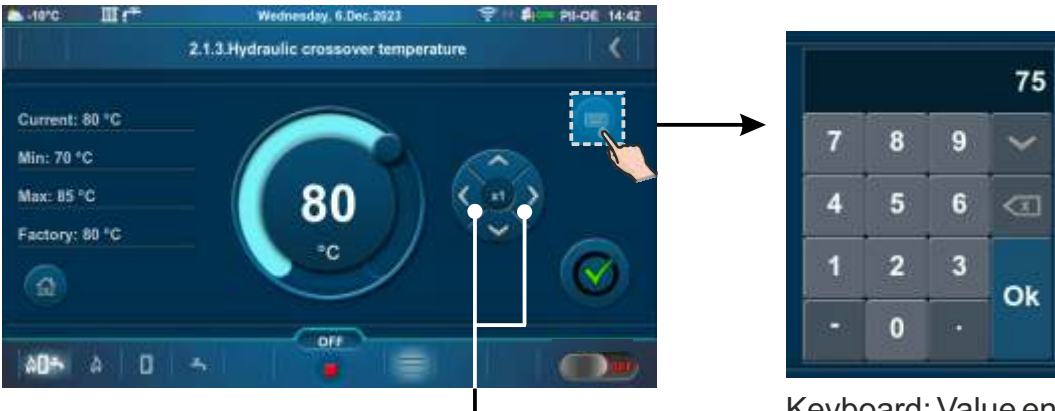

Button for multiplication change (left / right) x1, x10, x100

Keyboard: Value entry

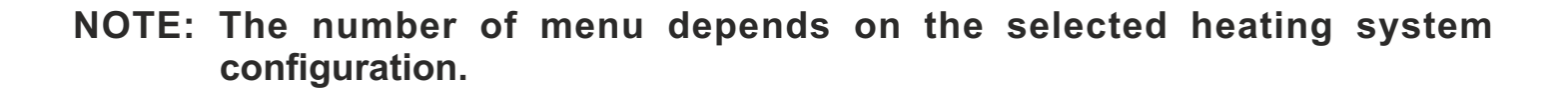

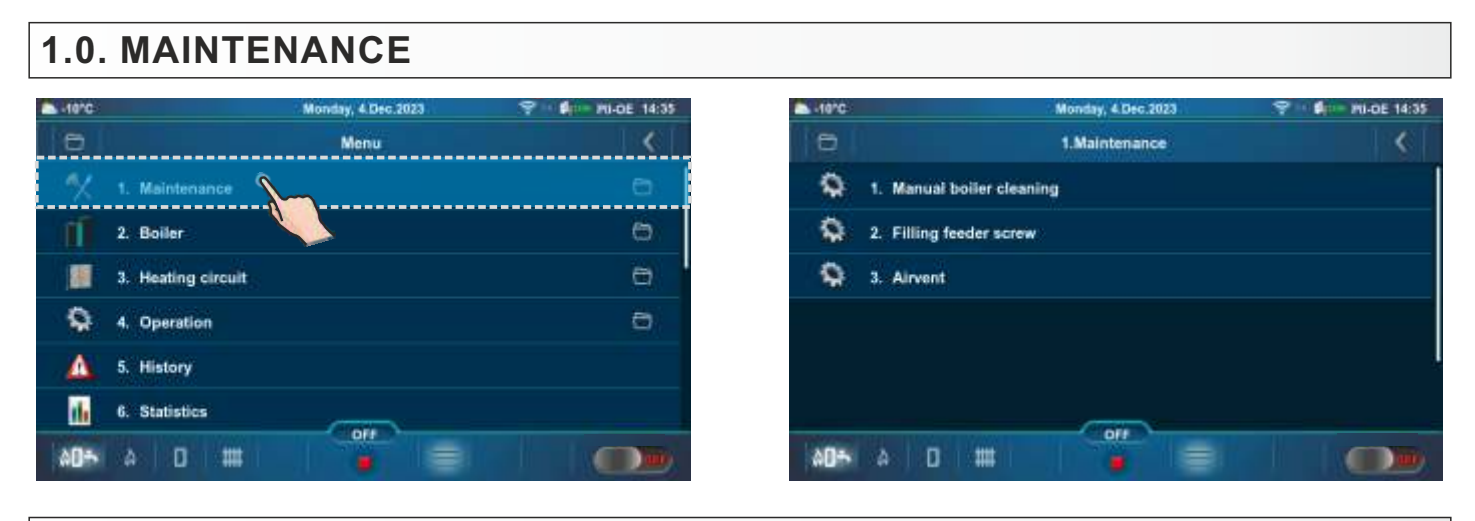

# **1.1. MANUAL BOILER CLEANING**

**Manual boiler cleaning** - by entering this submenu, the burner grate (3) will move to the open position (100 %). By choosing the desired fan speed (2), the fan starts (press "ON" (1) next to the desired fan speed). This option enables that during combustion chamber cleaning, ash does not come out of the boiler, and since the burner grate is open ash falls into the ash box. After cleaning, it is necessary to press the "OFF" button (4) to stop the fan (the same thing will happen if you press the "BACK button" (5)). When exiting this menu (press the "BACK button" (5)) the burner grate returns to the closed position (0 %). After cleaning, it is necessary to empty the ash box.

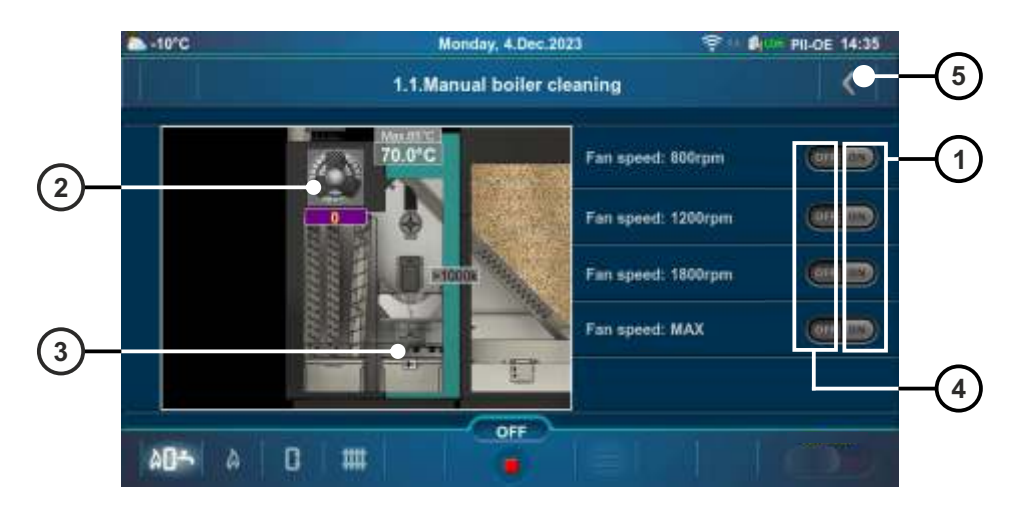

# **1.2. FILLING FEEDER SCREW**

**Filling feeder screw** - by pressing the "PLAY" button (1) feeder screw (2) starts to operate (operates 25 min), and the burner grate (3) will move to the open position (100 %) leaving the pellets fall into the ash box. After this process is completed, the feeder screw stops and the burner grate returns to its initial position (0 %). Pellets that fall into the ash box must be put back into the pellet tank. The remaining time for filling with the feeder screw is displayed on the screen (4). Before starting this process, the pellet tank must be filled. Filling can be stopped by pressing the "STOP" (5) or "BACK button" (6).

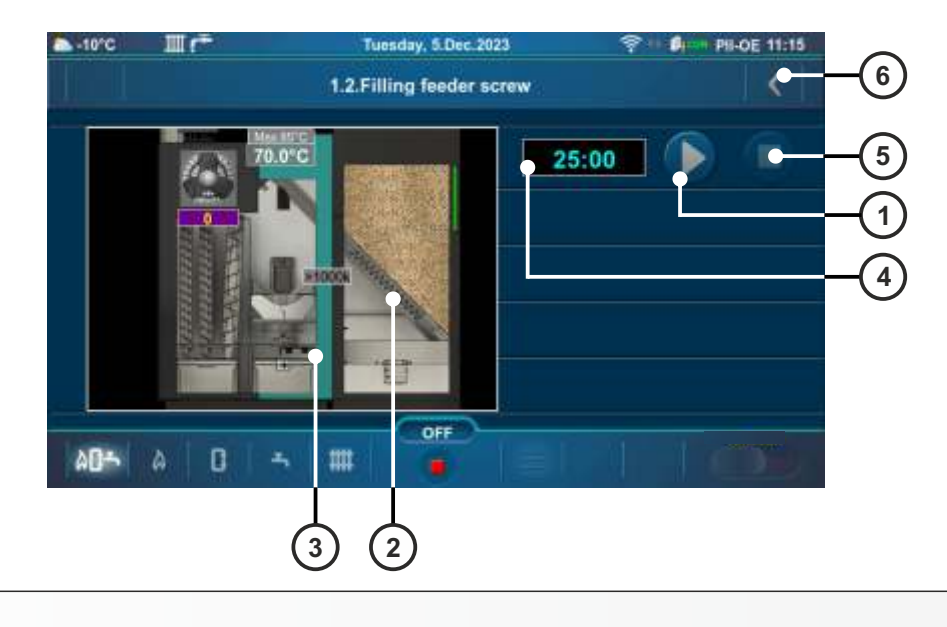

## 1.3. AIRVENT

By entering the "Airvent" submenu, the 4-way mixing valve (in the boiler circuit) opens to 50 %. By pressing "ON" (1) next to a pump symbol, the pump starts operating. By pressing the "OFF" button (2) the pump stops. Manually open the other mixing valves of the heating installation (to 50 %) as needed. When exiting this submenu, the 4-way mixing valve (in the boiler circuit) starts to close.

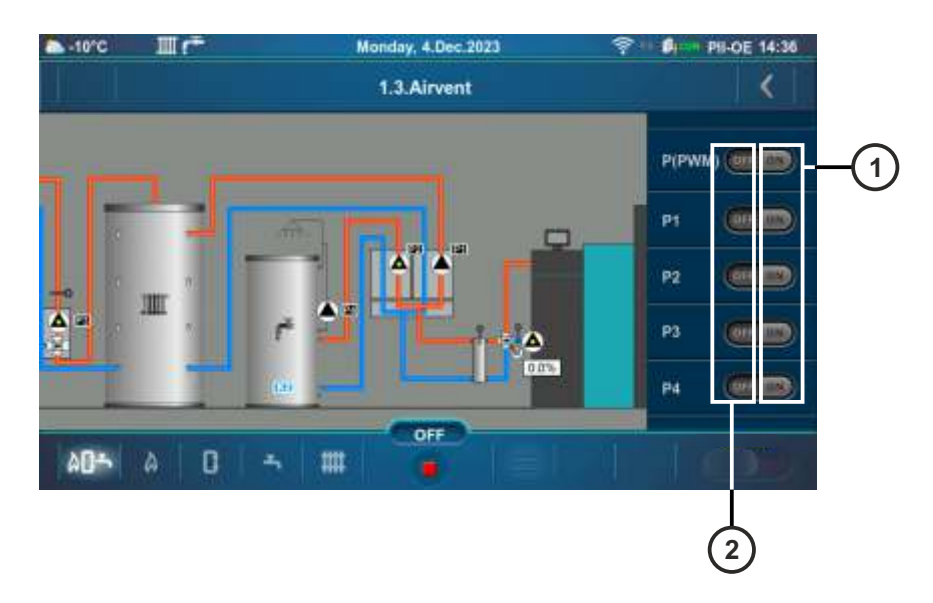

# 2.0. BOILER

# 2.1. TEMPERATURE

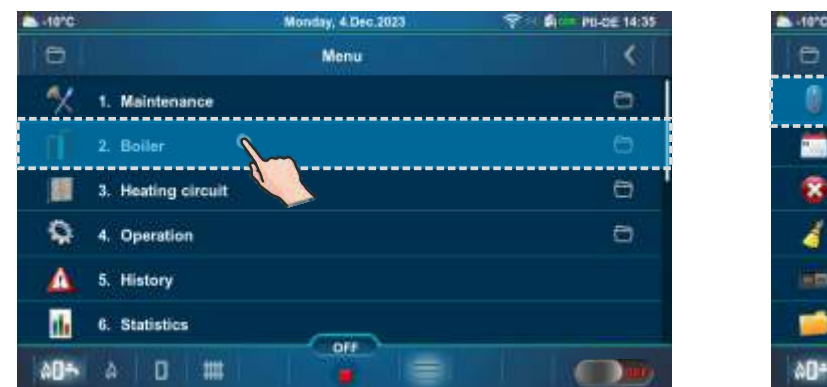

| -10°C |                       | Tuesday, 0.Feb.2024 | 💎 - 🕅 PU-CE 09:63 |
|-------|-----------------------|---------------------|-------------------|
| 0     |                       | 2.Boiler            | <                 |
| ۵     | 1. Temperature        | _                   | <u>.</u>          |
|       | 2. Boiler schedule    |                     | 0                 |
| 8     | 3. Forced shutdown    |                     |                   |
| 4     | 4. Flue passage clean | ₩ <sup>3</sup>      | 0                 |
|       | 5. Fuel level         |                     | OFF               |
| 1     | 6. Boiler components  |                     | 6                 |
| 00÷   | A 🛛 🎟                 |                     |                   |

Temperature choice depends on the configuration of the heating system. Below are shown examples of two configurations (Main screen - Schematic view (PII-OE)).

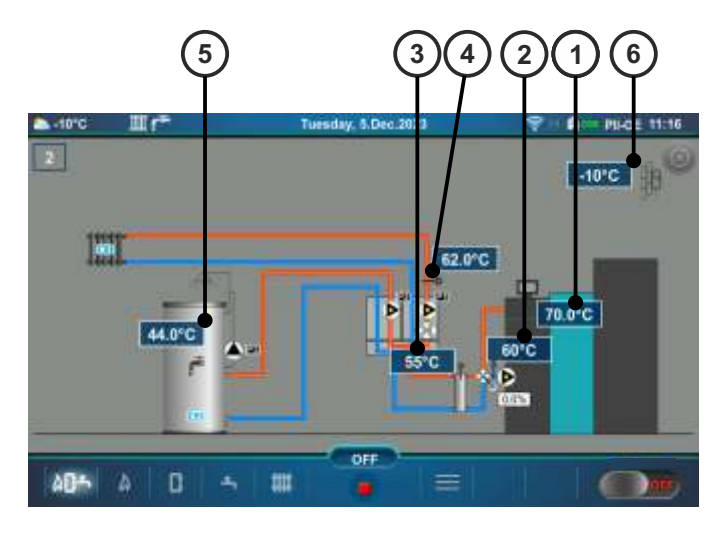

- 1 Boiler temperature sensor
- 2 Return flow temperature sensor
- 3 Hydraulic crossover temperature sensor
- 4 Temperature sensor ((K1) Heating circuit 1main flow)
- 5 Temperature sensor domestic hot water (DHW) ((K2) Heating circuit 2)
- 6 Outdoor temperature sensor

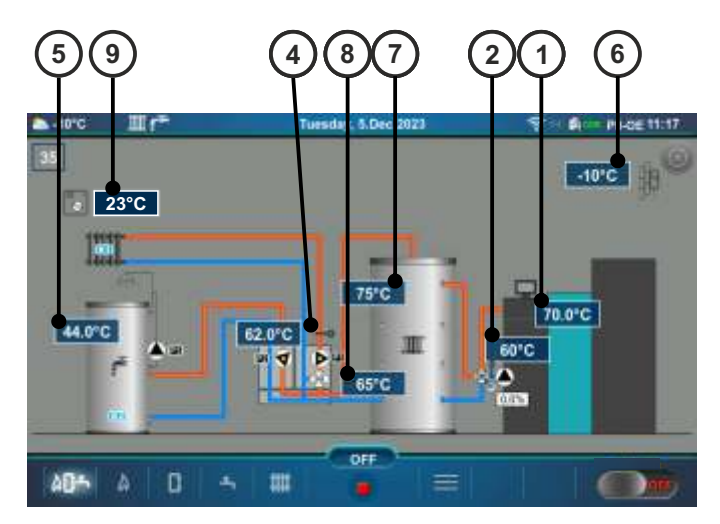

- 7 Temperature sensor (UP) accumulation (buffer) tank
- 8 Temperature sensor (DOWN) accumulation (buffer) tank
- 9 Room corrector CSK ((K1) Heating circuit 1) / CSK-Touch (additional equipment)

#### Configuration: 1, 2, 3, 6, 7, 9, 10, 45.

Temperature values (factory, minimum/maximum):

|   |                                   | Factory: | Min/Max | Unit |
|---|-----------------------------------|----------|---------|------|
| * | 1.Maximum boiler temperature      | 85       | 70 / 90 | °C   |
|   | 2.Boiler difference               | 5        | 5 / 10  | °C   |
|   | 3.Hydraulic crossover temperature | 80       | 70 / 85 | °C   |

\*By turning on the "Chimney sweeper" option, the "Maximum boiler temperature" is automatically set to 90 °C. By turning off the "Chimney sweeper" option, this condition ceases.

<u>Maximum boiler temperature</u> = The maximum boiler temperature is calculated on the basis of the hydraulic crossover set temperature increased by 5 °C. (automatically calculated) (see \*\*Example of maximum boiler temperature setting: Configuration 2)

Boiler difference = Boiler temperature difference

Hydraulic crossover temperature = Hydraulic crossover temperature

\*\*Example of maximum boiler temperature setting: Configuration 2

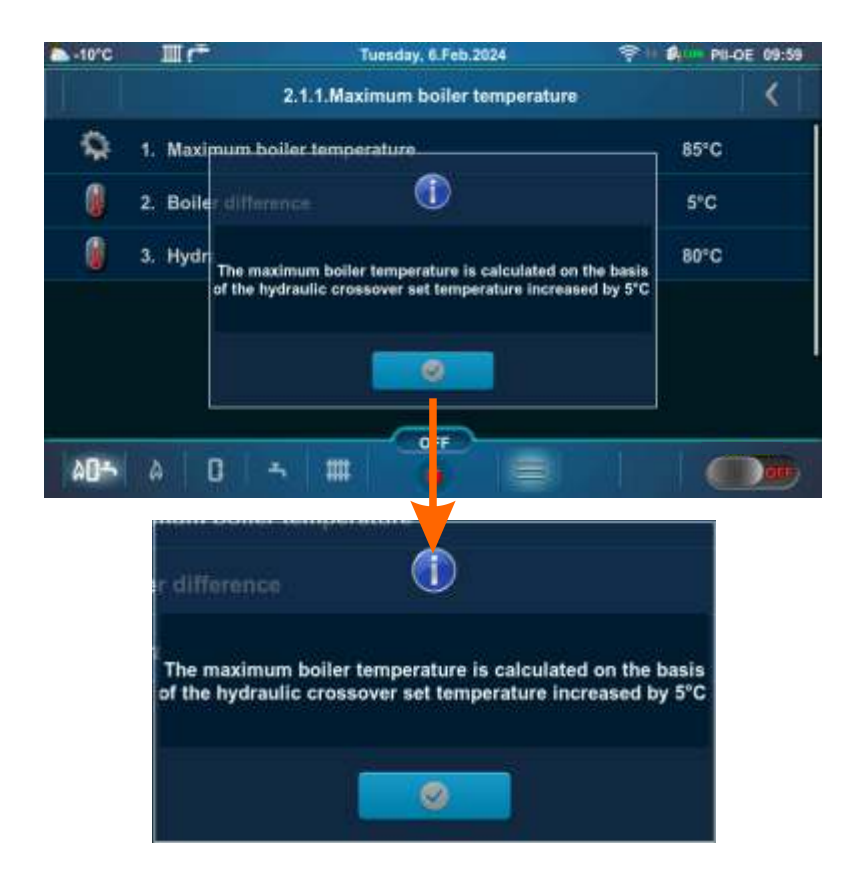

# Configuration: 4, 5.

Temperature values (factory, minimum/maximum):

|   | Configuration: 4                               | Factory: | Min/Max | Unit |
|---|------------------------------------------------|----------|---------|------|
| * | 1.Maximum boiler temperature<br>(manual entry) | 80       | 70 / 90 | °C   |
|   | 2.Boiler difference                            | 5        | 5 / 10  | °C   |
|   |                                                |          |         |      |
|   | Configuration: 5                               | Factory: | Min/Max | Unit |
| * | 1.Maximum boiler temperature                   | 80       | 70 / 90 | °C   |
| * | 2.Maximum boiler temperature<br>(manual entry) | 80       | 70 / 90 | °C   |
|   | 3.Boiler difference                            | 5        | 5 / 10  | °C   |

Maximum boiler temperature (manual entry)= Manually selected maximum boiler temperature (see \*\*Example of maximum boiler temperature setting: Configuration 4)

<u>Maximum boiler temperature</u> = The maximum boiler temperature is calculated on the basis of the DHW set temperature increased by 5 °C or manual entry. (automatically calculated)

(see \*\*Example of maximum boiler temperature setting: Configuration 5)

**Boiler difference** = Boiler temperature difference

\*By turning on the "Chimney sweeper" option, the "Maximum boiler temperature" is automatically set to 90 °C. By turning off the "Chimney sweeper" option, this condition ceases.

# (Wrann screen - Schematic View (PII-OE)).

Configuration 5 display (Main screen - Schematic view (PII-OE)).

> Main flow sensor - for information only (Configuration 4,5,8)

Authorized service technician can turn on or off the "Main flow sensor" display.

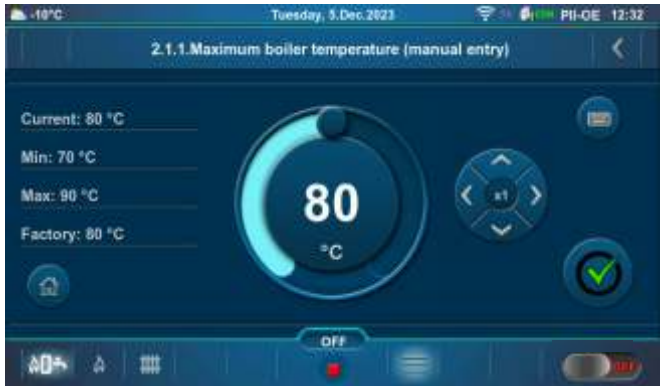

## \*\*Example of maximum boiler temperature setting: Configuration 4

\*\*Example of maximum boiler temperature setting: Configuration 5.

1. (Temperature DHW + 5 °C) </= Maximum boiler temperature (manual entry):

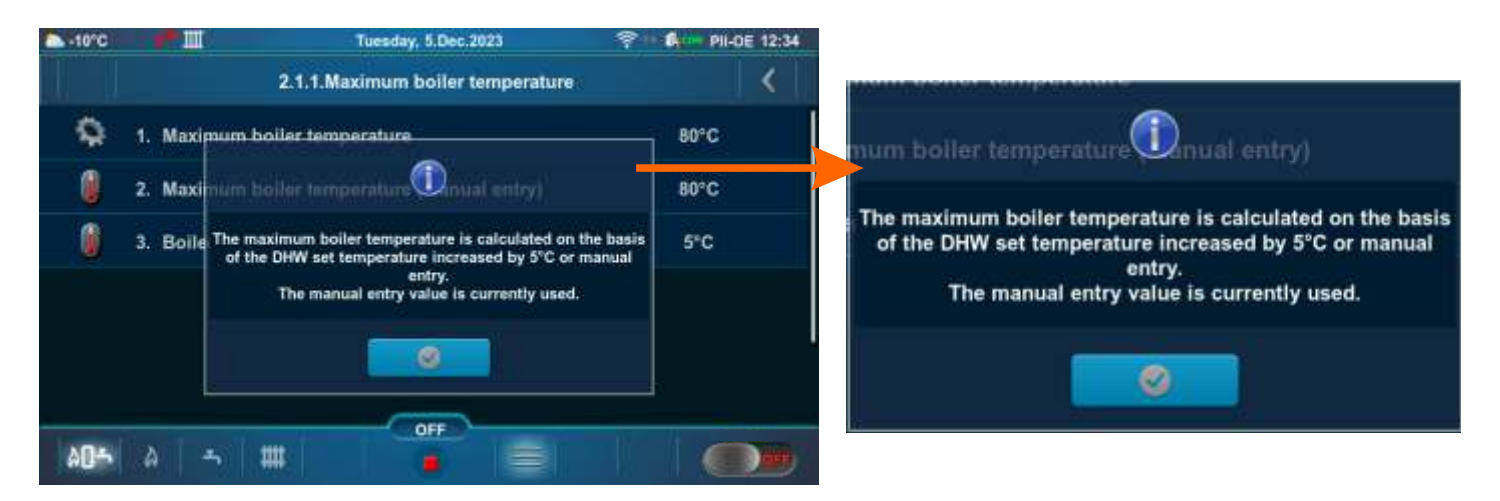

2. (Temperature DHW + 5 °C) > Maximum boiler temperature (manual entry):

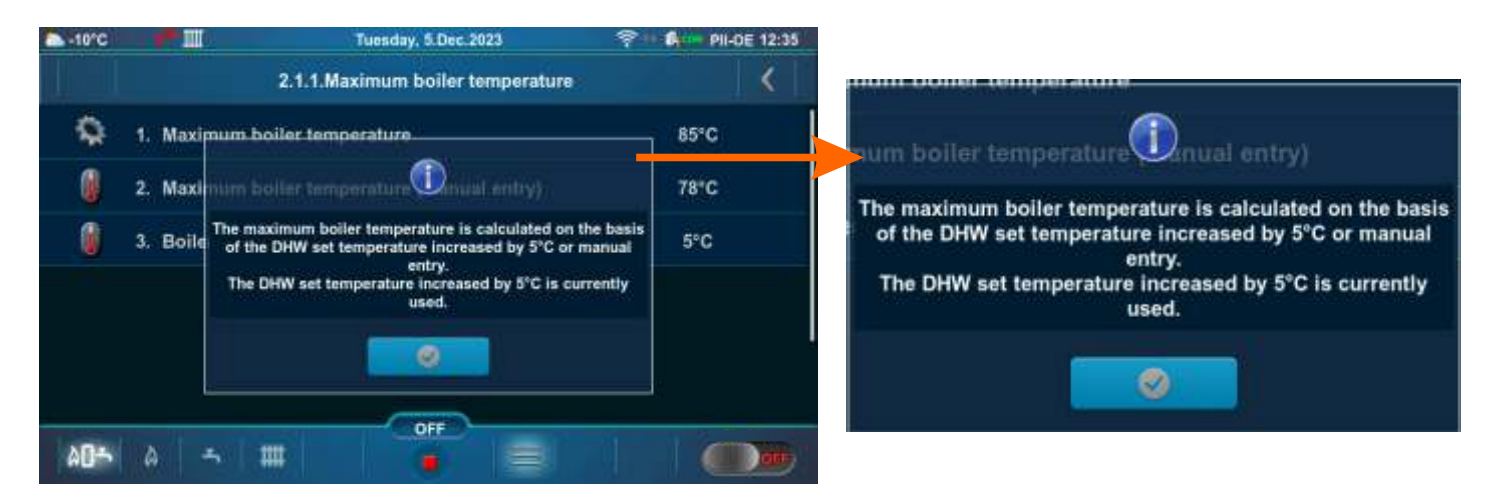

#### Configuration: 8.

Temperature values (factory, minimum/maximum):

|   |                              | Factory: | Min/Max | Unit |
|---|------------------------------|----------|---------|------|
| * | 1.Maximum boiler temperature | 70       | 70 / 90 | °C   |
|   | 2.Boiler difference          | 5        | 5 / 10  | °C   |

\*By turning on the "Chimney sweeper" option, the "Maximum boiler temperature" is automatically set to 90 °C. By turning off the "Chimney sweeper" option, this condition ceases.

<u>Maximum boiler temperature</u> = The maximum boiler temperature is calculated on the basis on the DHW set temperature increased by 5 °C. (automatically calculated) (see \*\*Example of maximum boiler temperature setting: Configuration 8)

Boiler difference = Boiler temperature difference

\*\*Example of maximum boiler temperature setting: Configuration 8

#### 1. Temperature DHW < 65 °C

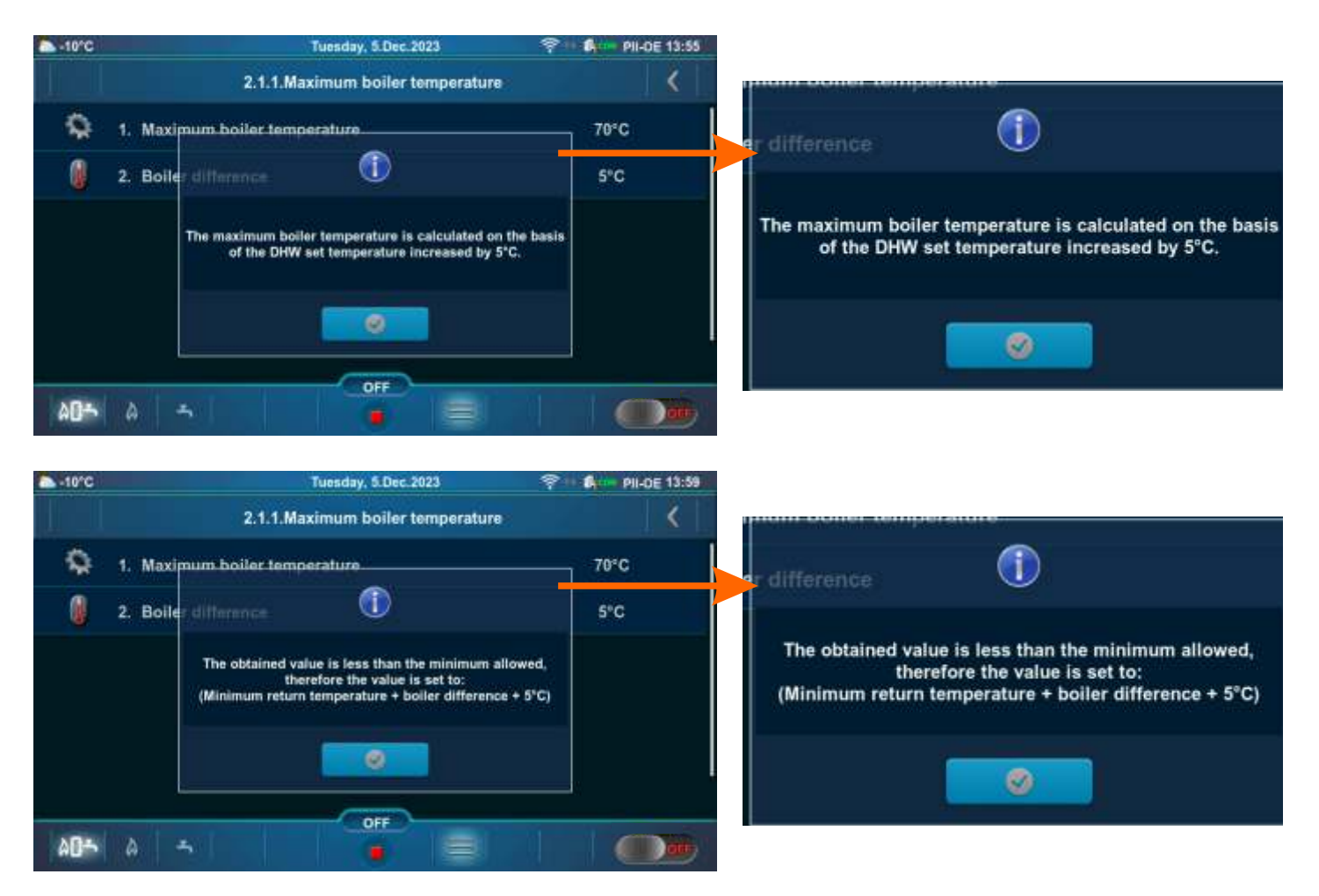

#### 2. Temperature DHW >/= 65 °C

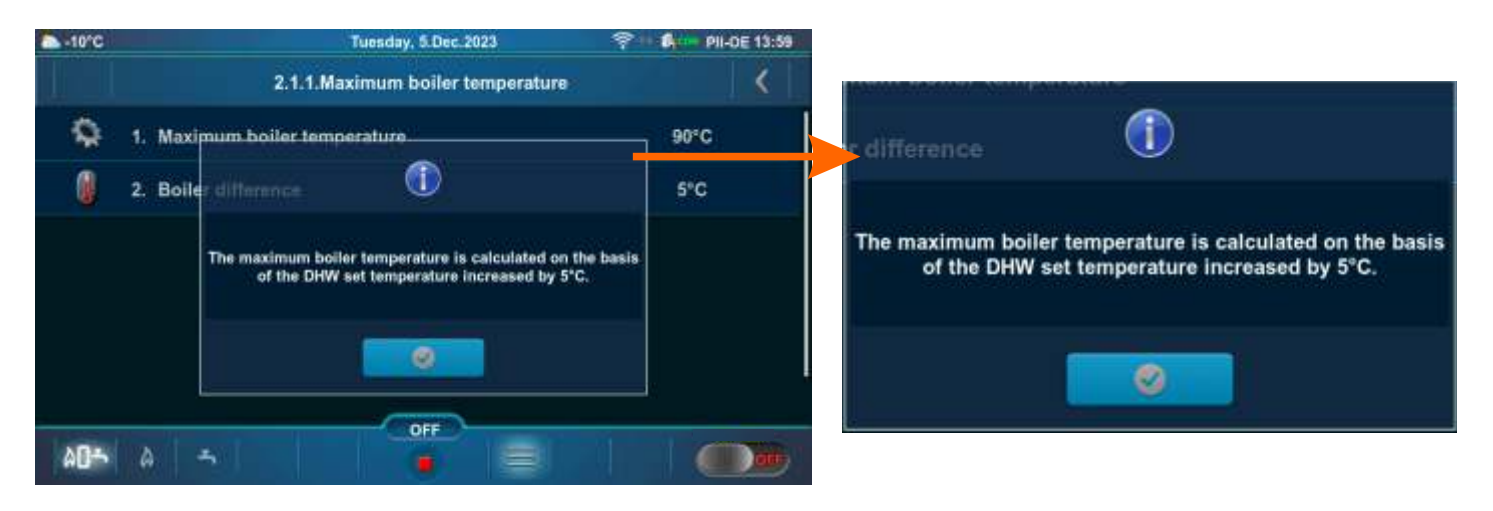

#### **Configuration: 11, 12, 33, 34, 35, 36, 37, 38, 39, 40, 41, 42, 43, 44.** Temperature values (factory, minimum/maximum):

|   |                                      | Factory: | Min/Max | Unit |
|---|--------------------------------------|----------|---------|------|
| * | 1.Maximum boiler temperature         | 85       | 70 / 90 | °C   |
|   | 2.Boiler difference                  | 5        | 5 / 10  | °C   |
|   | 3.Buffer tank temperature            | 80       | 40 / 85 | °C   |
|   | 4.Buffer tank temperature difference | 10       | 5 / 40  | °C   |
|   | 5.Stop buffer tank difference        | 5        | 3 / 30  | °C   |

\*By turning on the "Chimney sweeper" option, the "Maximum boiler temperature" is automatically set to 90 °C. By turning off the "Chimney sweeper" option, this condition ceases.

<u>Maximum boiler temperature</u> = The maximum boiler temperature is calculated on the basis of the buffer tank set temperature increased by 5 °C. (automatically calculated) (see \*\*Example of maximum boiler temperature setting: Configuration 11)

**Boiler difference** = Boiler temperature difference

Buffer tank temperature = Desired (set) buffer tank temperature

**Buffer tank temperature difference** = If the difference between the set temperature of the buffer tank and the measured temperature of the buffer tank (measured on the upper (UP) sensor) is greater than the set value "Buffer tank temperature difference", the controller issues a request to heat the buffer tank (the buffer tank pump receives a work request and will operate if the temperature of the water taken by the pump is 5 °C higher than the temperature measured in the buffer tank (measured on the upper (UP) sensor)).

**Stop buffer tank difference** = Buffer tank shutdown temperature difference. If the difference between the set temperature of the buffer tank and the measured temperature of the buffer tank (measured on the lower (DOWN) sensor) is smaller than the set value "Stop buffer tank difference", the request for heating of the buffer tank is interrupted (the buffer tank pump does not require operation).

\*\*Example of maximum boiler temperature setting: Configuration 11.

#### 1. Buffer tank temperature set to >/= 65 °C:

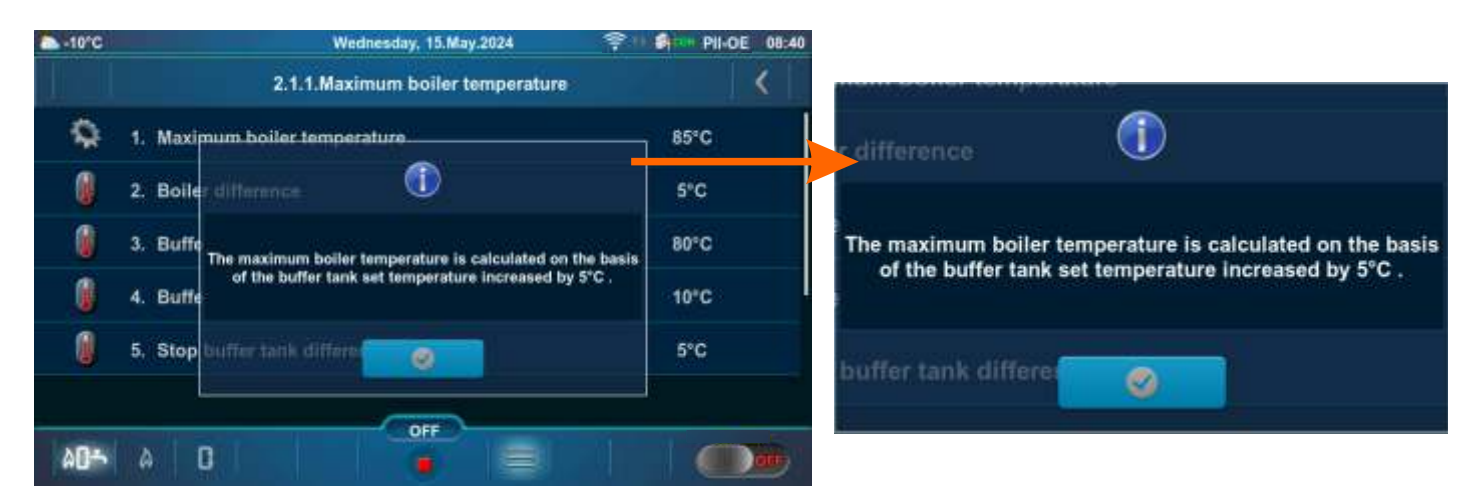

1

Ē

3. Buffe

4. Buffe

5. Stop

40-5 A 0

#### 2. Buffer tank temperature set to <65 °C:

The obtained value is less than the minimum allowed, therefore the value is set to: (Minimum return temperature + bolier difference + 5°C)

OFF

| ▲ -10°C | Wednesday, 15.May.2024                                            | 6 PII-DE 08:41 |                                                           |
|---------|-------------------------------------------------------------------|----------------|-----------------------------------------------------------|
|         | 2.1.1.Maximum boiler temperature                                  | <              |                                                           |
| \$      | 1. Maximum boiler temperature                                     | 70°C           |                                                           |
| 0       | 2. Boiler difference                                              | 5°C            | r difference                                              |
| 0       | 3. Buffe                                                          | 48°C           | The maximum boiler temperature is calculated on the basis |
|         | of the buffer tank set temperature increased by 5°C .<br>4. Buffe | 10°C           | of the buffer tank set temperature increased by 5°C .     |
| 1       | 5. Stop buffer tank differe                                       | 5°C            |                                                           |
|         |                                                                   |                |                                                           |
| 405     |                                                                   |                |                                                           |
|         |                                                                   |                |                                                           |
| -10°C   | Wednesday, 15.May.2024                                            | 6 PII-DE 08:41 |                                                           |
|         | 2.1.1.Maximum boiler temperature                                  | <              |                                                           |
| \$      | 1. Maximum boiler temperature                                     | 70°C           | r difference                                              |
| 0       | 2. Boller difference                                              | 5°C            |                                                           |

48°C

10°C

5°C

The obtained value is less than the minimum allowed,

therefore the value is set to: (Minimum return temperature + boiler difference + 5°C)

buffer tank differes

#### Configuration: 13, 14, 15, 16.

Temperature values (factory, minimum/maximum):

|   |                                      | Factory: | Min/Max | Unit |
|---|--------------------------------------|----------|---------|------|
| * | 1.Maximum boiler temperature         | 85       | 70 / 90 | °C   |
|   | 2.Boiler difference                  | 5        | 5 / 10  | °C   |
|   | 3.Buffer tank temperature            | 80       | 40 / 85 | °C   |
|   | 4.Buffer tank temperature difference | 10       | 5 / 40  | °C   |
|   | 5.Stop buffer tank difference        | 5        | 3 / 30  | °C   |

\*By turning on the "Chimney sweeper" option, the "Maximum boiler temperature" is automatically set to 90 °C. By turning off the "Chimney sweeper" option, this condition ceases.

<u>Maximum boiler temperature</u> = The maximum boiler temperature is calculated on the basis of the buffer tank set temperature increased by 5 °C or the DHW set temperature increased by 5 °C. (automatically calculated) (see \*\*Example of maximum boiler temperature setting: Configuration 13)

**Boiler difference** = Boiler temperature difference

Buffer tank temperature = Desired (set) buffer tank temperature

**Buffer tank temperature difference** = If the difference between the set temperature of the buffer tank and the measured temperature of the buffer tank (measured on the upper (UP) sensor) is greater than the set value "Buffer tank temperature difference", the controller issues a request to heat the buffer tank (the buffer tank pump receives a work request and will operate if the temperature of the water taken by the pump is 5 °C higher than the temperature measured in the buffer tank (measured on the upper (UP) sensor)).

**Stop buffer tank difference** = Buffer tank shutdown temperature difference. If the difference between the set temperature of the buffer tank and the measured temperature of the buffer tank (measured on the lower (DOWN) sensor) is smaller than the set value "Stop buffer tank difference", the request for heating of the buffer tank is interrupted (the buffer tank pump does not require operation).

\*\*Example of maximum boiler temperature setting: Configuration 13

#### 1. Buffer tank temperature set to >/= 65 °C:

#### 1a. Buffer tank temperature set to >/= DHW set temperature

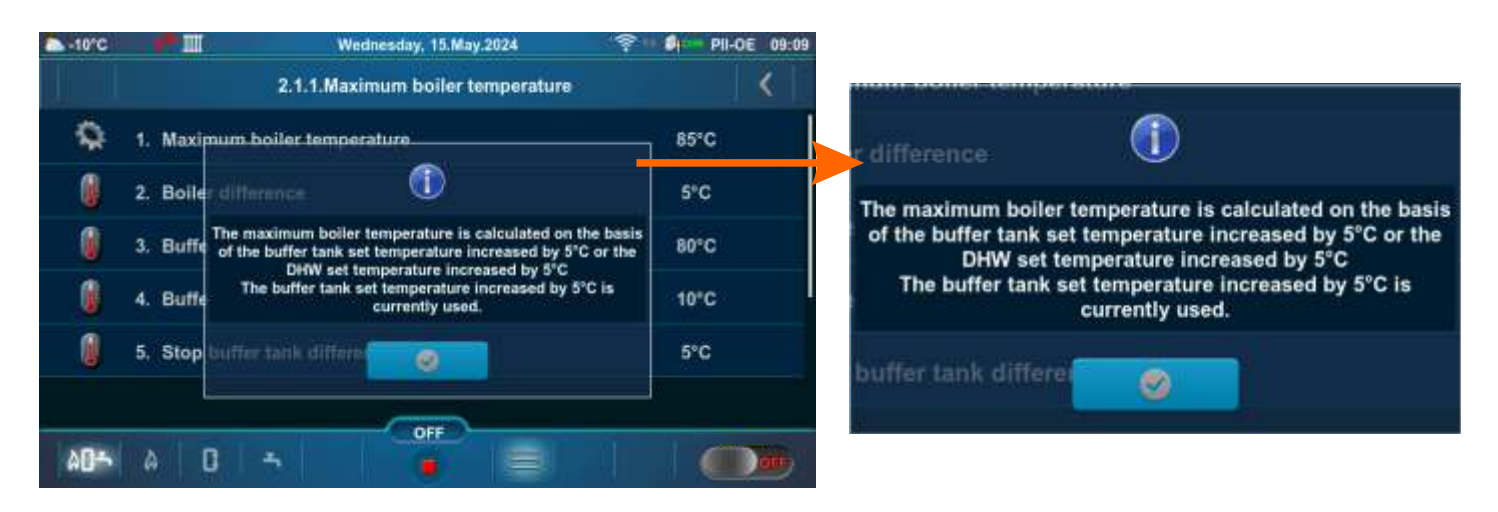

#### 1b. Buffer tank temperature set to < DHW set temperature

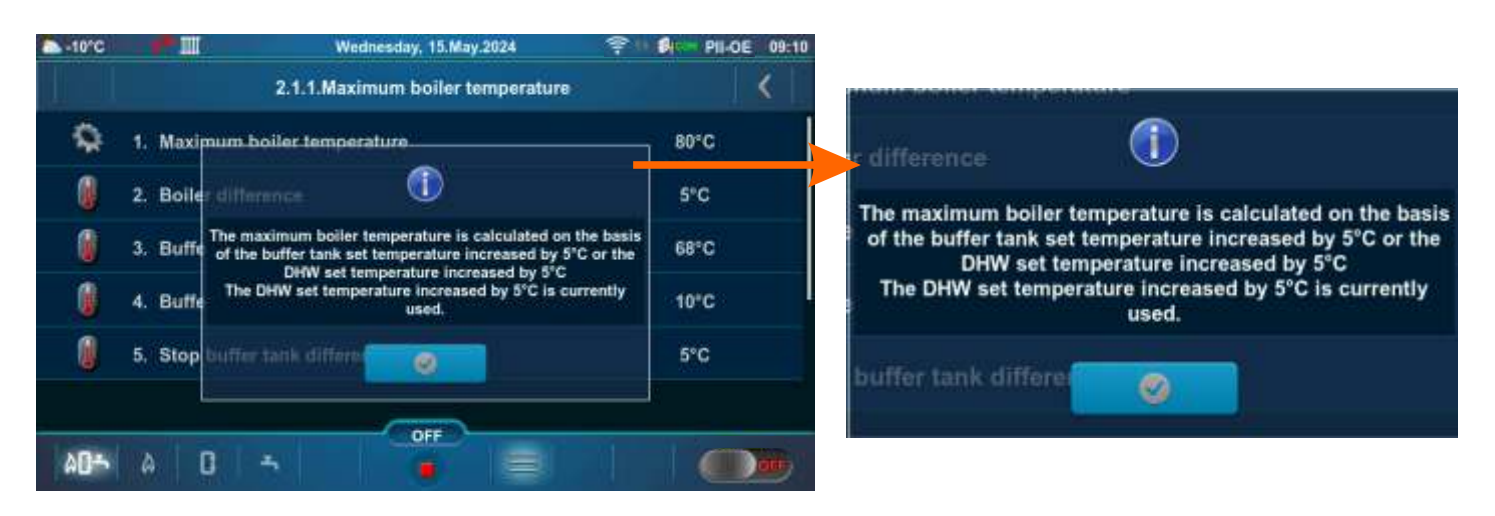

2. Buffer tank temperature set to <65 °C:

#### 2a. Buffer tank temperature set to >/= DHW set temperature

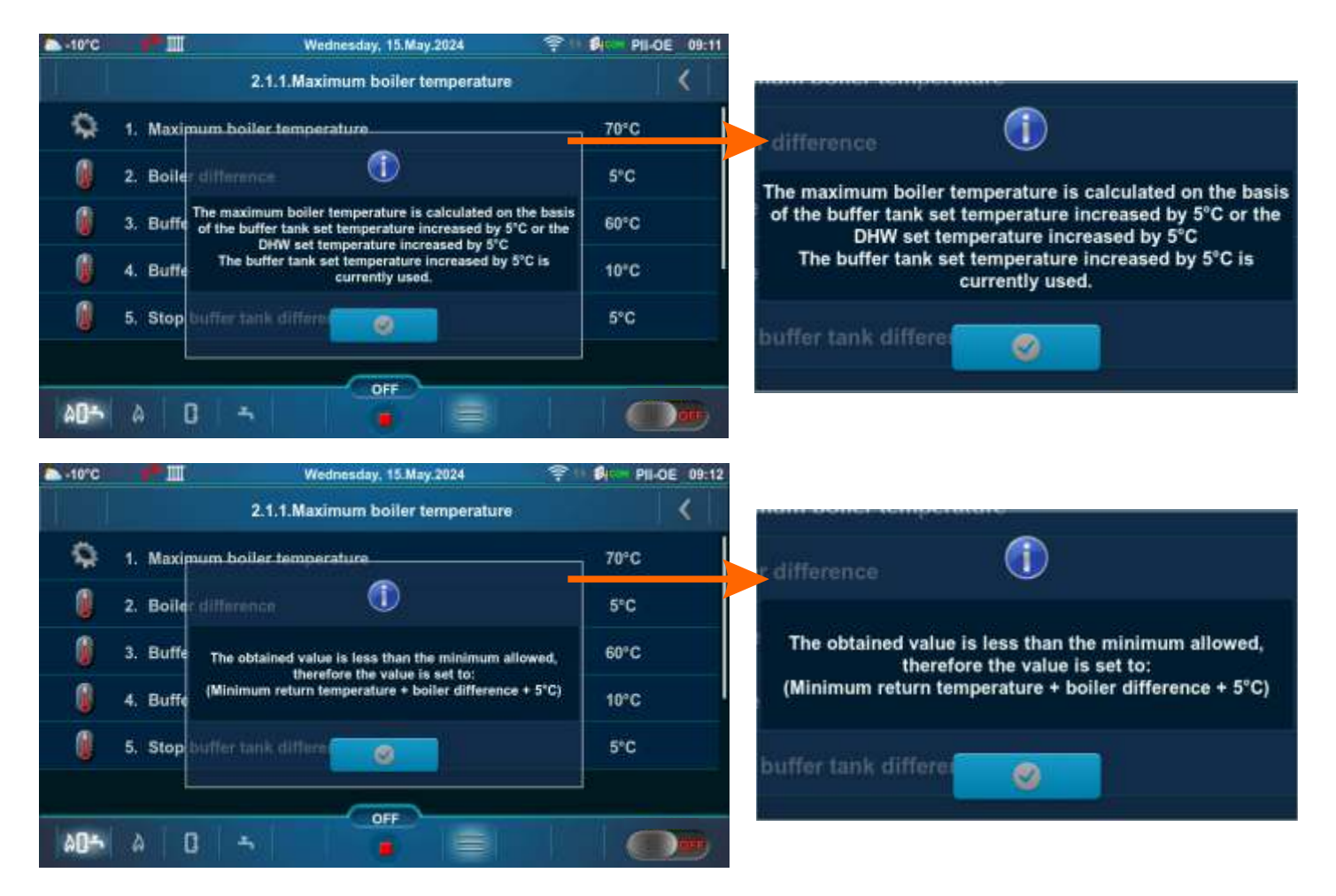

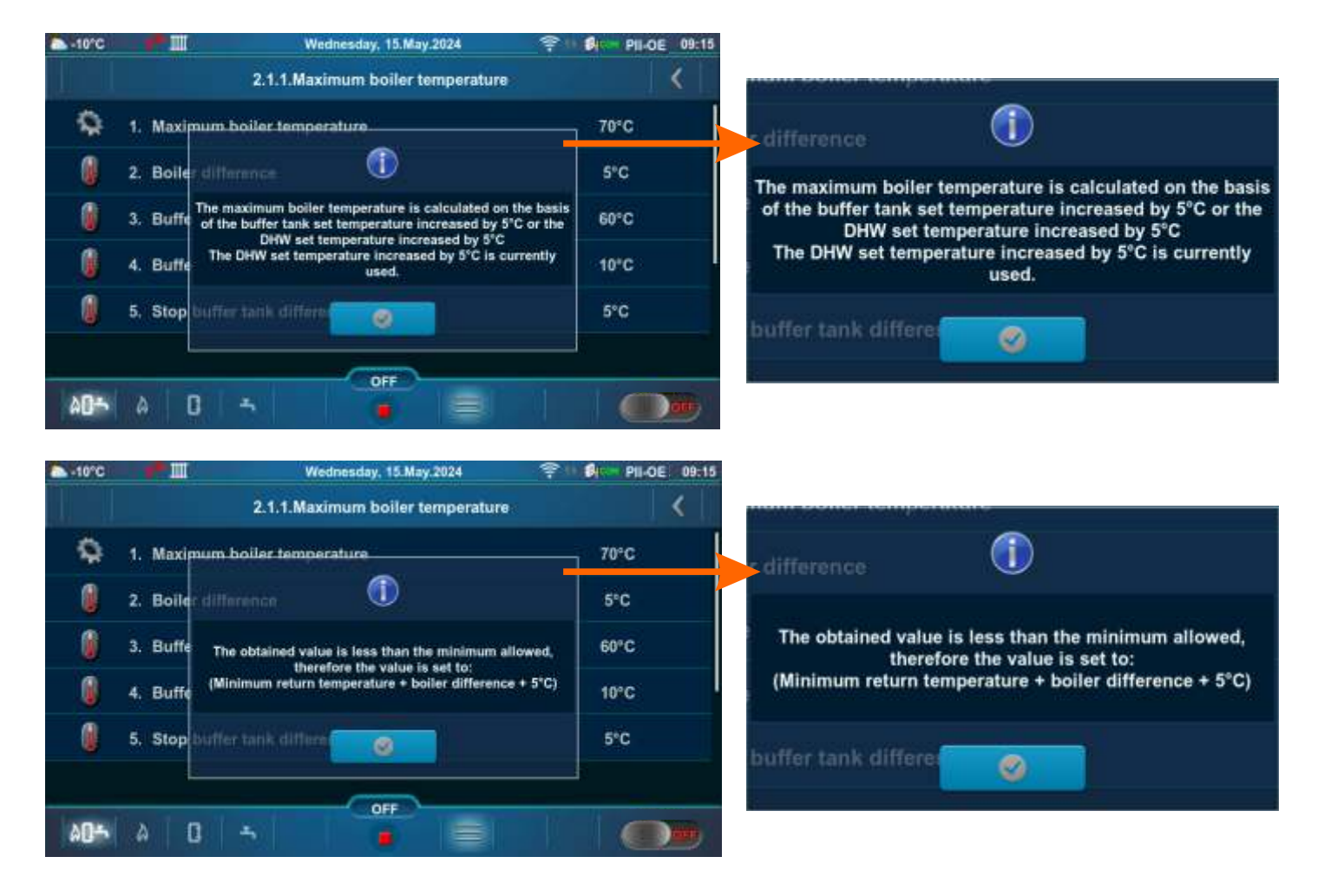

#### 2b. Buffer tank temperature set to < DHW set temperature

2c. DHW set temperature > Buffer tank temperature set and DHW set temperature >/= 65 °C

| -10°C |         | Wednesday, 15.May.2024                                                                                                    | 😤 🕼 PII-OE 09:3     |                                                                                                    |
|-------|---------|----------------------------------------------------------------------------------------------------|---------------------|----------------------------------------------------------------------------------------------------|
|       |         | 2.1.1.Maximum boiler temperature                                                                                                    | <                   |                                                                                                    |
|       | 1. Max  | mum boiler temperature                                                                                                    | 86°C                | r difference                                                                                       |
| 0     | 2. Boil | er difference                                                                                                    | 5°C                 | The maximum boiler temperature is calculated on the basis                                          |
| 0     | 3. Buff | The maximum boiler temperature is calculated on the<br>of the buffer tank set temperature increased by 5°C of<br>the buffer tank set temperature increased by 5°C of the buffer tank set temperature increased by 5°C of temperature increased by 5°C of temperature increased by 5°C of temperature incre | basis<br>r the 62°C | of the buffer tank set temperature increased by 5°C or the<br>DHW set temperature increased by 5°C |
|       | 4. Buff | The DHW set temperature increased by 5°C<br>The DHW set temperature increased by 5°C is curre<br>used.                                                                                                    | ntly 10°C           | The DHW set temperature increased by 5°C is currently used.                                        |
| 0     | 5. Stop | buffer tank differen                                                                                                    | 5°C                 | hulles including and                                                                               |
|       |         |                                                                                                    |                     |                                                                                                    |
| A0-   | 4       |                                                                                                    |                     |                                                                                                    |

**Configuration: 17, 18, 19, 20, 21, 22, 23, 24, 25, 26, 27, 28, 29, 30, 31, 32.** Temperature values (factory, minimum/maximum):

|                                      | Factory: | Min/Max | Unit |
|--------------------------------------|----------|---------|------|
| * 1.Maximum boiler temperature       | 85       | 70 / 90 | °C   |
| 2.Boiler difference                  | 5        | 5 / 10  | °C   |
| 3.Hydraulic crossover temperature    | 80       | 70 / 85 | °C   |
| 4.Buffer tank temperature            | 80       | 40 / 85 | °C   |
| 5.Buffer tank temperature difference | 10       | 5 / 40  | °C   |
| 6.Stop buffer tank difference        | 5        | 3 / 30  | °C   |

\*By turning on the "Chimney sweeper" option, the "Maximum boiler temperature" is automatically set to 90 °C. By turning off the "Chimney sweeper" option, this condition ceases.

<u>Maximum boiler temperature</u> = The maximum boiler temperature is calculated on the basis of the buffer tank set temperature increased by 5 °C or the hydraulic crossover set temperature increased by 5 °C. (automatically calculated) (see \*\*Example of maximum boiler temperature setting: Configuration 17)

Boiler difference = Boiler temperature difference

Hydraulic crossover temperature = Hydraulic crossover temperature

**Buffer tank temperature** = Desired (set) buffer tank temperature

**Buffer tank temperature difference** = If the difference between the set temperature of the buffer tank and the measured temperature of the buffer tank (measured on the upper (UP) sensor) is greater than the set value "Buffer tank temperature difference", the controller issues a request to heat the buffer tank (the buffer tank pump receives a work request and will operate if the temperature of the water taken by the pump is 5 °C higher than the temperature measured in the buffer tank (measured on the upper (UP) sensor)).

**Stop buffer tank difference** = Buffer tank shutdown temperature difference. If the difference between the set temperature of the buffer tank and the measured temperature of the buffer tank (measured on the lower (DOWN) sensor) is smaller than the set value "Stop buffer tank difference", the request for heating of the buffer tank is interrupted (the buffer tank pump does not require operation).

\*\*Example of maximum boiler temperature setting: Configuration 17

#### 1. Hydraulic crossover temperature >/= Buffer tank temperature

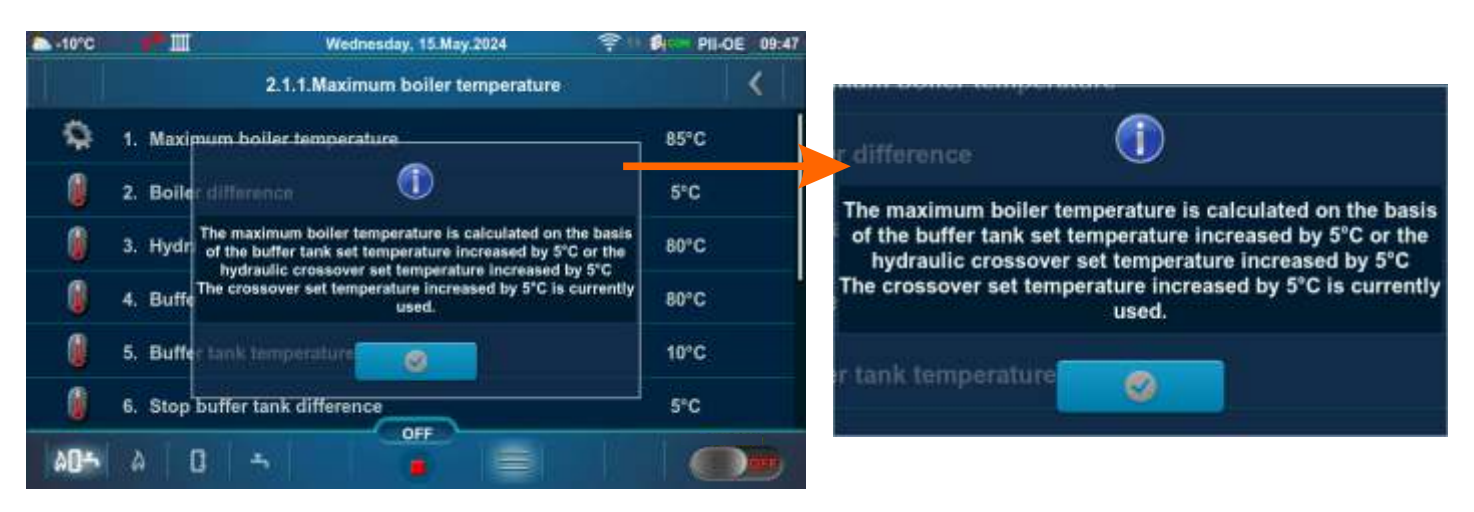

#### 2. Hydraulic crossover temperature < Buffer tank temperature

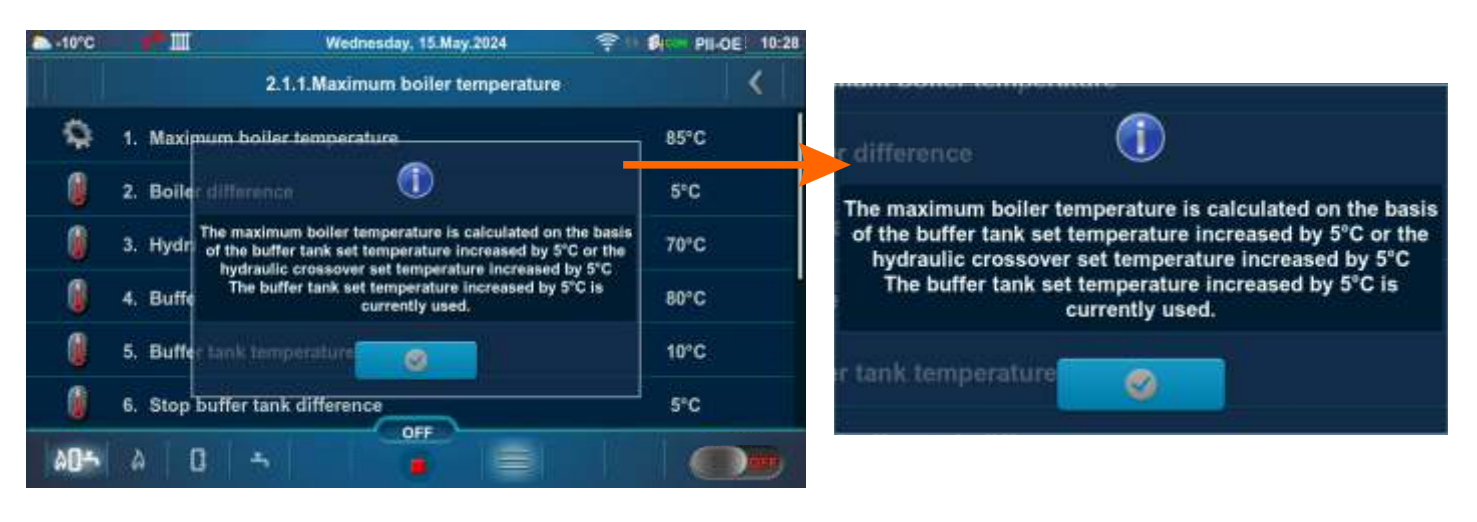

The way of changing the set temperature:

- example of changing the default Hydraulic crossover temperature:

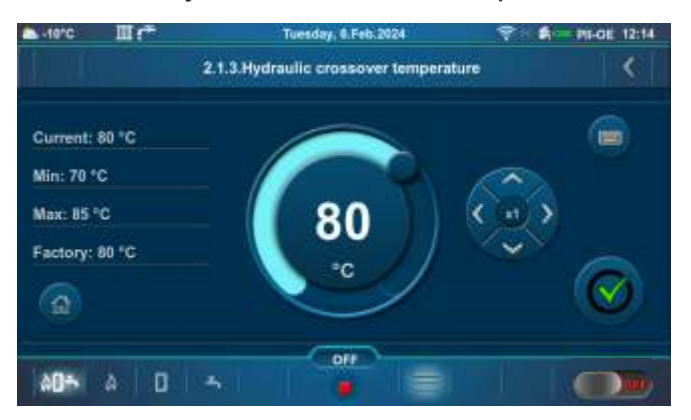

Possible min/max values, factory value and the reasons (descriptions) for some restrictions:

#### Example: Configuration 20, Buffer tank temperature

Wednesday, 6.Dec.2923 Monday, 10. Jun. 2024 1000 ł 2.1.4.Buffer tank temperature 3.1.2.DHW temperature ł 1 . Current: 80 °C Current: 50 °C Min: 40 \*C Min: 40 1C 80 50 Max: 85 °C Max: 80 °C Factory: 80 °C Factory: 50 °C c OFF OFF AD-AD-Шf < 2.1.4.Buffer tank temperature 3.1.2.DHW temperature Current: 80 °C Current: 50 °C The minimum value is limited by the condition: The maximum value is limited by the condition: 55 °C Min: 40 1C Min: 40 °C 55°C = 50°C + 5°C 75°C=80°C - 5°C (75°C Max: 80 °C Max: 85 °C The set toperature of DHW(K2): 50°C The set temperature of the hydraulic crossover: 80°C Factory: 80 \*C Factory: 50 °C 5°C (unchanging value) 5°C (Unchanging value) AD-AD-۵ The minimum value is limited by the condition: The maximum value is limited by the condition: 55°C = 50°C + 5°C 75°C=80°C - 5°C The set teperature of DHW(K2): 50°C The set temperature of the hydraulic crossover: 80°C 5°C (unchanging value) 5°C (Unchanging value)

#### Example: Configuration 20, DHW temperature

# 2.1.X. DHW / HEATING

#### Configuration: 2, 5, 6, 9, 10, 13, 14, 15, 16, 17, 18, 19, 20, 25, 32, 35, 40, 43, 44.

This menu will only appear if "Auto" is selected (automatic switching between DHW / Heating ), see point 5.1. of this Technical Instructions.

|                                   | Factory: | Min/Max   | Unit |
|-----------------------------------|----------|-----------|------|
| 1. Outdoor temperature            | 20       | 0 / 40    | °C   |
| 2. Outdoor temperature difference | 3        | 2 / 10    | °C   |
| 3. Time (Heating OFF)             | 30       | 0 / 10080 | min  |
| 3. Time (Heating ON)              | 30       | 0 / 10080 | min  |

# 2.2. BOILER SCHEDULE

| -10°C         | Tuesday, 0.Feb.2024     | 1 A PII-OE 09:53 | a lienc                     | Thursday, 7.Dec.2023 | 😤 : 🗛 🕬 PII-OE 07:40 |
|---------------|-------------------------|------------------|-----------------------------|----------------------|----------------------|
| 0             | 2.Boiler                | <                | 0                           | 2.2.Boiler schedule  | <                    |
| Û             | 1. Temperature          | 6                | 80<br>00 1. Boiler schedule | <u>}</u>             | 1. OFF               |
| -             | 2. Boiler schedule      | 0                | 2. Table 1                  |                      |                      |
| 8             | 3. Forced shutdown      |                  | 🧰 3. Table 2                |                      |                      |
| 4             | 4. Flue passage cleaner | 0                | 🧮 4. Table 3                |                      |                      |
|               | 5. Fuel level           | OFF              |                             |                      |                      |
| 1             | 6. Boiler components    | 6                |                             |                      |                      |
| \$ <b>0</b> * | A D III                 |                  | AD+ A 0 +                   |                      |                      |

# 2.2.1. BOILER SCHEDULE

The possibility of adjusting the operating times is carried out using tables. Three operating time tables can be preset (Table 1, Table 2, Table 3), but only one can be active.

#### Factory: OFF Possible selection:

OFF - operating times are disabled

Table 1 - Table 1 is activated and boiler works according to the settings in Table 1

Table 2 - Table 2 is activated and boiler works according to the settings in Table 2

Table 3 - Table 3 is activated and boiler works according to the settings in Table 3

BULDE

2. Table 1

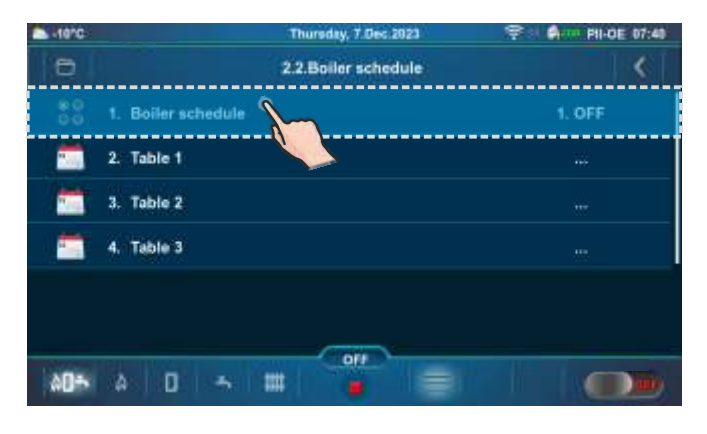

Thursday, 7 Dec 2023

2.2.Boiler schedule

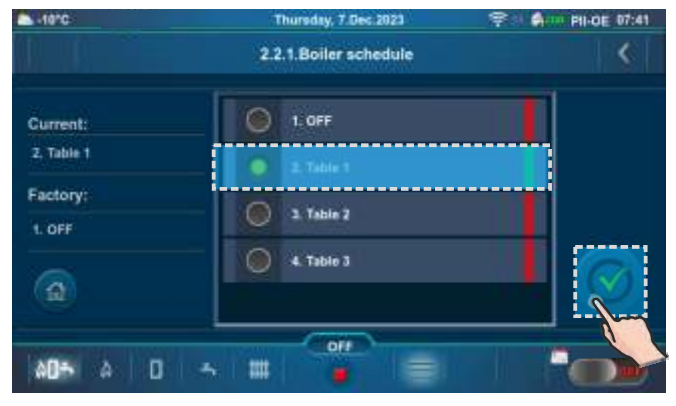

Example of Table 1 activation.

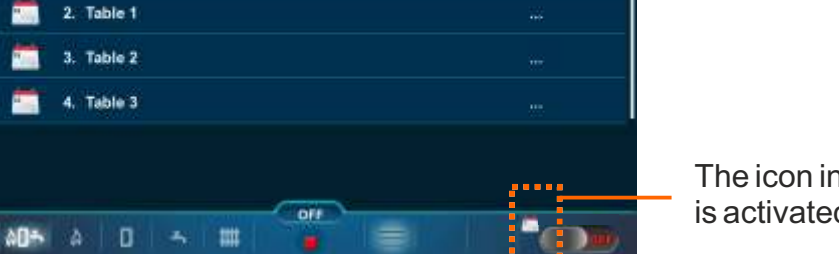

The icon indicates that the "Boiler schedule" is activated (example: Table 1 is activated).

-10\*0

80

1. Boiler schedule

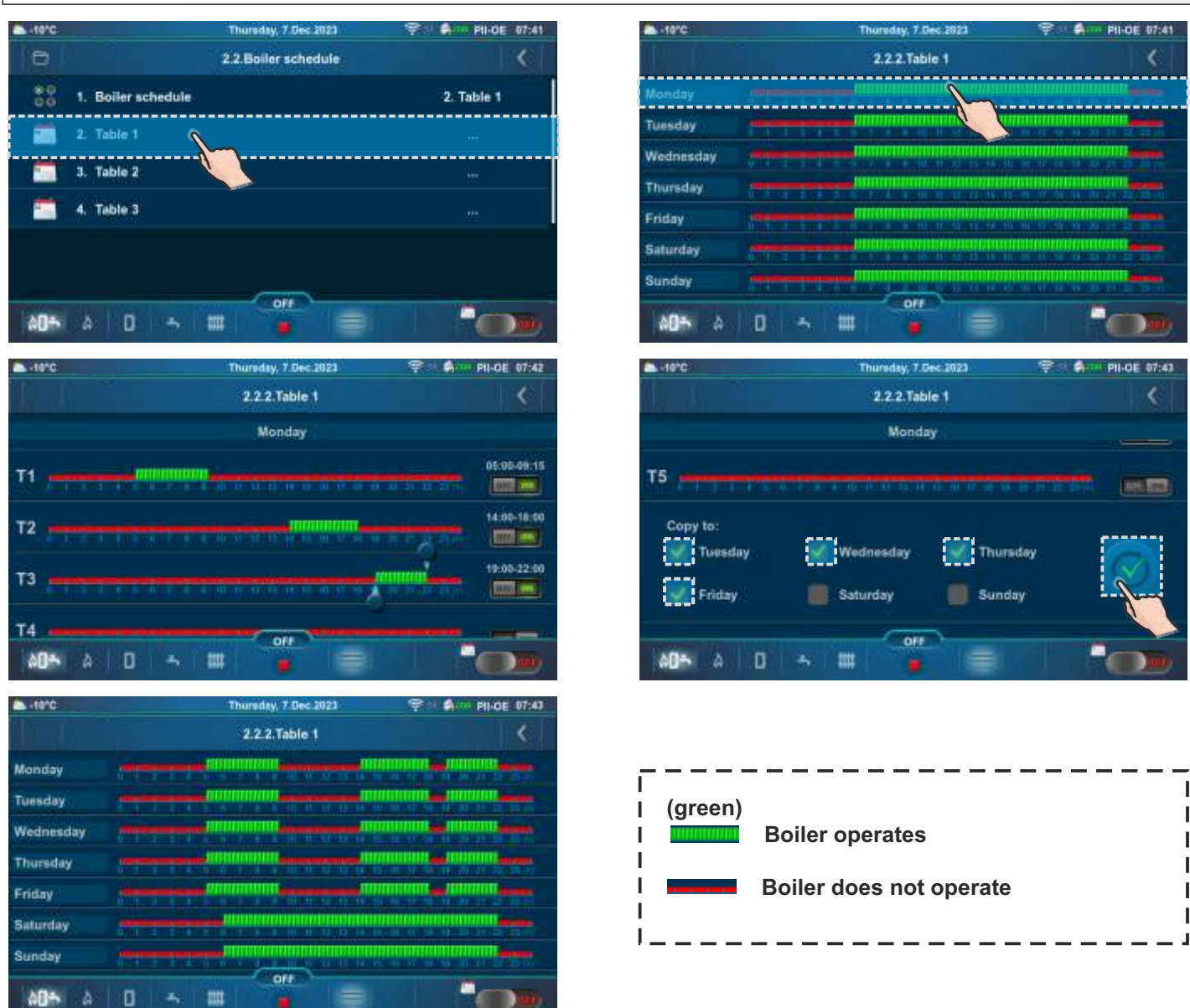

2.2.2. - 2.2.4. TABLE 1, TABLE 2, TABLE 3

It is possible to set 5 activations and 5 deactivations of the boiler (T1-T5) for each day of the week. In the table, the time when the boiler is operating is marked in green and the time when the boiler is not operating is marked in red. It is possible to set the operating times for one day and copy the same operating times for all other days. Under "COPY TO:", mark the day or days for which you want to have the same operating times and confirm by pressing the "CONFIRM" button.

In the "Table 1" example, the boiler will operate on Monday from 5:00 a.m. to 9:15 a.m., from 2:00 p.m. to 6:00 p.m. and from 7:00 p.m. to 10:00 p.m. In the periods from 00:00 to 4:59 a.m., from 9:16 a.m. to 1:59 p.m., from 6:01 p.m. to 6:59 p.m. and from 10:01 p.m. to 11:59 p.m. the boiler will not operate. The schedule for Monday is copied to Tuesday, Wednesday, Thursday and Friday.

# 2.3. FORCED SHUTDOWN

"Forced shutdown" option is used for forced shutdown of all processes. First press the ON/OFF button to put the boiler into the shutdown process, then press the "Forced shutdown" button. All processes are stopped. After activating this option, it is necessary to clean the burner grate before restarting.

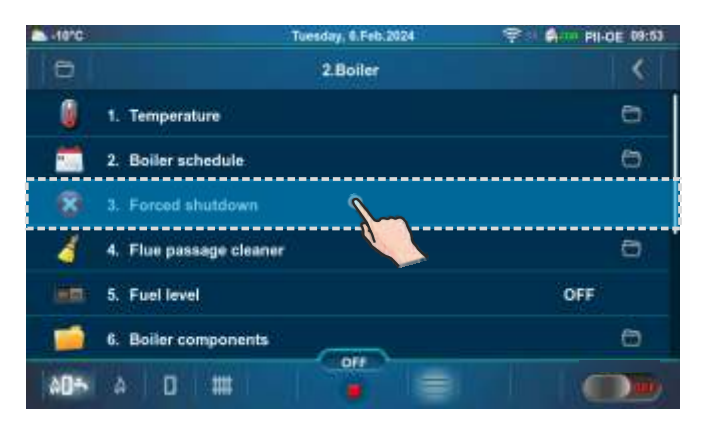

|     | individy, r. obsizoza | A STATE AND A STATE |
|-----|-----------------------|---------------------|
|     | 2.3.Forced shutdown   | <                   |
| 0   | 1. Temperature        |                     |
|     | 2. Boiler schoduler   | 0                   |
| 8   | 3. Force              |                     |
| 4   | 4. Flue               | 0                   |
|     | 5. Fuel terel         | OFF                 |
| 1   | 6. Boiler component   | 0                   |
| A0+ |                       |                     |

IMPORTANT! To be able to stop all processes, you must first switch off the boiler in the usual way by switching ON to OFF .

# 2.4. FLUE PASSAGE CLEANER

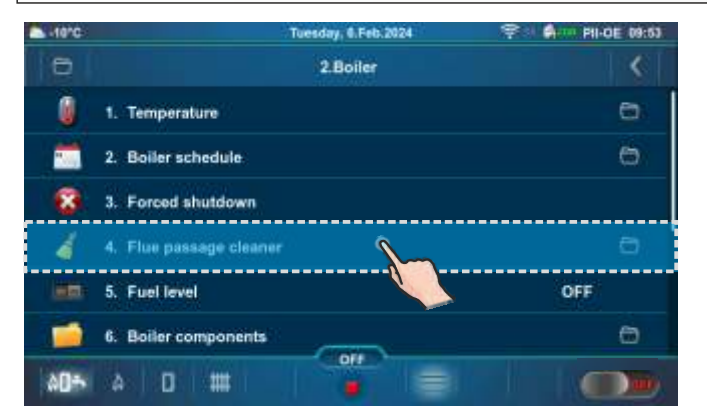

| <  |
|----|
|    |
| ON |
|    |
|    |
|    |
|    |
|    |
|    |
|    |
|    |

"Flue passage cleaner" option is used to prevent the operation of the flue passage cleaner (for example during the night to avoid noise). During the time period set in the table, cleaning of the flue passages is disabled. Schedules can be set in the same way as in the "Table 1, Table 2, Table 3".

# 2.4.1. NOT WORKING SCHEDULE

"Not working schedule" option allows activation or deactivation of the boiler operating schedule. Factory: ON

Possible selection: ON, OFF

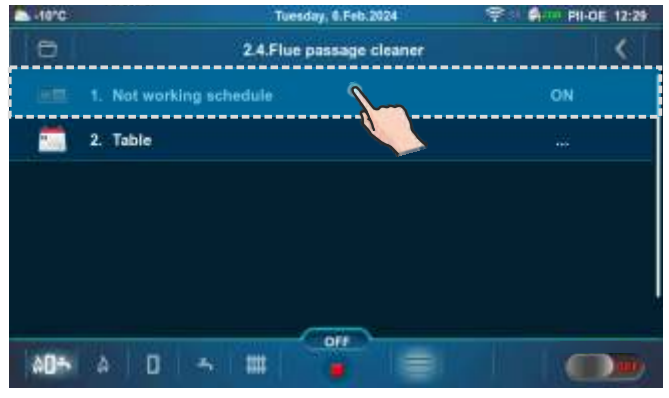

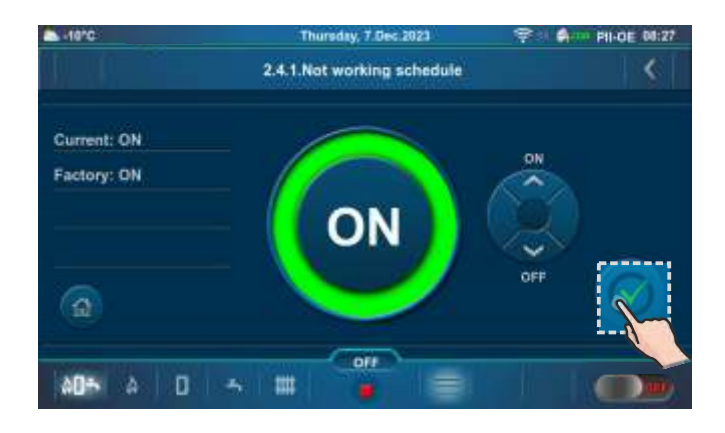

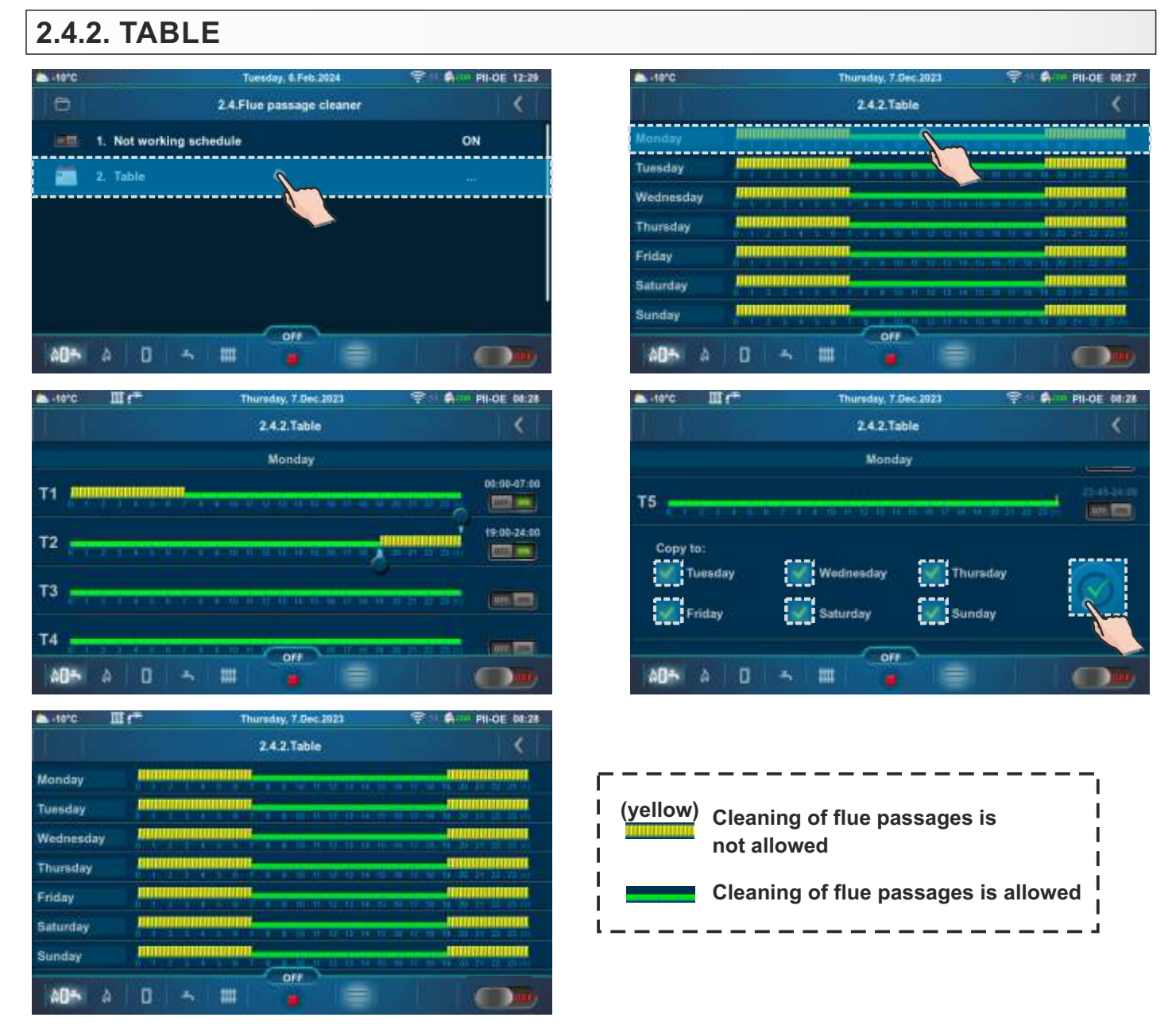

In the table it is possible to set 5 activations and 5 deactivations for cleaning the flue passages (T1-T5) for each day of the week. In the table, the time when cleaning of flue passages will not be carried out is marked in yellow, and the time when cleaning of flue passages is carried out is marked in green. It is possible to define a Not working schedule table for one day and copy the same schedule for all other days. Under "COPY TO:", mark the day or days for which you want to have the same schedule and confirm by pressing the "CONFIRM" button.

According to the data in the table, on Mondays from 00:00 to 7:00 a.m. and from 7:00 p.m. to 11:59 p.m. flue passage cleaning is not allowed. This means that flue passage cleaning will be carried out only between 7:01 a.m. and 6:59 p.m. The schedule for Monday is copied to Tuesday, Wednesday, Thursday, Friday, Saturday and Sunday.

# 2.5. FUEL LEVEL

"Fuel level" option indicates the approximate quantity of pellets in the pellet tank in "%" depending on the total volume of the pellet tank. The use of this option only makes sense if the user, after COMPLETELY FILLING the pellet tank, presses the button (Reset) located on "Boiler screen (PII-KE)" at the top of the pellet tank (if is turned on).

#### Factory: OFF Possible selection: OFF, ON

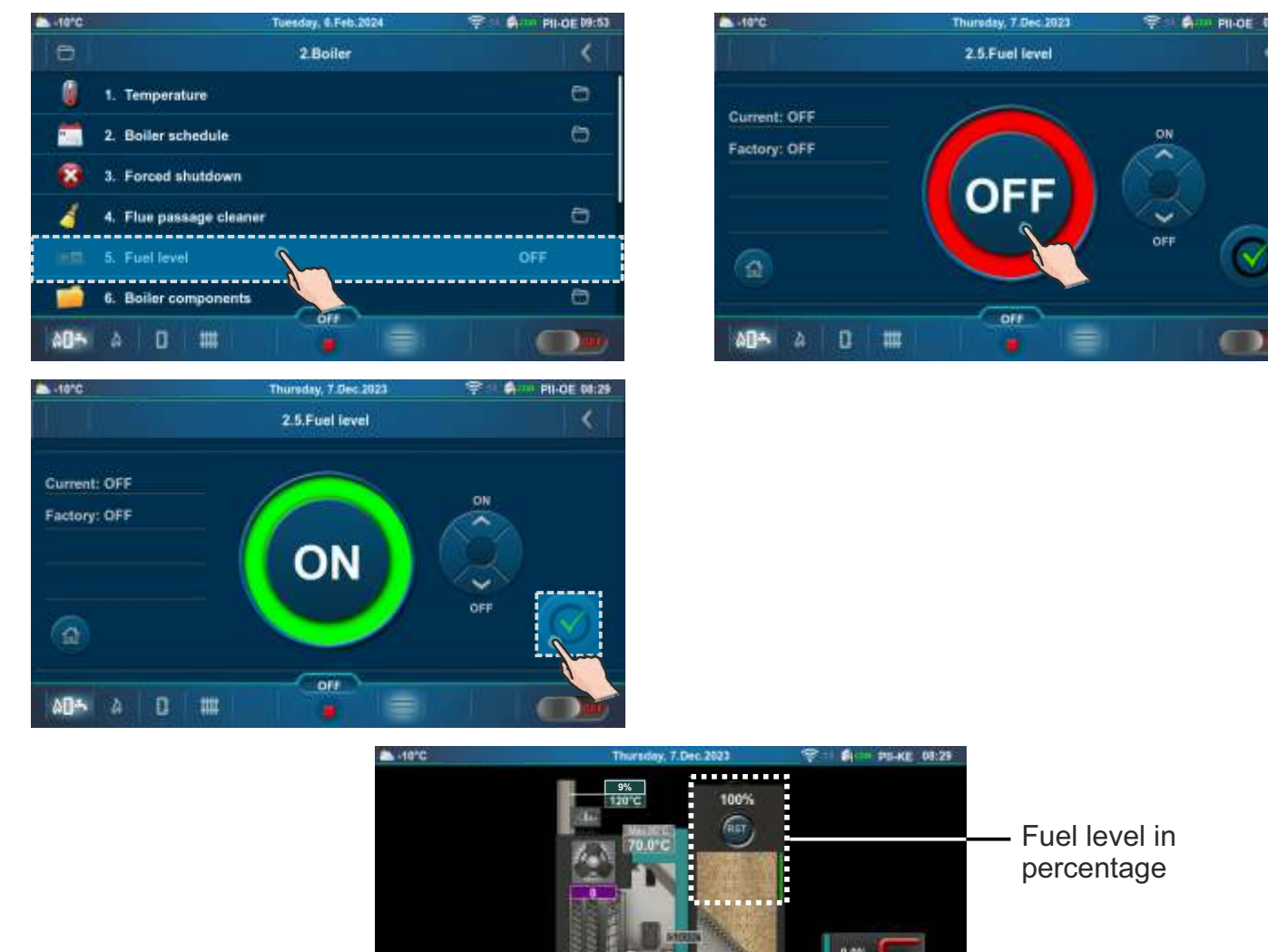

This option is independent of the W1 FUEL LEVEL alarm and the E22 FUEL LEVEL error.

#### NOTE:

"Fuel level", "Suction system" or "Screw refill" cannot be activated at the same time.

0 ##

404

#### 2.6. BOILER COMPONENTS

This submenu allows only an overview.

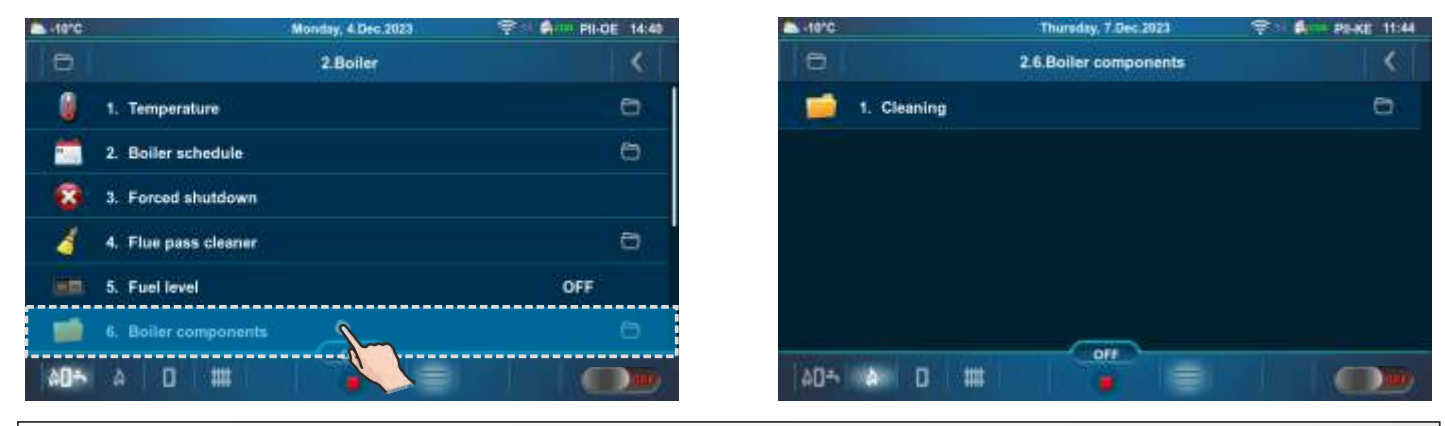

# 2.6.1. CLEANING

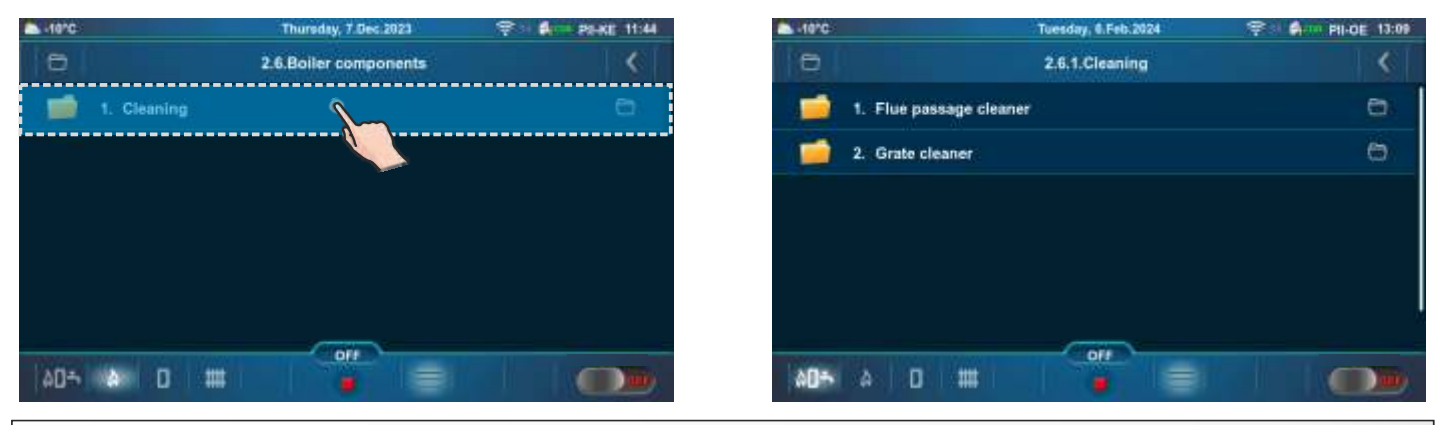

## 2.6.1.1. FLUE PASSAGE CLEANER

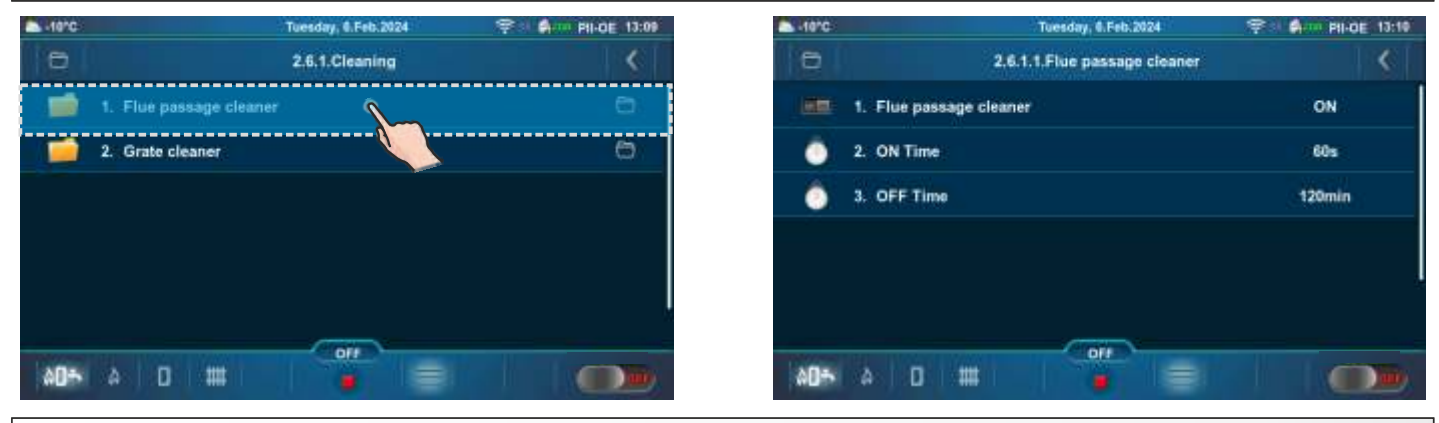

#### 2.6.1.2. GRATE CLEANER

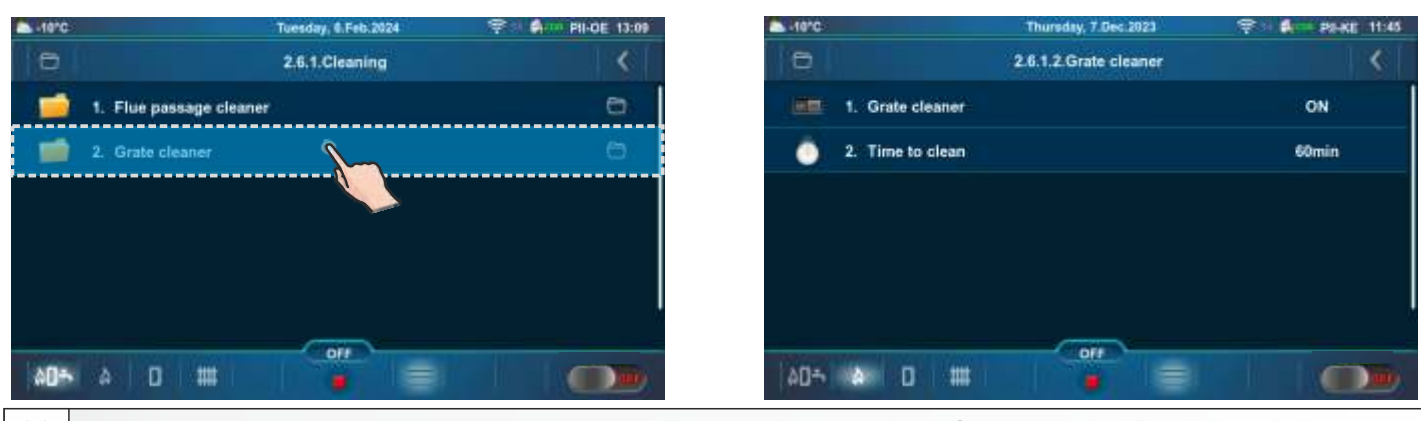

Technical instructions Controller **PelTec II Lambda**
## NOTE: All displayed menus are based on configuration 18.

### **3.0. HEATING CIRCUIT**

In certain configurations, the menus will be different (with or without the Heating circuit/Domestic hot water menu).

|                                        |                                                                                       | individity, ribectedas | PLACE 12:00                   |
|----------------------------------------|---------------------------------------------------------------------------------------|------------------------|-------------------------------|
| 0                                      |                                                                                       | Menu                   | <                             |
| %                                      | 1. Maintenance                                                                        |                        | 6                             |
| ſÍ.                                    | 2. Boiler                                                                             |                        | 6                             |
|                                        | 3. Heating circuit                                                                    | 5                      | 0                             |
| 1                                      | 4. Domestic hot v                                                                     | water                  | e                             |
| 9                                      | 5. Operation                                                                          |                        | Ð                             |
| A                                      | 6. History                                                                            |                        |                               |
| AD+                                    | A 0 -                                                                                 |                        |                               |
| -10°C                                  | III (*                                                                                | Wednesday, 15 May 2024 | 우는 <b>와</b> - PII-OE 11:09    |
| 8                                      |                                                                                       |                        |                               |
|                                        |                                                                                       | 3.Heating circuit      | >                             |
|                                        | 6. Table 1                                                                            | 3.Heating circuit      |                               |
|                                        | 6. Table 1<br>7. Table 2                                                              | 3.Heating circuit      |                               |
| •••<br>•••<br>*                        | 6. Table 1<br>7. Table 2<br>8. Heating curve                                          | 3.Heating circuit      | <br><br>1.0                   |
| •••<br>•••<br>•••<br>•••               | 6. Table 1<br>7. Table 2<br>8. Heating curve<br>9. Circuit name                       | 3.Heating circuit      | <br><br>1.0<br>Cire 1         |
|                                        | 6. Table 1<br>7. Table 2<br>8. Heating curve<br>9. Circuit name<br>10. Minimal buffer | 3.Heating circuit      | <br><br>1.0<br>Cire 1<br>20°C |
| ************************************** | 6. Table 1<br>7. Table 2<br>8. Heating curve<br>9. Circuit name<br>10.Minimal buffer  | 3.Heating circuit      | <br><br>1.0<br>Cire 1<br>20°C |

| -10°C | Ш¢т              | Wednesday, 15 May 2024 | 9 10 Ør PII-DE 11:09 |
|-------|------------------|------------------------|----------------------|
| 0     |                  | 3.Heating circuit      | <                    |
|       | 1. (K1) Cire 1   |                        | ON                   |
| 1     | 2. Pump OFF      |                        | 8                    |
| 0     | 3. Day room tem  | perature               | 20.0°C               |
| 0     | 4. Night room te | mperature              | 20.0°C               |
| 88    | 5. Day/Night tem | perature               | 1. Day temperature   |
|       | 6. Table 1       |                        |                      |
| 00÷   | A 0 -            |                        |                      |

## 3.2. PUMP OFF

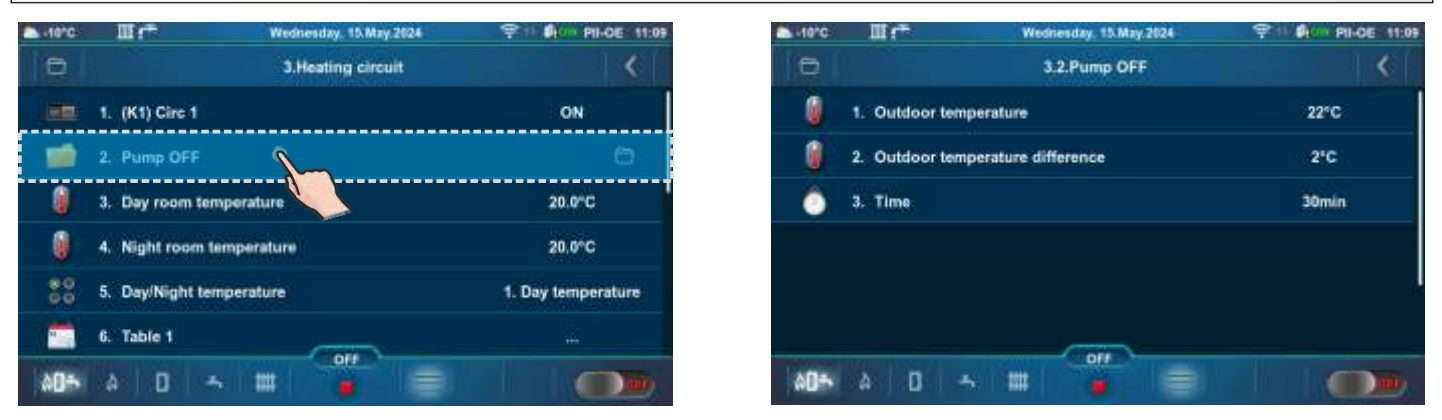

Configuration: 1, 2, 3, 4, 5, 6, 7, 14, 15, 18, 19, 21, 22, 23, 24, 25, 26, 27, 28, 29, 30, 31, 32, 33, 34, 35, 36, 37, 38, 39, 40, 41, 42 - if the measured outdoor temperature is higher than the set outdoor temperature + set outdoor temperature difference for the duration of the set time the heating circuit pump is turned off.

|                                   | Factory: | Min/Max   | Unit |
|-----------------------------------|----------|-----------|------|
| 1. Outdoor temperature            | 22       | 0 / 40    | °C   |
| 2. Outdoor temperature difference | 2        | 0 / 5     | °C   |
| 3. Time                           | 30       | 0 / 10080 | min  |

Outdoor temperature - set outdoor temperature Outdoor temperature difference - set outdoor temperature difference Time - set time

### **3.3. TEMPERATURES**

#### Below are the configurations, which have heating circuits.

Values for configuration: 1, 2, 25.

|             | Factory: | Possible selection: |
|-------------|----------|---------------------|
| (K1) Circ 1 | ON       | ON / OFF            |

|    |                                    | Factory: | Min/Max    | Unit |
|----|------------------------------------|----------|------------|------|
| *  | Day room temperature               | 20.0     | 5.0 / 30.0 | °C   |
| *  | Night room temperature             | 20.0     | 5.0 / 30.0 | °C   |
| ** | Day constant temperature           | 60       | 20 / 90    | °C   |
| ** | Night constant temperature         | 40       | 20 / 90    | °C   |
| ** | Measurement correction - Corrector | 0.0      | -5.0 / 5.0 | °C   |
|    | Heating curve                      | 1.0      | 0.1 / 4.0  |      |

|                       | Factory:        | Possible selection:                                       |
|-----------------------|-----------------|-----------------------------------------------------------|
| Day/Night temperature | Day temperature | Day temperature/<br>Night temperature/<br>Table 1/Table 2 |

(K1) Circ 1 - Heating circuit 1 (with mixing valve 1)

Day room temperature - Setting the day room temperature

Night room temperature - Setting the night room temperature

**Day constant temperature / Night constant temperature** - setting the flow temperature in the heating circuit

**Measurement correction - Corrector -** correction of the measured temperature (in the room) with the CSK corrector (possible reason for the correction - the room corrector CSK is placed in a part of the room that is for some reason warmer or colder than the rest of the room)

Heating curve - Setting the heating curve

\*Not displayed when a constant temperature (Heating type) is selected and the corrector is OFF. \*\* Only displayed if a constant temperature (Heating type) is selected.

Values for configuration: 3.

|    |                                    | Factory: | Possible sel | ection: |
|----|------------------------------------|----------|--------------|---------|
|    | 1.(K1) Circ 1                      | ON       | ON / OF      | F       |
|    | 2.(K2) Circ 2                      | ON       | ON / OF      | F       |
|    |                                    |          |              |         |
|    | (K1) Circ 1                        | Factory: | Min/Max      | Unit    |
| *  | Day room temperature               | 20.0     | 5.0 / 30.0   | °C      |
| *  | Night room temperature             | 20.0     | 5.0 / 30.0   | °C      |
| ** | Day constant temperature           | 60       | 20 / 90      | °C      |
| ** | Night constant temperature         | 40       | 20 / 90      | °C      |
| ** | Measurement correction - Corrector | 0.0      | -5.0 / 5.0   | °C      |
|    | Heating curve                      | 1.0      | 0.1 / 4.0    |         |

|                       | Factory:        | Possible selection:                                       |
|-----------------------|-----------------|-----------------------------------------------------------|
| Day/Night temperature | Day temperature | Day temperature/<br>Night temperature/<br>Table 1/Table 2 |
|                       |                 |                                                           |

|     | (K2) Circ 2                        | Factory: | Min/Max    | Unit |
|-----|------------------------------------|----------|------------|------|
| *** | Measurement correction - Corrector | 0.0      | -5.0 / 5.0 | °C   |

(K1) Circ 1 - Heating circuit 1 (with mixing valve 1)

(K2) Circ 2 - Heating circuit 2 (direct circuit)

**Day room temperature** - Setting the day room temperature

Night room temperature - Setting the night room temperature

Day constant temperature / Night constant temperature - setting the flow temperature in the heating circuit

**Measurement correction - Corrector -** correction of the measured temperature (in the room) with the CSK corrector (possible reason for the correction - the room corrector CSK is placed in a part of the room that is for some reason warmer or colder than the rest of the room)

Heating curve - Setting the heating curve

\*Not displayed when a constant temperature (Heating type) is selected and the corrector is OFF.

\*\* Only displayed if a constant temperature (Heating type) is selected.

\*\*\* Only displayed if the corrector (CSK (2 wires or 3 wires)) is ON.

Values for configuration: 4, 5, 6, 21, 22, 26, 27, 32.

|    |                                    | Factory: | Possible selection |      |
|----|------------------------------------|----------|--------------------|------|
|    | (K1) Circ 1                        | ON       | ON / OF            | F    |
|    |                                    |          |                    |      |
|    |                                    | Factory: | Min/Max            | Unit |
| ** | Measurement correction - Corrector | 0.0      | -5.0 / 5.0         | °C   |

(K1) Circ 1 - Heating circuit 1 (direct circuit)

**Measurement correction - Corrector -** correction of the measured temperature (in the room) with the CSK corrector (possible reason for the correction - the room corrector CSK is placed in a part of the room that is for some reason warmer or colder than the rest of the room)

\*\*\* Only displayed if the corrector (CSK (2 wires or 3 wires)) is ON.

#### Values for configuration: 7.

|    |                                    | Factory: | Possible sel | ection: |  |
|----|------------------------------------|----------|--------------|---------|--|
|    | 1. (K1) Circ 1                     | ON       | ON / OF      | F       |  |
|    | 2. (K2) Circ 2                     | ON       | ON / OF      | F       |  |
|    |                                    |          |              |         |  |
|    | (K1) Circ 1, (K2) Circ 2           | Factory: | Min/Max      | Unit    |  |
| ** | Measurement correction - Corrector | 0.0      | -5.0 / 5.0   | °C      |  |

(K1) Circ 1 - Heating circuit 1 (direct circuit)(K2) Circ 2 - Heating circuit 2 (direct circuit)

**Measurement correction - Corrector -** correction of the measured temperature (in the room) with the CSK corrector (possible reason for the correction - the room corrector CSK is placed in a part of the room that is for some reason warmer or colder than the rest of the room)

Values for configuration: 14, 18, 33, 34, 35.

|                                    | Factory:                                                                                                    | Possible selectio                                                                                                    |                                                                                                    |
|------------------------------------|----------------------------------------------------------------------------------------------------|----------------------------------------------------------------------------------------------------|----------------------------------------------------------------------------------------------------|
| (K1) Circ 1                        | ON                                                                                                    | ON / OF                                                                                                    | F                                                                                                    |
|                                    |                                                                                                    |                                                                                                    |                                                                                                    |
|                                    | Factory:                                                                                                    | Min/Max                                                                                                    | Unit                                                                                                    |
| Day room temperature               | 20.0                                                                                                    | 5.0 / 30.0                                                                                                    | °C                                                                                                    |
| Night room temperature             | 20.0                                                                                                    | 5.0 / 30.0                                                                                                    | °C                                                                                                    |
| Day constant temperature           | 60                                                                                                    | 20 / 90                                                                                                    | °C                                                                                                    |
| Night constant temperature         | 40                                                                                                    | 20 / 90                                                                                                    | °C                                                                                                    |
| Measurement correction - Corrector | 0.0                                                                                                    | -5.0 / 5.0                                                                                                    | °C                                                                                                    |
| Heating curve                      | 1.0                                                                                                    | 0.1 / 4.0                                                                                                    |                                                                                                    |
| Minimal buffer tank temperature    | 20                                                                                                    | 5 / 75                                                                                                    | °C                                                                                                    |
|                                    | (K1) Circ 1<br>Day room temperature<br>Night room temperature<br>Day constant temperature<br>Night constant temperature<br>Measurement correction - Corrector<br>Heating curve<br>Minimal buffer tank temperature | Factory:(K1) Circ 1ON(K1) Circ 1ONDay room temperatureFactory:Day room temperature20.0Night room temperature20.0Day constant temperature60Night constant temperature40Measurement correction - Corrector0.0Heating curve1.0Minimal buffer tank temperature20 | Factory:Possible self(K1) Circ 1ONON / OF(K1) Circ 1ONON / OFDay room temperatureFactory:Min/MaxDay room temperature20.05.0 / 30.0Night room temperature20.05.0 / 30.0Day constant temperature6020 / 90Night constant temperature4020 / 90Measurement correction - Corrector0.0-5.0 / 5.0Heating curve1.00.1 / 4.0Minimal buffer tank temperature205 / 75 |

|                       | Factory:        | Possible selection:                                       |
|-----------------------|-----------------|-----------------------------------------------------------|
| Day/Night temperature | Day temperature | Day temperature/<br>Night temperature/<br>Table 1/Table 2 |

(K1) Circ 1 - Heating circuit 1 (with mixing valve 1)

**Day room temperature** - Setting the day room temperature

**Night room temperature** - Setting the night room temperature

**Day constant temperature / Night constant temperature -** setting the flow temperature in the heating circuit

**Measurement correction - Corrector -** correction of the measured temperature (in the room) with the CSK corrector (possible reason for the correction - the room corrector CSK is placed in a part of the room that is for some reason warmer or colder than the rest of the room) **Heating curve** - Setting the heating curve

**Minimal buffer tank temperature** - the possibility of setting the desired minimum temperature of the buffer tank for each heating circuit (disable the water temperature cooling in the buffer tank below the set temperature for each heating circuit). When the temperature of the upper sensor of the buffer tank is lower than the set minimum temperature of the buffer tank for an individual heating circuit, the heating pump of the corresponding heating circuit is switching off.

\*Not displayed when a constant temperature (Heating type) is selected and the corrector is OFF.

\*\* Only displayed if a constant temperature (Heating type) is selected.

\*\*\* Only displayed if the corrector (CSK (2 wires or 3 wires)) is ON.

Values for configuration: 15, 19, 38, 39, 40.

|                                      | Factory: | Possible sel | ection: |
|--------------------------------------|----------|--------------|---------|
| (K1) Circ 1                          | ON       | ON / OF      | F       |
|                                      |          |              |         |
|                                      | Factory: | Min/Max      | Unit    |
| Minimal buffer tank temperature      | 20       | 5 / 75       | °C      |
| * Measurement correction - Corrector | 0.0      | -5.0 / 5.0   | °C      |

(K1) Circ 1 - Heating circuit 1 (direct circuit)

**Minimal buffer tank temperature** - the possibility of setting the desired minimum temperature of the buffer tank for each heating circuit (disable the water temperature cooling in the buffer tank below the set temperature for each heating circuit). When the temperature of the upper sensor of the buffer tank is lower than the set minimum temperature of the buffer tank for an individual heating circuit, the heating pump of the corresponding heating circuit is switching off.

**Measurement correction - Corrector -** correction of the measured temperature (in the room) with the CSK corrector (possible reason for the correction - the room corrector CSK is placed in a part of the room that is for some reason warmer or colder than the rest of the room)

#### Values for configuration: 23, 24.

|    |                                    | Factory: | Possible selectio |      |
|----|------------------------------------|----------|-------------------|------|
|    | 1.(K1) Circ 1                      | ON       | ON / OF           | F    |
|    | 2.(K2) Circ 2                      | ON       | ON / OF           | F    |
|    |                                    |          |                   |      |
|    | (K1) Circ 1                        | Factory: | Min/Max           | Unit |
| *  | Day room temperature               | 20.0     | 5.0 / 30.0        | °C   |
| *  | Night room temperature             | 20.0     | 5.0 / 30.0        | °C   |
| ** | Day constant temperature           | 60       | 20 / 90           | °C   |
| ** | Night constant temperature         | 40       | 20 / 90           | °C   |
| ** | Measurement correction - Corrector | 0.0      | -5.0 / 5.0        | °C   |
|    | Heating curve                      | 1.0      | 0.1 / 4.0         |      |

|                       | Factory: Possible selection |       | on:                                                       |         |                |
|-----------------------|-----------------------------|-------|-----------------------------------------------------------|---------|----------------|
| Day/Night temperature | Day temper                  | ature | Day temperature/<br>Night temperature/<br>Table 1/Table 2 |         | e/<br>re/<br>2 |
| (((0) 0) - 0          |                             | -     |                                                           | /       |                |
| (K2) Circ 2           |                             | Fac   | ctory:                                                    | Min/Max | Unit           |

(K1) Circ 1 - Heating circuit 1 (with mixing valve 1)

(K2) Circ 2 - Heating circuit 2 (direct circuit)

**Day room temperature** - Setting the day room temperature

Night room temperature - Setting the night room temperature

**Day constant temperature** / **Night constant temperature** - setting the flow temperature in the heating circuit

**Measurement correction - Corrector -** correction of the measured temperature (in the room) with the CSK corrector (possible reason for the correction - the room corrector CSK is placed in a part of the room that is for some reason warmer or colder than the rest of the room)

Heating curve - Setting the heating curve

**Minimal buffer tank temperature** - the possibility of setting the desired minimum temperature of the buffer tank for each heating circuit (disable the water temperature cooling in the buffer tank below the set temperature for each heating circuit). When the temperature of the upper sensor of the buffer tank is lower than the set minimum temperature of the buffer tank for an individual heating circuit, the heating pump of the corresponding heating circuit is switching off.

\*Not displayed when a constant temperature (Heating type) is selected and the corrector is OFF.

°C

°C

\*\* Only displayed if a constant temperature (Heating type) is selected.

5/75

-5.0 / 5.0

\*\*\* Only displayed if the corrector (CSK (2 wires or 3 wires)) is ON.

20

0.0

Values for configuration: 30, 31.

Minimal buffer tank temperature

Measurement correction - Corrector

|                | Factory: Possible select |          |
|----------------|--------------------------|----------|
| 1. (K1) Circ 1 | ON                       | ON / OFF |
| 2. (K2) Circ 2 | ON                       | ON / OFF |

|     | (K1) Circ 1                        | Factory: | Min/Max    | Unit |
|-----|------------------------------------|----------|------------|------|
| *** | Measurement correction - Corrector | 0.0      | -5.0 / 5.0 | °C   |

|     | (K2) Circ 2                        | Factory: | Min/Max    | Unit |
|-----|------------------------------------|----------|------------|------|
|     | Minimal buffer tank temperature    | 20       | 5 / 75     | °C   |
| *** | Measurement correction - Corrector | 0.0      | -5.0 / 5.0 | °C   |

(K1) Circ 1 - Heating circuit 1 (direct circuit)

(K2) Circ 2 - Heating circuit 2 (direct circuit)

**Measurement correction - Corrector -** correction of the measured temperature (in the room) with the CSK corrector (possible reason for the correction - the room corrector CSK is placed in a part of the room that is for some reason warmer or colder than the rest of the room) **Minimal buffer tank temperature** - the possibility of setting the desired minimum temperature of the buffer tank for each heating circuit (disable the water temperature cooling in the buffer tank below the set temperature of the upper sensor of the buffer tank is lower than the set minimum temperature of the buffer tank for an individual heating circuit, the heating pump of the corresponding heating circuit is switching off.

#### Values for configuration: 28, 29.

|     |                                    | Factory: | Possible selection |      |
|-----|------------------------------------|----------|--------------------|------|
|     | 1.(K1) Circ 1                      | ON       | ON / OF            | F    |
|     | 2.(K2) Circ 2                      | ON       | ON / OF            | F    |
|     |                                    |          |                    |      |
|     | (K1) Circ 1                        | Factory: | Min/Max            | Unit |
| *   | Day room temperature               | 20.0     | 5.0 / 30.0         | °C   |
| *   | Night room temperature             | 20.0     | 5.0 / 30.0         | °C   |
| **  | Day constant temperature           | 60       | 20 / 90            | °C   |
| **  | Night constant temperature         | 40       | 20 / 90            | °C   |
| *** | Measurement correction - Corrector | 0.0      | -5.0 / 5.0         | °C   |
|     | Heating curve                      | 1.0      | 0.1 / 4.0          |      |
|     | Minimal buffer tank temperature    | 20       | 5 / 75             | °C   |

|    |                        | Factory         | :   | Pos                                                       | ssible selecti | on:            |
|----|------------------------|-----------------|-----|-----------------------------------------------------------|----------------|----------------|
|    | Day/Night temperature  | Day temperature |     | Day temperature/<br>Night temperature/<br>Table 1/Table 2 |                | e/<br>re/<br>2 |
|    | (K2) Circ 2            |                 | Fac | ctory:                                                    | Min/Max        | Unit           |
| ** | Measurement correction | - Corrector     | (   | 0.0                                                       | -5.0 / 5.0     | °C             |

(K1) Circ 1 - Heating circuit 1 (with mixing valve 1)

(K2) Circ 2 - Heating circuit 2 (direct circuit)

**Day room temperature** - Setting the day room temperature

**Night room temperature** - Setting the night room temperature

**Day constant temperature** / **Night constant temperature** - setting the flow temperature in the heating circuit

**Measurement correction - Corrector -** correction of the measured temperature (in the room) with the CSK corrector (possible reason for the correction - the room corrector CSK is placed in a part of the room that is for some reason warmer or colder than the rest of the room)

Heating curve - Setting the heating curve

**Minimal buffer tank temperature** - the possibility of setting the desired minimum temperature of the buffer tank for each heating circuit (disable the water temperature cooling in the buffer tank below the set temperature for each heating circuit). When the temperature of the upper sensor of the buffer tank is lower than the set minimum temperature of the buffer tank for an individual heating circuit, the heating pump of the corresponding heating circuit is switching off.

\*Not displayed when a constant temperature (Heating type) is selected and the corrector is OFF.

\*\* Only displayed if a constant temperature (Heating type) is selected.

\*\*\* Only displayed if the corrector (CSK (2 wires or 3 wires)) is ON.

Values for configuration: 41, 42.

|                | Factory: | Possible selection: |
|----------------|----------|---------------------|
| 1. (K1) Circ 1 | ON       | ON / OFF            |
| 2. (K2) Circ 2 | ON       | ON / OFF            |

|    | (K1) Circ 1                        | Factory: | Min/Max    | Unit |
|----|------------------------------------|----------|------------|------|
|    | Minimal buffer tank temperature    | 20       | 5 / 75     | °C   |
| ** | Measurement correction - Corrector | 0.0      | -5.0 / 5.0 | °C   |

|     | (K2) Circ 2                        | Factory: | Min/Max    | Unit |
|-----|------------------------------------|----------|------------|------|
|     | Minimal buffer tank temperature    | 20       | 5 / 75     | °C   |
| *** | Measurement correction - Corrector | 0.0      | -5.0 / 5.0 | °C   |

(K1) Circ 1 - Heating circuit 1 (direct circuit)

(K2) Circ 2 - Heating circuit 2 (direct circuit)

**Measurement correction - Corrector -** correction of the measured temperature (in the room) with the CSK corrector (possible reason for the correction - the room corrector CSK is placed in a part of the room that is for some reason warmer or colder than the rest of the room) **Minimal buffer tank temperature** - the possibility of setting the desired minimum temperature of the buffer tank for each heating circuit (disable the water temperature cooling in the buffer tank below the set temperature of the upper sensor of the buffer tank is lower than the set minimum temperature of the buffer tank for an individual heating circuit, the heating pump of the corresponding heating circuit is switching off.

Values for configuration: 36, 37.

|    |                                    | Factory: | Possible selection |      |
|----|------------------------------------|----------|--------------------|------|
|    | 1.(K1) Circ 1                      | ON       | ON / OFF           |      |
|    | 2.(K2) Circ 2                      | ON       | ON / OFF           |      |
|    |                                    |          |                    |      |
|    | (K1) Circ 1                        | Factory: | Min/Max            | Unit |
| *  | Day room temperature               | 20.0     | 5.0 / 30.0         | °C   |
| *  | Night room temperature             | 20.0     | 5.0 / 30.0         | °C   |
| ** | Day constant temperature           | 60       | 20 / 90            | °C   |
| ** | Night constant temperature         | 40       | 20 / 90            | °C   |
| ** | Measurement correction - Corrector | 0.0      | -5.0 / 5.0         | °C   |
|    | Heating curve                      | 1.0      | 0.1 / 4.0          |      |
|    | Minimal buffer tank temperature    | 20       | 5 / 75             | °C   |

|                       | Factory:        | Possible selection:                                       |
|-----------------------|-----------------|-----------------------------------------------------------|
| Day/Night temperature | Day temperature | Day temperature/<br>Night temperature/<br>Table 1/Table 2 |

|     | (K2) Circ 2                        | Factory: | Min/Max    | Unit |
|-----|------------------------------------|----------|------------|------|
|     | Minimal buffer tank temperature    | 20       | 5 / 75     | °C   |
| *** | Measurement correction - Corrector | 0.0      | -5.0 / 5.0 | °C   |

(K1) Circ 1 - Heating circuit 1 (with mixing valve 1)

(K2) Circ 2 - Heating circuit 2 (direct circuit)

**Day room temperature** - Setting the day room temperature

Night room temperature - Setting the night room temperature

Day constant temperature / Night constant temperature - setting the flow temperature in the heating circuit

**Measurement correction - Corrector -** correction of the measured temperature (in the room) with the CSK corrector (possible reason for the correction - the room corrector CSK is placed in a part of the room that is for some reason warmer or colder than the rest of the room)

Heating curve - Setting the heating curve

**Minimal buffer tank temperature** - the possibility of setting the desired minimum temperature of the buffer tank for each heating circuit (disable the water temperature cooling in the buffer tank below the set temperature for each heating circuit). When the temperature of the upper sensor of the buffer tank is lower than the set minimum temperature of the buffer tank for an individual heating circuit, the heating pump of the corresponding heating circuit is switching off.

\*Not displayed when a constant temperature (Heating type) is selected and the corrector is OFF.

\*\* Only displayed if a constant temperature (Heating type) is selected.

\*\*\* Only displayed if the corrector (CSK (2 wires or 3 wires)) is ON.

## 3.5. DAY / NIGHT TEMPERATURE

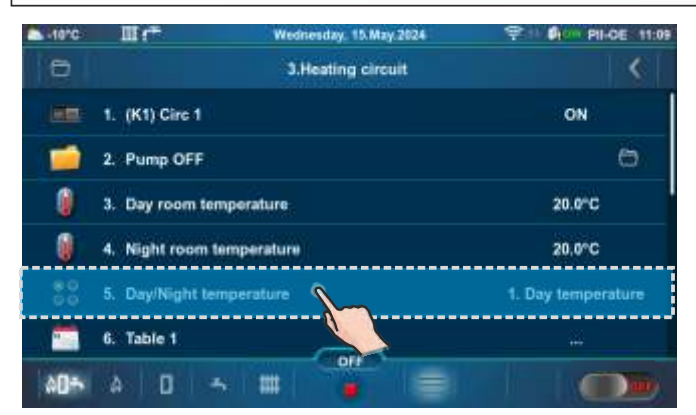

|   | a fright temperature |                                                                           |
|---|----------------------|---------------------------------------------------------------------------|
|   | 1. Day temperature   |                                                                           |
| 0 | 2. Night temperature |                                                                           |
| 0 | 3. Table 1           |                                                                           |
| 0 | 4. Table 2           |                                                                           |
|   | 0                    | 1. Day temperature     2. Night temperature     3. Table 1     4. Table 2 |

#### Factory: Day temperature Possible selection:

Day temperature - the heating circuit operates according to the set Day temperature Night temperature - the heating circuit operates according to the set Night temperature Table 1/Table 2 - automatically switches between day and night temperatures which are set in the table

| 3.03.7. IADL                 | E I, IADLE Z                |                                         |                           |                                       |                            |
|------------------------------|-----------------------------|-----------------------------------------|---------------------------|---------------------------------------|----------------------------|
| ▲-10°C Ⅲ1 <sup>++</sup> W    | Vednesday, 15. May 2024 😤 👘 | Ø100 PII-OE 11:10                       | ▲-10°C III (**            | Wednesday, 15 May 2024                |                            |
| 3.5.0                        | Day/Night temperature       | <                                       | 0                         | 3.Heating circuit                     | <                          |
|                              | a de la contraction         |                                         | 1. (K1) Circ 1            |                                       | ON                         |
| 1. Day temperature           | 1. Day temperature          |                                         | 2. Pump OFF               |                                       | 0                          |
| Factory:                     | 2. Night temperature        |                                         | 3. Day room tempe         | rature                                | 20.0°C                     |
| 1. Day temperature           | 3. Table 1                  |                                         | 4. Night room temp        | erature                               | 18.0°C                     |
|                              | 4. Table 2                  |                                         | 5. Day/Night tempe        | rature                                | 3. Table 1                 |
|                              |                             |                                         | 6. Table 1                | 0                                     |                            |
|                              |                             |                                         |                           |                                       |                            |
|                              |                             |                                         |                           |                                       |                            |
| ▲.10*C Ⅲ f <sup>+</sup> w    | rednesday, 15.May 2024 😤 🕅  | Pice Pil-DE 11:11                       | ▲ -10°C Ⅲ ( <sup>-+</sup> | Wednesday, 15 May 2024                | P 10 0100 PILOE 11:20      |
|                              | 3.6.Table 1                 | 12                                      |                           | 3.6.Table 1                           | 1.2                        |
| Monday                       |                             |                                         | DEET ANIMAL               | Monday                                | 01:00-02:15                |
| Wednesday                    |                             |                                         | T1                        | *****                                 | ar ar ar ar                |
| Thursday                     |                             | A DI A DI A DI A DI A DI A DI A DI A DI | T2                        |                                       | 06:00-10:15                |
| Friday Hantington in statute |                             | and the second second                   |                           |                                       | 11:45-13:30                |
| Saturday                     |                             |                                         | 13 1 1 1 1 1 1 1 1 1      | i in a na in a www.ii in in           |                            |
| Sunday 1 1 1 1 1 1 1 1       |                             | and the second second                   | T4                        |                                       | 15.15-16:13                |
| AD+ A D -> 111               |                             |                                         | 405 à D 5                 | III 🧯 🚍                               |                            |
| asurence III r™ w            | Vednesday, 15. May 2024 😤 🕅 | PI-OE 11:20                             | ▲ 10°C Ⅲ (**              | Wednesday, 15.May 2024                | ₹ 11 Øren Pil-OE: 11:26    |
|                              | 3.6.Table 1                 | <                                       |                           | 3.6.Table 1                           | <                          |
|                              | Monday                      | a                                       | Monday                    |                                       | No. 10. 10. 21. 22. 25 (c) |
| T5                           |                             | 19:45-24:50                             | Tuesday                   |                                       |                            |
|                              | 0                           |                                         | Wednesday                 |                                       |                            |
| Copy to:<br>Tuesday          | dnesday Thursday            |                                         | Thursday                  |                                       |                            |
|                              |                             | $\sim$                                  | Saturday                  |                                       |                            |
| Friday Sat                   | turday Sunday               |                                         | Sunday                    |                                       | HILLING CONTRACTOR         |
| à <b>0</b> + à D - 5 Ⅲ       | 011                         |                                         | 40% à D 5                 | III I I I I I I I I I I I I I I I I I |                            |
| yell                         | low)<br>Day room temp       | erature set                             | Night room ter            | mperature set                         |                            |

Setting the schedule tables with change of heating circuit mode between day and night temperature. For each day it is possible to set 5 mode changes (T1-T5). In the table Day room temperatures are marked in yellow and night room temperatures in black. It is possible to define a schedule for one day and copy the same schedule for all other days. Under "COPY TO:", mark the day or days for which you want to have the same schedule and confirm by pressing the "CONFIRM" button.

According to the data in the table, on Monday from 00:00 to 2:15 a.m., 6:00 a.m. to 10:15 a.m., 11:45 a.m. to 1:30 p.m., 3:15 p.m. to 4:15 p.m. and 7:45 p.m. to 11:59 p.m. it is set Day room temperature mode. Night room temperature mode schedule is set from 2:16 a.m to 5:59 a.m., 10:16 a.m. to 11:44 a.m., 1:31 p.m to 3:14 p.m., 4:16 p.m. to 7:44 p.m. The schedule for Monday is copied to Tuesday. Other days have set Night room temperature mode from 00:00 to 5:59 a.m., 10:01 p.m. to 11:59 p.m. and Day room temperature mode from 6:01 a.m. to 10:00 p.m.

## 3.8. HEATING CURVE

Setting of the heating curve. Heating curve is one of the parameters for main flow temperature calculation.

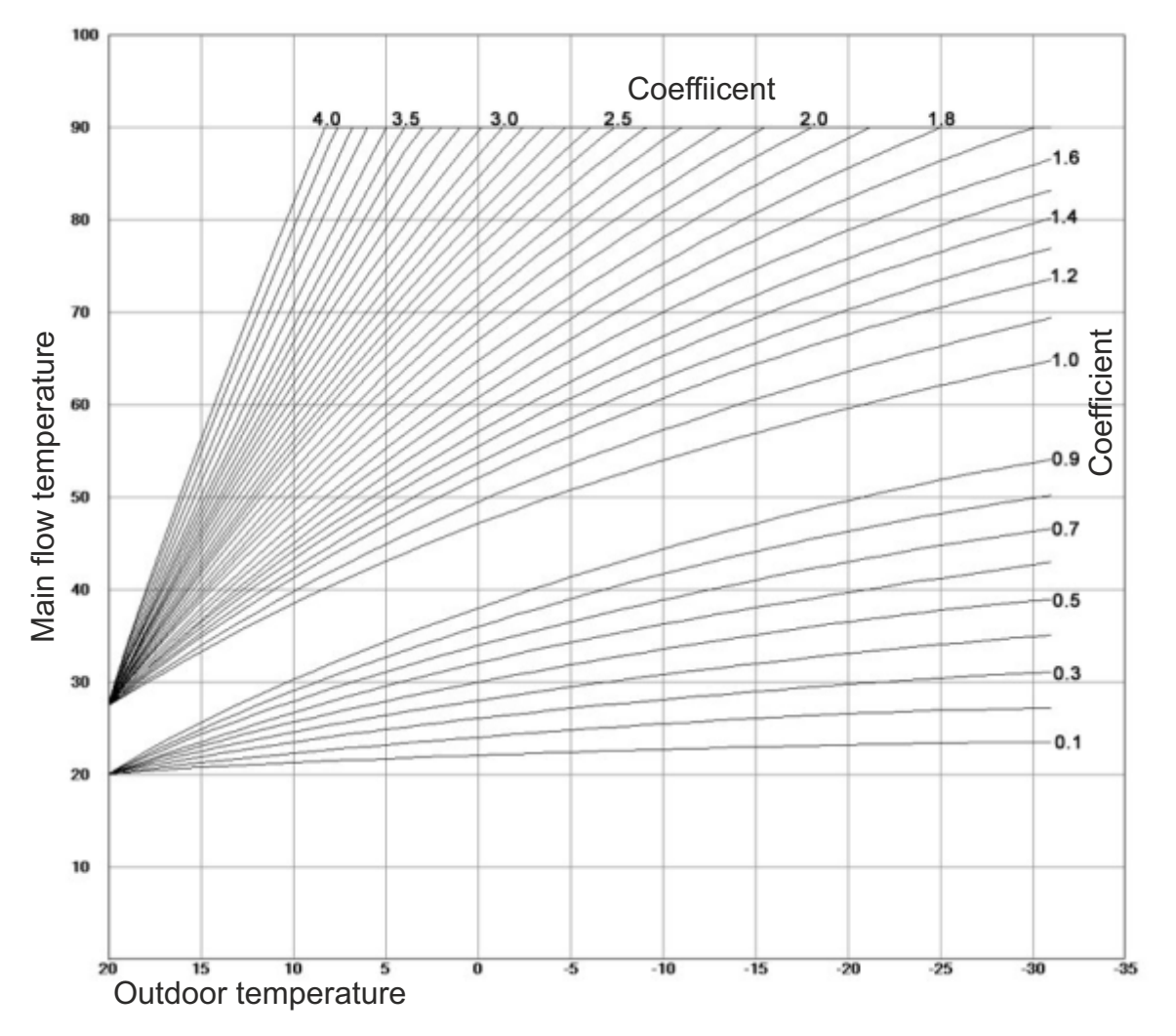

## 4.0. DOMESTIC HOT WATER (DHW)

The Domestic hot water menu is available only if the selected configuration has a domestic hot water tank (DHW).

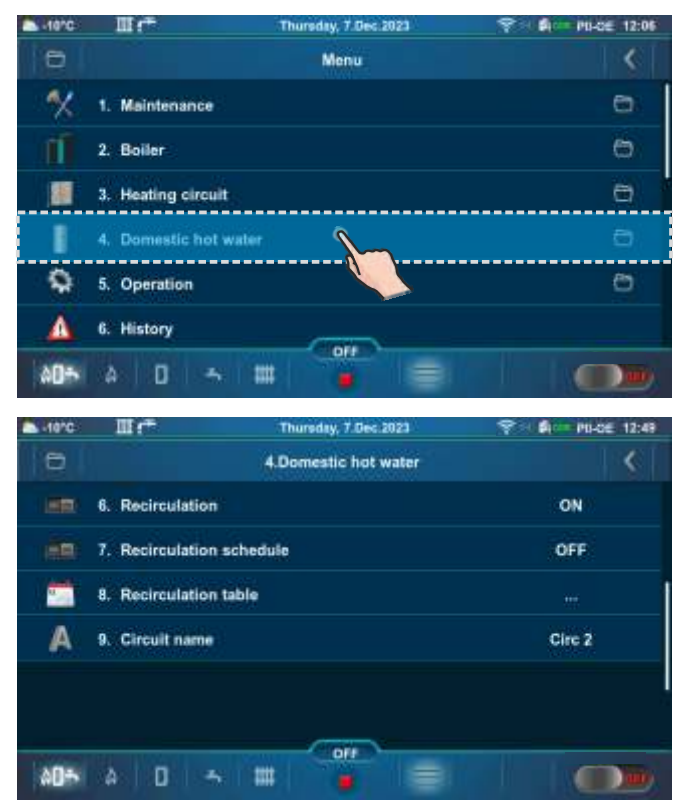

| -10°C | III (*               | Tuesday, 0.Feb.2024  |        |
|-------|----------------------|----------------------|--------|
| 0     |                      | 4.Domestic hot water | <      |
|       | 1. (K2) Circ 2       |                      | ON     |
| 0     | 2. DHW temperature   |                      | 50°C   |
| 0     | 3. DHW difference    |                      | 5°C    |
| 86    | 4. Domestic hot wate | r schedule (DHW)     | 1. OFF |
|       | 5. Table 1           |                      |        |
|       | 6. Recirculation     |                      | ON     |
| 00÷   | A 0 -                | III 🧯 🗐              |        |

Below are types of installation and configuration, which have a domestic hot water tank (DHW).

Selection and possible values for configuration: 2, 6, 19, 25, 32, 35, 40.

|                                   | Factory: | Possible selection: |
|-----------------------------------|----------|---------------------|
| (K2) Circ 2                       | ON       | ON / OFF            |
| Domestic hot water schedule (DHW) | OFF      | OFF/Table 1         |
| Recirculation                     | ON       | ON / OFF            |
| Recirculation schedule            | OFF      | ON / OFF            |

|                 | Factory: | Min/Max | Unit |
|-----------------|----------|---------|------|
| DHW temperature | 50       | 40 / 80 | °C   |
| DHW difference  | 5        | 4 / 40  | °C   |

(K2) Circ 2 - Heating circuit 2 (DHW)

**Domestic hot water schedule (DHW)** - Domestic hot water schedule

**Recirculation** - Hot water circulation option from the domestic hot water (DHW) tank to the domestic hot water (DHW) outlet (DHW consumption)

Recirculation schedule - Setting the recirculation schedule

**DHW temperature** - Setting the domestic hot water temperature

**DHW difference** - Possibility of setting the temperature difference of DHW

#### Selection and possible values for configuration: 5, 14, 15, 18.

|                                   | Factory: | Possible selection: |
|-----------------------------------|----------|---------------------|
| (K2) Circ 2                       | ON       | ON / OFF            |
| Domestic hot water schedule (DHW) | OFF      | OFF/Table 1         |
| Recirculation                     | ON       | ON / OFF            |
| Recirculation schedule            | OFF      | ON / OFF            |

|                 | Factory: | Min/Max | Unit |
|-----------------|----------|---------|------|
| DHW temperature | 50       | 40 / 85 | °C   |
| DHW difference  | 5        | 4 / 40  | °C   |

(K2) Circ 2 - Heating circuit 2 (DHW)

**Domestic hot water schedule (DHW)** - Domestic hot water schedule

**Recirculation** - Hot water circulation option from the domestic hot water (DHW) tank to the domestic hot water (DHW) outlet (DHW consumption)

**Recirculation schedule** - Setting the recirculation schedule

**DHW temperature** - Setting the domestic hot water temperature

**DHW difference** - Possibility of setting the temperature difference of DHW

#### Selection and possible values for configuration: 8, 9, 13, 17, 43.

|                                   | Factory: | Possible selection: |
|-----------------------------------|----------|---------------------|
| (K1) Circ 1                       | ON       | ON / OFF            |
| Domestic hot water schedule (DHW) | OFF      | OFF/Table 1         |
| Recirculation                     | ON       | ON / OFF            |
| Recirculation schedule            | OFF      | ON / OFF            |

|                 | Factory: | Min/Max | Unit |
|-----------------|----------|---------|------|
| DHW temperature | 50       | 40 / 85 | °C   |
| DHW difference  | 5        | 4 / 40  | °C   |

(K1) Circ 1 - Heating circuit 1 (DHW)

**Domestic hot water schedule (DHW)** - Domestic hot water schedule

**Recirculation** - Hot water circulation option from the domestic hot water (DHW) tank to the domestic hot water (DHW) outlet (DHW consumption)

**Recirculation schedule** - Setting the recirculation schedule

**DHW temperature** - Setting the domestic hot water temperature

**DHW difference** - Possibility of setting the temperature difference of DHW

#### Selection and possible values for configuration: 10, 16, 44.

|             | Factory: | Possible selection: |
|-------------|----------|---------------------|
| (K1) Circ 1 | ON       | ON / OFF            |
| (K2) Circ 2 | ON       | ON / OFF            |

| (K1) Circ 1, K(2) Circ 2 | Factory: | Min/Max | Unit |
|--------------------------|----------|---------|------|
| DHW temperature          | 50       | 40 / 80 | °C   |
| DHW difference           | 5        | 4 / 40  | °C   |

| (K1) Circ 1, (K2) Circ 2          | Factory: | Possible selection: |
|-----------------------------------|----------|---------------------|
| Domestic hot water schedule (DHW) | OFF      | OFF/Table 1         |
| Recirculation                     | ON       | ON/OFF              |
| Recirculation schedule            | OFF      | ON/OFF              |

(K1) Circ 1 - Heating circuit 1 (DHW)

(K2) Circ 2 - Heating circuit 2 (DHW)

**DHW temperature** - Setting the domestic hot water temperature

**DHW difference** - Possibility of setting the temperature difference of DHW

**Domestic hot water schedule (DHW)** - Domestic hot water schedule

**Recirculation** - Hot water circulation option from the domestic hot water (DHW) tank to the domestic hot water (DHW) outlet (DHW consumption)

**Recirculation schedule** - Setting the recirculation schedule

#### Selection and possible values for configuration: 12, 22, 24, 27, 29, 31, 34, 37, 39, 42.

|                        | Factory: | Possible selection: |
|------------------------|----------|---------------------|
| Recirculation          | ON       | ON / OFF            |
| Recirculation schedule | OFF      | ON / OFF            |

|                        | Factory: | Min/Max  | Unit |
|------------------------|----------|----------|------|
| Recirculation Time On  | 5        | 0 / 1440 | min  |
| Recirculation Time Off | 5        | 0 / 1440 | min  |

**Recirculation** - Hot water circulation option from the domestic hot water (DHW) tank to the domestic hot water (DHW) outlet (DHW consumption)

**Recirculation schedule** - Setting the recirculation schedule

**Recirculation Time On** - Operating time of the recirculation pump

**Recirculation Time Off** - Time when recirculation pump is not operating

#### Selection and possible values for configuration: 20.

|             | Factory: | Possible selection: |
|-------------|----------|---------------------|
| (K1) Circ 1 | ON       | ON / OFF            |
| (K2) Circ 2 | ON       | ON / OFF            |

| (K1) Circ 1     | Factory: | Min/Max | Unit |
|-----------------|----------|---------|------|
| DHW temperature | 50       | 40 / 80 | °C   |
| DHW difference  | 5        | 4 / 40  | °C   |

| (K1) Circ 1                       | Factory: | Possible selection: |
|-----------------------------------|----------|---------------------|
| Domestic hot water schedule (DHW) | OFF      | OFF/Table 1         |
| Recirculation                     | ON       | ON/OFF              |
| Recirculation schedule            | OFF      | ON/OFF              |

#### (K1) Circ 1 - Heating circuit 1 (DHW)

(K2) Circ 2 - Heating circuit 2 (DHW)

| (K2) Circ 2     | Factory: | Min/Max | Unit |
|-----------------|----------|---------|------|
| DHW temperature | 50       | 40 / 80 | °C   |
| DHW difference  | 5        | 4 / 40  | °C   |

| (K2) Circ 2                       | Factory: | Possible selection: |
|-----------------------------------|----------|---------------------|
| Domestic hot water schedule (DHW) | OFF      | OFF/Table 1/Table 2 |

**DHW temperature** - Setting the domestic hot water temperature

**DHW difference** - Possibility of setting the temperature difference of DHW

**Domestic hot water schedule (DHW)** - Domestic hot water schedule

**Recirculation** - Hot water circulation option from the domestic hot water (DHW) tank to the domestic hot water (DHW) outlet (DHW consumption)

**Recirculation schedule** - Setting the recirculation schedule

### 5.0. OPERATION

NOTE: Some submenus of the Operation menu are displayed or hidden depending on the items enabled in the menu Installation.

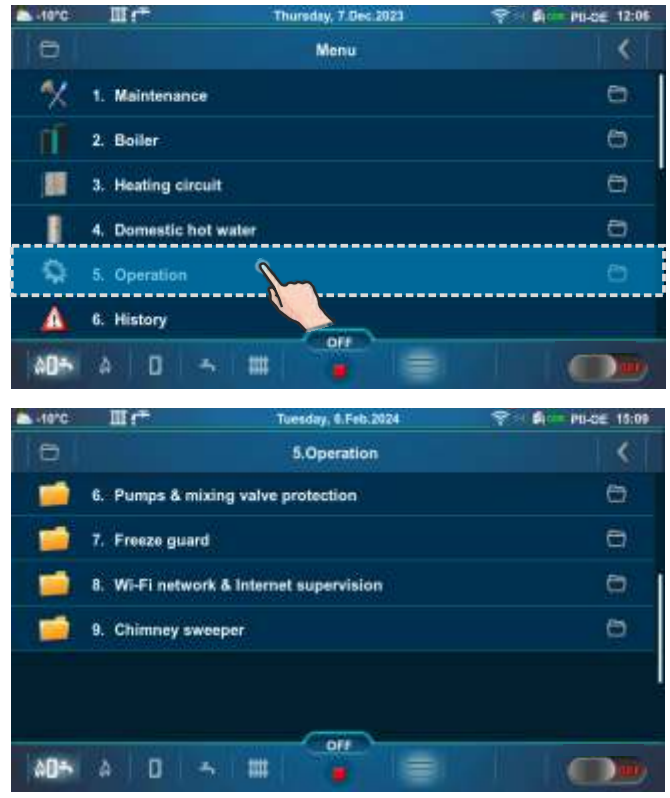

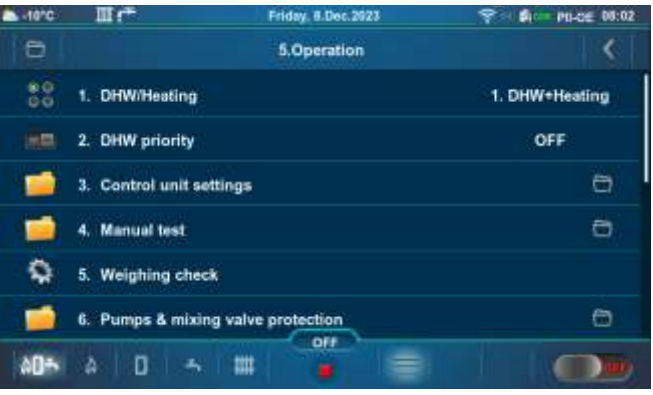

### 5.1. DHW / HEATING

Submenu 5.1. DHW/Heating is only displayed if the configuration with Domestic hot water (DHW) is selected.

#### Factory: DHW+Heating

Possible selection: DHW+Heating, DHW only, Heating only, Auto

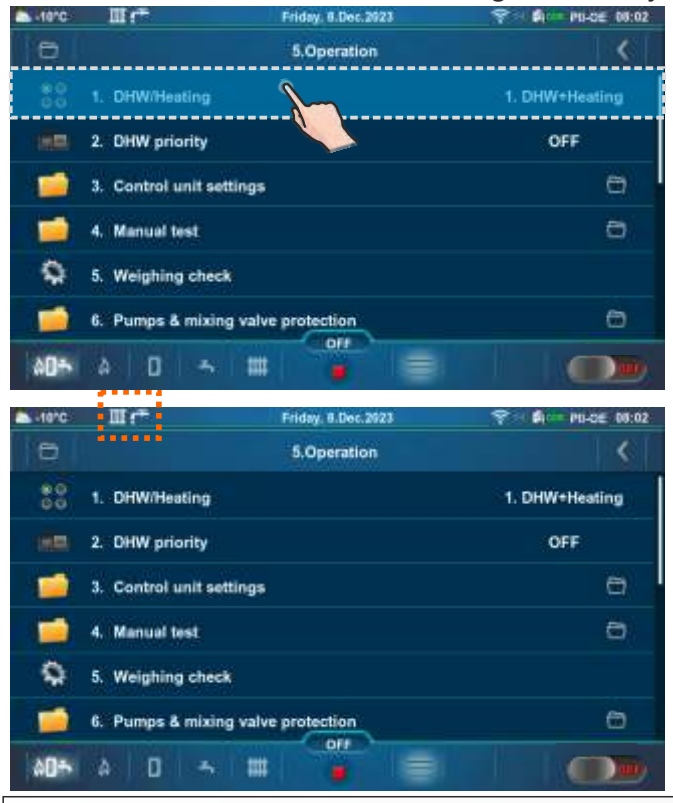

| 10°C III (**   |   | Friday, 8.Dec.2923 | 😤 🖬 - Mi-de 08:0 |
|----------------|---|--------------------|------------------|
|                | 8 | 5.1.DHW/Heating    | <                |
| Current:       |   | 1. DHW+Heating     |                  |
| 1. DHW+Heating | 0 | 2. DHW only        |                  |
| Factory:       | 0 | 3. Heating only    |                  |
|                | 0 | 4 Auto             |                  |
|                |   |                    |                  |
| (a)            |   | 10                 |                  |

**DHW+Heating** - the boiler operates as needed for heating or for domestic hot water (DHW).

Technical instructions Controller PelTec II Lambda

DHW only - boiler operates only when there is demand for domestic hot water (DHW).

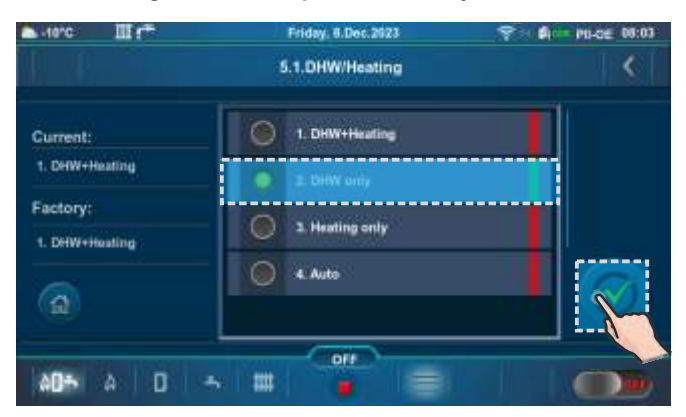

| -10°C | ET Pri                      | day, 8.Dec.2923 |             |
|-------|-----------------------------|-----------------|-------------|
| 0     | 5                           | Operation       |             |
| 80    | 1. DHW/Heating              |                 | 2. DHW only |
| 1     | 2. Control unit settings    |                 | 0           |
| 1     | 3. Manual test              |                 | e           |
| 9     | 4. Weighing check           |                 |             |
| 1     | 5. Pumps & mixing valve pro | otection        | 0           |
| 1     | 6. Freeze guard             |                 | 6           |
| 80÷   | a 🛛 🗠 🎟                     |                 |             |

Heating only - boiler operates only when there is demand for heating.

| -10°C           |          | Friday, 8.Dec.2923 |     | -10°C    | ш                     | Friday, 8.Dec.2923 | 😤 - 🕅 - Pii-ce: 05:03 |
|-----------------|----------|--------------------|-----|----------|-----------------------|--------------------|-----------------------|
|                 |          | 5.1.DHW/Heating    | \$  | 0        |                       | 5.Operation        | <                     |
| -<br>62 - 1. 00 |          |                    |     | 80       | 1. DHW/Heating        |                    | 3. Heating only       |
| Gurrent:        | Aniel .  | T. OHWYTHEating    |     | 1        | 2. Control unit setti | ngs                | 6                     |
| 1. Gallerin     |          | 2. DHW only        |     |          | 2022 0.002            |                    |                       |
| Factory:        |          |                    |     |          | 3. Manual test        |                    |                       |
| 1. DHW+H        | outing : |                    |     | <b>Q</b> | 4. Weighing check     |                    |                       |
|                 |          | 🖉 4. Auto          |     | -        | 5. Pumps & mixing     | valve protection   | 0                     |
|                 |          |                    | · · |          | 6. Freeze guard       |                    | 6                     |
| ۵D÷             | A D      | - III <b>-</b>     |     | 00÷      | A 0 -5                |                    |                       |

Auto - boiler switches automatically between DHW+Heating and DHW only operating mode.

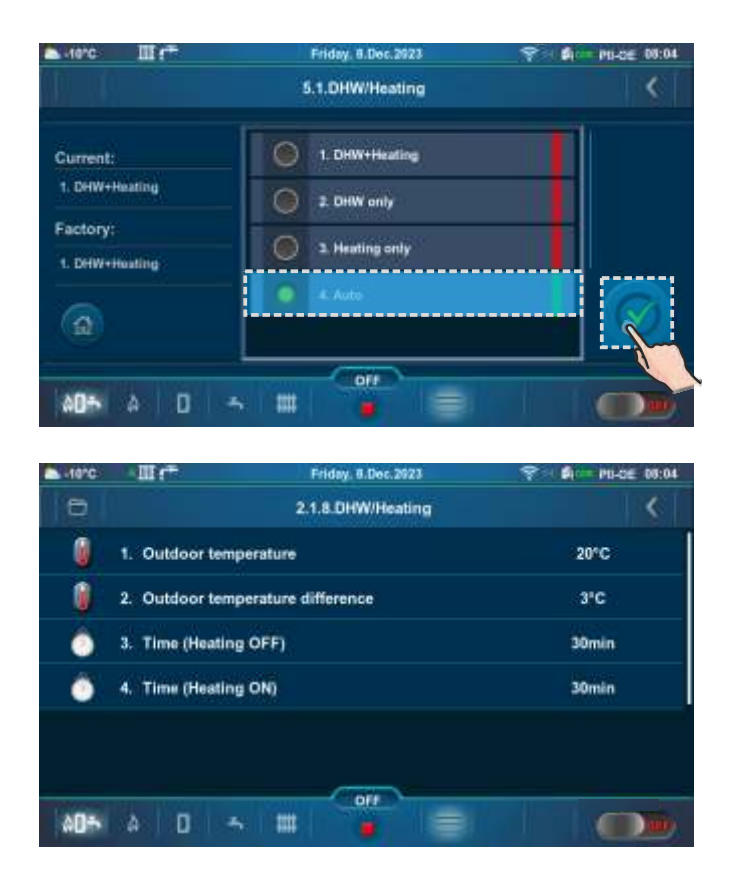

Example: factory setting of Outdoor temperature, Outdoor temperature difference, Time (Heating OFF), Time (Heating ON)

| ₽ 20°C   | 1.67            | Friday, 8.Dec.2923   | 😤 🖌 MI-CIE 08:05 |
|----------|-----------------|----------------------|------------------|
| 0        |                 | 5.Operation          |                  |
| 80<br>00 | 1. DHW/Heating  |                      | 4. Auto          |
| 185      | 2. DHW priority |                      | OFF              |
| 1        | 3. Control unit | settings             | 8                |
| 1        | 4. Manual test  | 0                    |                  |
| 0        | 5. Weighing ch  | eck                  |                  |
| 1        | 6. Pumps & mix  | ing valve protection | 6                |
| 00÷      | A 0 -           |                      |                  |

If the outdoor temperature is >/= 20 °C for more than 30 minutes.

| A 1010   | Шr <sup>+</sup>    | Friday, 8.Dec.2023  | 💎 🖨 MI-OE 08:07 |
|----------|--------------------|---------------------|-----------------|
| 0        |                    | 5.Operation         | <               |
| 80<br>00 | 1. DHW/Heating     |                     | 4. Auto         |
| 1655     | 2. DHW priority    |                     | OFF             |
| 1        | 3. Control unit se | rttings             | 0               |
| 1        | 4. Manual test     |                     | Ð               |
| 0        | 5. Weighing chee   | ×                   |                 |
| 1        | 6. Pumps & mixin   | ng valve protection | 6               |
| A0+      | a 0 -              |                     |                 |

If the outdoor temperature is <(20-3) °C for more than 30 minutes.

## **5.2. DHW PRIORITY**

If the option "DHW priority" is active:

- every time the pump of the domestic hot water tank (DHW) / domestic hot water tank (DHW) 1. heating circuit is in operation, the other pumps of the heating circuit are at rest (except the pump of the boiler circuit).

In configurations with diverter valve and domestic hot water (DHW) tank (5, 13, 14, 15, 16), DHW priority is factory activated.

In configurations with pumps and domestic hot water (DHW) tank (2, 6, 9, 10, 17, 18, 19, 20, 25, 32, 35, 40, 43, 44), DHW priority is factory deactivated.

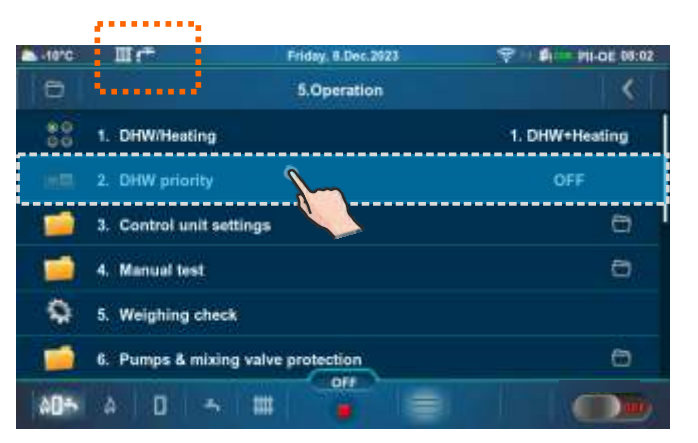

#### Possible choice: OFF, ON

#### **Current: OFF**

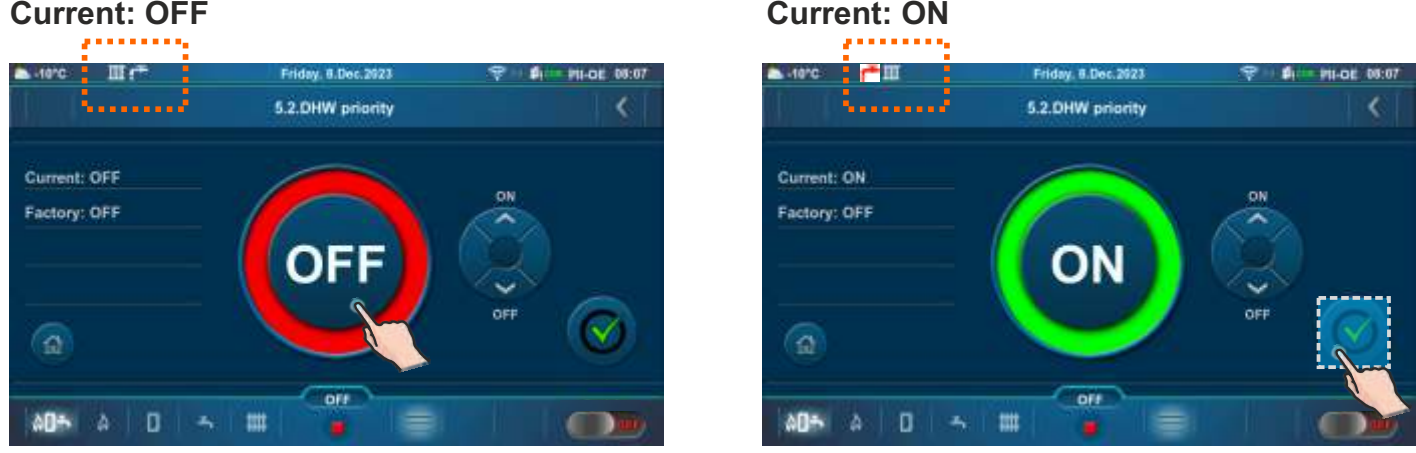

If the option is active, the domestic hot water (DHW) icon changes color from white to red and changes position in the top bar of the screen.

## **5.3. CONTROL UNIT SETTINGS**

This submenu allows only an overview.

| -10°C      | II (*                    | Friday, 8.Dec.2923 | 🦈 🗉 🛱 💷 1911-DE 05:02 | a-16*C | II.              | Tuesday, 0.Feb.2024       | 😤 🗆 🛍 💷 PII-OE 14:41   |
|------------|--------------------------|--------------------|-----------------------|--------|------------------|---------------------------|------------------------|
| 0          |                          | 5.Operation        | <                     | 0      |                  | 5.3.Control unit settings | <                      |
| 80<br>00   | 1. DHW/Heating           |                    | 1. DHW+Heating        | 88     | 1. Boiler contro | di l                      | 2. And another heatin  |
| (65)       | 2. DHW priority          |                    | OFF                   | 80     | 2. Boiler tempe  | rature maintenance        | 3. Hydraulic crossover |
| 1          | 3. Control unit settings | 5                  | Ð                     |        |                  |                           |                        |
|            | 4. Manual test           |                    | 0                     |        |                  |                           |                        |
| ٩          | 5. Weighing check        |                    |                       |        |                  |                           |                        |
| 1          | 6. Pumps & mixing valv   | ve protection      | 6                     |        |                  |                           |                        |
| 00÷        | à O 5 🎟                  |                    |                       | 00÷    | A 0 4            | s III 🧯 🗐                 |                        |
| <b>E</b> 2 |                          | CONTRO             |                       |        |                  |                           |                        |

### 5.3.1. BOILER CONTROL

**Boiler control** (this information appears only if the authorized technician has activated "And another heating controller")

And another heating controller - this option can be activated by an authorized technician in certain configurations when part of the heating circuits or the preparation of the DHW connected to hydraulic crossover (CRO) is managed by another regulation independent of the boiler regulation. When this option is activated, the authorized technician cannot adjust the boiler to maintain the temperature required by the installation (see "Boiler temperature maintenance").

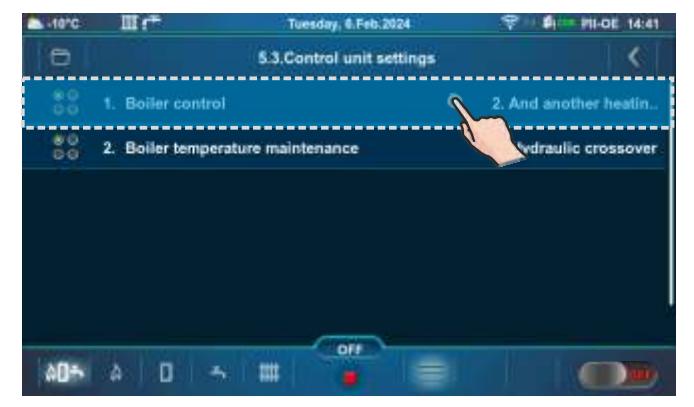

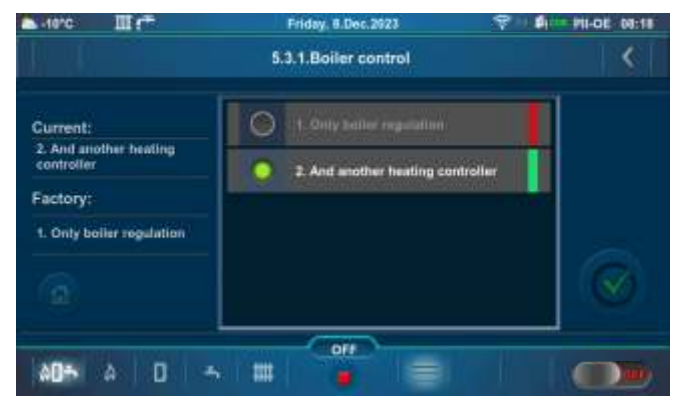

## **5.3.2. BOILER TEMPERATURE MAINTENANCE**

#### Boiler temperature maintenance (the selected one by the authorized technician is marked)

**Installation** - maintaining the temperature according to installation requirements. The boiler does not operate if there is NO heating request from installation component (heating, DHW). If there is a demand from the installation, the boiler starts when the temperature in the boiler drops below (Maximum boiler temperature - Boiler difference) and operates up to the set (calculated) maximum temperature of the boiler or until all installation requirements disappear and it shuts down. This option can be selected by an authorized technician if the option "And another heating controller" (Boiler control) is not selected and there is at least one element of the heating installation or DHW.

**Boiler** - the boiler maintains its temperature regardless of installation requirements, the boiler starts when its temperature drops below (Maximum boiler temperature - Boiler difference) and turns off when it reaches the maximum boiler temperature.

**Hydraulic crossover with sensor** - maintaining the set temperature of the hydraulic crossover. The boiler will not operate if there is NO heating demand from the hydraulic crossover. In case of a hydraulic crossover request, the boiler starts when the temperature in the boiler drops below (Maximum boiler temperature - Boiler difference) and operates up to the set (calculated) maximum temperature of the boiler or until the request of the hydraulic crossover disappears and stops. This option can be selected by an authorized technician if there is a hydraulic crossover in the configuration.

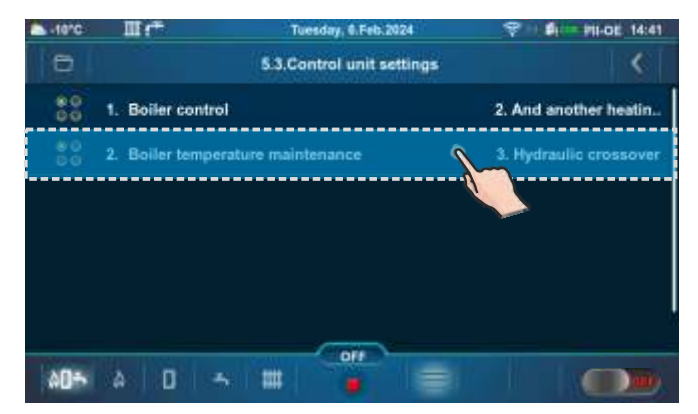

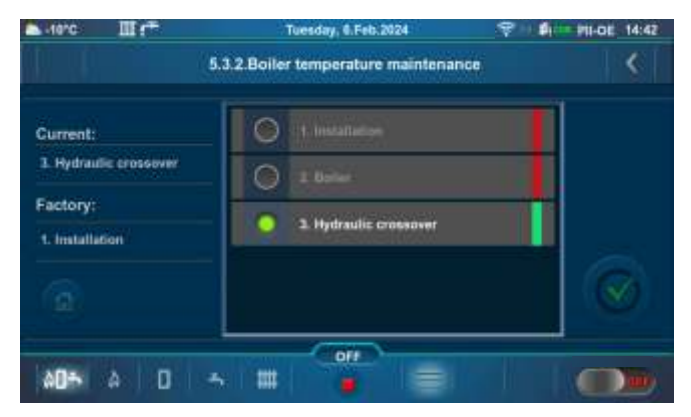

#### Note:

By turning on the "Chimney sweeper" option, the controller is automatically set to "Boiler temperature maintenance: Boiler" and this menu disappears. By turning off the "Chimney sweeper" option, everything returns to its previous state.

## 5.4. MANUAL TEST

"Manual test" is option that allows turning on an individual relay and thus testing the operation of the equipment connected to the individual relay.

NOTE: Submenus in the "Manual test" depend on the selected configuration.

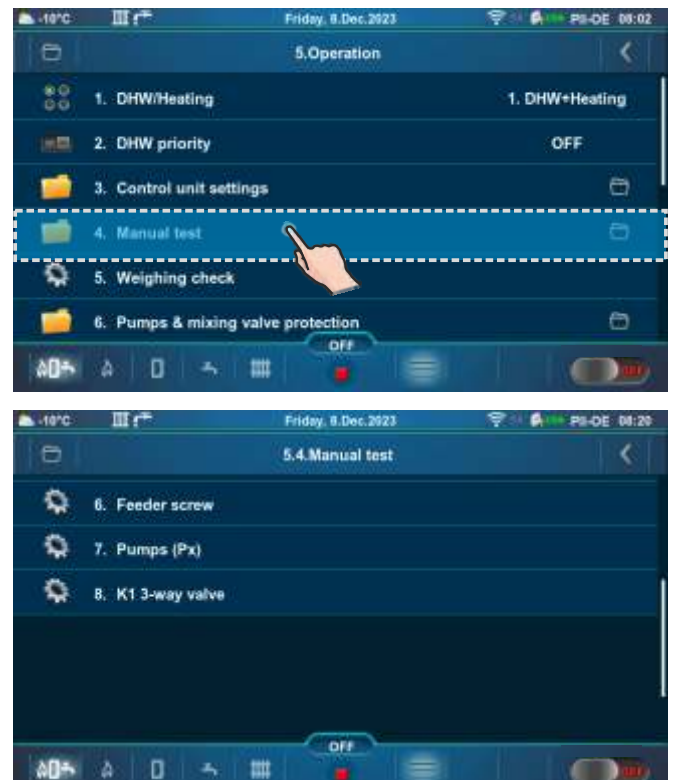

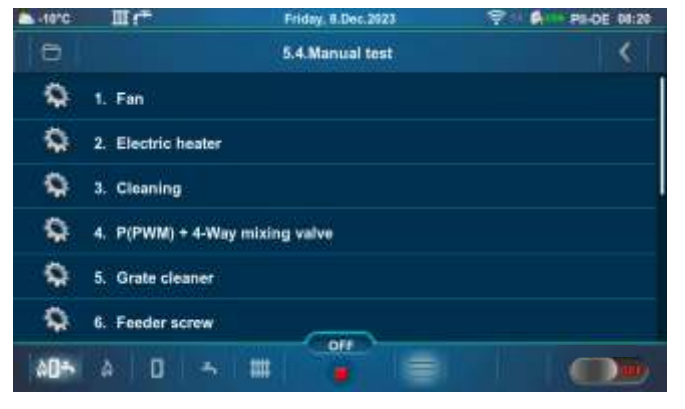

#### MANUAL TEST IS POSSIBLE ONLY WHEN THE BOILER IS SWITCHED OFF.

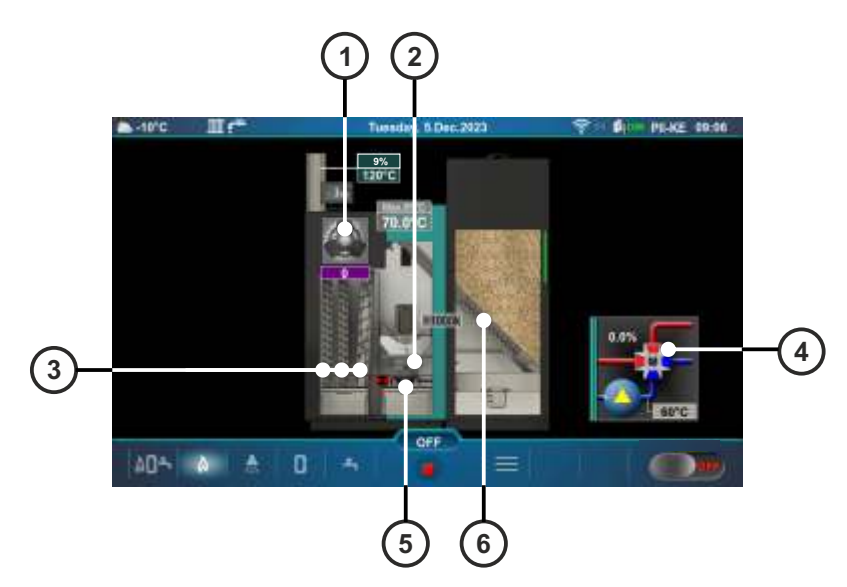

Parts of the boiler that can be tested manually:

- 1 Fan
- 2 Electric heater
- 3 Flue passages cleaner
- 4 P(PWM) + 4-way mixing valve
- 5 Grate
- 6 Feeder screw

Below are shown two "Main screen - Schematic view (PII-OE)" with pumps and valves, which can be manually tested.

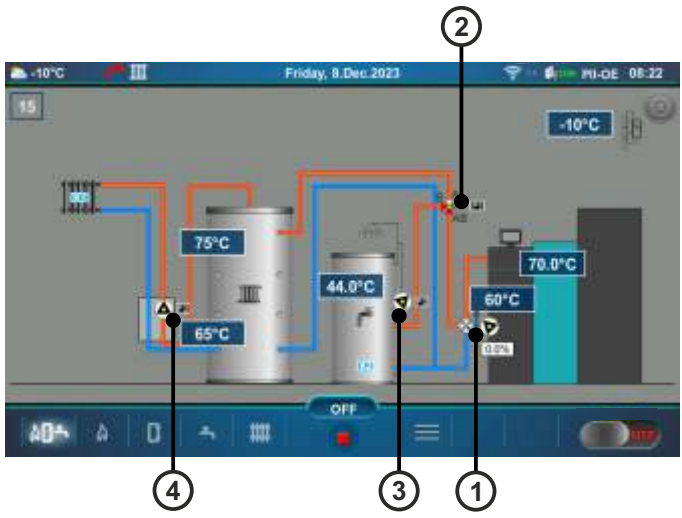

Left "Main Screen - Schematic View (PII-OE)":

- 1 P(PWM) pump boiler circuit + 4-way mixing valve
- 2 P1 Diverter valve
- 3 P3 Recirculation DHW
- 4 P2 Main flow of the heating circuit

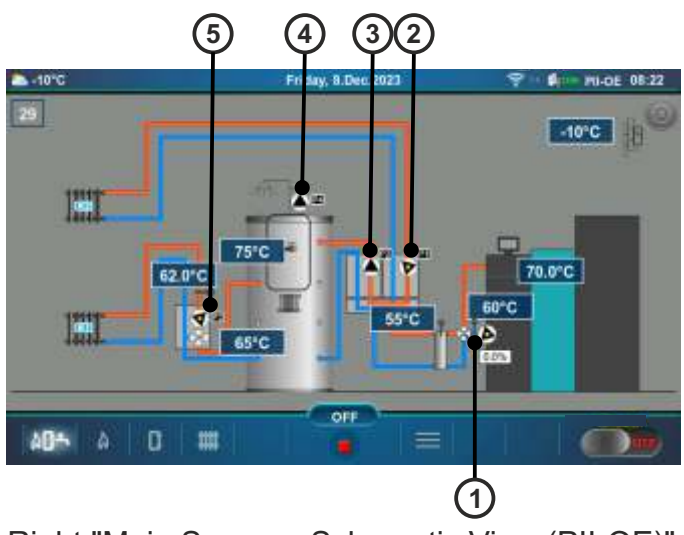

Right "Main Screen - Schematic View (PII-OE)":

- P(PWM) pump boiler circuit + 4-way mixing valve
- 2 P1 Direct heating circuit
- 3 P2 Buffer tank with integrated DHW tank
- 4 P4 Recirculation DHW
- 5 P3 Heating circuit + 3-way mixing valve

Note: The number of pumps depends on configuration.

### 5.4.1. FAN

This option allows you to check if the fan is operating.

It is necessary to press the "ON" button next to the corresponding symbols and check if the fan operates according to the selected option (800/1200/1800 rpm or approximately 2800 rpm). Every time you press the "ON" button, it lights up green. After pressing the "OFF" button the fan will stop.

#### Possible selection:

Fan speed: 800 rpm - fan speed must be 800 rpm

Fan speed: 1200 rpm - fan speed must be 1200 rpm

Fan speed: 1800 rpm - fan speed must be 1800 rpm

Fan speed: MAX - the fan speed must be on maximum (around 2800 rpm)

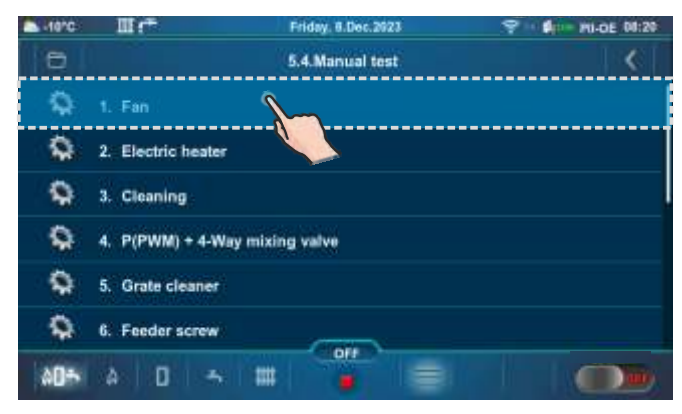

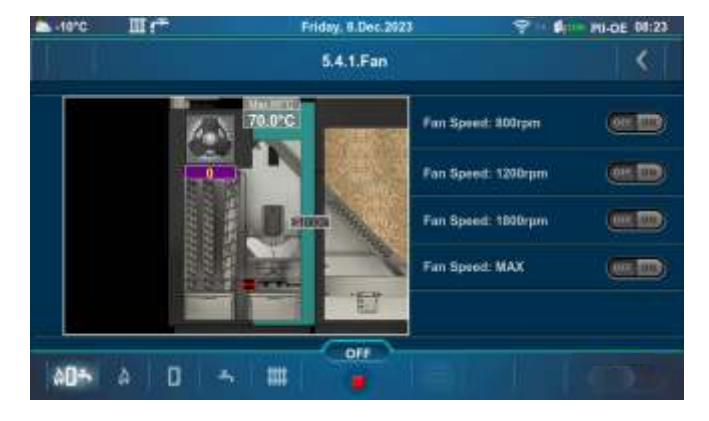

# 5.4.2. ELECTRIC HEATER

This option allows you to check if the electric heater is operating.

It is necessary to press the "ON" button next to the "Electric heater" and check if the electric heater is operating. Every time you press the "ON" button, it lights up green. The screen will display an animation of the electric heater when the option is active. After pressing the "OFF" button the electric heater will stop operating.

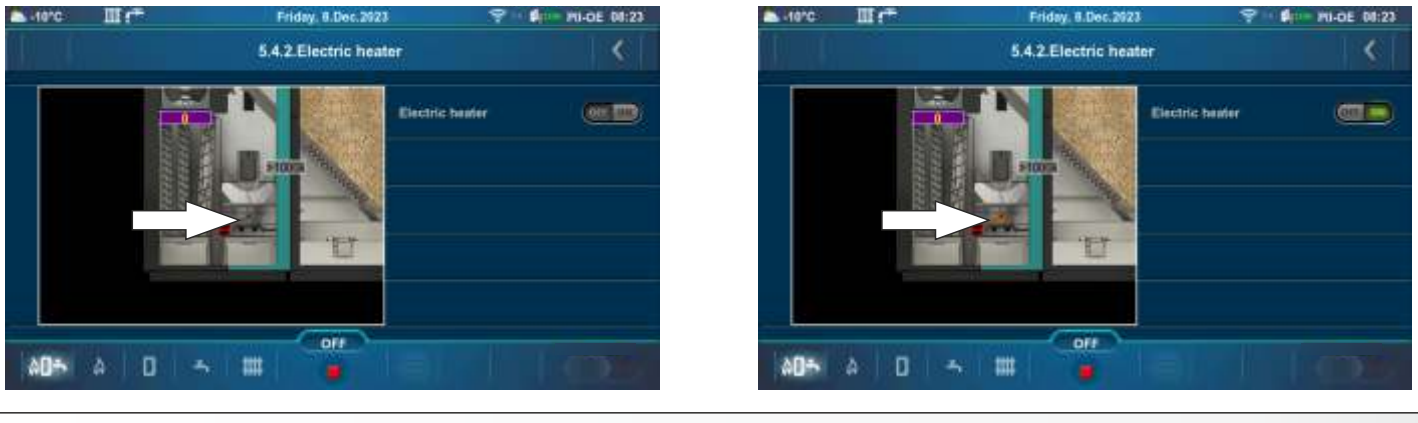

## 5.4.3. CLEANING

This option allows you to check the operation of the flue passage cleaner.

Press the "ON" button and check if the motor of the selected equipment is operating, if turbulators are moving. Every time you press the "ON" button, it lights up green. After pressing the "OFF" button the motor of the selected equipment will stop operating.

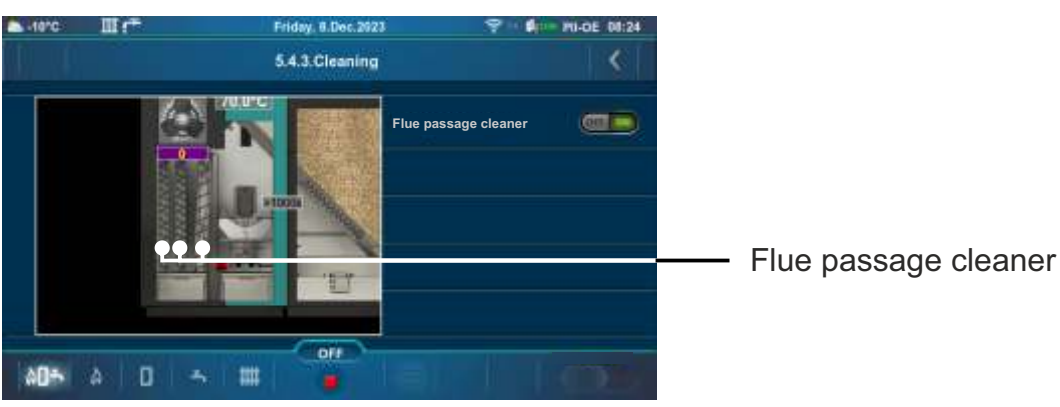

# 5.4.4. P(PWM) + 4-WAY MIXING VALVE

This option allows you to check the operation of the P(PWM) pump and the 4-way mixing valve. Press the "ON" button next to the corresponding symbol and check whether the valve is open/closed or whether the pump is running. Every time you press the "ON" button, it lights up green. After pressing the "OFF" button, the valve/pump will stop operating.

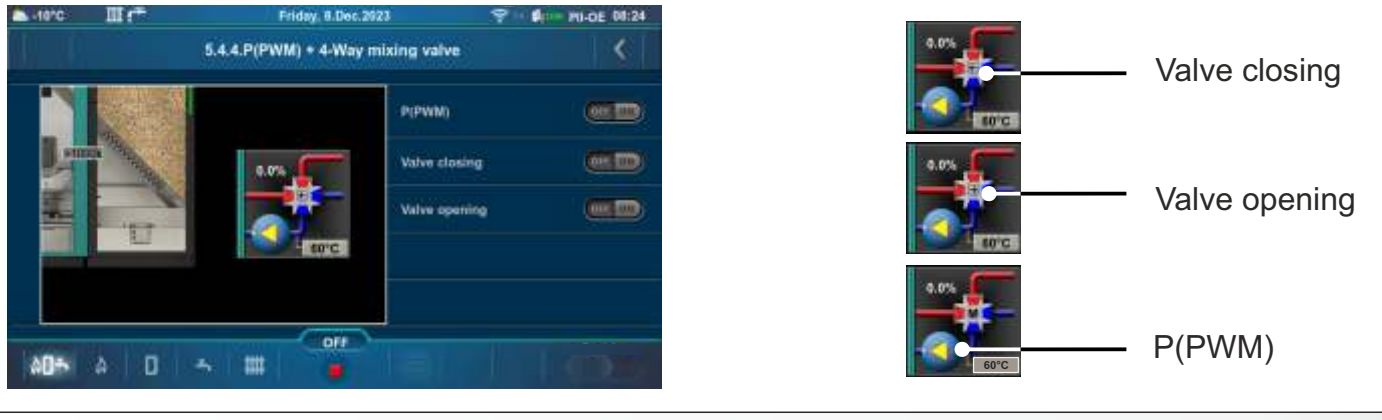

### 5.4.5. GRATE CLEANER

This option allows you to check the operation of the ash cleaner motor (grate cleaner).

Press the "ON" button next to the "Grate cleaner" and check if the motor device moves the burner grate. After pressing the "ON" button next to "OPEN!", an arrow (pointing to the right) will appear and the burner grate will open. By pressing the "OFF" button the motor will return a burner grate to the working position, the burner grate is closed (0%).

Every time you press the "ON" button, it lights up green. When this option is active, the burner grate symbol moves on the screen. When the grate arrives in one of the two final positions, on the screen is displayed

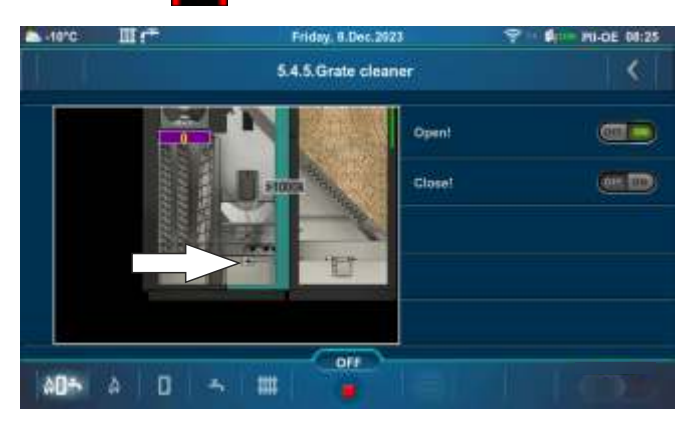

| -10°C | Шr <sup>÷</sup> | Friday, 8.Oec.2023  |        | 9 1 \$ IN OF 08:25 |
|-------|-----------------|---------------------|--------|--------------------|
|       |                 | 5.4.5.Grate cleaner | <      |                    |
|       |                 |                     | Open!  |                    |
|       | inner<br>Hann   | B.see               | Closel |                    |
|       |                 |                     |        |                    |
|       |                 |                     |        |                    |
| _     |                 |                     |        |                    |
| AD-   | à D -           |                     |        |                    |

## 5.4.6. FEEDER SCREW

This option allows you to check the operation of the pellet feeder screw.

Press the "ON" button next to "Feeder screw" and check if the feeder screw motor operates. Every time you press the "ON" button, it lights up green. When the option is active, the feeder screw symbol will move and the pellets will fall from the tube. After pressing the "OFF" button, the motor will stop operating.

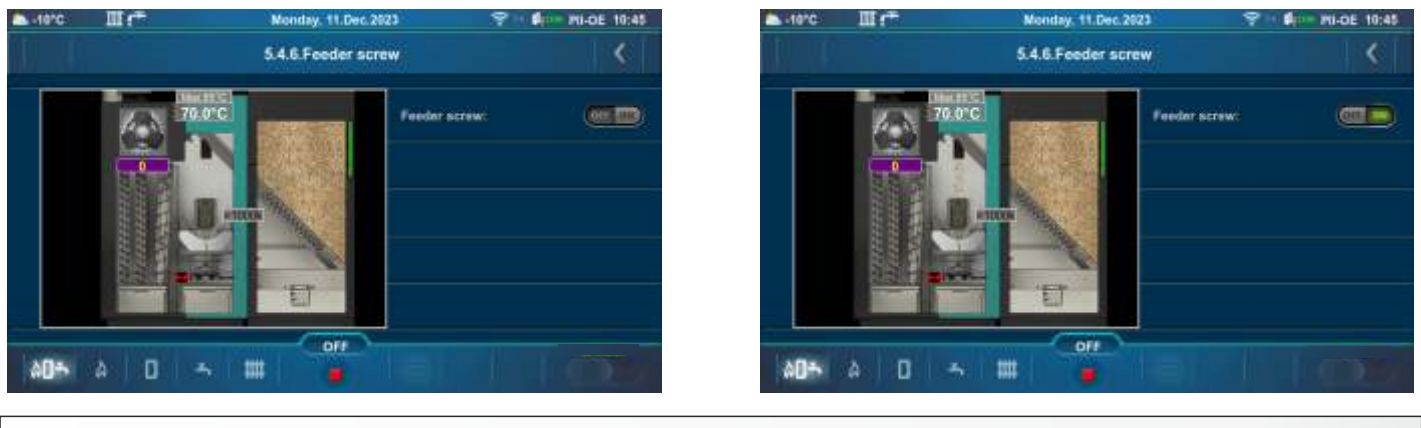

## 5.4.7. PUMPS (Px)

This option allows you to check the operation of each pump.

Depending on the selected configuration, the number of pumps is different. Press the "ON" button next to the pump you want to test and check if the symbol of the selected pump rotates. It is necessary to check the operation of the selected pump in the heating system. Every time you press the "ON" button, it lights up green. After pressing the "OFF" button, the pump will stop.

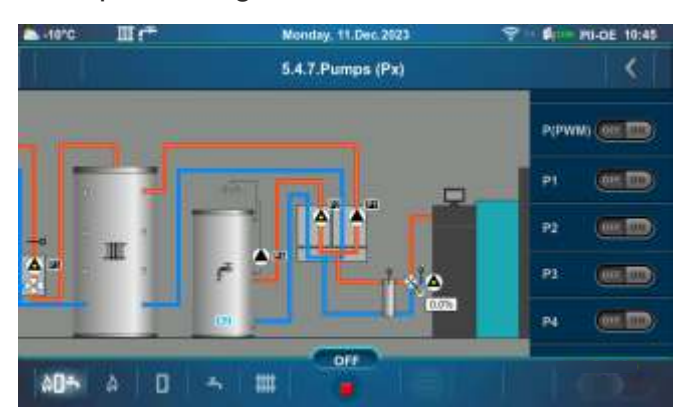

#### Example: Configuration 18

Example: Configuration 36

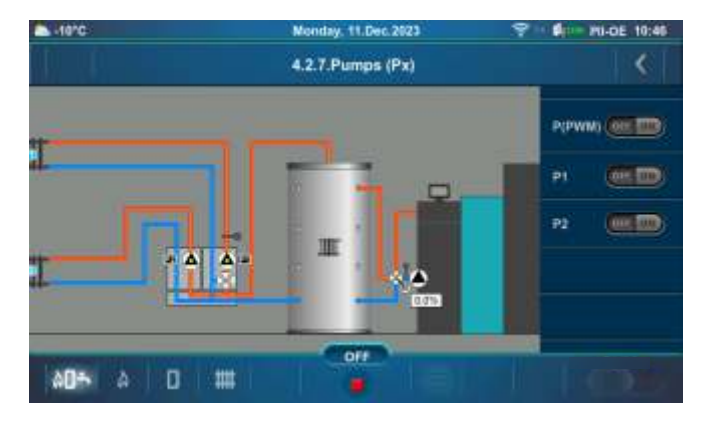

## 5.4.8. K1 3-WAY VALVE (If exists in configuration)

This option allows you to check the operation of the 3-way valve and the pump of circuit 1. Press the "ON" button next to the corresponding symbol and check if the valve is open/closed or if the pump is operating. Every time you press the "ON" button, it lights green. After pressing the "OFF" button, the valve/pump will stop operating.

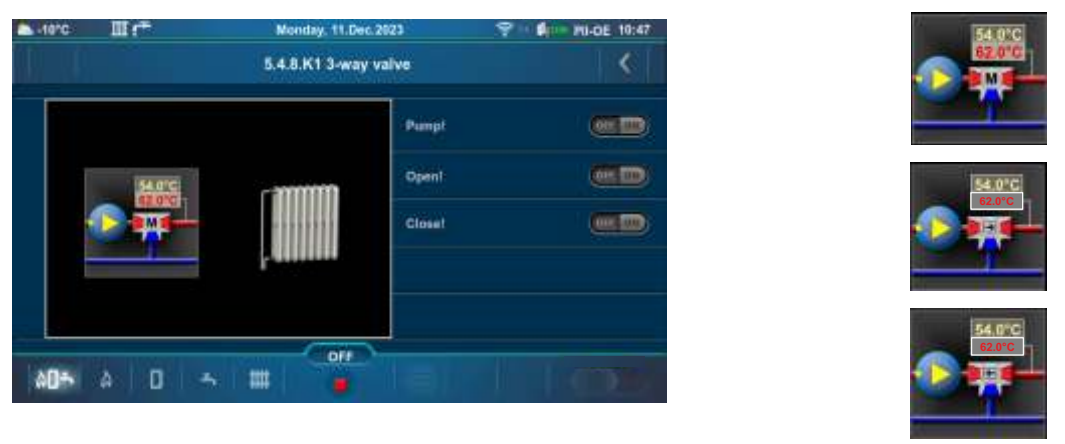

## 5.4.9. ADDITIONAL EQUIPMENT

This option allows you to check the operation of additional equipment, which has to be selected and configured by authorized service technician in Installation menu (PIN).

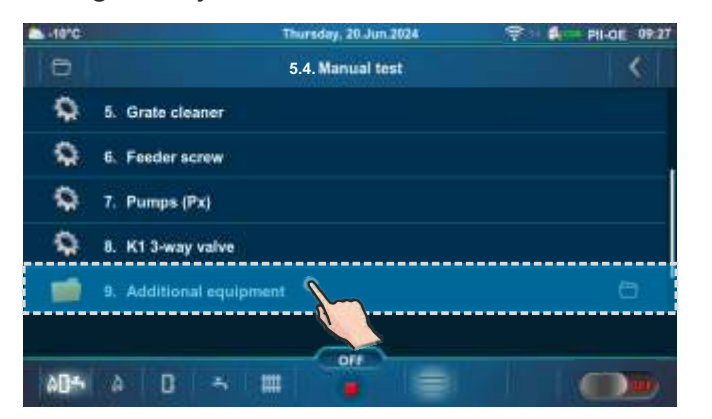

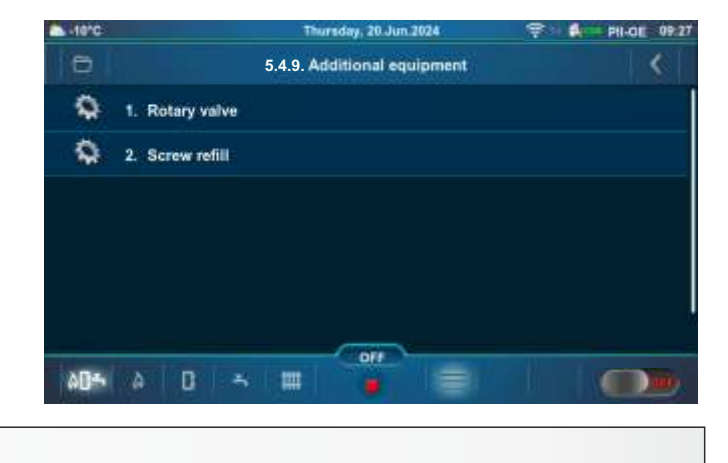

Pump!

Open!

Close!

## 5.4.9.1. ROTARY VALVE

This option allows you to check the operation of rotary valve (additiona equipment).

Press the "ON" button next to the "Feeder screw+Rotary valve" or "Rotary valve" and check if the symbol of the selected equipment moves/rotates (if the motor of the selected equipment is operating). Every time you press the "ON" button, it lights up green. After pressing the "OFF" button, the motor of equipment will stop.

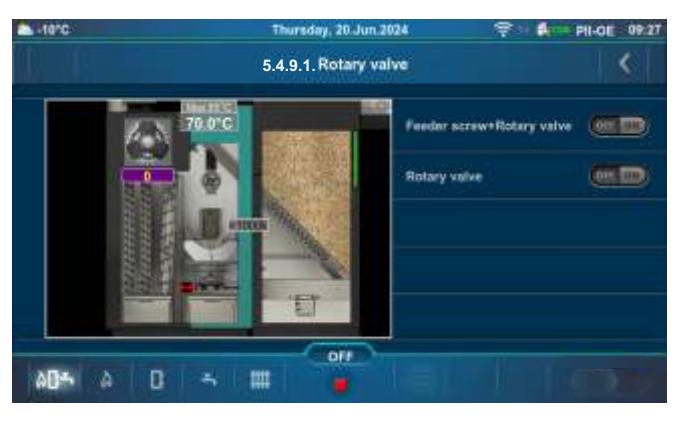

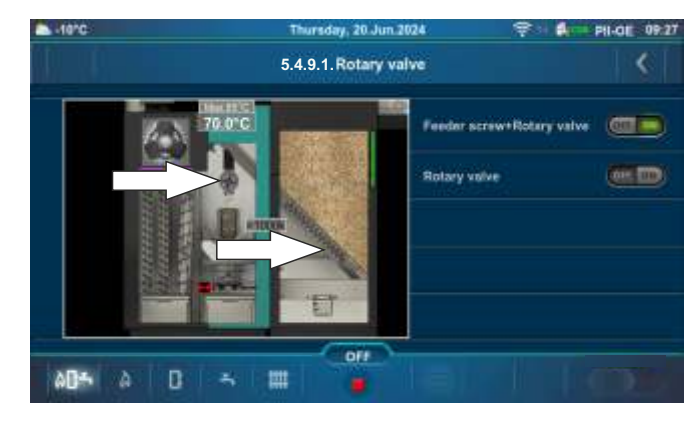

Technical instructions Controller **PelTec II Lambda** 

# 5.4.9.2. SCREW REFILL

This option allows you to check the operation of screw refill (additiona equipment).

Press the "ON" button next to the "Screw refill" and check if the symbol of the selected equipment moves (if the motor of the selected equipment is operating). Every time you press the "ON" button, it lights up green. After pressing the "OFF" button, the motor of equipment will stop.

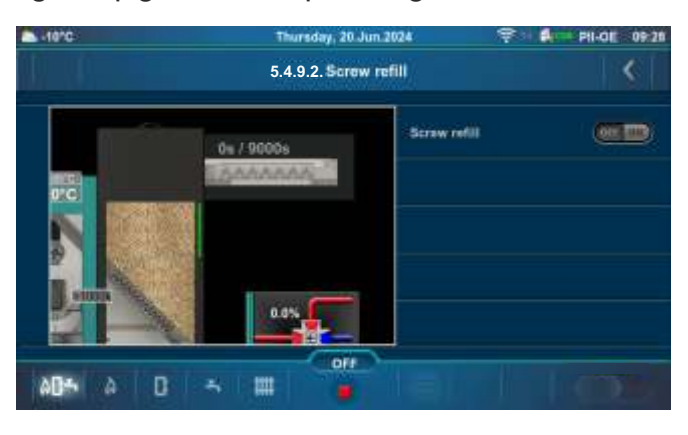

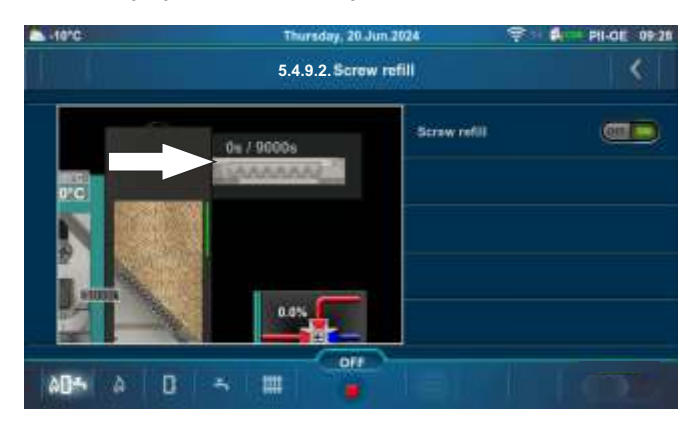

# 5.5. WEIGHING CHECK

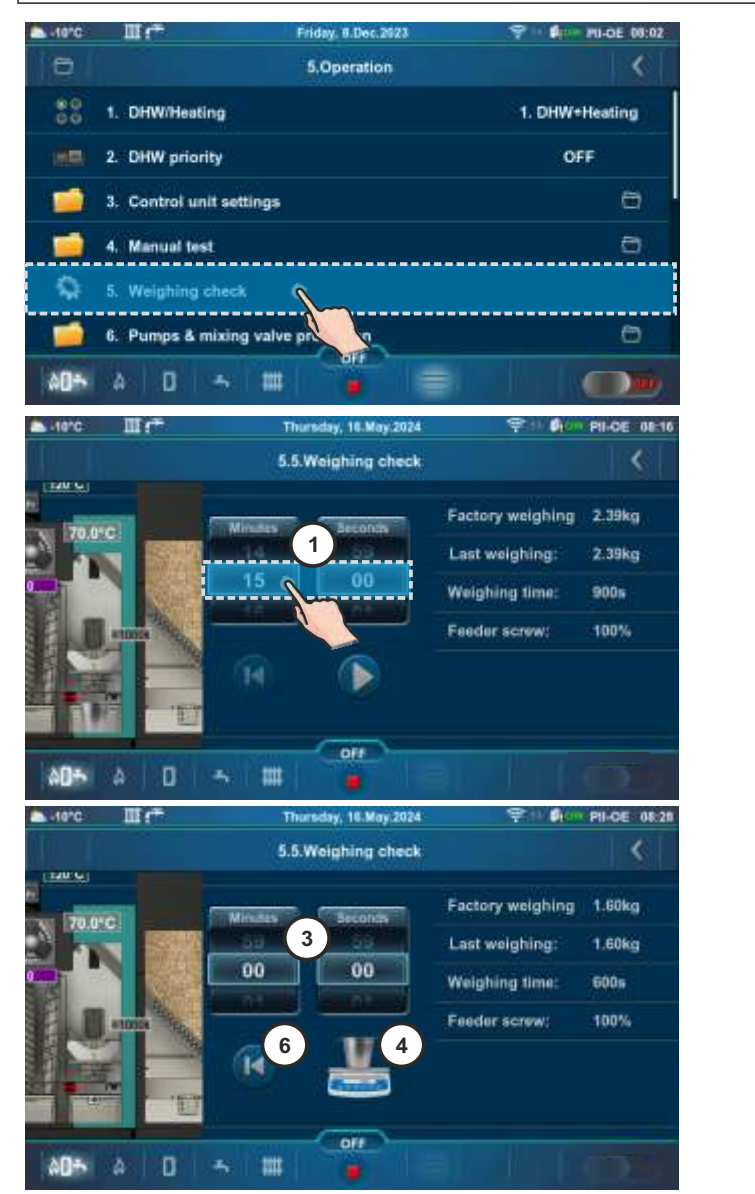

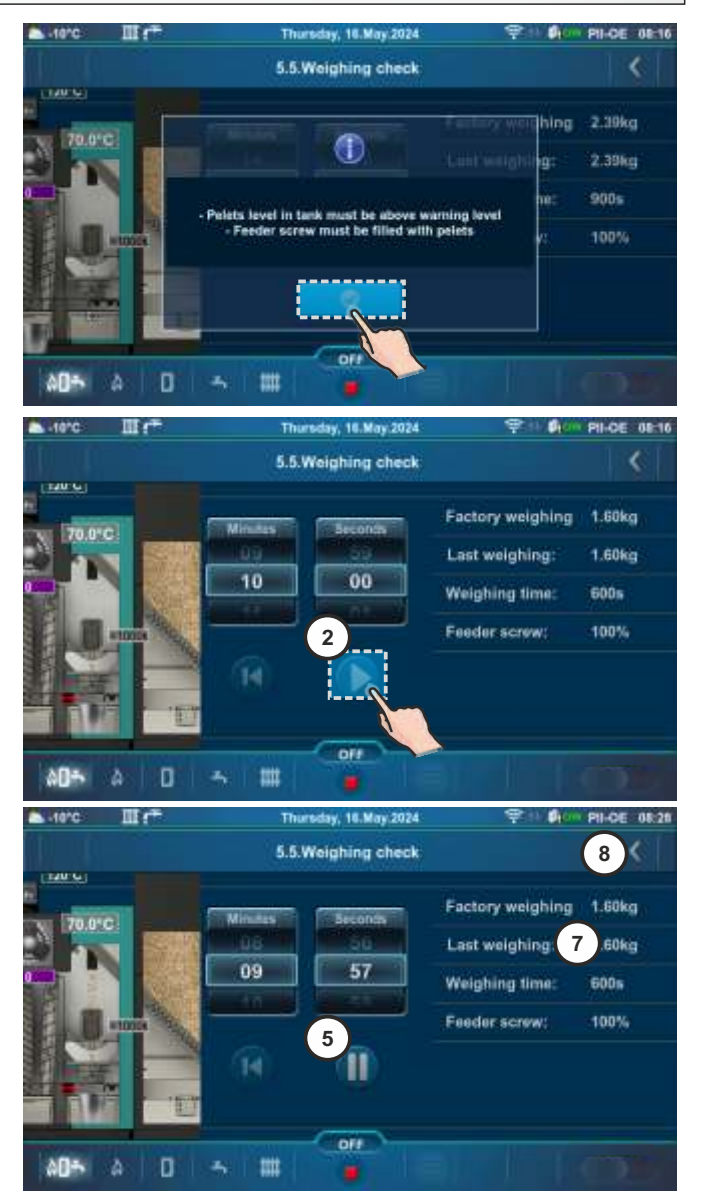

This option allows you to check the quantity of supplied pellets. It is possible to adjust the operating time (1) (according to the weighing scale capacity and capacity of bucket) of the feeder screw after which you want to weigh the pellets. It is necessary to replace the ash box with bucket. Press the "PLAY" button (2) to start the feeder screw operation. To pause the feeder screw operation press "PAUSE" button (5). When countdown is done (3) on the screen will appear weighing scale and bucket (4) and it is necessary to take out the bucket and weigh the mass of the pellets (weigh only pellets without bucket). To start the second cycle of weighing it is necessary to repeat the weighing at least 3 times. After weighing proces the mass of weighted pellets has to be compared with "Last weighing" (7). To exit this menu press "BACK button" (8).

"Last weighing" can be carried out by an authorized service technician (otherwise the "Factory weighing" and the "Last weighing" are the same).

If currently weighed amount of pellets is between +/-10 % of "Last weighing", everything is fine.

If currently weighed amount of pellets is between +/-30 % and +/-10 % of "Last weighing", there are possible problems in the ignition/stabilization phase of the boiler, the rest works fine. If ignition/stabilization problems occur, it is necessary to call a service technician to adjust the boiler controller.

If currently weighed amount of pellets is 30 % more/less than the "Last weighing", it is necessary to call the service technician to adjust the boiler controller.

# 5.6. PUMPS & MIXING VALVE PROTECTION

This option allows to protect the pumps/valves to not get jammed during a long period of standstill (usually during the summer season when the heating is turned off). Factory is this option enabled and the maximum standstill time of outputs is set to 48 hours. According to this setting, any pump/valve output that is not activated within 48 hours will be activated for a duration of 60 seconds. When a certain pump/valve output is activated, its standstill time is reset.

NOTE: The boiler must be connected to the power supply and "Main Switch (0/1)" must be switched on, for this function to be active.

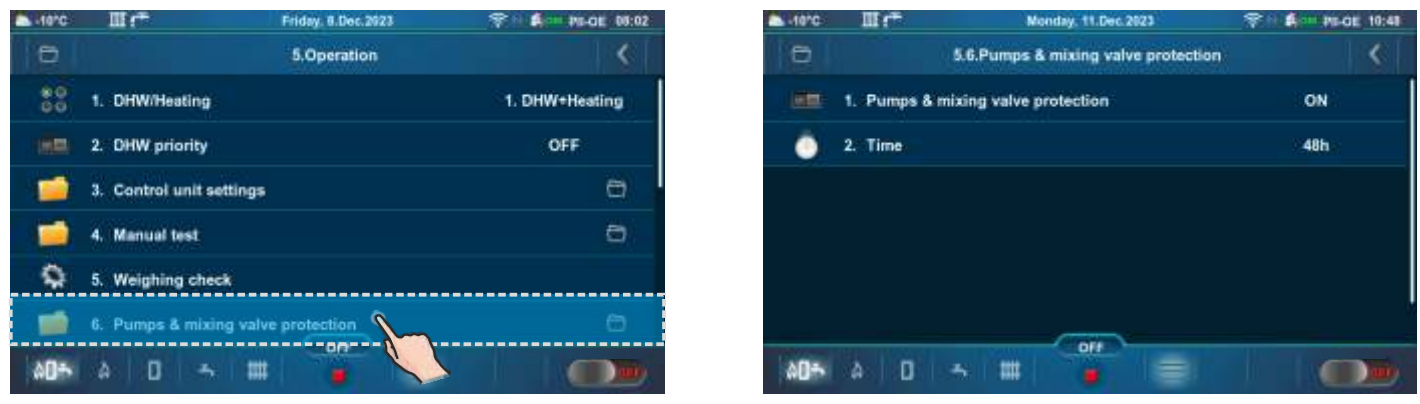

# 5.6.1. PUMPS & MIXING VALVE PROTECTION

This option enables activation/deactivation of pumps and valves protection.

Factory: ON Possible selection: ON, OFF

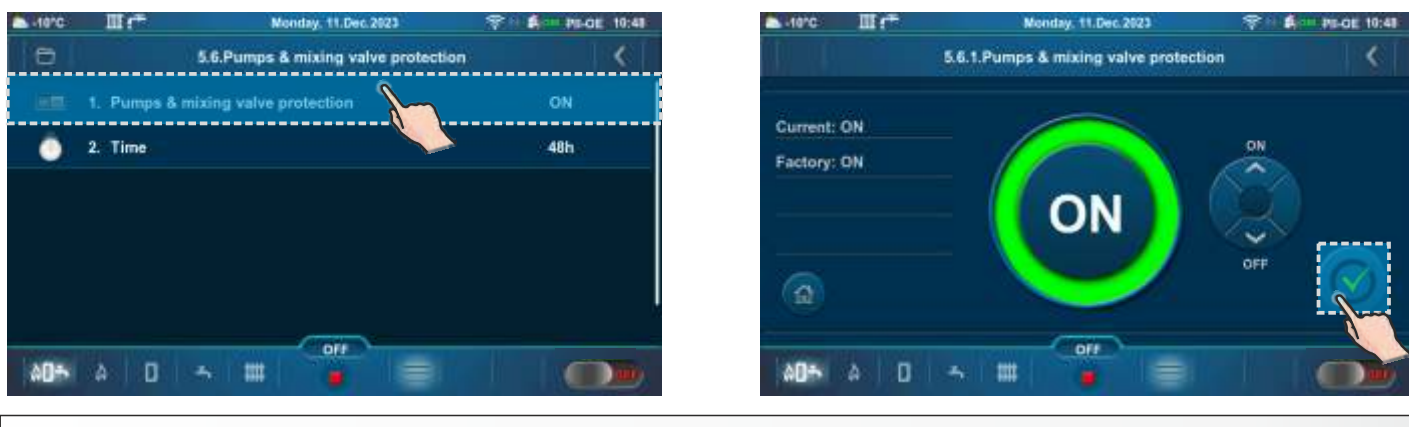

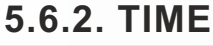

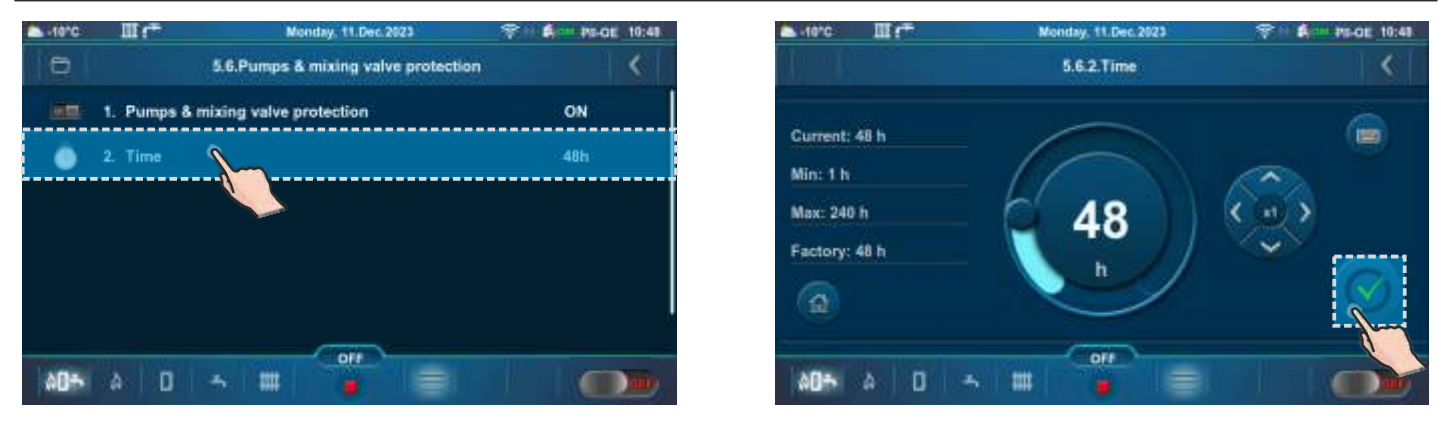

## 5.7. FREEZE GUARD

This option enables activation/deactivation of the "Freeze guard" option and defining its options. The "Freeze guard" option can work with or without outdoor temperature sensor.

| -10°C | II (*                | Friday, 6.Dec.2923 | 1 A PE-CE 08:02 | a -10°C     | Ш(*             | Monday, 11.Dec.2023 |     |
|-------|----------------------|--------------------|-----------------|-------------|-----------------|---------------------|-----|
| 0     |                      | 5.Operation        | <               | 0           |                 | 5.7.Freeze guard    | <   |
|       | 6. Pumps & mixing    | valve protection   | 6               |             | 1. Freeze guard |                     | OFF |
| -     | 7. Freeze guard      | <u> </u>           | e.              |             |                 |                     |     |
|       | 8. Wifi network & In | itemet st. ion     | 0               |             |                 |                     |     |
| 1     | 9. Chimney sweepe    | c                  | Ó               |             |                 |                     |     |
|       |                      |                    |                 |             |                 |                     |     |
|       |                      | OFF                |                 |             |                 | OFF                 |     |
| \$0÷  | A 0 - 5-1            |                    |                 | <b>00</b> ≁ | a 🛛 🛧           |                     |     |

### 5.7.1. FREEZE GUARD

Possibility of activating or deactivating of the "Freeze guard" option. When this option is activated, a snowflake icon appears on the top bar of the screen.

#### Factory: OFF Possible selection: ON, OFF

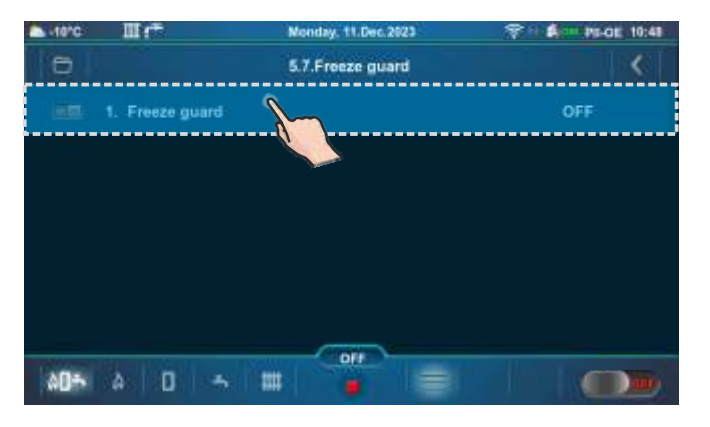

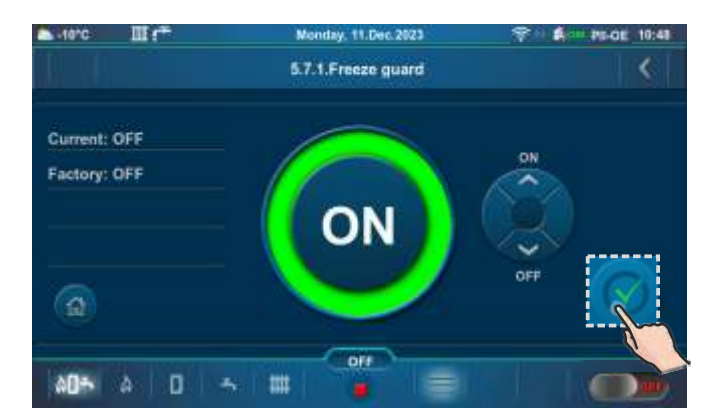

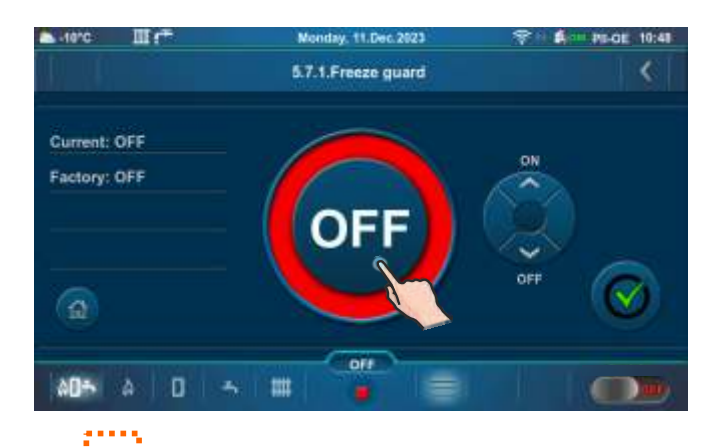

| a -10°0-# | Ir.                 | Monday, 11.Dec.2023 |     |
|-----------|---------------------|---------------------|-----|
| 6         |                     | 5.7.Freeze guard    | <   |
|           | Freeze guard        |                     | ON  |
|           | Outdoor temperature |                     | ON  |
| 20 3      | Option              |                     | .23 |
| ه 🚞 ه     | Temperature         |                     | Ð   |
|           |                     |                     |     |
|           |                     |                     |     |
| à0=       | a 🛛 🕤 🗰             |                     |     |

## 5.7.2. OUTDOOR TEMPERATURE

Outdoor temperature option shows if the sensor for freeze guard function is ON or OFF.

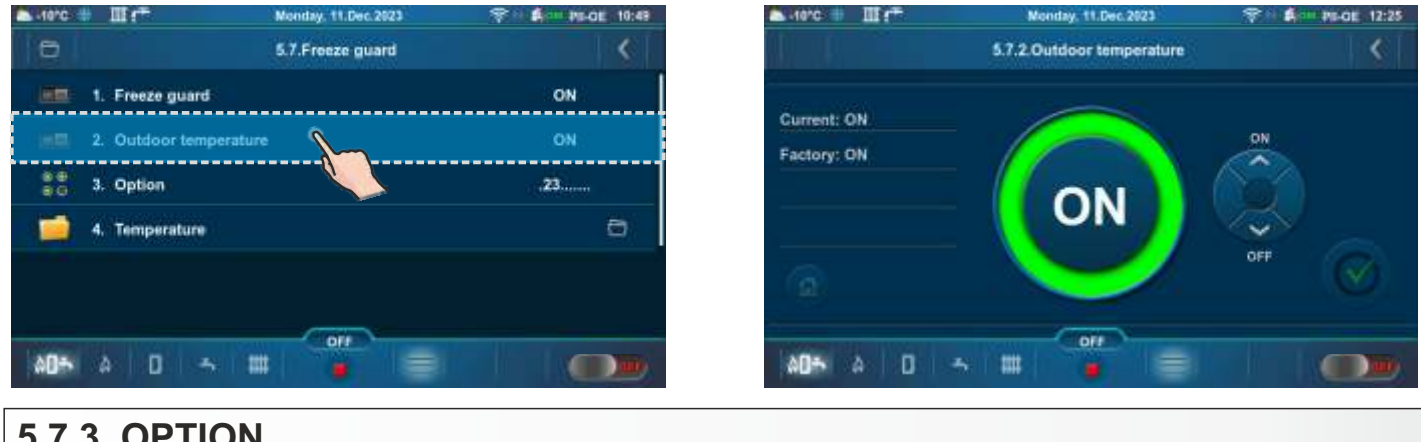

#### **5.7.3. OPTION**

"Option" enables the monitoring of sensor temperatures of certain system elements. Possible selection depends on the set configuration and installed additional equipment. If conditions which are set in Freeze guard/Temperature submenu are met. Freeze guard option will be activated for selected elements.

**Possible selection:** 1. Boiler, 2. (K0), 3. (K1), 4. (K2)

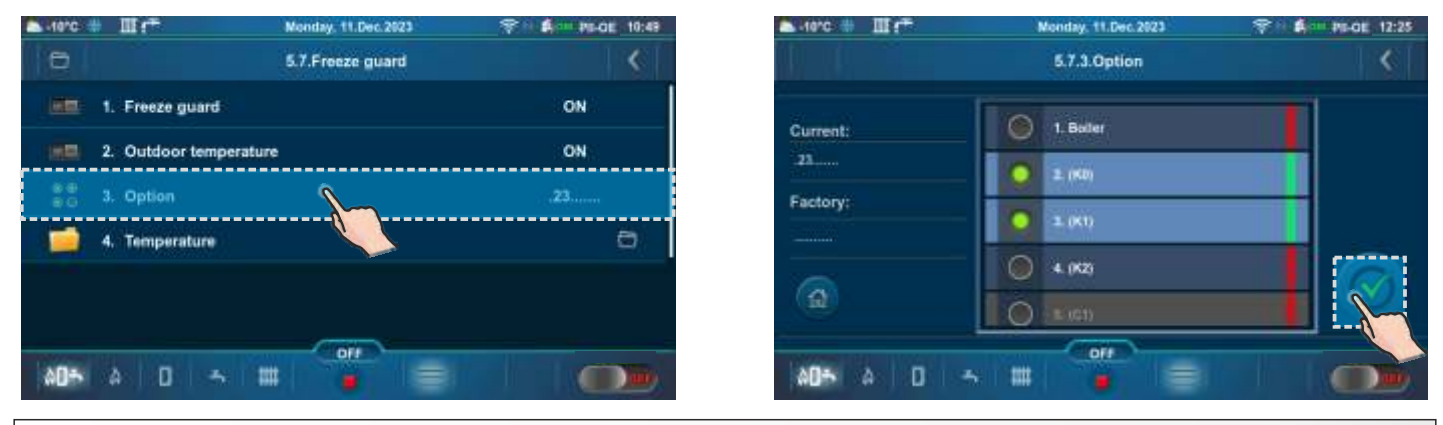

### 5.7.4. TEMPERATURE

This option allows setting the minimal sensor temperature and minimal sensor difference, as well as the minimal outdoor temperature at which the "Freeze Guard" option will be activated.

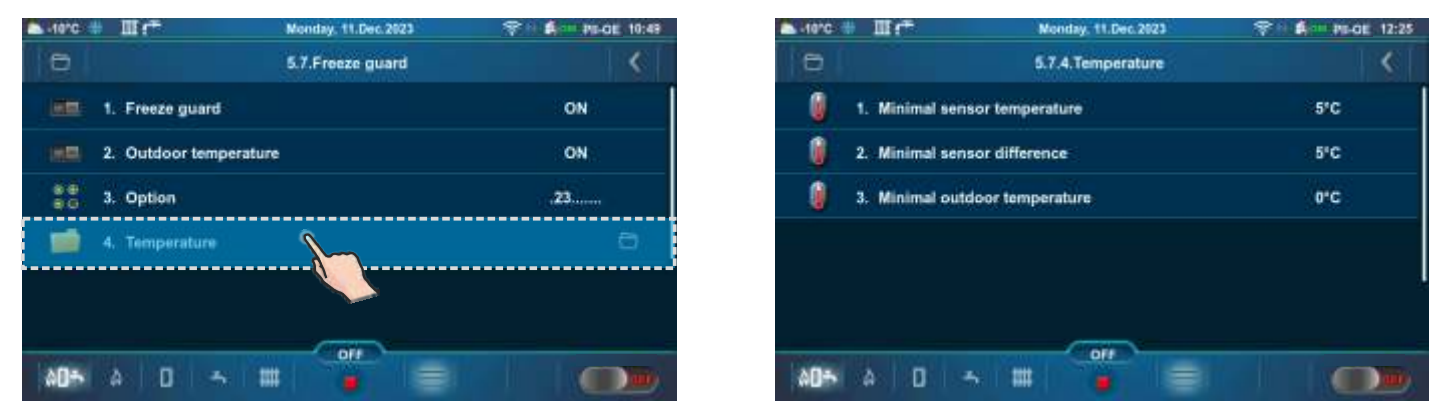

### 5.7.4.1. MINIMAL SENSOR TEMPERATURE

This submenu allows only an overview.

Setting the sensor temperature for selected "Option(s)" at which "Freeze guard" option will be activated.

#### Factory: 5°C

Possible selection: 3 - 10 °C (set by an authorized technician)

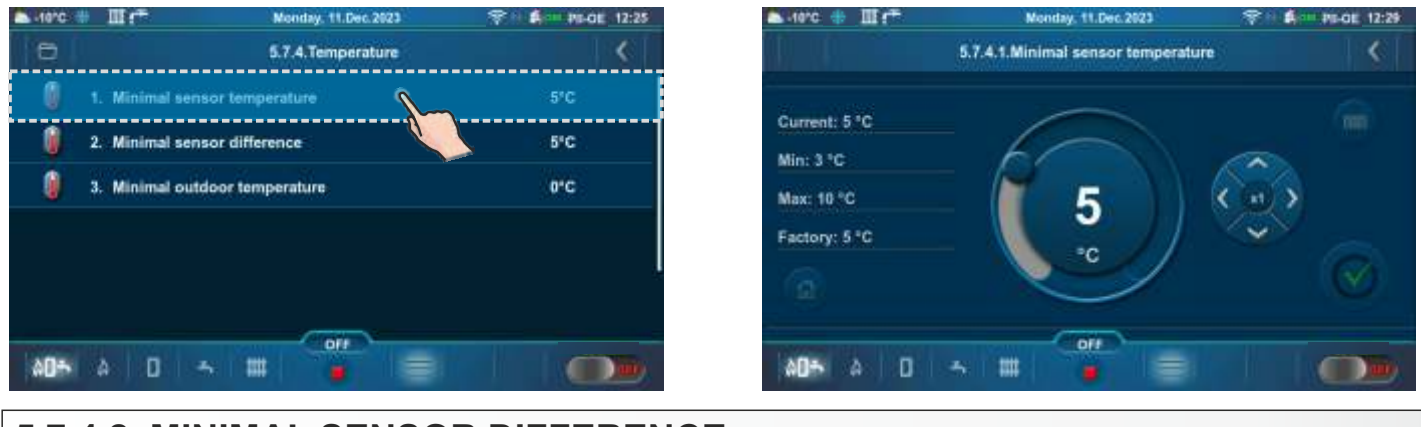

#### 5.7.4.2. MINIMAL SENSOR DIFFERENCE

This submenu allows only an overview.

Setting the temperature difference after which the "Freeze guard" option will be deactivated. **Factory: 5 °C** 

Possible selection: 2 - 15 °C (set by an authorized technician)

| a Henc | ÷Ш(* )                     | londay, 11.Dec.2023 |     | 📥 -renc 💠 🎹 📬                                | Monday, 11.Dec.2023               | 😤 🕴 🛱 💷 PIL-OE                      |
|--------|----------------------------|---------------------|-----|----------------------------------------------|-----------------------------------|-------------------------------------|
| 0      | 6.                         | 7.4.Temperature     |     |                                              | 5.7.4.2.Minimal sensor difference |                                     |
| Û.     | 1. Minimal sensor temper   | ature               | 5°C | 2<br>77 - 11 - 11 - 12 - 12 - 12 - 12 - 12 - | ~                                 |                                     |
| 0      | 2. Minimal sensor differen | 10e 🔪               | 5°C | Current: 5 °C                                |                                   |                                     |
| 0      | 3. Minimal outdoor tempe   | rature              | 0°C | Max: 15 °C                                   | - 6 <sub>5</sub> ) (              |                                     |
|        |                            |                     |     | Factory: 5 °C                                |                                   | $\langle \mathbf{v} \rangle_{\sim}$ |
|        |                            |                     | 4   | 6                                            |                                   |                                     |
|        |                            |                     |     |                                              |                                   |                                     |
| AD-5   | a 🛛 🕤 🗰                    |                     |     | A05 A D                                      | - III 🧯 🚍                         |                                     |

#### 5.7.4.3. MINIMAL OUTDOOR TEMPERATURE

Setting the outdoor temperature at which the "Freeze guard" option will be activated. Factory: 0 °C

Possible selection: -5-5°C

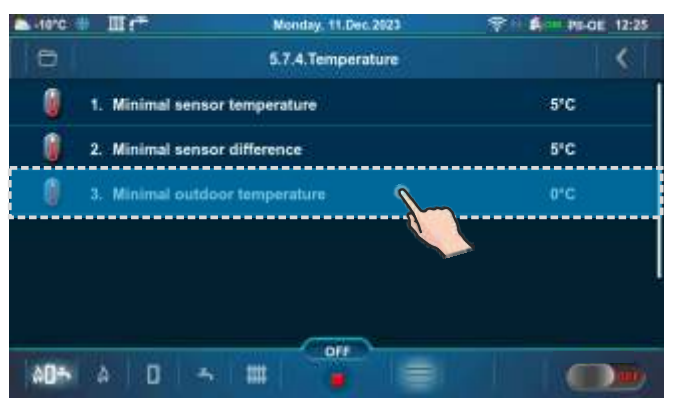

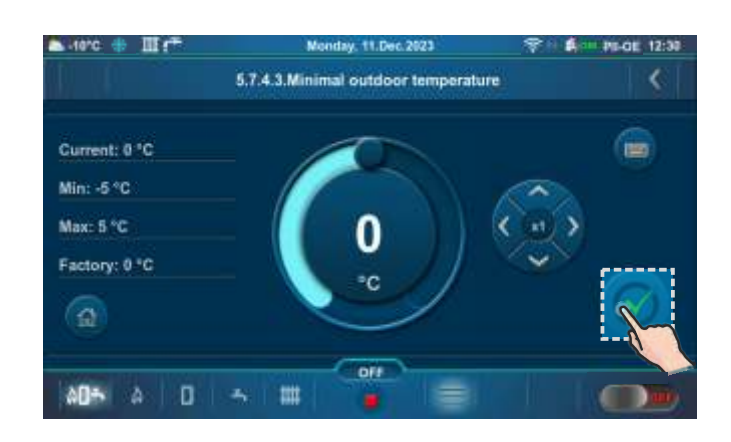

Technical instructions Controller **PelTec II Lambda** 

## 5.8. Wi-Fi NETWORK & INTERNET SUPERVISION

#### **IMPORTANT NOTES:**

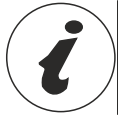

Boiler controller requires an active DHCP server at the access point (e.g. router) because manual adjustment of network parameters <u>is not possible</u>. For more information, contact your home network administrator.

This submenu allows configuration of the controller for boiler connection to the Internet via the local Wi-Finetwork.

This submenu is used to change Internet supervision settings.

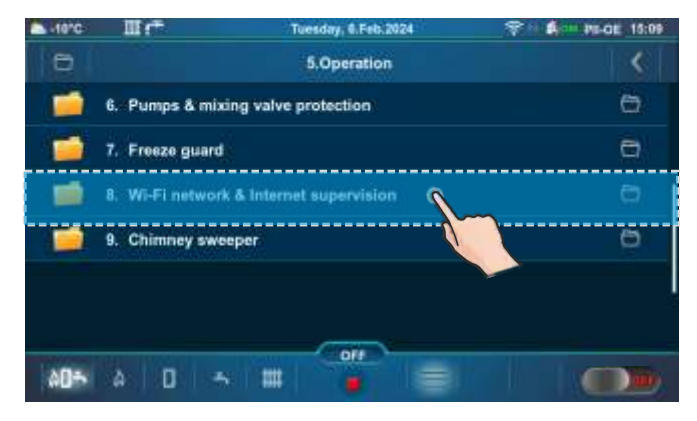

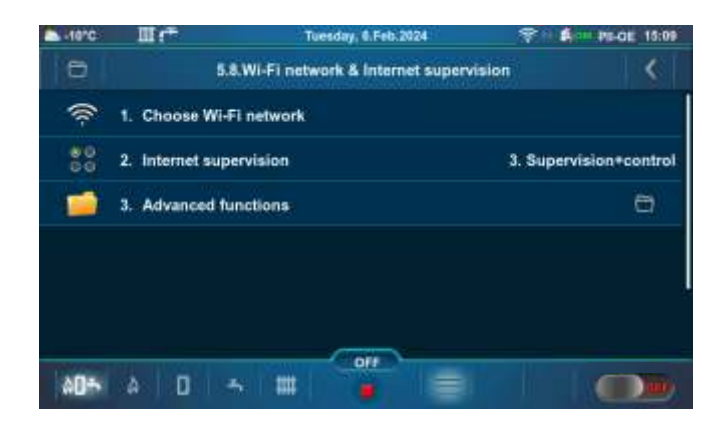

When the controller is connected to the boiler and "Internet supervision" is enabled, a new icon appears on the top bar of the screen indicating the status of Internet supervision.

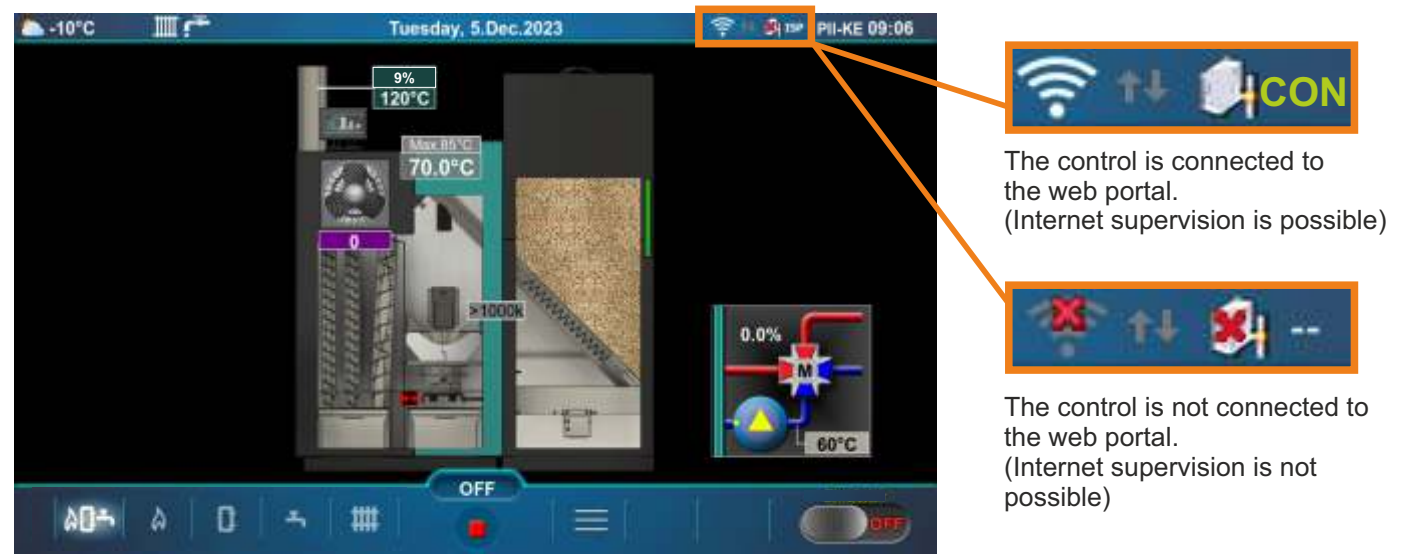

# 5.8.1. CHOOSE Wi-Fi NETWORK

Boiler controller finds all available Wi-Fi networks. Select the Wi-Fi network you have access to. Press the button "JOIN", enter the password if necessary and confirm with the "OK" button. If you want to disconnect from a Wi-Fi network, press the button "DISCONNECT".

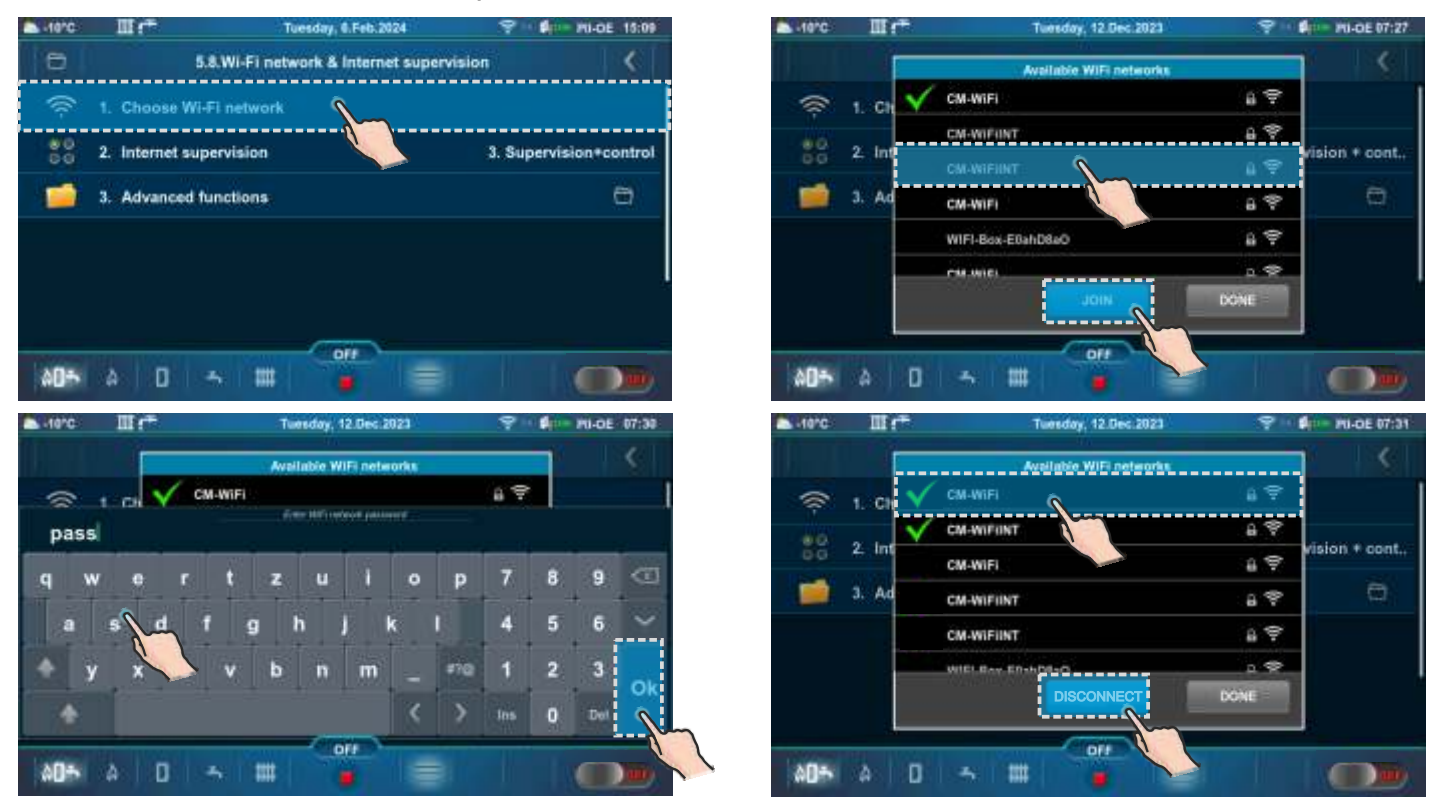

## 5.8.2. INTERNET SUPERVISION

This option is used to set and enable/disable "Internet Supervision".

#### Factory: Supervision+control

Possible selection: OFF, Supervision, Supervision+control

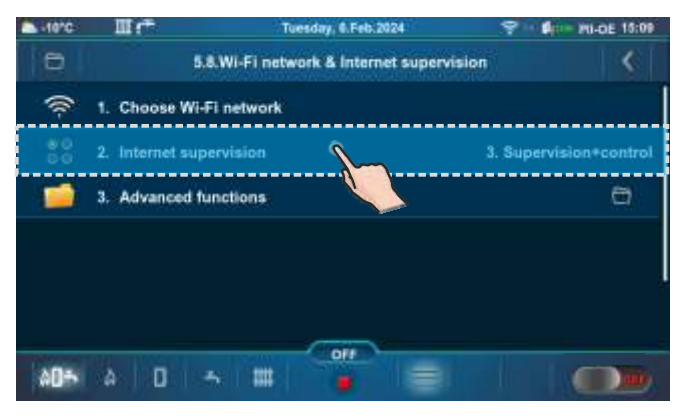

| 10°C III :**             | Tuesday, 12.Dec.2023       | 9 1 Din 20-DE 07:32 |
|--------------------------|----------------------------|---------------------|
|                          | 5.8.2.Internet supervision | <                   |
| Current:                 | 9 1. OFF                   |                     |
| 1. Supervision + control | 2 Supervision              |                     |
| Factory:                 |                            |                     |
| 3. Supervision + control |                            |                     |
| <b>a</b>                 |                            | $\sim$              |
|                          | OT                         |                     |
| AD5 A D 3                |                            |                     |

# 5.8.3. ADVANCED FUNCTIONS

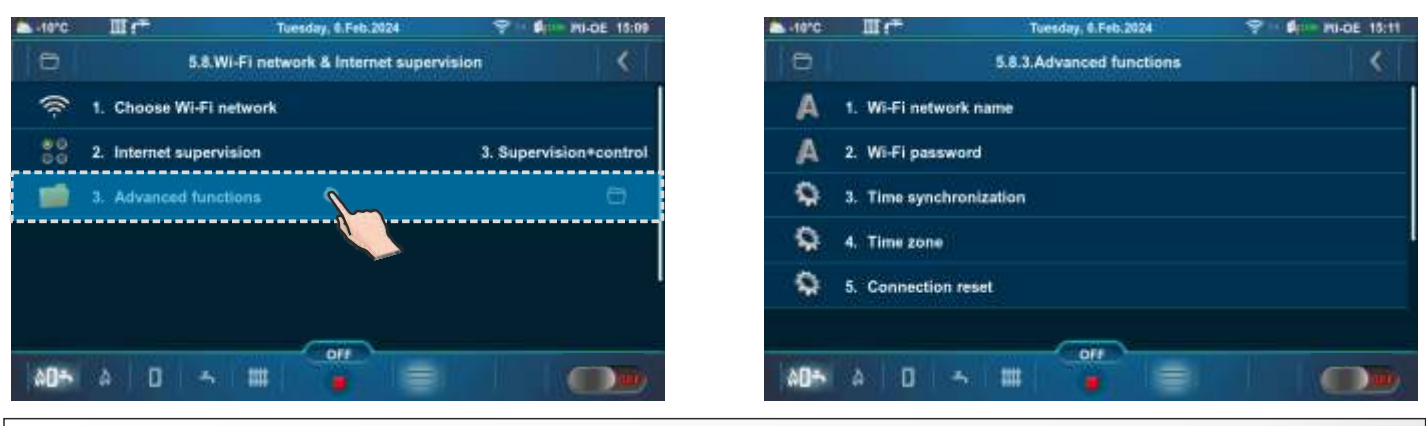

## 5.8.3.1. Wi-Fi NETWORK NAME

This option allows entering the name of the Wi-Fi home network to which you want to connect the controller and boiler. The correct Wi-Fi network name must be entered, otherwise the boiler will not be able to connect to the Wi-Fi network.

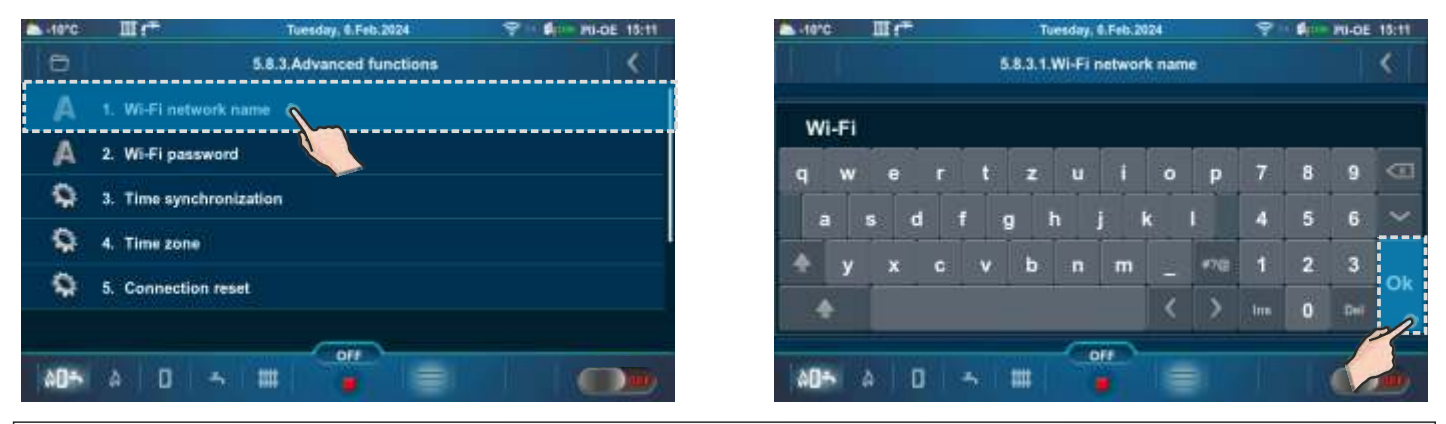

## 5.8.3.2. Wi-Fi PASSWORD

This option allows entering a password for the local Wi-Fi network. The correct password for the local Wi-Fi network must be entered, otherwise the boiler will not be able to connect to the Wi-Fi network.

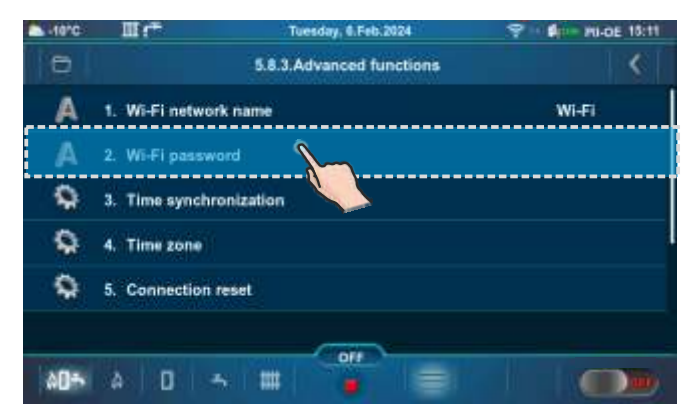

| -10°C | Шr  |               | ा     | iesday, ( | I.Feb.20 | 24   |     | 9 | - <b>1</b> | P0-0E | 15:11    |
|-------|-----|---------------|-------|-----------|----------|------|-----|---|------------|-------|----------|
|       |     |               | 5.8.3 | 2.Wi-F    | i pass   | word |     |   |            |       | <b>§</b> |
| pass  | ł.  |               |       |           |          |      |     |   |            |       |          |
| q w   |     | r t           | z     | u         | i        | 0    | р   | 7 | 8          | 9     |          |
| а     | s d | 1             | 9     | h j       |          | 6    | E.  | 4 | 5          | 6     | ~        |
| ♠ y   | x   | c v           | b     | n         | m        |      | #7@ | 1 | 2          | 3     | OK       |
| +     |     |               |       |           |          | ۲    | >   |   | 0          | Der   | 2        |
|       |     |               |       |           | 1        |      |     |   |            | 1     |          |
| 00÷   | A 0 | 1 <b>-</b> 51 | =     |           |          |      |     |   |            |       |          |

# 5.8.3.3. TIME SYNCHRONIZATION

#### Currently not active.

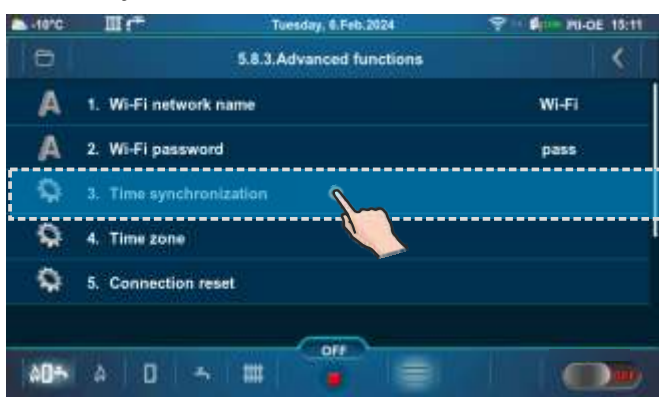

## 5.8.3.4. TIME ZONE

#### Currently not active.

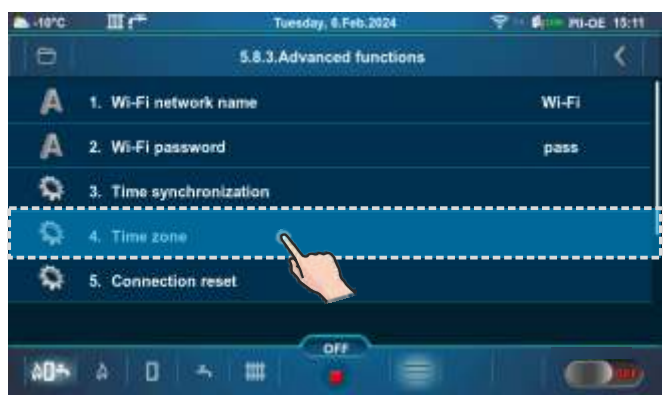

### 5.8.3.5. CONNECTION RESET

This option allows resetting of the controller connection with the local network.

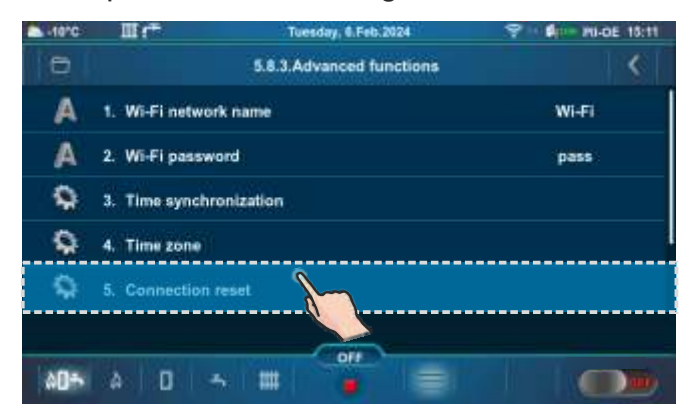

NOTE: The number of submenu 5.X. depends on the additional equipment that has been activated (it is activated by an authorized technician in the Installation -> PIN menu).

### 5.X. ALARMS (CAL)

This option is used to configure the visual or audible alarm (speaker and indicator light are optional and must be installed by an authorized technician) to alert the user when he is not near the boiler. The warning mode and cause can be set in this submenu (errors, low fuel level, etc.). "Delay" is the time between two alerts.

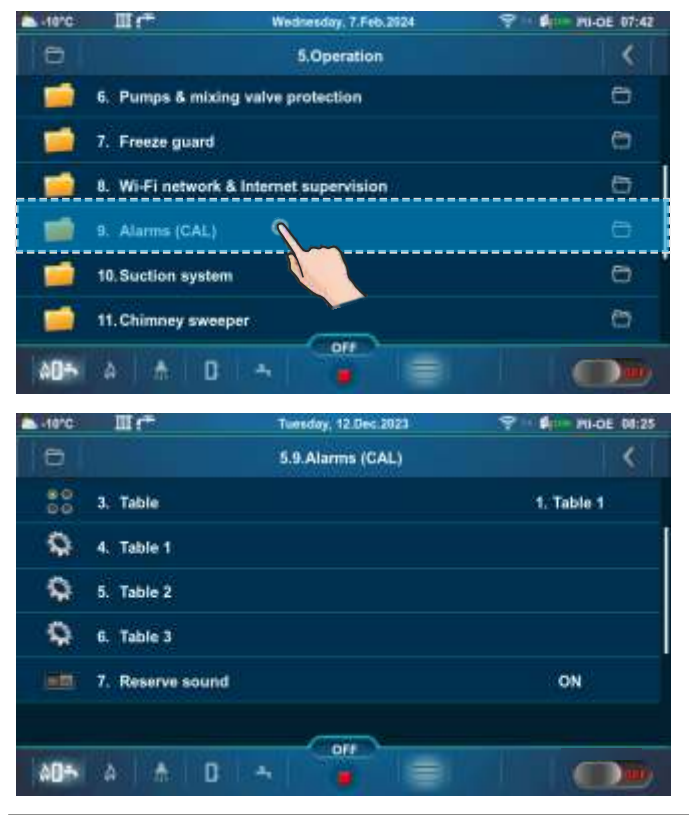

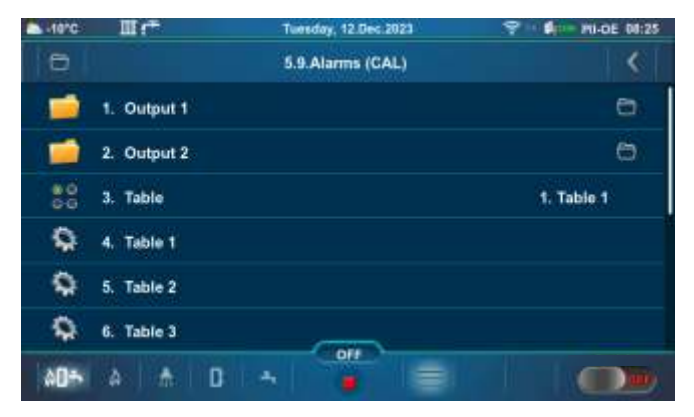

## 5.X.1. OUTPUT 1

This submenu allows configuration of "Output 1". It is possible to select the mode of errors or fuel level signaling.

| -10°C | III (**     | Tuesday, 12.Dec.2023 | P 10:25    |
|-------|-------------|----------------------|------------|
| e     |             | 5.9. Alarms (GAL)    |            |
| =     | 1. Output 1 | <u> </u>             | 0          |
|       | 2. Output 2 |                      | 0          |
| 80    | 3. Table    |                      | 1. Table 1 |
| 9     | 4. Table 1  |                      |            |
| \$    | 5. Table 2  |                      |            |
| •     | 6. Table 3  |                      |            |
| 005   | a 🛧 D       | -                    |            |

| -10°C    | III (*          | Tuesday, 12.Dec.2023 | 9 - \$1-0E 08:26 |
|----------|-----------------|----------------------|------------------|
| 0        |                 | 5.9.1.Output 1       | <                |
| 80<br>00 | 1. Errors       |                      | 1. OFF           |
| 80<br>60 | 2. Fuel level   |                      | 1. OFF           |
| 1        | 3. Buffer tanks |                      | Ð                |
| ٥        | 4. Delay        |                      | 20s              |
|          |                 |                      |                  |
|          |                 |                      |                  |
| 00÷      | à 📩 D           |                      |                  |

Technical instructions Controller PelTec II Lambda

## 5.X.1.1. ERRORS

This option determines whether "Output 1" will notify errors. By choosing a particular type of signal, error notification will be activated in the form of the chosen signal.

#### Factory: OFF

**Possible selection:** 1. OFF, 2. Continuous, 3. Fast 1 time, 4. Fast 3 times, 5. Slow 1 time, 6. Slow 3 Times, 7. Table

| -10°C    | III (*           | Tuesday, 12.Dec.2023 | 9 - PI-DE 08:26 | a liero III :** | Tuesday, 12.Dec.2023 🔗 | # #U-DE 08:26 |
|----------|------------------|----------------------|-----------------|-----------------|------------------------|---------------|
| 6        |                  | 5.9.1.Output 1       | 181             |                 | 5.9.1.1.Errors         | <             |
| 80<br>00 | 1. Errors        | <u></u>              | 1. OFF          | C               |                        |               |
| 80       | 2. Fuel level    |                      | 1. OFF          | t. OFF          |                        |               |
|          |                  |                      |                 |                 | 2. Continuous          |               |
| -        | a. oburter tanks |                      | <u>19</u>       | Factory:        |                        |               |
| - Ö      | 4. Delay         |                      | 205             | 1. OFF          |                        |               |
|          |                  |                      |                 |                 | 4. Fast 3 times        |               |
|          |                  |                      |                 | ( <u>A</u> )    | 5. Slow 1 time         |               |
|          |                  | OFF                  |                 |                 | OFF                    |               |
| 00÷      | A 🕺 D            |                      |                 | AD5 A A         | D 🛧 🍵 🚍 🗌              |               |
|          |                  |                      |                 |                 |                        |               |

### 5.X.1.2. FUEL LEVEL

This option determines whether "Output 1" will notify of the fuel level. By choosing a particular type of signal, fuel level notification will be activated in the form of the chosen signal.

#### Factory: OFF

**Possible selection:** 1. OFF, 2. Continuous, 3. Fast 1 time, 4. Fast 3 times, 5. Slow 1 time, 6. Slow 3 Times, 7. Table

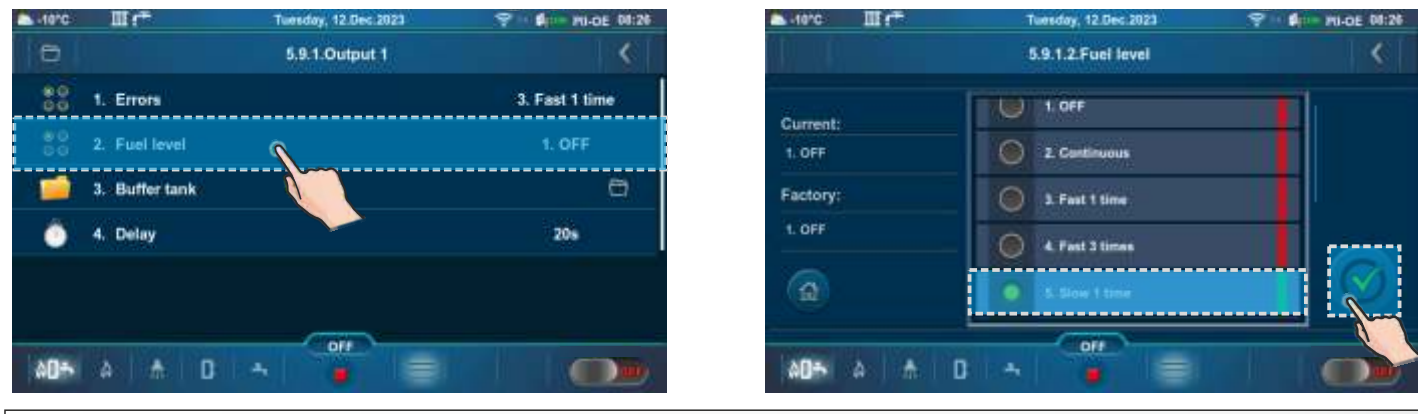

### 5.X.1.3. BUFFER TANK

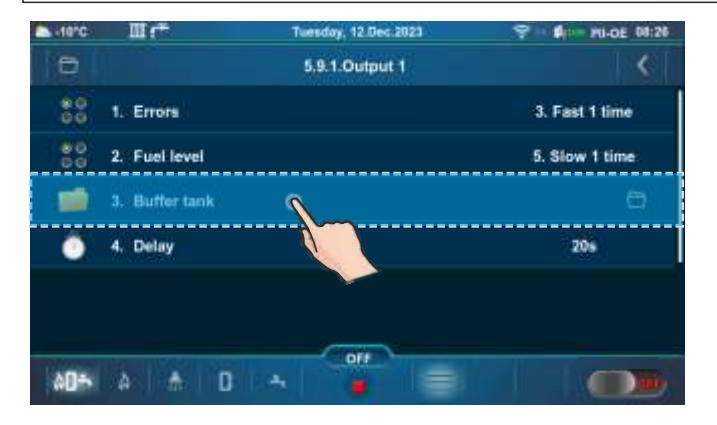

| II (*               | Tuesday, 12.Dec.2023                                        | 9 1 \$ PI-DE 08:26                                                          |
|---------------------|-------------------------------------------------------------|-----------------------------------------------------------------------------|
|                     | 5.9.1.3.Buffer tank                                         | <                                                                           |
| 1. Buffer tank      |                                                             | 1. OFF                                                                      |
| 2. Fuel level table |                                                             |                                                                             |
|                     |                                                             |                                                                             |
|                     |                                                             |                                                                             |
|                     |                                                             |                                                                             |
|                     |                                                             |                                                                             |
|                     |                                                             |                                                                             |
| A A D               | -                                                           |                                                                             |
|                     | III r <sup>+</sup><br>1. Buffer tank<br>2. Fuel level table | Tuerday, 12 Dec 2023 5.9.1.3.Buffer tank 1. Buffer tank 2. Fuel level table |
# 5.X.1.3.1. BUFFER TANK

This option determines whether "Output 1" will notify a low temperature in the buffer tank.

Factory: OFF

**Possible selection:** 1. OFF, 2. Continuous, 3. Fast 1 time, 4. Fast 3 times, 5. Slow 1 time, 6. Slow 3 Times

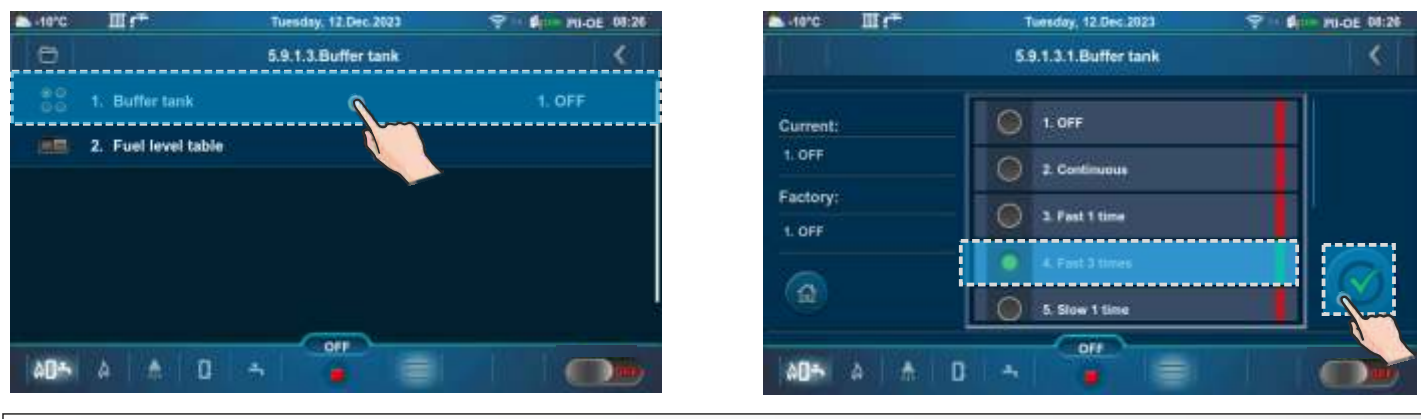

#### 5.X.1.4. DELAY

The option determines time after which the error notification or fuel level warning signal will appear again (this parameter is not valid if a continuous signal is chosen).

#### Factory: 20s

Possible selection: 5-3600s

| -10°C         | II (*          | Tuesday, 12.Dec.2023 | 9 0 0:27       | ▲ .te*c Ⅲ f*                   | Tuesday, 12.Dec.2023 | 9 - Ør- PU-DE 08:27 |
|---------------|----------------|----------------------|----------------|--------------------------------|----------------------|---------------------|
| 0             |                | 5.9.1.Output 1       | <   <          |                                | 5.9.1.4.Delay        | <                   |
| 80            | 1. Errors      |                      | 3. Fast 1 time | с.<br>19. П. Майс              |                      |                     |
| 80            | 2. Fuel level  |                      | 5. Slow 1 time | Current: 20 s                  |                      |                     |
| 1             | 3. Buffer tank |                      | Ð              | Max: 3600 s                    | 20                   | Cas                 |
| ۲             | 4. Delay       | 1                    | 20s            | Factory: 20 s                  | 20                   |                     |
|               |                |                      |                | (2)                            | S.                   | $\mathbf{Z}$        |
| 1000000       |                | OFF                  |                | S.<br>1977 - 1911 - 1972 - 197 | 011                  |                     |
| \$ <b>0</b> * | A 🛧 D          |                      |                |                                |                      |                     |

# 5.X.2. OUTPUT 2

In the same way as for "Output 1", the parameters for "Output 2" (5.X.2.) can be set.

# 5.X.3. TABLE

This option allows table selection according to which alarm outputs will operate. The change or automatic deactivation of the signal within a specified period of time.

#### Factory: Table 1

Possible selection: Table 1, Table 2

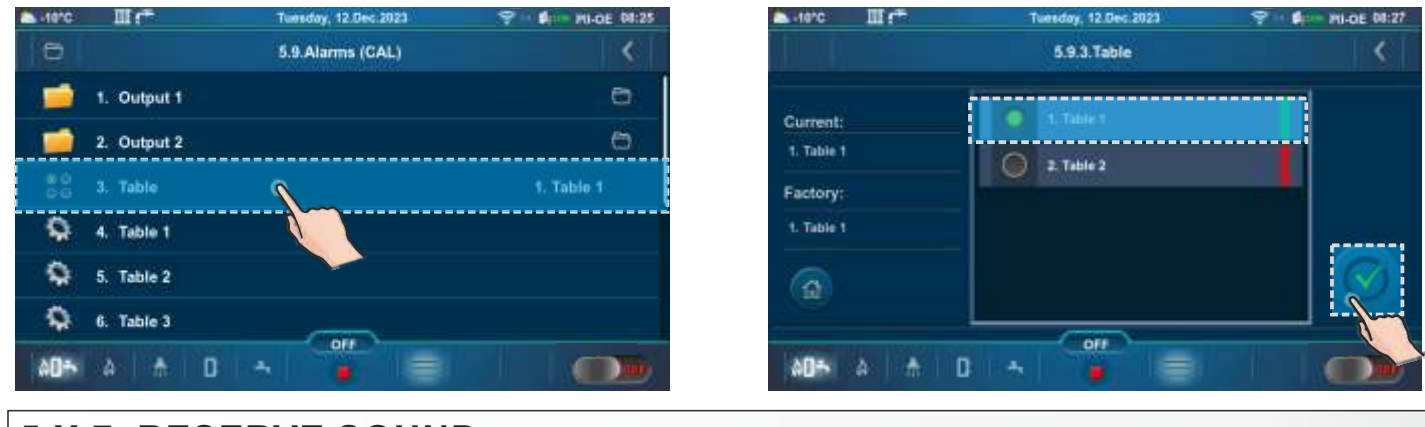

#### 5.X.7. RESERVE SOUND

#### Factory: ON Possible selection: ON, OFF

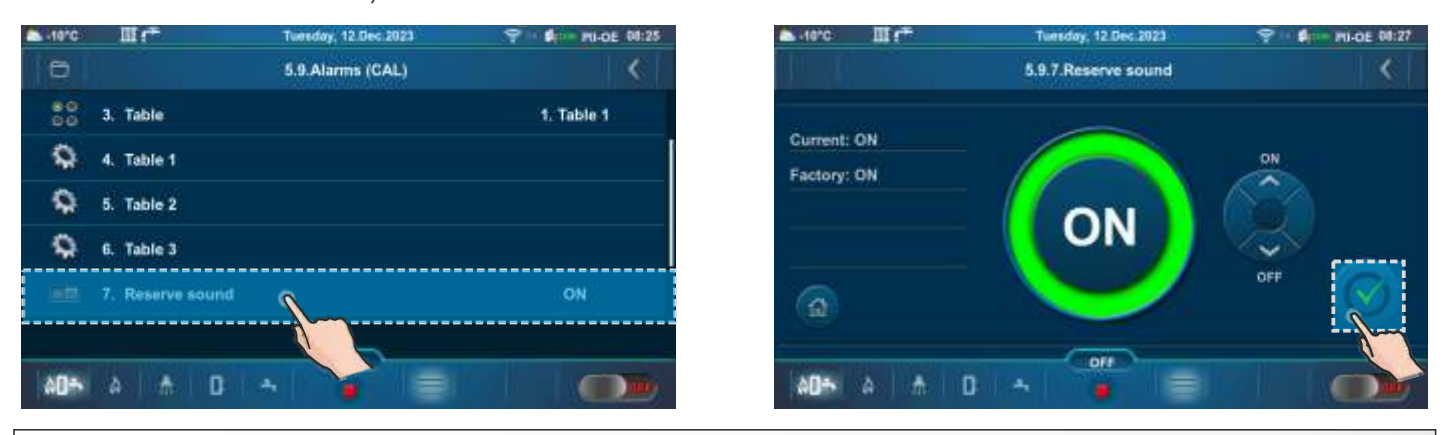

#### **5.X. SUCTION SYSTEM**

This submenu allows you to activate/deactivate the pellet suction system (additional equipment) and to define the time during which the suction system will not operate (for a detailed description, see Technical instructions Pellet suction system).

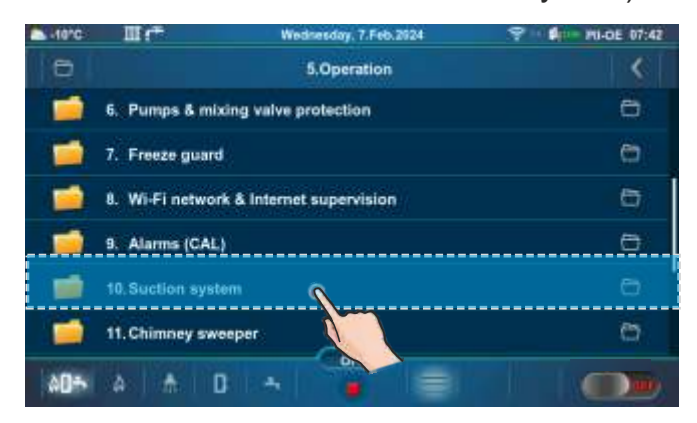

| -10°C | Ш. <del>с.</del>  | Tuesday, 12.Dec 2023 | 9 1 Ør 191-DE 00:27 |
|-------|-------------------|----------------------|---------------------|
| 0     |                   | 5.10.Suction system  | <                   |
| 100   | 1. Suction system | em :                 | OFF                 |
| 1     | 2. Not working    | schedule             | 6                   |
|       |                   |                      |                     |
|       |                   |                      |                     |
|       |                   |                      |                     |
|       |                   |                      |                     |
| AD-5  | à 🛧 🕻             |                      |                     |

# **5.X. CHIMNEY SWEEPER**

This submenu enables measurement of combustion flue gases at nominal power (D6) and minimum power (D2) of the boiler.

| -10°C | III (*          | Wednesday, 7.Feb.2924     | 9 - \$ \$ 10-DE 07:42 | -10°C | Ш¢т              | Tuesday, 12.Dec.2023 | 9 · • \$10- 20-DE 08:28 |
|-------|-----------------|---------------------------|-----------------------|-------|------------------|----------------------|-------------------------|
| 0     |                 | 5.Operation               | <                     | 0     |                  | 5.11.Chimney sweeper | <                       |
|       | 6. Pumps & mi   | ixing valve protection    | 6                     |       | 1. Chimney swe   | eeper                | OFF                     |
| 1     | 7. Freeze guar  | đ                         | 0                     | 0     | 2. Minimal boile | er temperature       | 60°C                    |
| 1     | 8. Wi-Finetwo   | rk & Internet supervision | 6                     | ۲     | 3. Time          |                      | 600s                    |
| 1     | 9. Alarms (CAL  | 4                         | 0                     | 80    | 4. Power         |                      | 6. Max. D6 100%         |
| 1     | 10. Suction sys | tem                       | 0                     |       |                  |                      |                         |
| -     | 11. Chimney sw  | veeper                    | 0                     |       |                  |                      |                         |
| \$D÷  | A . A . I       |                           |                       | A0+   | A 🛧 [            |                      |                         |

# 5.X.1. CHIMNEY SWEEPER

Activating this option will display a chimney sweeper icon on the top bar of the screen. By selecting the "Boiler screen (PII-KE)", a table with counter and table with message will appear. The countdown begins when the boiler reaches the selected power (Dx) and the text on the counter is red. When the boiler is at the selected power (Dx) for the set "Time" and the "Minimal boiler temperature" condition is met, the counter digits turn green and measurement can be performed.

#### Important,

if after starting the flue gas measurement, a red counter appears on the screen (the boiler went into modulation), it is necessary to stop the started measurement, for a new measurement, wait until the counter turns green again. Flue gas measurement performed while the counter is even briefly red is not valid.

#### Factory: OFF Possible selection: ON, OFF

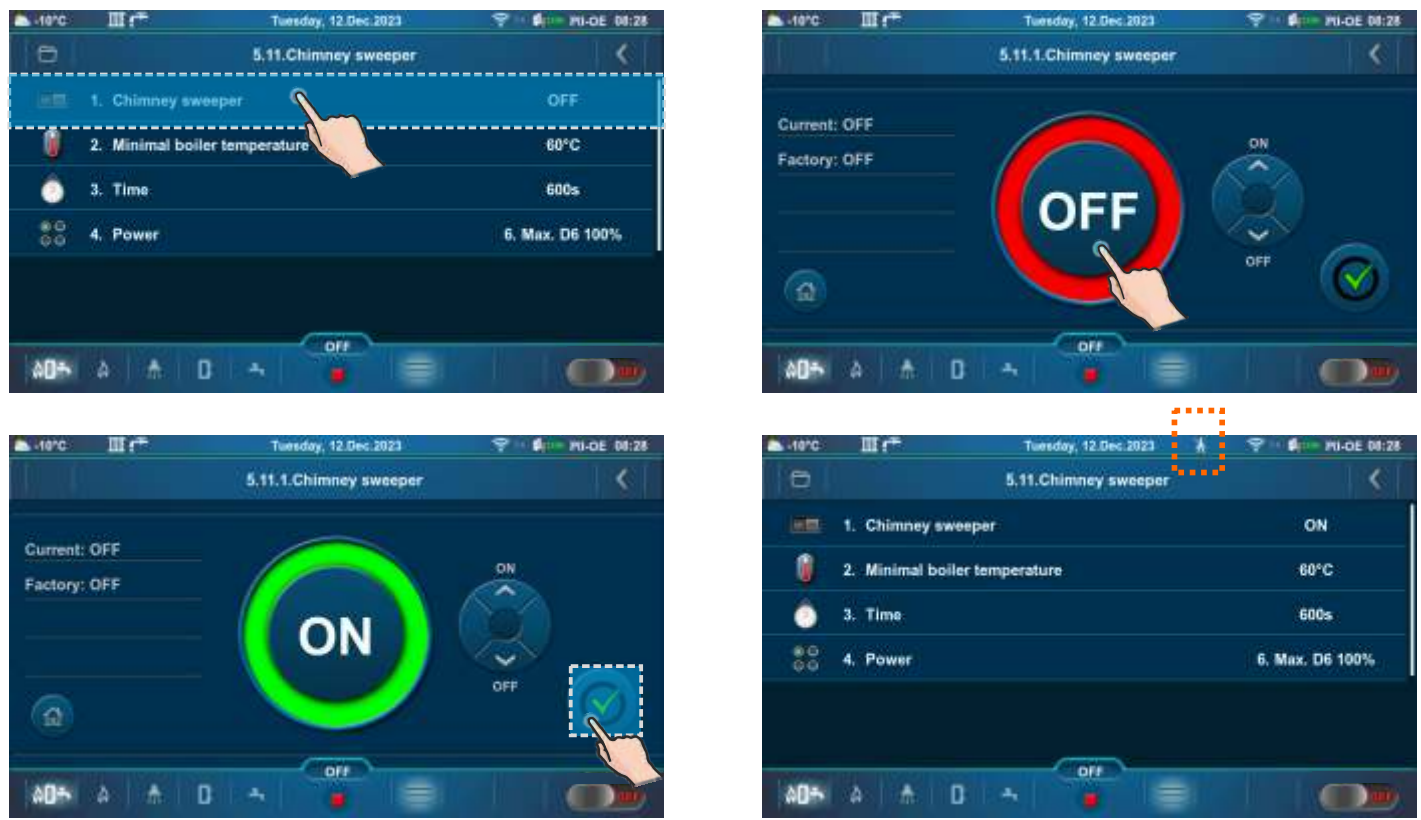

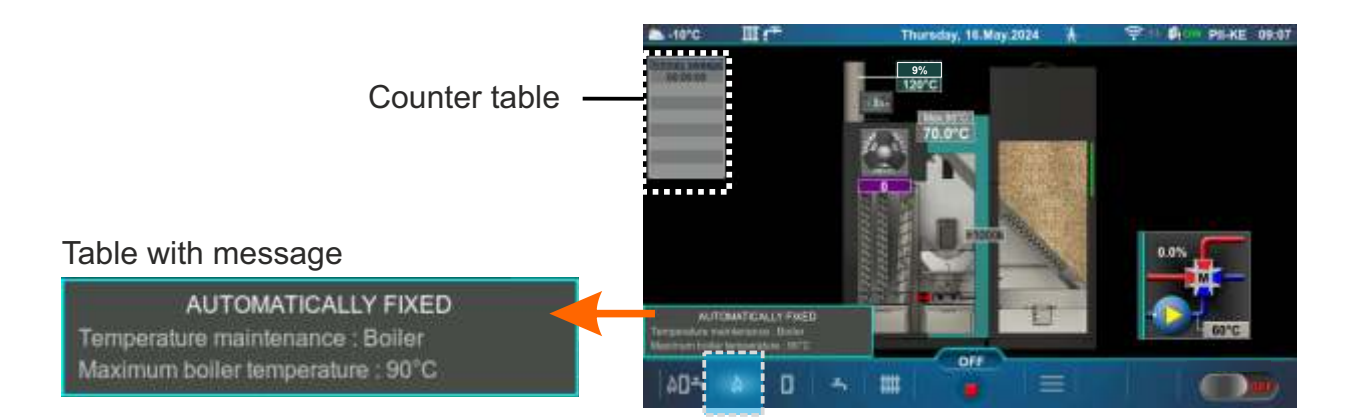

#### POWER MODULATION PRINCIPLE IN "CHIMNEY SWEEPER" OPTION:

Modulation - power decrease: D6==>D5 (Tk=Tkmax – 3,0°C), D5==>D4 (Tk=Tkmax – 2,5°C), D4==>D3 (Tk=Tkmax – 2,0°C), D3==>D2 (Tk=Tkmax – 1,5°C), D2==>D1 (Tk=Tkmax – 1,0°C), D1==>D0 (Tk=Tkmax – 0,5°C), D0==>S7-1 (Tk=Tkmax)

#### Modulation - power increase:

D0==>D1 (Tk=Tkmax-0,5°C), D1==>D2 (Tk=Tkmax-1,0°C), D2==>D3 (Tk=Tkmax-1,5°C), D3==>D4 (Tk=Tkmax-2,0°C), D4==>D5 (Tk=Tkmax-2,5°C), D5==>D6 (Tk=Tkmax-3,0°C) Legend: Tkmax - set boiler temperature Tk - measured water temperature in the boiler D0...D6, S7-1 - operating phases

# 5.X.2. MINIMAL BOILER TEMPERATURE

This submenu allows only an overview.

The factory set temperature that must be achieved to start the measurement (except for conditions that can be changed - boiler power and time):

- Minimal boiler temperature: min. 60 °C (it cannot be changed)

#### Factory: 60 °C

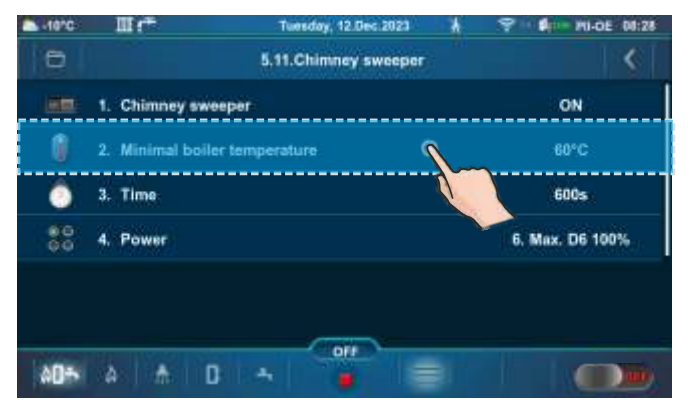

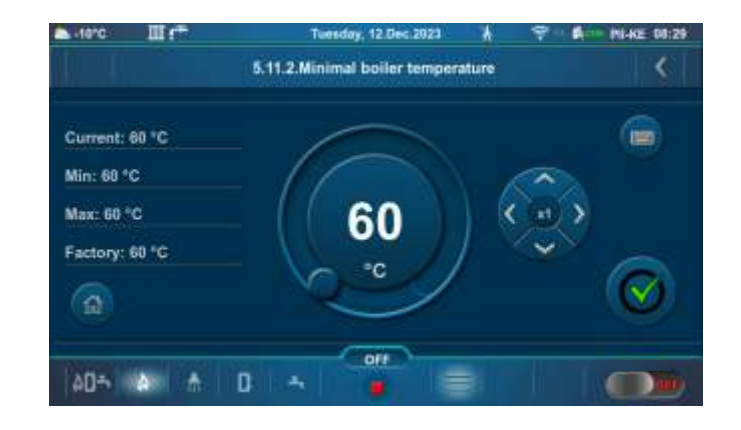

# 5.X.3. TIME

Period of time during which the boiler operates at the chosen power (D6/D2), after the "Minimal boiler temperature" is reached (so that the flame stabilizes).

After this time, the text on the counter turns green and only then you can start measuring flue gases. **Factory: 600s** 

#### Possible selection: 600-3600s

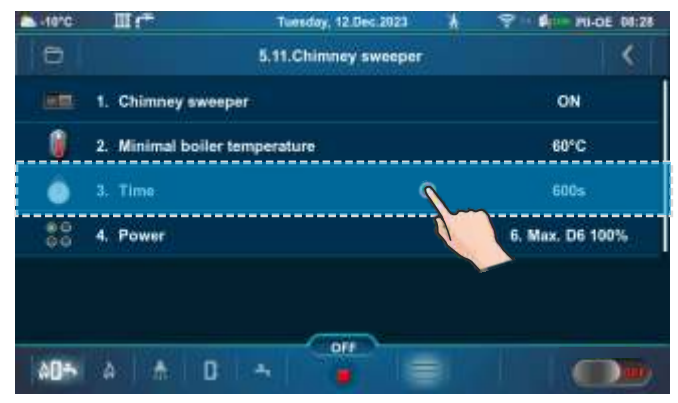

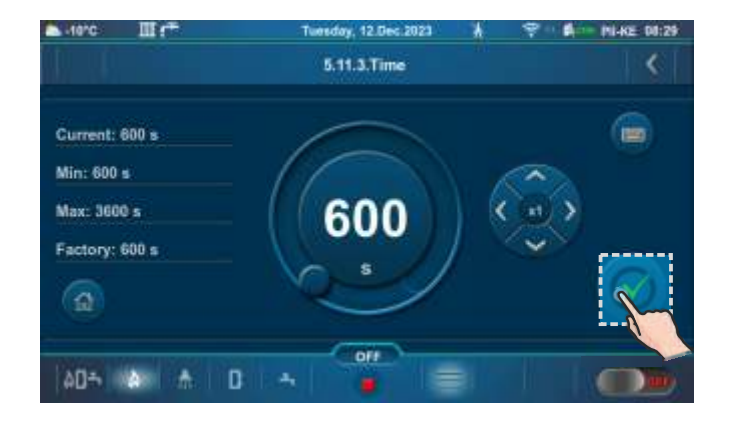

# 5.X.4. POWER

This option enables the boiler to operate at the selected power (D6 or D2) so that the combustion flue gases can be measured. The boiler operates at selected power until this option is deactivated or the temperature in the boiler rises 3 °C less than the maximum boiler temperature (in this case, the boiler reduces the power). The boiler always reaches the nominal power D6 and then drops to the selected modulation power.

#### Factory: 6. Max. D6 100%

Possible selection: 2.Min. D2 ~25%, 6.Max. D6 100%

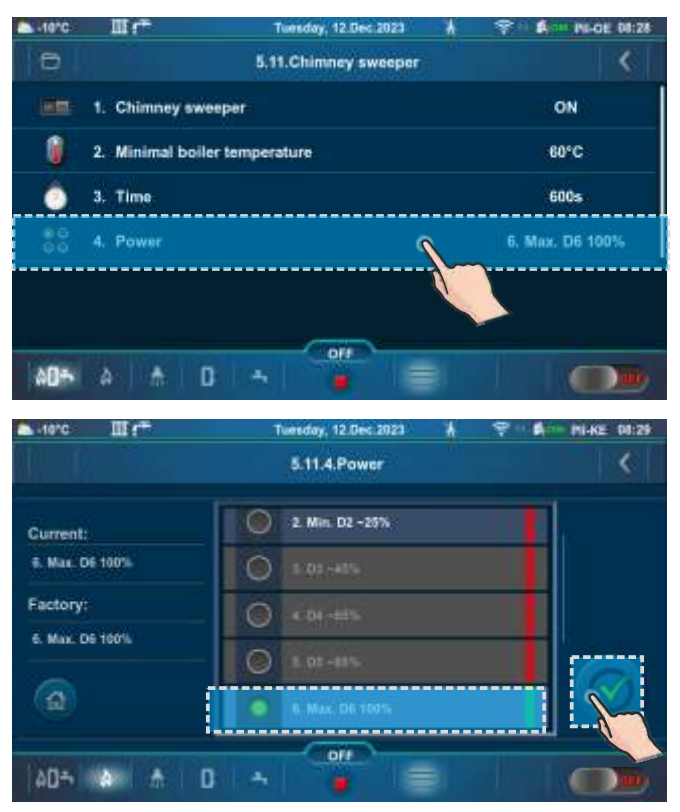

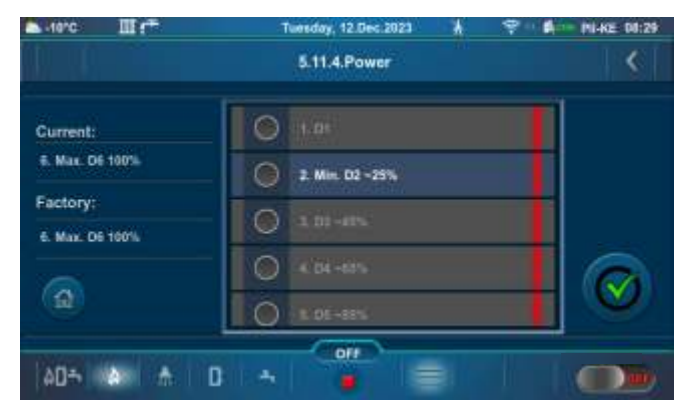

# **IMPORTANT!**

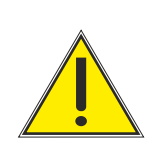

When the "Chimney sweeper" option is activated:

- the external control is automatically deactivated. Once the option is deactivated, the boiler and its peripherals devices continue to operate.
- the boiler shutdown option due to grate cleaning is automatically deactivated if the "Chimney sweeper" option is activated.

# 6.0. HISTORY

| -10°C | Шr                 | Thursday, 7.Dec.2023 | 💎 🖌 - PIL-DE 12:06 | -10°C                | II (*                                 | Wednesday, 7.Feb.2924  | <b>₹</b> 4   | PII-OE 07:49 |
|-------|--------------------|----------------------|--------------------|----------------------|---------------------------------------|------------------------|--------------|--------------|
| 0     |                    | Menu                 | <                  |                      |                                       | 6.History              |              | <            |
| %     | 1. Maintenance     |                      | 0                  | E40                  | SAFETY THERNOSTAT                     | 6.2.7024               | A 5          | - 2          |
| 1     | 2. Boiler          |                      | 6                  | E29.1                | SENSOR                                | 09.05<br>R.2.2004      | Warnings     |              |
|       | 3. Heating circuit | LS                   | 0                  | E25                  | HYDRAULIC CROSSOVER<br>SENSOR ERROR   | 6-2 2004<br>09-05      | 🕘 Info       |              |
|       | 4. Domestic hot    | water                | 6                  | <b>87</b><br>1074    | RETURN FLOW TEMPERATU<br>SENSOR ERROR | RE (1.2.2020)<br>gp.d5 | History      | 0            |
| *     | 5. Operation       | -                    | 0                  | ES<br>OFF            | OUTDOOR TEMPERATURE<br>SENSOR ERROR   | 52.2094<br>02.05       | Page<br>11 S |              |
| A     | 6. History         |                      |                    | Action of the second |                                       | - 011                  |              |              |
| 00÷   | A 0 -              |                      |                    | 00÷                  | A 0 5 #                               |                        |              |              |

The list of errors/warnings/info provides an overview of the errors/warnings/info that have occurred. On the screen is displayed: label, name, time and date when the error/warning/info occurred.

**E** - conditions that cause the shutdown of the boiler. The error must be rectified before boiler is started again.

| ERROR | NAME                                             | DESCRIPTION                                                                                                    |
|-------|--------------------------------------------------|----------------------------------------------------------------------------------------------------|
| E2    | BUFFER TANK SENSOR<br>(UP) ERROR                 | <b>Boiler status:</b> Boiler goes to phases S7, C0 and OFF.<br><b>Possible causes:</b> Interruption on el. connections between<br>sensor and boiler, cold connection or buffer tank sensor (UP)<br>is invalid.                                                                                                    |
| E3    | BUFFER TANK SENSOR<br>(DOWN) ERROR               | <b>Boiler status:</b> Boiler goes to phases S7, C0 and OFF.<br><b>Possible causes:</b> Interruption on el. connections between<br>sensor and boiler, cold connection or buffer tank sensor<br>(DOWN) is invalid.                                                                                                    |
| E4    | FLUE GAS SENSOR<br>ERROR                         | <b>Boiler status:</b> Boiler goes to phases S7, C0 and OFF.<br><b>Possible causes:</b> Interruption on el. connections between<br>sensor and boiler, cold connection or invalid flue gas<br>sensor, measured flue gas temperature above 300 °C.                                                                                                    |
| E5    | OUTDOOR<br>TEMPERATURE<br>SENSOR ERROR           | <b>Boiler status:</b> The boiler works normally, the problem occurs in the operation of the heating circuits (if configured) and the CM2K regulator (if installed).<br><b>Possible causes:</b> Interruption on el. connections between sensor and boiler, cold connection or invalid outdoor temperature sensor.                                                                               |
| E7    | RETURN FLOW<br>TEMPERATURE<br>SENSOR ERROR       | <b>Boiler status:</b> Boiler goes to phases S7, C0 and OFF.<br><b>Possible causes:</b> Interruption on el. connections between<br>sensor and boiler, connection to the boiler, cold connection<br>or invalid return flow sensor.                                                                                                    |
| E8    | TOO HIGH<br>TEMPERATURE OF<br>PELLET SUPPLY PIPE | <ul> <li>Boiler status: Remains in the OFF state (only too high temperature information from the bimetallic sensor brings the OFF state).</li> <li>Possible cause: Temperature of the pellet supply tube above 80°C, disconnection in the electrical cables between the bimetallic sensor and the boiler, connection to the boiler, cold connection or defective bimetallic sensor.</li> </ul> |

| E8.1 | TOO HIGH<br>TEMPERATURE OF<br>PELLET SUPPLY PIPE | <b>Boiler status:</b> Boiler goes to phases S7, C0 and OFF (it appears after I8 and defined number of repeated attempts to start the boiler).<br><b>Possible cause:</b> Temperature of the pellet supply tube above 80°C, disconnection in the electrical cables between the bimetallic sensor and the boiler, connection to the boiler, cold connection or defective bimetallic sensor.                                                                                                    |
|------|--------------------------------------------------|----------------------------------------------------------------------------------------------------|
| E8.2 | TOO HIGH<br>TEMPERATURE OF<br>PELLET SUPPLY PIPE | <b>Boiler status:</b> Boiler goes from phase S0 to OFF (it's appear after 18 notice and completion of adjusted retry ignition number because of bimetal sensor information about too high temperature in phase S0).<br><b>Possible cause:</b> Temperature of the pellet supply tube above 80°C, disconnection in the electrical cables between the bimetallic sensor and the boiler, connection to the boiler, cold connection or defective bimetallic sensor.                                      |
| E9   | BOILER SENSOR<br>ERROR                           | <b>Boiler status:</b> Boiler goes to phases S7, C0 and OFF.<br><b>Possible causes:</b> Interruption on el. connections between<br>sensor and boiler, connection to the boiler, cold connection<br>or invalid sensor.                                                                                                    |
| E10  | UNKNOWN<br>BOILER POWER                          | <b>Boiler status:</b> Boiler immediately goes to phase OFF.<br><b>Possible causes:</b> Key for power loading is not installed or recognized, cold connection or invalid key.                                                                                                    |
| E11  | PHOTOCELL ERROR                                  | <b>Boiler status:</b> Boiler goes to phase OFF after ending phase S0 (retry start is allowed).<br><b>Possible cause:</b> Invalid photocell (sending information that flame exist in phase S0).                                                                                                    |
| E12  | SAFETY PRESSURE<br>SWITCH                        | <b>Boiler status:</b> Boiler immediately goes to phase OFF.<br><b>Possible causes:</b> If any door or any opening for cleaning on<br>boiler is not properly closed, turbulator area is not closed or<br>PVC tube for pellet supply has holes. Interruption in el.<br>connection between safety pressure switch and boiler,<br>connection to the boiler, cold connection or invalid safety<br>pressure switch. Interruption or bad sealing of safety<br>pressure switch pipe. Blocked flue passages. |
| E13  | FAN ERROR                                        | <b>Boiler status:</b> Boiler immediately goes to phase OFF.<br><b>Possible causes:</b> Interruption on el. connections between<br>fan and boiler, problem with rpm fan sensor, problem with<br>fan motor.                                                                                                    |
| E14  | MEMORY ERROR                                     | Boiler status: Boiler immediately goes to phase OFF.                                                                                                    |
| E15  | COMMUNICATION<br>ERROR<br>WITH MOTHERBOARD       | <b>Boiler status:</b> Boiler immediately goes to phase OFF.<br><b>Possible cause:</b> Problem with the UTP Ethernet cable/connector (connections between MOTHERBOARD and 7" screen).                                                                                                    |
| E17  | LAMBDA PROBE<br>ERROR                            | <ul> <li>a) Error occurs in the phase of "OFF" - The problem is with<br/>the communication system within the lambda (Cables,<br/>connectors, el. boards, software).</li> <li>b) Error occurs in all phases except "OFF" - The problem is<br/>with el. heater which is integrated into the lambda probe or<br/>with the communication system within the lambda (Cables,<br/>connectors, el. boards, software).</li> </ul>                                                                            |

| E18   | NO FLAME IN<br>IGNITION STAGE                        | <b>Boiler status:</b> Boiler immediately goes to phase OFF.<br><b>Possible cause:</b> There is not enough pellets, problem with el. heater, problem with photocell.                                                                                                    |
|-------|------------------------------------------------------|----------------------------------------------------------------------------------------------------|
| E19   | FLAME DISAPPEARED<br>IN WORKING PHASE                | <b>Boiler status:</b> Boiler immediately goes to phase OFF.<br><b>Possible cause:</b> There is not enough pellets, problem with photocell.                                                                                                    |
| E21   | ERROR GRATE<br>CLEANER                               | <b>Boiler status:</b> Boiler immediately goes to phase OFF.<br><b>Possible causes:</b> Interruption on el. connections between<br>grate microswitches and boiler control unit, cold connection<br>or problem with grate motor.                                                      |
| E22   | FUEL LEVEL                                           | <b>Boiler status:</b> Boiler goes to phases S7, C0 and OFF.<br><b>Possible cause:</b> There is not enough pellets to continue boiler operation.                                                                                                    |
| E23   | FLAME DISAPPEARED<br>IN IGNITION STAGE               | <b>Boiler status:</b> Boiler immediately goes to phase OFF.<br><b>Possible cause:</b> There is not enough pellets, problem with photocell.                                                                                                    |
| E24   | FLAME DISAPPEARED IN<br>STABILIZATION STAGE          | <b>Boiler status:</b> Boiler immediately goes to phase OFF.<br><b>Possible cause:</b> There is not enough pellets, problem with photocell.                                                                                                    |
| E25   | HYDRAULIC<br>CROSSOVER<br>SENSOR ERROR               | <b>Boiler status:</b> Boiler immediately goes to phase OFF.<br><b>Possible causes:</b> Interruption on el. connections between<br>sensor and boiler, connection to the boiler, cold connection<br>or invalid hydraulic crossover sensor.                                            |
| E26   | FUEL SENSOR                                          | <b>Boiler status:</b> Boiler immediately goes to phase OFF.<br><b>Possible causes:</b> Interruption on el. connections between<br>sensor and boiler, connection to the boiler, cold connection<br>or invalid fuel sensor.                                                           |
| E28.1 | COMMUNICATION<br>ERROR WITH CM2K-<br>CIRCUIT C1 & C2 | <b>Boiler status:</b> Boiler works normally, the problem occurs in the operation of the heating circuits (if configured) and the CM2K regulator (if installed).<br><b>Possible cause:</b> Problem with the UTP Ethernet cable (connections between CM2K and the boiler controller). |
| E28.2 | COMMUNICATION<br>ERROR WITH CM2K-<br>CIRCUIT C3 & C4 | <b>Boiler status:</b> Boiler works normally, the problem occurs in the operation of the heating circuits (if configured) and the CM2K regulator (if installed).<br><b>Possible cause:</b> Problem with the UTP Ethernet cable (connections between CM2K and the boiler controller). |
| E28.3 | COMMUNICATION<br>ERROR WITH CM2K-<br>CIRCUIT C5 & C6 | <b>Boiler status:</b> Boiler works normally, the problem occurs in the operation of the heating circuits (if configured) and the CM2K regulator (if installed).<br><b>Possible cause:</b> Problem with the UTP Ethernet cable (connections between CM2K and the boiler controller). |
| E39   | FEEDER SCREW REFILL                                  |                                                                                                    |

| E40 | SAFETY THERMOSTAT            | <ul> <li>Boiler status: Feeder screw and flue gas fan currently stop working, the boiler is currently in the OFF phase. Fan and feeder screw lose electricity, manual tests do not work.</li> <li>Possible cause: The water temperature in the boiler is too high (above 104 °C).</li> <li>Troubleshooting: Wait until the water temperature in the boiler drops below 70 °C and perform the procedure from "SAFETY THERMOSTAT - boiler malfunction".</li> </ul>                                                                                                    |
|-----|------------------------------|----------------------------------------------------------------------------------------------------|
| E48 | DATE AND TIME<br>ARE NOT SET | <b>Boiler status:</b> The boiler can not operate. The boiler states<br>under different circumstances are described in point<br>"Possible cause".<br><b>Possible cause:</b> The battery of the 7" screen is empty.<br>(Time resets to 00:00 and the date to 1.1.2020. after<br>switching off the controller on the main switch or due to<br>power outage, and at least one switching time (SCHEDULE)<br>(boiler/DHW/recirculation/CM2K) is switched on). Detection<br>of an empty battery is possible only after power outage and<br>restoring of the power supply to the 7" screen. If neither one<br>switching time (SCHEDULE) is switched ON, error E48 will<br>not appear, only warning W9 will appear. When error E48<br>appears, the boiler goes into the shutdown phase S7 (S7-1).<br><b>Troubleshooting:</b> It is necessary to replace the battery of<br>the 7" screen (CR 1632). |

# Errors of additional equipment: CMNET (module for boiler cascade)

| E27       | COMMUNICATION<br>ERROR WITH CMNET    | Boiler stat | us: Boiler immediately goes to phase OFF.                                                 |  |  |  |  |
|-----------|--------------------------------------|-------------|-------------------------------------------------------------------------------------------|--|--|--|--|
| Errors of | Errors of additional equipment: CM2K |             |                                                                                           |  |  |  |  |
| E29.1     | SENSOR K1 CIRCUIT                    |             |                                                                                           |  |  |  |  |
| E29.2     | SENSOR K2 CIRCUIT                    |             |                                                                                           |  |  |  |  |
| E29.3     | SENSOR CM2K C1 CIRCU                 | ЛТ          |                                                                                           |  |  |  |  |
| E29.4     | SENSOR CM2K C2 CIRCL                 | ЛТ          |                                                                                           |  |  |  |  |
| E29.5     | SENSOR CM2K C3 CIRCU                 | ЛТ          |                                                                                           |  |  |  |  |
| E29.6     | SENSOR CM2K C4 CIRCUIT               |             |                                                                                           |  |  |  |  |
| E29.7     | SENSOR CM2K C5 CIRCU                 | ЛТ          |                                                                                           |  |  |  |  |
| E29.8     | SENSOR CM2K C6 CIRCUIT               |             | <b>Boiler status:</b> Boiler works normally. The problem occurs in the work of additional |  |  |  |  |
| E30.1     | CORRECTOR CIRCUIT K1                 |             | equipment CM2K if embedded.                                                               |  |  |  |  |
| E30.2     | CORRECTOR CIRCUIT K2                 |             |                                                                                           |  |  |  |  |
| E30.3     | CORRECTOR CM2K C1 CIRCUIT            |             |                                                                                           |  |  |  |  |
| E30.4     | CORRECTOR CM2K C2 CIRCUIT            |             |                                                                                           |  |  |  |  |
| E30.5     | CORRECTOR CM2K C3 CIRCUIT            |             |                                                                                           |  |  |  |  |
| E30.6     | CORRECTOR CM2K C4 CIRCUIT            |             |                                                                                           |  |  |  |  |
| E30.7     | CORRECTOR CM2K C5 CIRCUIT            |             |                                                                                           |  |  |  |  |
| E30.8     | CORRECTOR CM2K C6 C                  | IRCUIT      |                                                                                           |  |  |  |  |

# Errors of additional equipment: Pellet suction system

| E31 | ERROR FLAP<br>NOT CLOSED                                | <ul> <li>Boiler status: Boiler works normally. The problem (stoppage) occurs in the operation of the additonal equipment for Vacuum supply of pellets (Pellet suction system).</li> <li>Troubleshooting: Check if: the flap is not blocked by pellets, the sensor is not soiled with dust, the sensor is placed at a distance of 1 mm from the flap, and if the LED light on the sensor lights up when it touches the flap.</li> </ul> |
|-----|---------------------------------------------------------|----------------------------------------------------------------------------------------------------|
| E32 | EMPTY PELLET STORAGE<br>CLOGGED PELLET<br>DELIVERY PIPE | <ul> <li>Boiler status: Boiler works normally. The problem (stoppage) occurs in the operation of the additonal equipment for Vacuum supply of pellets (Pellet suction system).</li> <li>Troubleshooting: Check the pellet level in the big tank/room, check if the flexible tubes are blocked, check if the turbine net is full of dust, check the equipment for taking pellets from the big tank.</li> </ul>                          |
| E34 | COMMUNICATION<br>ERROR WITH CMVAC                       | <b>Boiler status:</b> Boiler works normally. The problem occurs in the operation of the additonal equipment for Vacuum supply of pellets (Pellet suction system). <b>Troubleshooting:</b> Check the UTP Ethernet cable and its connections to the boiler controller and the suction system.                                                                                                    |

#### INFORMATION / WARNING W- Information about the state of the boiler, which does not stop the boiler operation WARNING

| W1   | FUEL LEVEL                     | <b>Boiler status:</b> Boiler will operate for a while, if the pellet tank is not refilled with pellets, "E22 Fuel level" will be displayed, which means that there is not enough pellets to continue boiler operation.<br><b>Possible cause:</b> Low fuel level in pellet tank, enough for short time.                                                                                                    |
|------|--------------------------------|----------------------------------------------------------------------------------------------------|
| W2   | NO FLAME IN<br>IGNITION STAGE  | <ul> <li>Boiler status: Fire did not appear after the adjusted max. time. Boiler will repeat ignition several times before error E18 "No flame in ignition stage" appears.</li> <li>Possible cause: Insufficient quantity of pellets in the combustion chamber for proper ignition, the pellets are too humid, the electric heater is defective.</li> </ul>                                                                                                    |
| W2.1 | RETRY IGNITION                 | <b>Boiler status:</b> Boiler still adds a certain quantity of pellets/restarts ignition a certain number of times before error E18 appears. There is no flame during ignition phase. <b>Possible cause:</b> Insufficient quantity of pellets in the combustion chamber for proper ignition, the pellets are too humid, the electric heater is defective.                                                                                                    |
| W5   | FACTORY SETTINGS<br>LOADED     | <b>Boiler status:</b> Boiler works normally with loaded factory default settings.                                                                                                    |
| W6   | LOW RETURN<br>TEMPERATURE      | Boiler status: Boiler will work normally (it is necessary to<br>eliminate the cause, as long-term operation of the boiler will<br>cause condensation in the boiler and flue gas tubes<br>clogging).<br>Possible cause: Problem with 4-way mixing valve/<br>actuator, problem with return flow temperature sensor.                                                                                                    |
| W7   | LOW BUFFER TANK<br>TEMPERATURE | <b>Boiler status:</b> Boiler is operating normally. Pumps for the heating circuits stop. The DHW pump operates normally according to its conditions and demand.                                                                                                    |
| W9   | DATE AND TIME<br>ARE NOT SET   | <ul> <li>Boiler status: Boiler can operate (if the boiler switching times (SCHEDULE) are used the E48 error occurs and the boiler can not operate).</li> <li>Possible cause: The battery of the 7" screen is empty. (Time resets to 00:00 and the date to 1.1.2020. after switching off the controller on the main switch or due to power outage).</li> <li>What needs to be done: It is necessary to change the battery on the 7" controller screen (CR 1632), set the date and time on the controller.</li> </ul> |

#### INFO - IW

| IW1-1 | POWER DOWN | Power outage<br>Power cut |
|-------|------------|---------------------------|
| IW1-2 | POWER UP   | Return of electricity     |

#### INFO - I

| I1    | REFILL                                           | After a failed ignition (flame did not appear), the pellet is automatically replenished for 30 % of the initial charging time and goes to phase S3. |
|-------|--------------------------------------------------|----------------------------------------------------------------------------------------------------|
| 12    | FLAME DISAPPEARED<br>IN IGNITION STAGE           |                                                                                                    |
| 12.1  | RETRY<br>IGNITION                                | Re-ignition due to the disappearance of the flame during the ignition phase.                                                                        |
| 13    | NO FLAME IN<br>STABILIZATION STAGE               |                                                                                                    |
| 13.1  | RETRY<br>IGNITION                                | Re-ignition due to the disappearance of the flame during the stabilization phase.                                                                   |
| 18    | TOO HIGH<br>TEMPERATURE<br>OF PELLET SUPPLY PIPE |                                                                                                    |
| 119   | FLAME DISAPPEARED<br>IN WORKING PHASE            |                                                                                                    |
| 119.1 | RETRY<br>IGNITION                                | Re-ignition due to the disappearance of the flame during the working phase (D2 - D6).                                                               |

7.0 STATISTICS

| -10°C    | II (*           | Monday, 4.Dec.2023 | 😵 🖉 👘 PII-DE 13:04 | a -10°C    | III (*            | Wednesday, 7.Feb.2924          | 😤 - ( 🍂 M | 1-DE 09:00 |
|----------|-----------------|--------------------|--------------------|------------|-------------------|--------------------------------|-----------|------------|
| 0        |                 | Menu               | 18                 |            |                   | 7.Statistics                   |           | <          |
| A        | 6. History      |                    |                    |            | 1. Work and paus  | se (87-3) time of boiler (min) | 2337      | 1          |
|          |                 | ~                  |                    | <b>111</b> | 2. Work time of t | soller (min)                   | 713       |            |
| ш        | 7. Statistics   | h                  |                    | <u> </u>   | 3. Starting       | Macon n                        | 163       |            |
|          | 85 Juli         | 0                  | ~                  | <b>A</b>   | 4. Feeder screw   | ¢enimē                         | 773       | 65         |
| <b>U</b> | a. into         |                    | - And Is is        | U.         | 5. Flame (min)    |                                | 1419      | 120        |
|          | 0 XEIIA         |                    | -                  |            | 6, Fan Imini      |                                | 2202      | e:         |
| 100      |                 |                    |                    |            | 7. Heater (min)   |                                | 280       |            |
| -        | 10. Display     |                    | 0                  | - 🐺 I      | 8. Vacuum turbin  | an Aminh                       | 110       | 0          |
| X        | 11.Installation |                    | Enter PIN          | ×          |                   | 0                              |           |            |
| Land     |                 | CON                |                    |            |                   | Off Core                       |           | -          |

#### Statistics of boiler operation and certain parts:

- Work and pause (S7-3) time of boiler (min)
- Flame (min)
- Fan (min) - Heater (min)
- Work time of boiler (min)
- Starting
- Feeder screw (min)
- Vacuum turbine (min)
- Vacuum cycles D2 (min)
- D6 (min) - D5 (min)

- D4 (min)

- D3 (min)

- D0 (min)

- D1 (min)

The controller follows the startup number of the boiler and the operation time of certain parts of the boiler.

#### 8.0. INFO

#### Menu with general information.

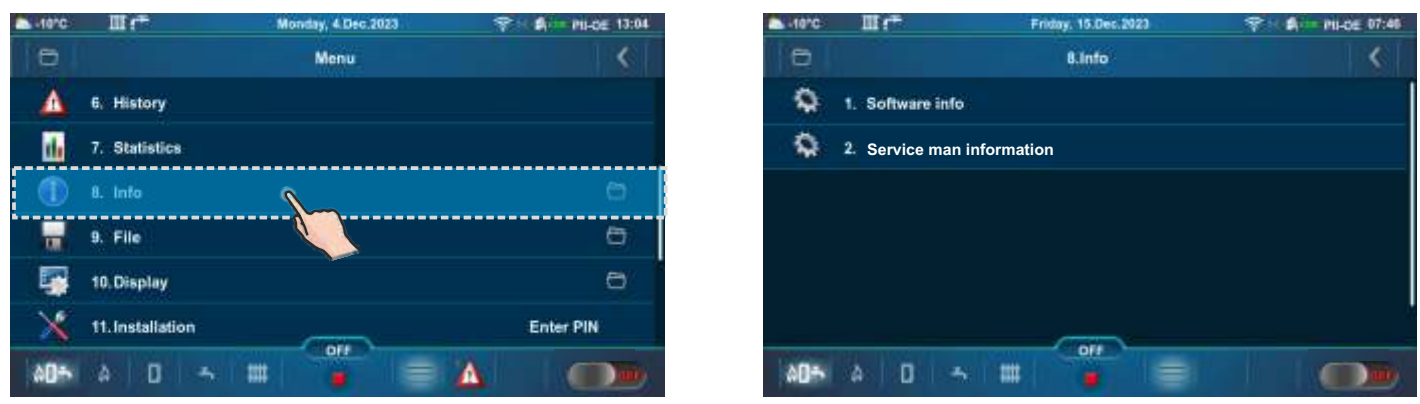

#### 8.1. SOFTWARE INFO

Software information (Boiler power, Software version, Wi-Fi ID, Active file, MB). (The active file can be a user (USR) or service (SRV) file that is selected in the File menu by user or authorized service technician).

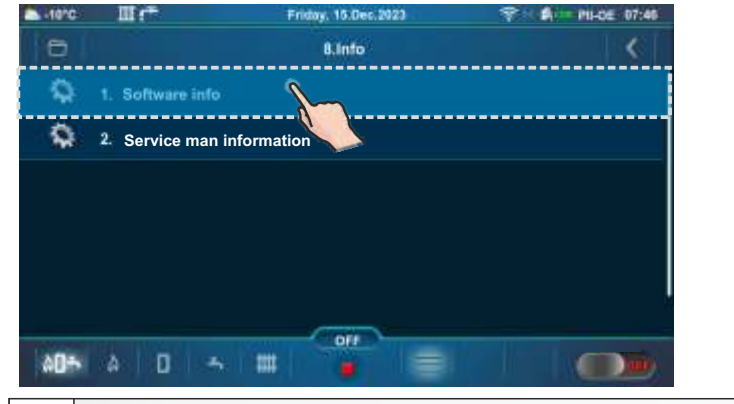

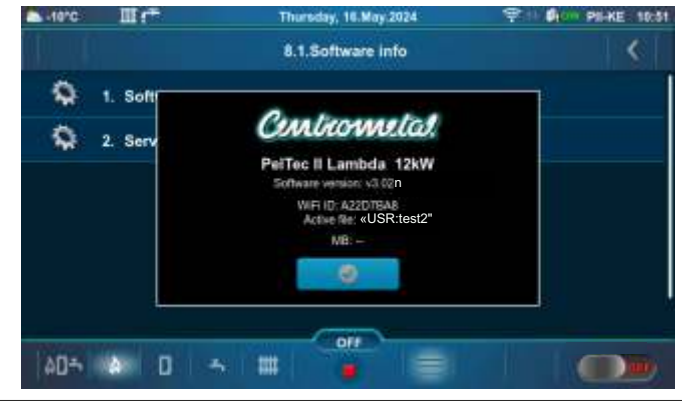

# 8.2. SERVICE MAN INFORMATION

Information about the service technician (Company, Service technician, Telephone, Email). If the authorized service technician enters his data, a screen as below is displayed. If nothing is entered, only hyphens (-) are displayed.

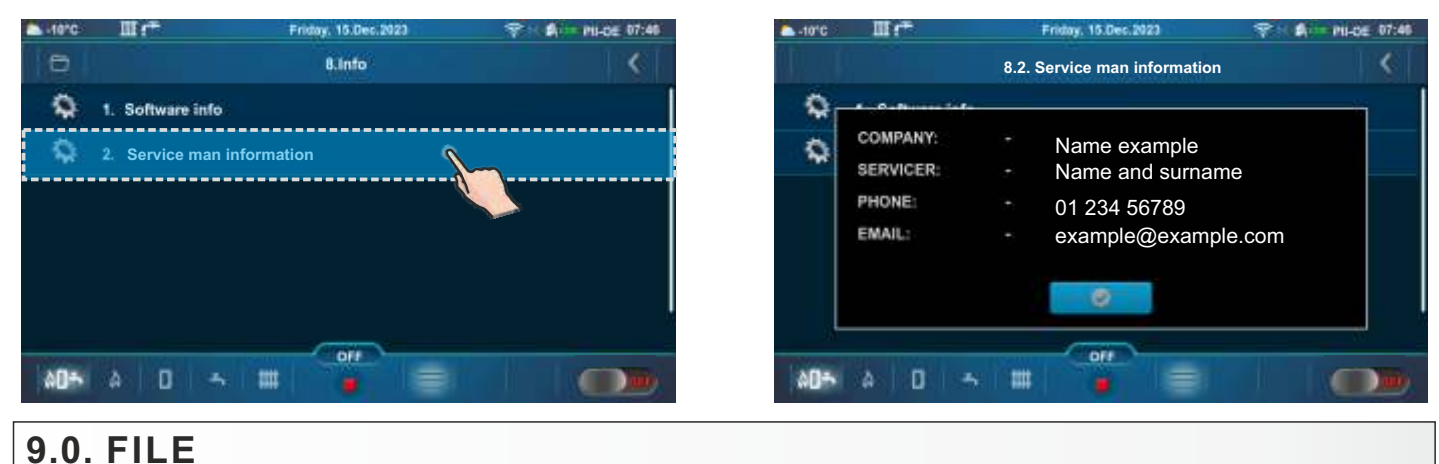

#### -10°C Шr Monday, 4 Dec.2023 -1010 III Friday, 15 Dec. 2023 13:04 PU-DE 07:4 PII-DE Menu 8 9 File e ı Δ 6: History 1. Open service file de 7. Statistics 2. Save user file 8. Info 3. Open user file 9. File 4. Delete user file 0 10. Display 11.Installation Enter PIN OFF à0+ ۵ = 9.1. OPEN SERVICE FILE

After pressing "Open service file", it is possible to choose and open the service file (press the "Open" button). Press the "Cancel" button to return to the submenu.

# 9.2. SAVE USER FILE

This option enables to save the changed user parameters in memory under the user file (it can be loaded later). The "Save As" option (1a, 1b) saves the current file as a new file and under a new name, while the "Save" option (2) saves the existing file (if exist in user memory) with the new settings. File which is active (selected) is marked with a green tick.

1a - Example if service technician did not save the user file.

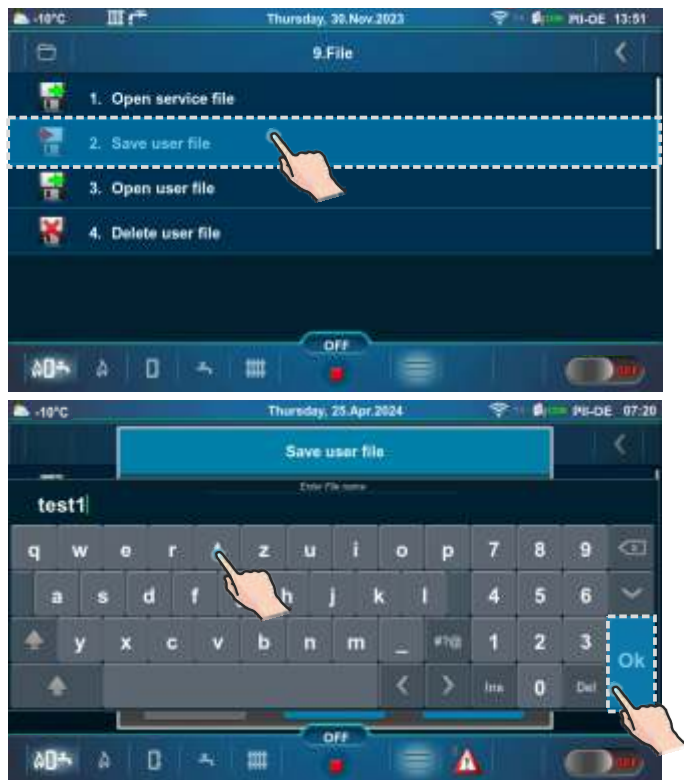

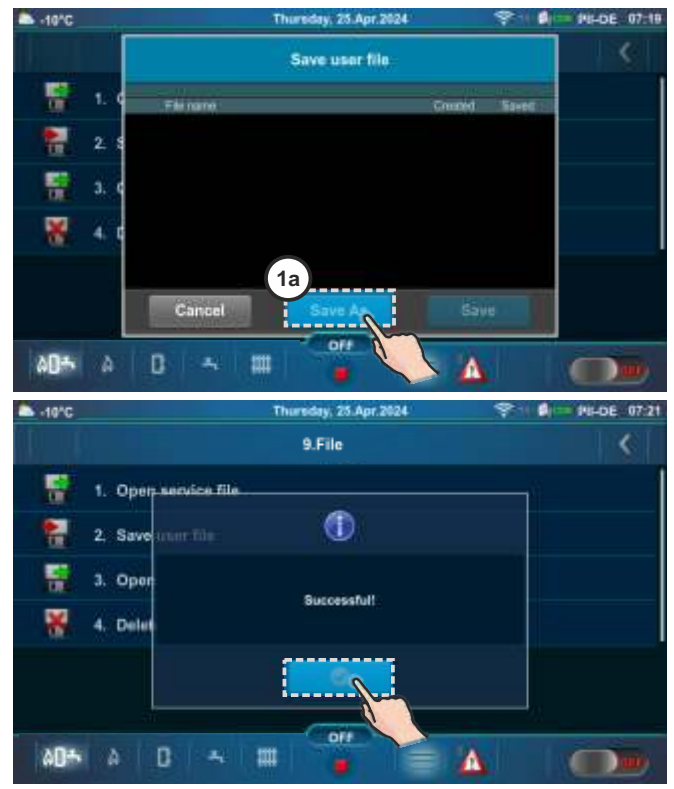

1b - Example of saving a user file under a different name.

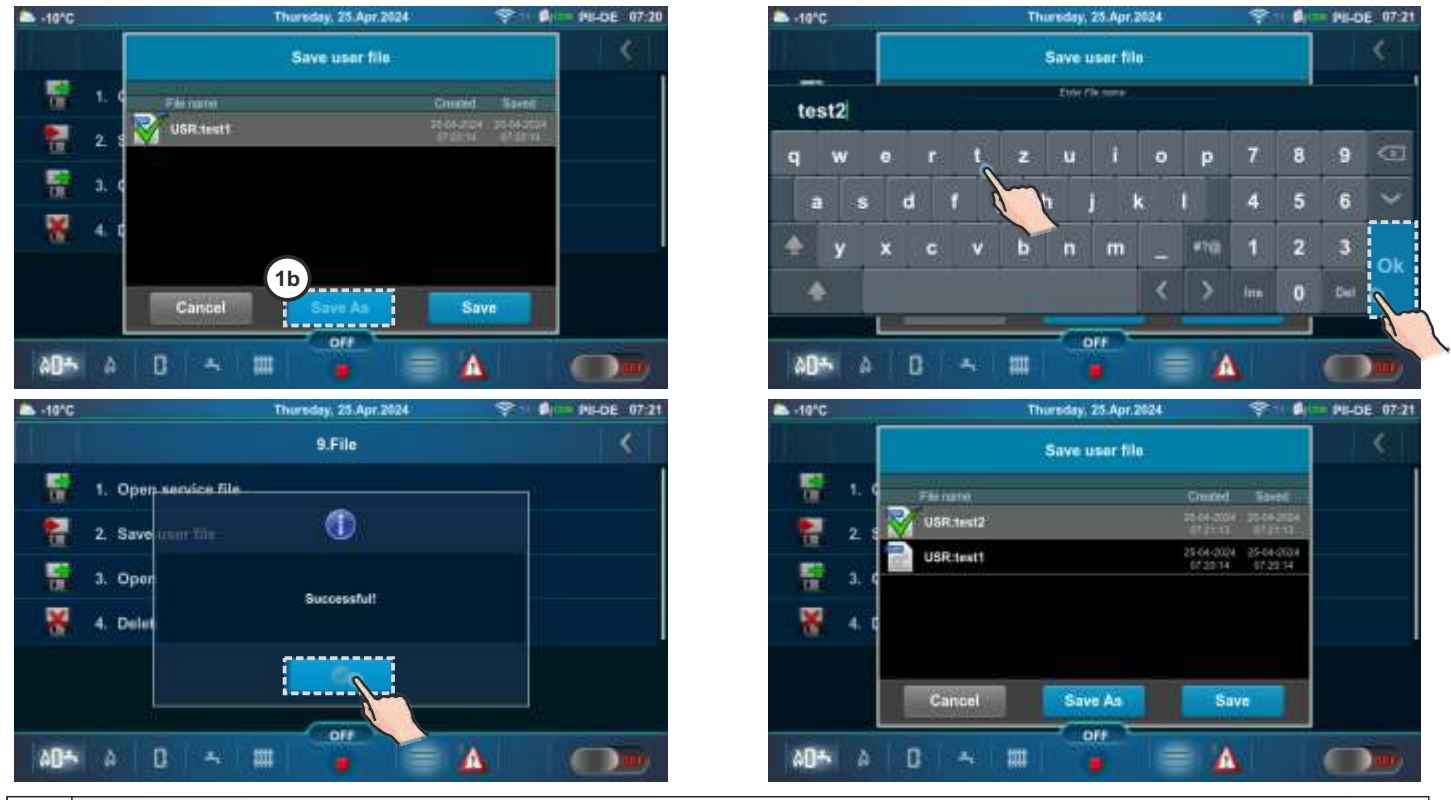

2 - Example of saving changes to an existing (active) file.

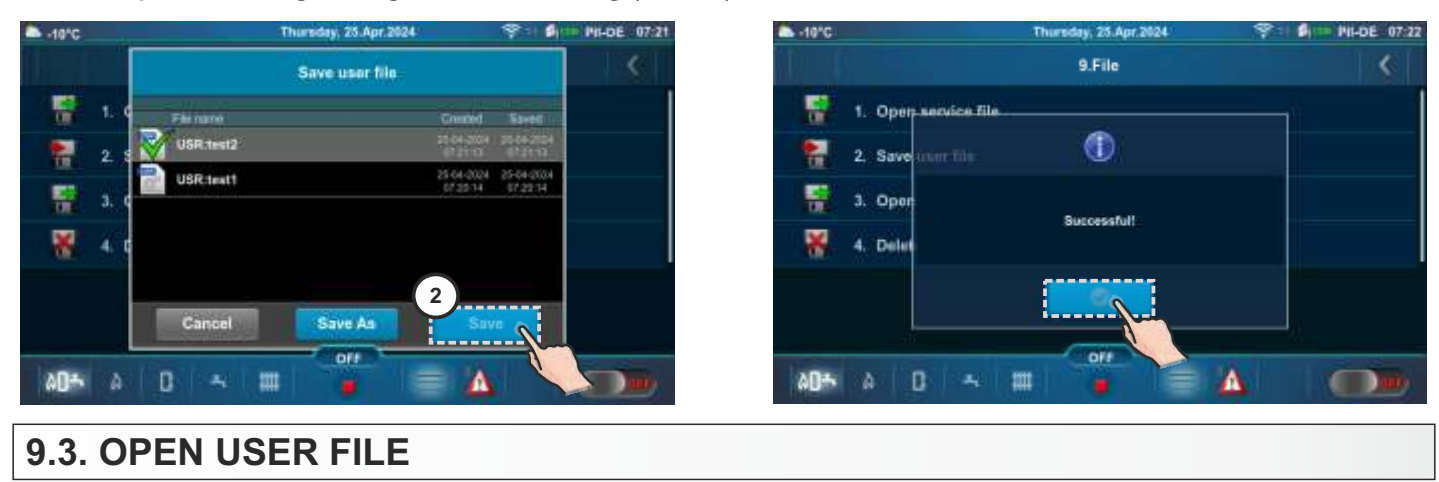

This option can be used to load saved settings from the user file. Appears only if "Save user file" has been done at least once. After pressing "Open user file" it is possible to choose and open user file (press the "Open" button). Press the "Cancel" button to return to the submenu. File which is active (selected) is marked with a green tick.

Example when multiple user files are saved and when was made a change in the active (selected) file.

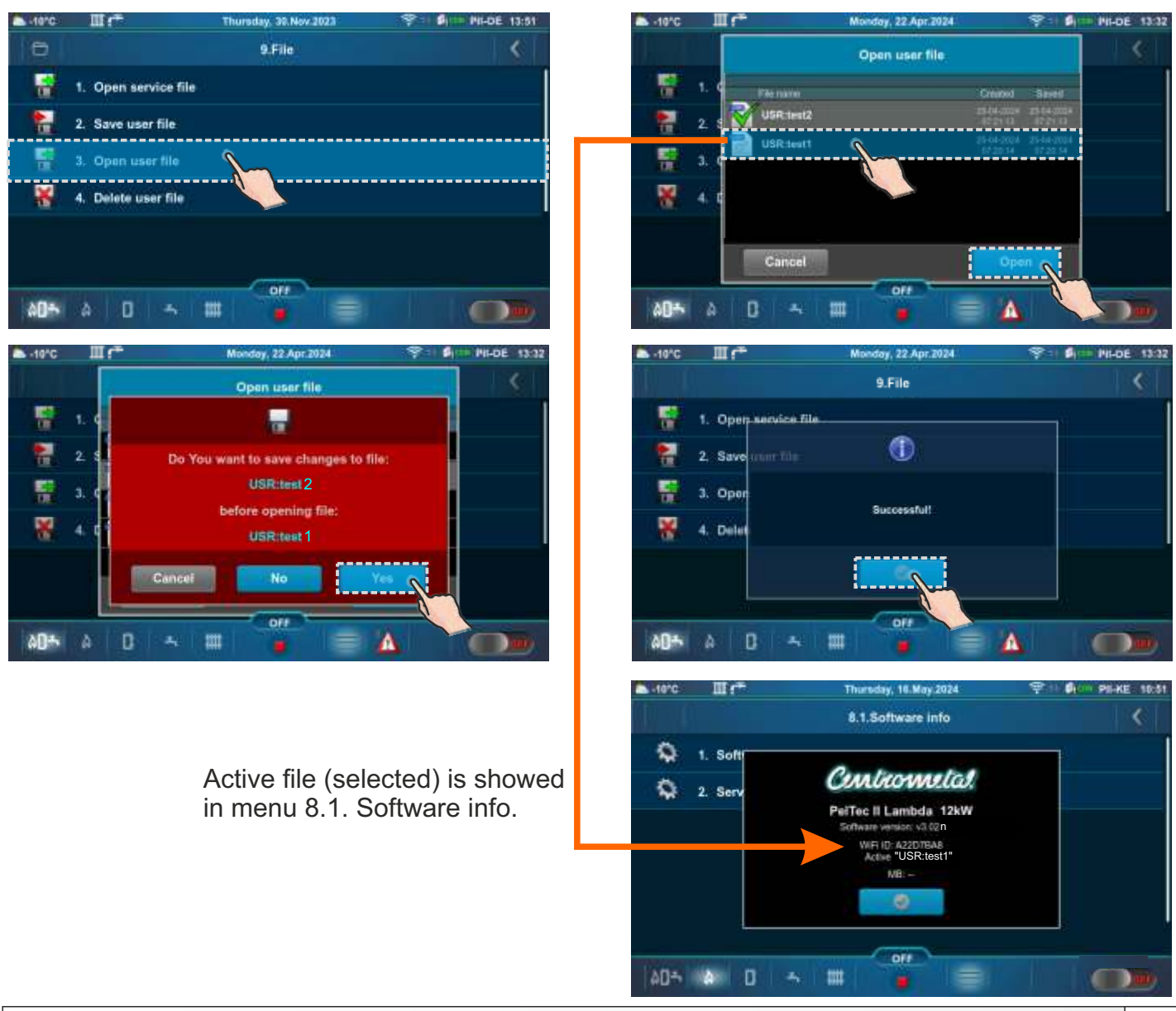

# 9.4. DELETE USER FILE

After pressing "Delete user file" it is possible to choose and delete user file (press the "Delete" button). Press the "Cancel" button to return to the submenu.

# 10.0. DISPLAY

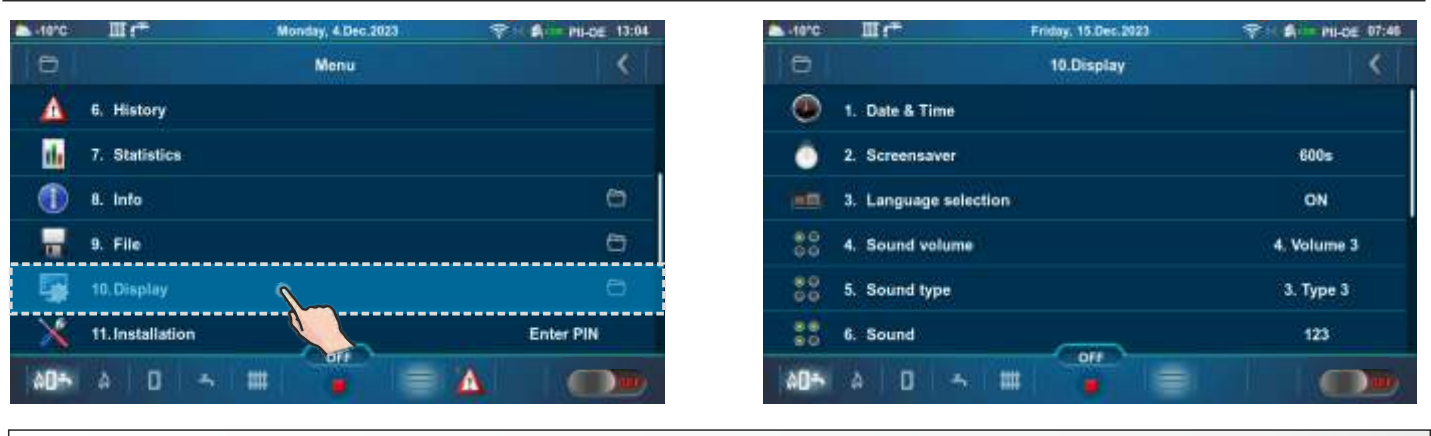

#### 10.1. DATE & TIME

This option is used to set the date and time. Date and time information are necessary for operating programs, as well as for recording errors/warnings. Press "CONFIRM" button to save the settings. If the clock is late or reset to midnight, and the date is 01/01/2020, the battery must be changed (type CR1632). The clock may drift 2-3 minutes per month, which is normal. Periodic adjustment is recommended.

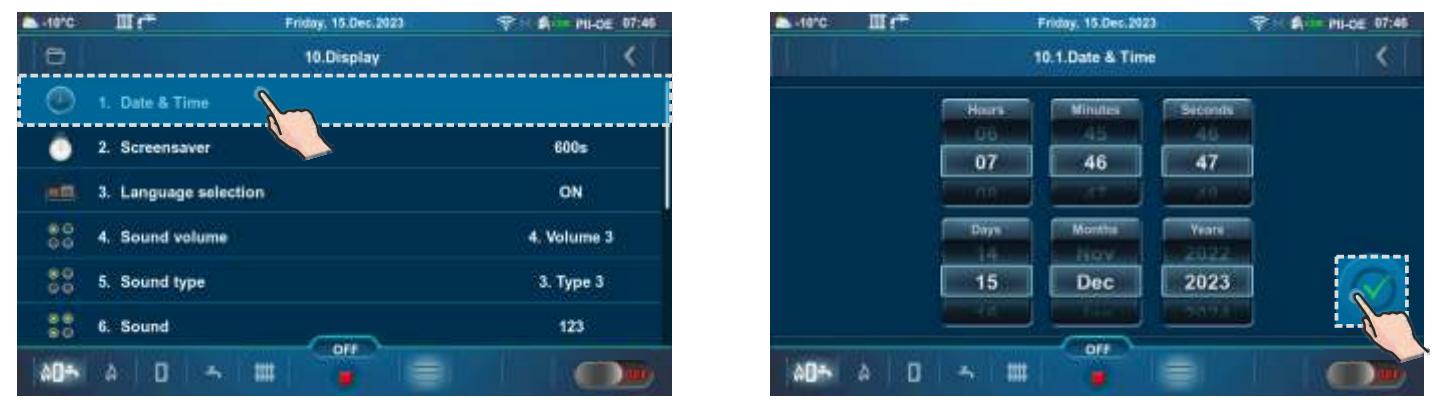

# **10.2. SCREENSAVER**

If the screen is not pressed within the set time, the screensaver will be activated to protect the screen against screen burn. When the screen is touched, the screensaver will turn off. **Factory: 600 s** 

#### Possible selection: 10-3600 s

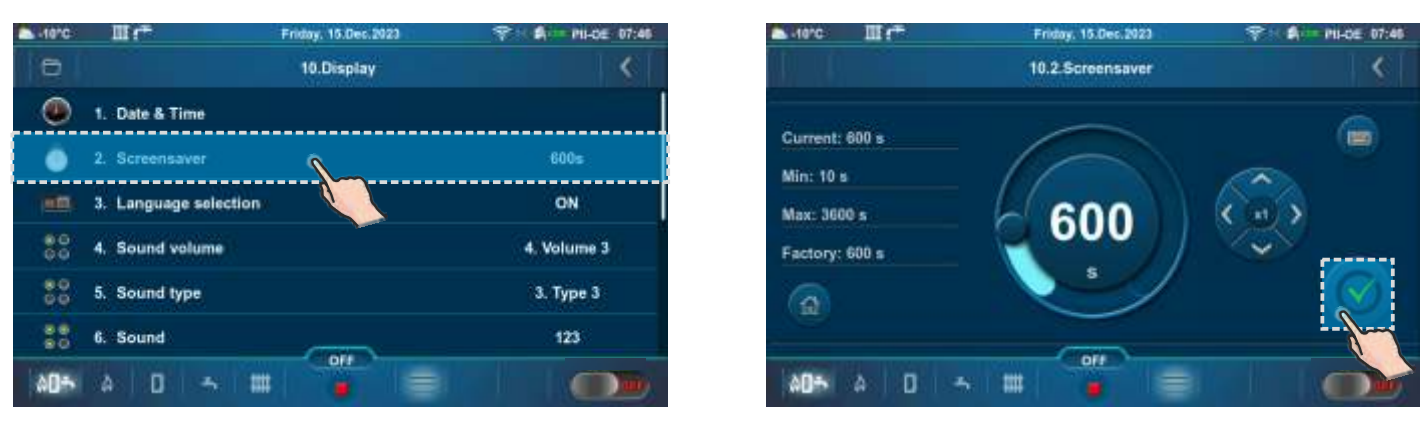

# **10.3. LANGUAGE SELECTION**

This option enables or disables the display of the initial screen with the languages selection for controller when the "Main switch (0/1)" is activated. If option is disabled, after activating "Main switch (0/1)", the setting will appear in the predefined language and after a certain time the "Main screen (PII-OE)" will appear.

#### Factory: ON

Possible selection: ON, OFF

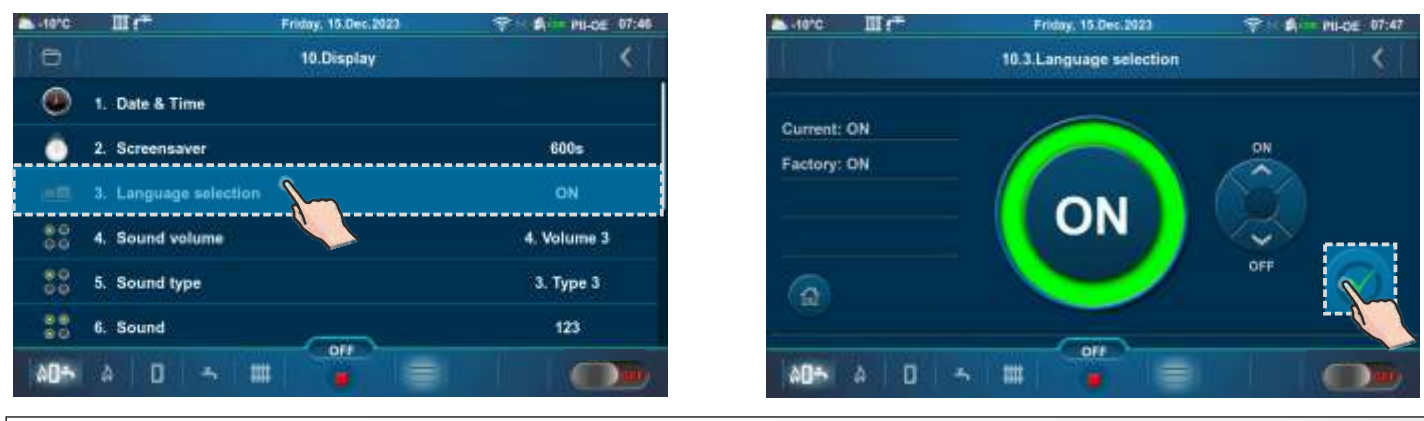

#### **10.4. SOUND VOLUME**

This option is used to set the speaker volume.

#### Factory: Volume 3

Possible selection: OFF, Volume 1, Volume 2, Volume 3

| -10°C  |                    | Friday, 15.Dec.2023 |                                                                                                    | a Hanc III 🕋                            | Friday, 15.Dec.2023 |      |
|--------|--------------------|---------------------|----------------------------------------------------------------------------------------------------|-----------------------------------------|---------------------|------|
| 0      |                    | 10.Display          | <                                                                                                    |                                         | 10.4.Sound volume   | <    |
| ۲      | 1. Date & Time     |                     |                                                                                                    | 40 - 10 - 10 - 10 - 10 - 10 - 10 - 10 - |                     |      |
|        |                    |                     | 200-                                                                                                    | Current:                                | 1. OFF              |      |
|        | 2. Screensaver     |                     | adus                                                                                                    | 4. Volume 3                             |                     |      |
|        | 3. Language selec  | ctions              | ON                                                                                                    | Protection:                             |                     |      |
|        |                    |                     | J,                                                                                                    | Pactory                                 | O 3 Volume 2        |      |
| 80     | 4. Sound volume    |                     | 4. Volume 3                                                                                                    | 4. Volume 3                             |                     |      |
|        |                    |                     |                                                                                                    |                                         | 4. Volume 1         |      |
| 66     | 5. Sound type      |                     | 3. Type 3                                                                                                    |                                         |                     | ~~~~ |
|        |                    |                     |                                                                                                    |                                         |                     |      |
| 80     | 6. Sound           |                     | 123                                                                                                    |                                         |                     |      |
| ADA    | A 11               |                     | Contraction of the second second second second second second second second second second second second second s |                                         |                     |      |
| - WURK | Como Incida I como |                     |                                                                                                    |                                         |                     |      |

# 10.5. SOUND TYPE

This option is used to set sound type. It is possible to choose between 10 different types of sounds.

#### Factory: Type 3 Possible selection: Type 1 - Type 10

 HIPC
 Iff
 Friday, 15.Dec.2023
 Image: Pillog: 07.46

 10.Display
 10.Display
 10.Display

 11. Date & Time
 600s

 12. Screensaver
 600s

 3. Language selection
 ON

 10. Sound volume
 4. Volume 3

 5. Sound type
 3. Type 3

 6. Sound
 123

 OF
 123

| -10°C     | Ш: <b>*</b> | Friday, 15.Dec.2023 | 😤 🖌 🗧 PII-DE 07:47 |
|-----------|-------------|---------------------|--------------------|
|           |             | 10.5.Sound type     | <                  |
| Current:  |             | 0 1. Type 1         |                    |
| 1. Type 1 |             | 2 Type 2            |                    |
| Factory:  |             | • 1. Type 3         |                    |
| -         |             | 4. Type 4           |                    |
| <b>A</b>  |             | 5. Type 5           |                    |
| 005       | A D         | - III -             |                    |

# 10.6. SOUND

This option is used to enable/disable the controller sound for display, warnings, errors.

#### Factory: DISPLAY, WARNINGS, ERRORS

Possible selection: DISPLAY, WARNINGS, ERRORS

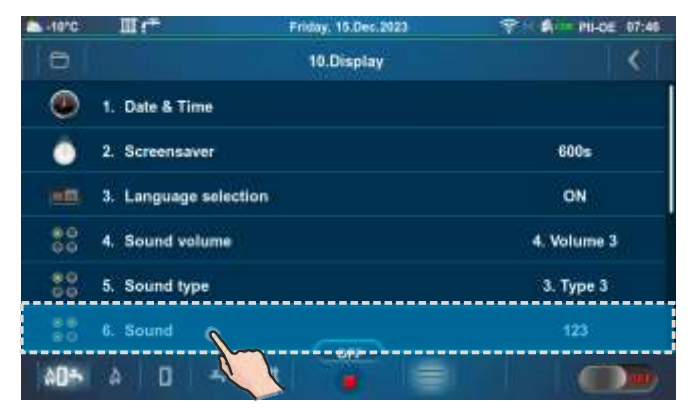

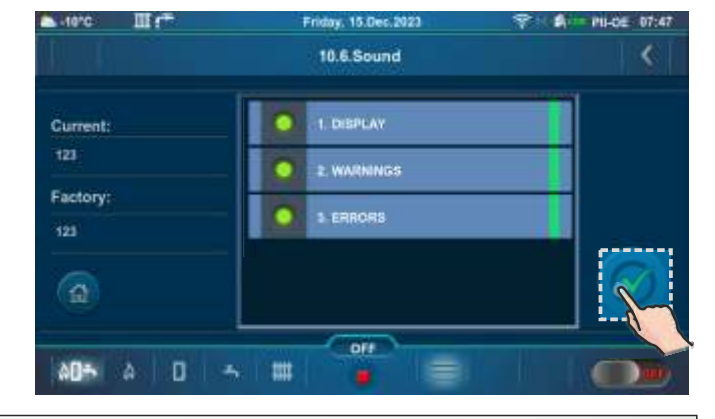

#### **11.0. INSTALLATION**

#### MENU FOR AUTHORIZED SERVICE TECHNICIANS ONLY.

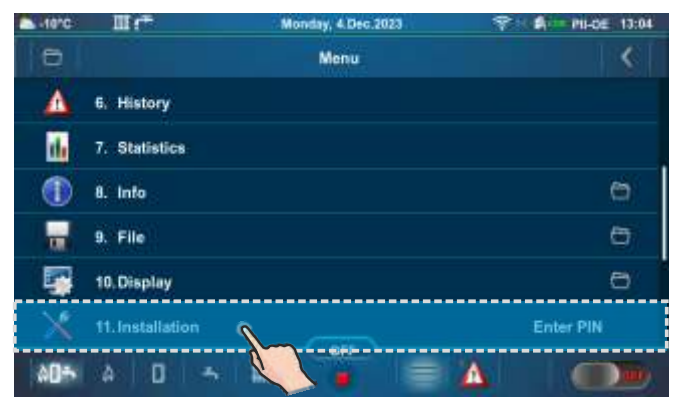

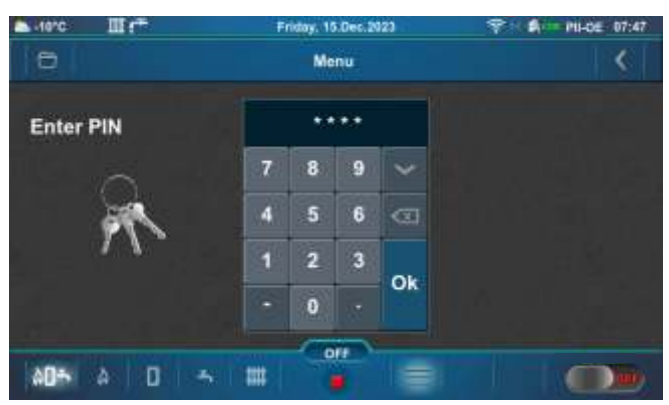

# **12.0. MALFUNCTION / IMPROPER BOILER OPERATION**

#### 12.1. SAFETY THERMOSTAT - boiler malfunction

The following error (E40 SAFETY THERMOSTAT) appears on the boiler controller screen the boiler behaves according to the description of the error E40. The cause of this error is too high water temperature in the boiler (above 104 °C) because the safety thermostat interrupts operation of the flue gas fan and pellet feeder screw if the boiler temperature exceeds the maximum permitted temperature (110 - 6 °C).

To reactivate the safety thermostat (STB), it is necessary to do the following:

- wait until the boiler temperature drops below 70 °C.
- unscrew and take off the safety thermostat lid (detail A).
- press the thermostat restart button (detail B).
- if the same problem occurs again during the first next boiler firing or if it occurs frequently, ask an advice from the authorized technician.

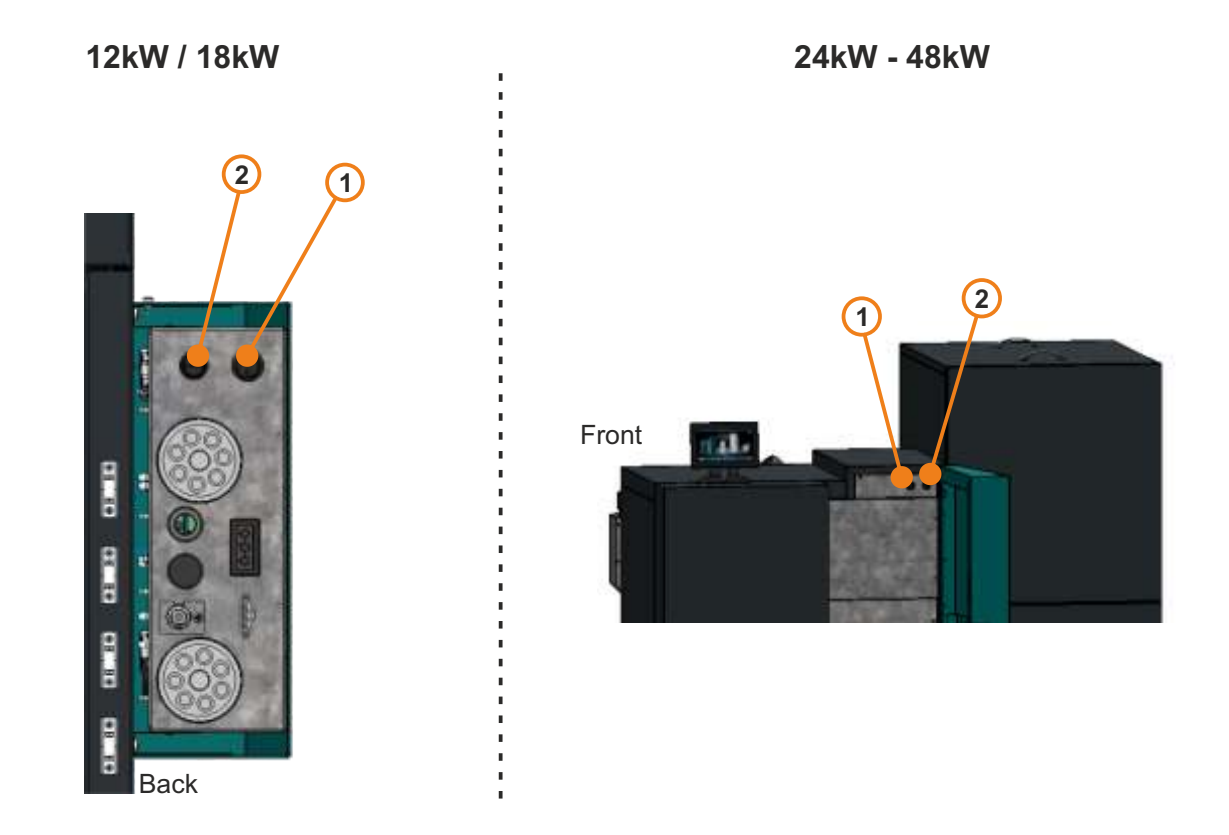

1 - Main switch (0/1) (ON/OFF el. power supply of boiler)

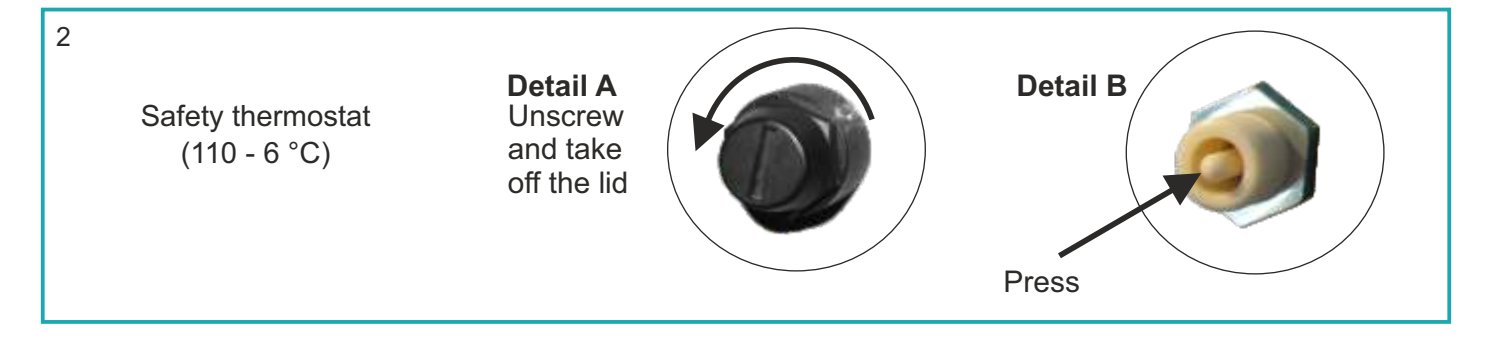

TABLE OF RESISTANCES OF NTC 5K/25°C SENSOR Measuring range from -20 to +130 °C Used as:

Boiler temperature sensor, DHW temperature sensor, Main flow temperature sensor,

Return flow temperature sensor.

| Temp. (°C) | Resistance (W) |  |  |
|------------|----------------|--|--|
| -20        | 48.535         |  |  |
| -15        | 36.465         |  |  |
| -10        | 27.665         |  |  |
| -5         | 21.158         |  |  |
| 0          | 16.325         |  |  |
| 5          | 12.694         |  |  |
| 10         | 9.950          |  |  |
| 15         | 7.854          |  |  |
| 20         | 6.245          |  |  |
| 25         | 5.000          |  |  |
| 30         | 4.028          |  |  |
| 35         | 3.266          |  |  |
| 40         | 2.663          |  |  |
| 45         | 2.184          |  |  |
| 50         | 1.801          |  |  |
| 55         | 1.493          |  |  |
| 60         | 1.244          |  |  |
| 65         | 1.041          |  |  |
| 70         | 876,0          |  |  |
| 75         | 740,7          |  |  |
| 80         | 629,0          |  |  |
| 85         | 536,2          |  |  |
| 90         | 458,8          |  |  |
| 95         | 394,3          |  |  |
| 100        | 340,0          |  |  |
| 105        | 294,3          |  |  |
| 110        | 255,6          |  |  |
| 115        | 222,7          |  |  |
| 120        | 190,7          |  |  |
| 125        | 170,8          |  |  |
| 130        | 150,5          |  |  |

TABLE OF RESISTANCES OF PT1000 SENSOR Measuring range from -30 to +400 °C Used as:

#### Flue gas temperature sensor

| Temp. (°C) | Resistance (W) | Temp (°C) | Resistance (W) |
|------------|----------------|-----------|----------------|
| -30        | 885            | 190       | 1.732          |
| -25        | 904            | 195       | 1.751          |
| -20        | 923            | 200       | 1.770          |
| -15        | 942            | 205       | 1.789          |
| -10        | 962            | 210       | 1.809          |
| -5         | 981            | 215       | 1.828          |
| 0          | 1.000          | 220       | 1.847          |
| 5          | 1.019          | 225       | 1.866          |
| 10         | 1.039          | 230       | 1.886          |
| 15         | 1.058          | 235       | 1.905          |
| 20         | 1.077          | 240       | 1.924          |
| 25         | 1.096          | 245       | 1.943          |
| 30         | 1.116          | 250       | 1.963          |
| 35         | 1.135          | 255       | 1.982          |
| 40         | 1.154          | 260       | 2.001          |
| 45         | 1.173          | 265       | 2.020          |
| 50         | 1.193          | 270       | 2.040          |
| 55         | 1.212          | 275       | 2.059          |
| 60         | 1.231          | 280       | 2.078          |
| 65         | 1.250          | 285       | 2.097          |
| 70         | 1.270          | 290       | 2.117          |
| 75         | 1.289          | 295       | 2.136          |
| 80         | 1.308          | 300       | 2.155          |
| 85         | 1.327          | 305       | 2.174          |
| 90         | 1.347          | 310       | 2.194          |
| 95         | 1.366          | 315       | 2.213          |
| 100        | 1.385          | 320       | 2.323          |
| 105        | 1.404          | 325       | 2.251          |
| 110        | 1.424          | 330       | 2.271          |
| 115        | 1.443          | 335       | 2.290          |
| 120        | 1.462          | 340       | 2.309          |
| 125        | 1.481          | 345       | 2.328          |
| 130        | 1.501          | 350       | 2.348          |
| 135        | 1.520          | 355       | 2.367          |
| 140        | 1.539          | 360       | 2.386          |
| 145        | 1.558          | 365       | 2.405          |
| 150        | 1.578          | 370       | 2.425          |
| 155        | 1.597          | 375       | 2.444          |
| 160        | 1.161          | 380       | 2.463          |
| 165        | 1.635          | 385       | 2.482          |
| 170        | 1.655          | 390       | 2.502          |
| 175        | 1.674          | 395       | 2.521          |
| 180        | 1.693          | 400       | 2.540          |
| 185        | 1.712          |           |                |

### **OPERATION STAGES (SHOWN ON THE SCREEN)**

#### **IMPORTANT!**

Automatic resumption of boiler operation after power failure (PF phases) is not possible if language selection option is turned ON. To disable option "Language selection" see point "Language selection".

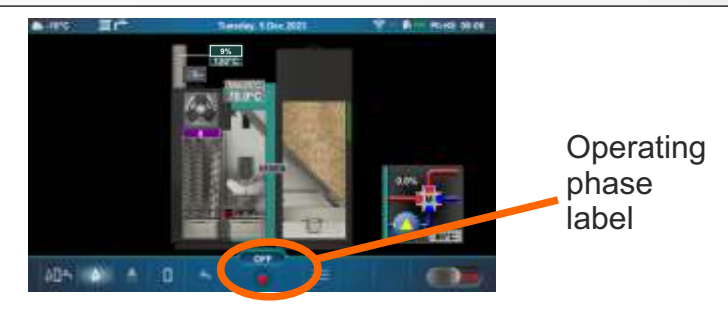

| Stage | Description                                                                                                    |
|-------|----------------------------------------------------------------------------------------------------|
| OFF   | Boiler is switched off.                                                                                                    |
| S0    | Initial fan blowing, waiting for the grate initial position.                                                                                                    |
| S1    | Not used.                                                                                                    |
| S2    | Initial pellet filling.                                                                                                    |
| S3    | Waiting for flame to appear.                                                                                                    |
| S4    | Electric heater working after flame appears.                                                                                                    |
| S5    | Flame developing stage.                                                                                                    |
| SP1   | Stabilization stage 1.                                                                                                    |
| SP2   | Stabilization stage 2.                                                                                                    |
| SP3   | Stabilization stage 3.                                                                                                    |
| S6    | Additional flame developing stage.                                                                                                    |
| D0    | Power D0                                                                                                    |
| D1    | Power D1                                                                                                    |
| D2    | Power D2                                                                                                    |
| D3    | Power D3                                                                                                    |
| D4    | Power D4                                                                                                    |
| D5    | Power D5                                                                                                    |
| D6    | Power D6                                                                                                    |
| S7    | Shutdown stage.                                                                                                    |
| S7-1  | 1st shutdown stage, waiting for the flame to disappear, after that stage S7-2 starts. The flue gas fan operates at the speed (rpm), which had before entering the S7-1 stage.  |
| S7-2  | 2nd shutdown stage, which lasts the factory-set time. The flue gas fan operates at maximum speed. After this stage, cleaning of the grate begins and transition to stage S7-3. |
| S7-3  | The burner is turned off, the boiler goes into standby mode and waits for the request to start.                                                                                |
| PF0   | PF0 stage after power supply return, the electric heater activates and waits for the flame, flame appears -> PF1, there is no flame -> PF4.                                    |
| PF1   | Electric heater switches off and enters PF2.                                                                                                    |
| PF2   | Flame developing stage, enter PF3.                                                                                                    |
| PF3   | Waits for flame to disappear, enter PF4.                                                                                                    |
| PF4   | Final fan blowing, the boiler goes to "ON" and starts operating or is switched to "OFF"                                                                                        |
|       | (depending on the request of the boiler).                                                                                                    |
| C0    | Grate cleaning stage.                                                                                                    |

# POWER MODULATION PRINCIPLE

Modulation - power decrease: D6==>D5 (Tk=Tkmax - 6,0°C), D5==>D4 (Tk=Tkmax - 5,0°C), D4==>D3 (Tk=Tkmax - 4,0°C), D3==>D2 (Tk=Tkmax - 3,0°C), D2==>D1 (Tk=Tkmax - 2,0°C), D1==>D0 (Tk=Tkmax - 1,0°C), D0==>S7-1 (Tk=Tkmax)

Legend: Tkmax - set boiler temperature Tk - measured water temperature in the boiler D0...D6, S7-1 - operating phases

Modulation - power increase: D0==>D1 (Tk=Tkmax - 1,0°C), D1==>D2 (Tk=Tkmax - 2,0°C), D2==>D3 (Tk=Tkmax - 3,0°C), D3==>D4 (Tk=Tkmax - 4,0°C), D4==>D5 (Tk=Tkmax - 5,0°C), D5==>D6 (Tk=Tkmax - 6,0°C)

# MARKS ON THE SCREEN - the boiler goes into the shutdown phase, perform a certain activity and continues to operate if necessary

**"R"** - shutting down the boiler due to loss of flame during operation; going into phases S7-1, S7-2, C0, (S7-3), S0 (if there is a need to operate the boiler)...

| ▲ 10°C Ⅲ 1 <sup>++</sup>                                                                                                    | Friday, 15.Dec.2023 | 9 6 M PERE 11:15 |                         |                                                    |
|----------------------------------------------------------------------------------------------------|---------------------|------------------|-------------------------|----------------------------------------------------|
| "R" - shutting down the boiler<br>due to loss of flame during<br>operation; oping into phases<br>S7, C0, S0 (if there is a need<br>to operate the boiler) |                     | 50.0%<br>COLOR   | "R" mark is<br>blinking | Operating<br>phases:<br>S7-1, S7-2,<br>C0, (S7-3). |

**"B"** - shutdown the boiler due to high bimetal thermostat temperature (pellet inlet pipes to the boiler); boiler going into phases S7, C0, S0 (if there is a need for boiler operation)...

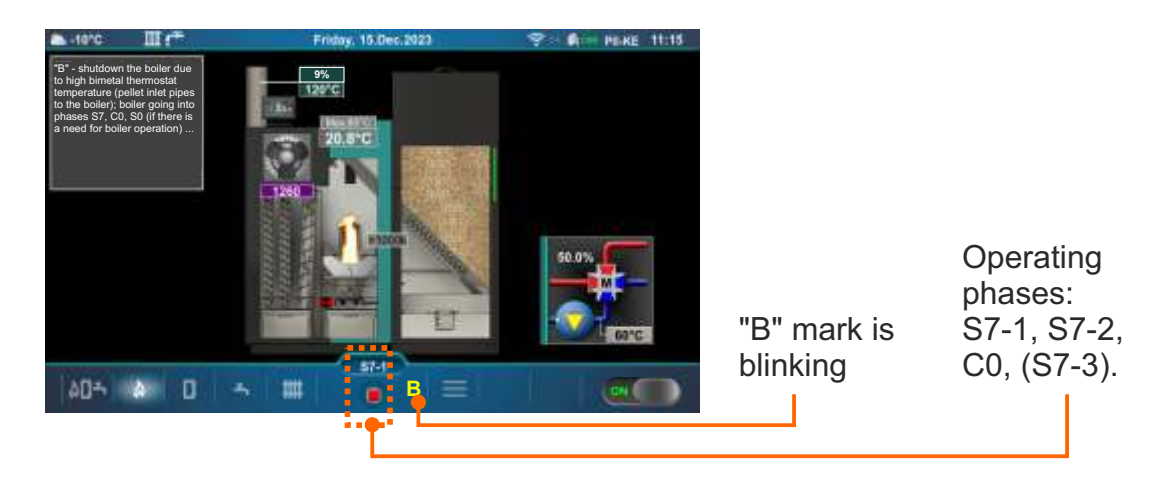

**"T"** - shutdown the boiler due to the need the turbulator operation; boiler going into phases S7-1, S7-2, C0, (S7-3), (S0) (if there is a need for boiler operation)...

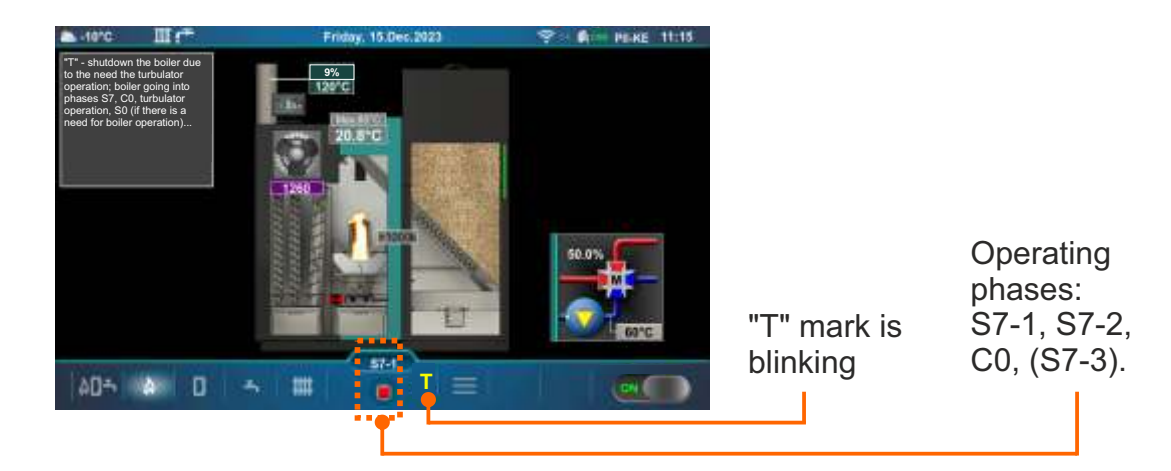

**"G"** - shutting down the boiler due to the need to clean the grate; boiler going to phases S7-1, S7-2, C0, (S7-3), (S0) (if there is a need to operate the boiler)...

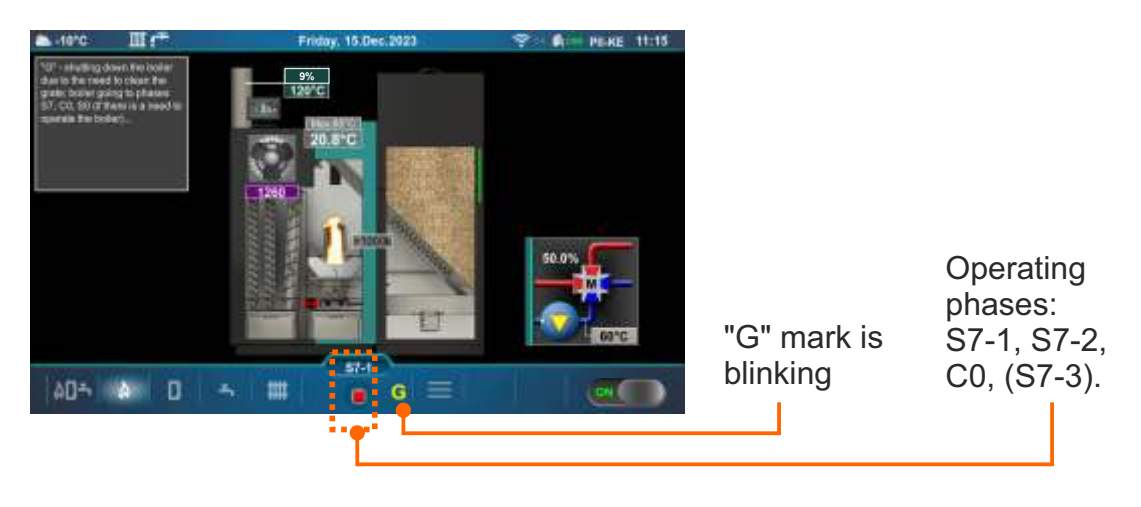

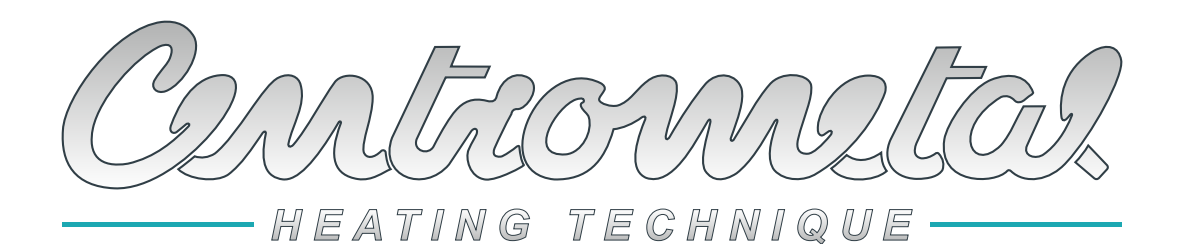

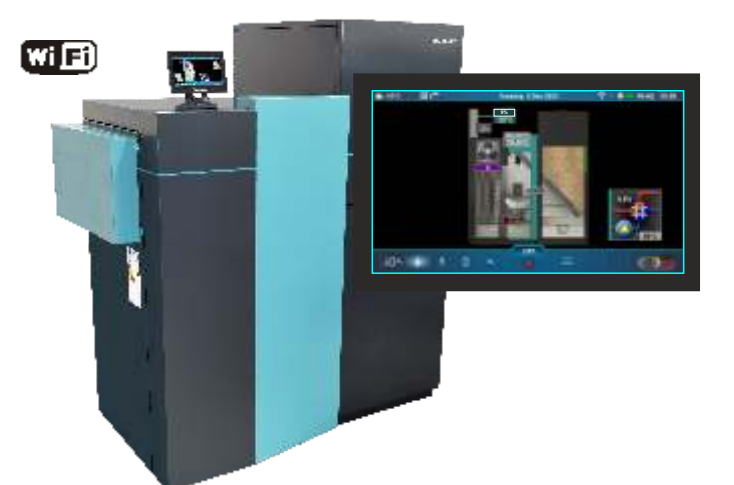

Company assumes no responsibility for possible inaccuracies in this book originated typographical errors or rewriting, all figures and diagrams are principal and it is necessary to adjust each actual situation on the field, in any case the company reserves the right to enter their own products such modifications as considered necessary.

Centrometal d.o.o. Glavna 12, 40306 Macinec, Croatia

central tel: +385 40 372 600, fax: +385 40 372 611 service tel: +385 40 372 622, fax: +385 40 372 621 www.centrometal.hr e-mail: servis@centrometal.hr